## SUNGROW Clean power for all

Technische Schulung für Installateure "Der 3-phasige Hybrid" 21.06.2023

## Trainingszertifikat

Link wird nach dem Training zugemailt und berechtigt zur Planung und Installation des Sungrow Hybrid SHxxRT

(weitere fachliche Ausbildungs- und ggf. Berechtigungsnachweise z.B. des VNB erforderlich) Ohne diese Voraussetzungen dürfen unsere Geräte nicht in Betrieb genommen oder verändert werden !

EVENT-MODERATOR

Muster:

Teilnahmebestätigung

Karl Z

HAT EIN WEBINAR ABGESCHLOSSEN:

Sungrow Power Hour - Hybridtraining für Installateure

Link kommt automatisch mit der Email "Vielen Dank für die Teilnahme" direkt nach dem Schulungsende. Wenn Zertifikat gewünscht dann "Herunterladen" klicken :

Zertifikat Sie haben gerade Ihr Zertifikat erhalten. Herzlichen Glückwunsch! Hinweis: Der Link hat eine begrenzte Gültigkeit. Es liegt im Interesse der Person, für die das Zertifikat ausgestellt wurde, dieses so schnell wie möglich, herunterzuladen.

erunterlad

# **IHR PRÄSENTATOR** HEUTE

<u>Technische Online-Schulungen für Planer und Installateure:</u> (<u>https://germany-sungrow.clickmeeting.com/</u>) <u>Direktanmeldung Webinare</u>

Unterstützung bei und nach der Installation, sowie Garantiefälle :Serviceportal :gsp.sungrow.cn/user/login

Bearbeitungsstand einsehen oder weitere Fotos/pdf hochladen:Serviceportal(zu bevorzugen) :gsp.sungrow.cn/user/loginoder Email an:(Wartezeit)gsp@cn.sungrowpower.comIn den Email-Betreff nur (!) die Serviceticketnummer in diesem Format : #CL2301.....#

Hotline (Wartezeit) :

#### +49 (0)89 1307 2620

Bitte die Hotline für dringliche Unterstützung bei der Inbetriebnahme frei halten ! Zuvor im Serviceportal bitte das Serviceticket erstellen

- mit Seriennummer, Screenshots, Beschreibung, Fotos, ... je nach Anfrage
- und die Ticketnummer bereit halten !

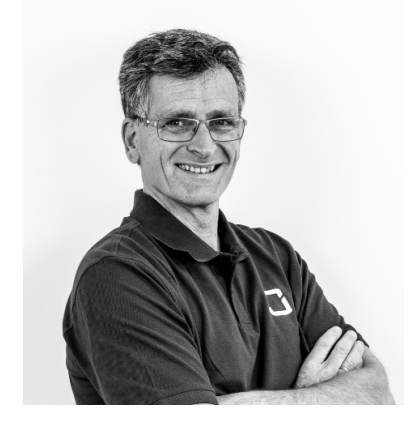

RALPH NOLTE PRODUCT MANAGER DISTRIBUTION SUNGROW EUROPE

"Jedes PV Panel liefert Energie für 50.000km mit dem Elektroauto während der Panellebensdauer"

Technische Planungsunterstützung <u>vor</u> Bestellung für Distributionskunden in der D-A-CH Region

Rückfragen während und nach der Installation: Sungrow Service, siehe Vorgehensweise links

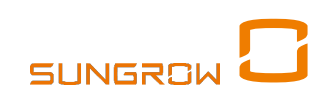

5

#### Demnächst FAQ hierzu verfügbar: z.B.: Fehlermeldung, oder Übertragen nicht möglich > anderen Browser verwenden Serviceportal Sungrow GSP $\times | +$ Sungrow Globale Serviceplattfor 🗙 🕄 Einstellungen https://gsp.sungrow.cn/dashboard > C Ē DE SUNGROW GSP Garantie-Registrierung Nachricht All Suchen Alfred 2 Service-Ticket Systemeinstellung Ticket RW221007 $\otimes$ X Homepage × Hallo, Alfred Willkommen bei Sungrow Global Service Platform Nur hier ein Ticket eröffnen! Tickets direkt aus der iSolarCloud Entwurf() Fortlaufend(1)() Ausstehend(1)()Schließen()Abbrechen(0)(Alle( 2)Entwurf(0) C<sup>+</sup> Serviceticket erstellen werden noch nicht bearbeitet! Q Ticket suchen Attachment "EU2023...." Projektname Tickettitel Service-Typ Ticket-Nr. Ticket-Status Firmenname Verantw... Produktkatego... Adresse Datum ers. Vorschau Dateiname 2022-10-14 PV Anlage H € PV Anlage H <sup>1</sup> Garantie-Reparati RW221014 In Betrieb Alfred n D PV&Storage Pr Schweiz Screenshot\_20221124-094257\_iSolarC PV PV1PCS保内维修 n D PV&Storage Pr Schweiz Garantie-Reparati RW221007 Bestätigend 2022-10-06 Screenshot 20221124-094315 iSolarC Jeweiliger Einzelstatus sichtbar: 20221124 102439 resized.jpg 18.6h und Dokumente hinterlegbar Link<sup>.</sup> Submitted in Service Closed gsp.sungrow.cn

Insgesamt 2 10/page v < 1 > Gehe zu

## Serviceportal Erst-Registrierung

4

| * Customer Ty      | pe Company                                                                              | $\sim$                                         |
|--------------------|-----------------------------------------------------------------------------------------|------------------------------------------------|
| Customer Nar       | ne PV-Firmenname                                                                        |                                                |
| * Customer Reg     | on Germany                                                                              | $\sim$                                         |
| * Family Na        | <sup>ne</sup> Nachname                                                                  |                                                |
| * Given Nar        | <sup>ne</sup> Vorname                                                                   |                                                |
| * Em               | ail Email-Adresse                                                                       |                                                |
| Phone M            | Email Invalid format <sup>10.</sup> keine (!) Telefonnummer eintragen !                 |                                                |
| * Passwo           | δ 8-16Stellen,1Ziffer,1Buchstabe                                                        | $\odot$                                        |
| * Confirm Passwo   | At least contain one letter and number, 8~16 places                                     | _                                              |
| <b>2.</b> * CAPTCI | The password you input does not match<br>A QxF, so wie gerade rechts im Feld vorgegeben | 4 Q x F                                        |
| 5.                 | Eengtin can not exceed 4                                                                | Bestätigungscode abrufer 3.                    |
| 6.                 | Aware and acknowledge our "Term of Service" And "P<br>Register now                      | rivacy Policy"<br>gin with an existing account |

| - | Registrierung mit Verifizierungscode<br>nur beim ersten Mal notwendig !                                               |  |  |  |  |  |
|---|----------------------------------------------------------------------------------------------------|--|--|--|--|--|
|   | "Verification Email" mit 6-stelligem<br>Code trifft bei der angegebenen<br>Emailadresse ein.<br>Diesen "Aktivierungs- |  |  |  |  |  |
|   | bei 5.<br>innerhalb 60 Sekunden eingeben.                                                                             |  |  |  |  |  |
|   | Email ggf. im Spam-Ordner.                                                                                            |  |  |  |  |  |

Ggf. <u>gsp@cn.sungrowpower.cn</u> zur Liste sicherer Absender hinzufügen und nach ca. 5 Minuten wiederholen

# Ticket anlegen – 5 Minuten

Ticket Information ×

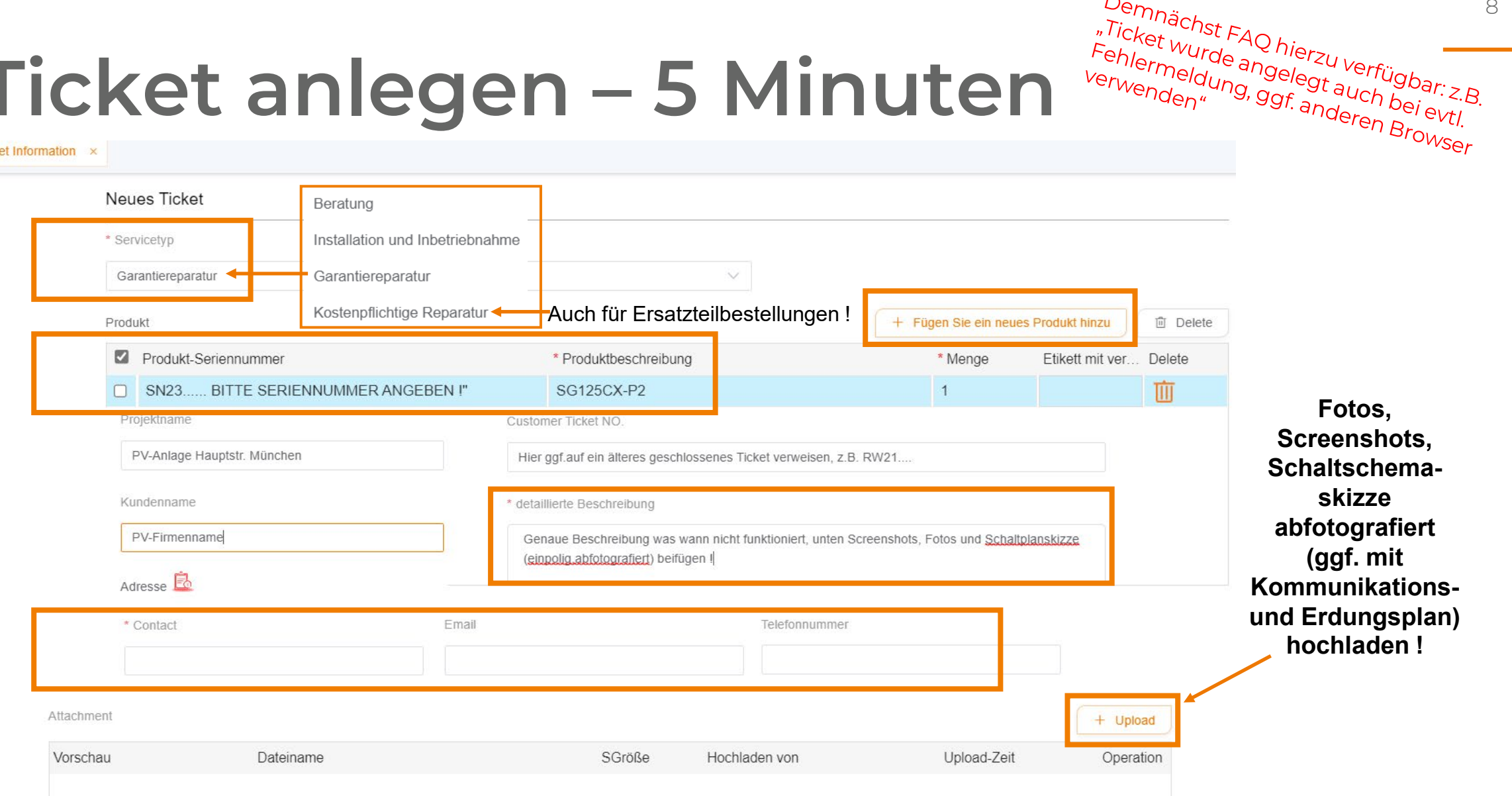

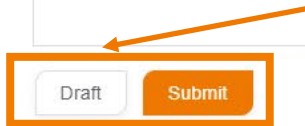

Erst als "Draft" (=Entwurf) zwischenspeichern ! Erst dann mit "Submit" übertragen ! Falls keine Rückmeldung dann ist das Ticket i.d.R. trotzdem angelegt, in der Übersicht sichtbar. Ggf. das als "Draft" zwischengespeicherte Ticket mit anderem Browser erneut "submitten".

Demnächst FAQ hierzu verfügbar: z.B. 8

### Batterietyp herausfinden oder Wechselrichter-/Hybridversion ?

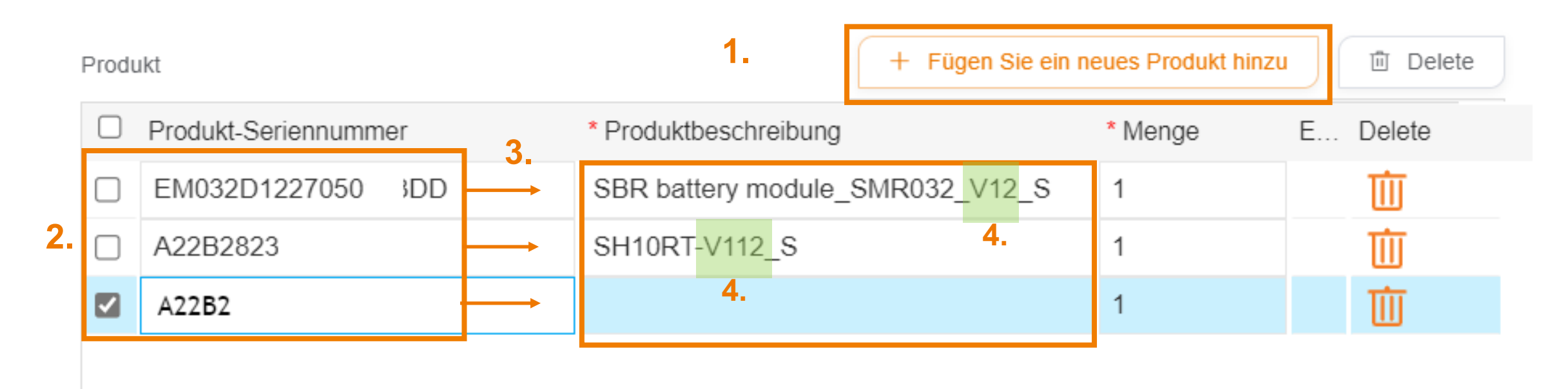

#### → Serviceticket im Serviceportal anlegen – aber nicht abschicken !

Geht nicht ? Verschiedene Browser oder Endgeräte verwenden, liegt an Add-on Freigabe

9

### Garantieregistrierung (freiwillig)

nicht erforderlich wenn nach z.B. 4 Jahren noch die Lieferpapiere vorhanden und Inbetriebnahmedatum (Übergabedoku) nachweisbar sind.

gsp.sungrow.cn/maintenance/guarantee

SUNGROW

GSP

Garantieregistrierung ×  $\otimes$ Q Bergwerk Garantieregistrierung Garantie-Reg... Erstellen nach Erstellungsdatum Status Business Department Country/Region State City Genaue Information Name der Garantieregistrierung 3 5 Produktliste Import Max Mustermann Installationsdatum anfordern Item No. Seriennummer Beschreibung Produktmodell Betrieb Materialnummer 2023-05-17 D Α C F 产品类型/ProductModel \*序列号/Serial No. 物料代码/Material No. 物料描述中文描述/DescZh 物料描述英文/DescEn Enddatum erstellen SERIENNUMMER ARTIKELNUMMER ARTIKELBEZEICHNUNG PRODUKTART ANZAHL A23. SG20RT Sungrow SG20RT Wechselrichte 1 Residential Inverter Status 1.4 4 6 Attachment + Upload SGröße Vorschau Dateiname Hochladen von Upload-Zeit Operation

### SUNGROW

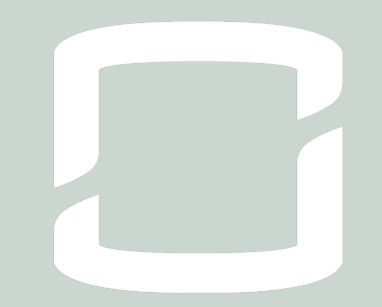

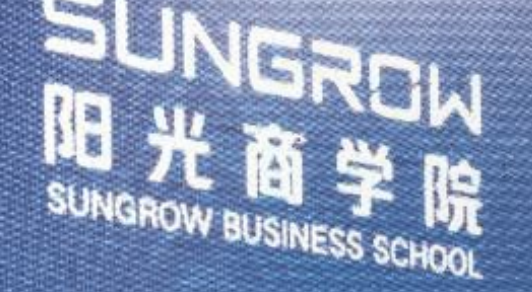

### CLEAN POWER FOR ALL

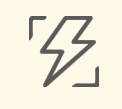

**340+ GIGAWATT** weltweit installiert

\$

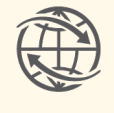

**75 GIGAWATT** ausgeliefert in 2022

**NO.1** 

größtes R&D Team für

Solar Wechselrichter

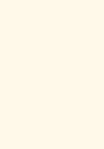

to,

S

+30 %

globaler Marktanteil

**bis 99 %** Effizienz der Solar Wechselrichter

**3.4 MRD. USD** Umsatz in 2021

in 2021

## WIR BIETEN KOMPLETTLÖSUNGEN

Die Sonne liefert bis zum Dach - wir übernehmen die letzten Meter.

|                                                                                                |                                                                                                    |                                                                                                    | LOGGER                                                                                                    | SOFTWARE                                           |                             |
|------------------------------------------------------------------------------------------------|----------------------------------------------------------------------------------------------------|----------------------------------------------------------------------------------------------------|----------------------------------------------------------------------------------------------------|----------------------------------------------------|-----------------------------|
| HYBRID                                                                                         | STRING                                                                                                    | STRING                                                                                             | CENTRAL                                                                                                    |                                                    |                             |
| SH3.ORS<br>SH3.6RS<br>SH4.ORS<br>SH5.ORS<br>SH6.ORS<br>SH5.ORT<br>SH6.ORT<br>SH8.ORT<br>SH1ORT | SG2.ORS-S<br>SG2.5RS-S<br>SG3.ORS-S<br>SG3.ORS<br>SG3.6RS<br>SG4.ORS<br>SG5.ORS<br>SG6.ORS<br>SG6.ORT<br>SG6.ORT<br>SG8.ORT<br>SG10RT<br>SG12RT<br>SG12RT<br>SG15RT<br>SG20RT | SG33CX(-P2)<br>SG40CX(-P2)<br>SG50CX(-P2)<br>SG10CX<br>SG125CX-P2<br>SG125HX<br>SG250HX<br>SG350HX | SG2000<br>SG2000MV<br>SG2500<br>SG2500HV<br>SG2500HV-MV<br>SG3125HV<br>SG3400HV<br>SG3125HV-MV<br>SG3400HV-MV<br>SG3400HV-MV<br>SG6800HV-MV | WiNet-S Modul<br>EveM4 Modul<br>COM100E<br>COM100A | iSolarCloud<br>iSolarDesign |

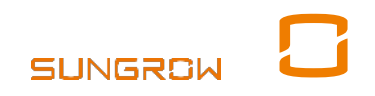

14

### WIR BIETEN KOMPLETTLÖSUNGEN

Zusammengefasst für dieses Training :

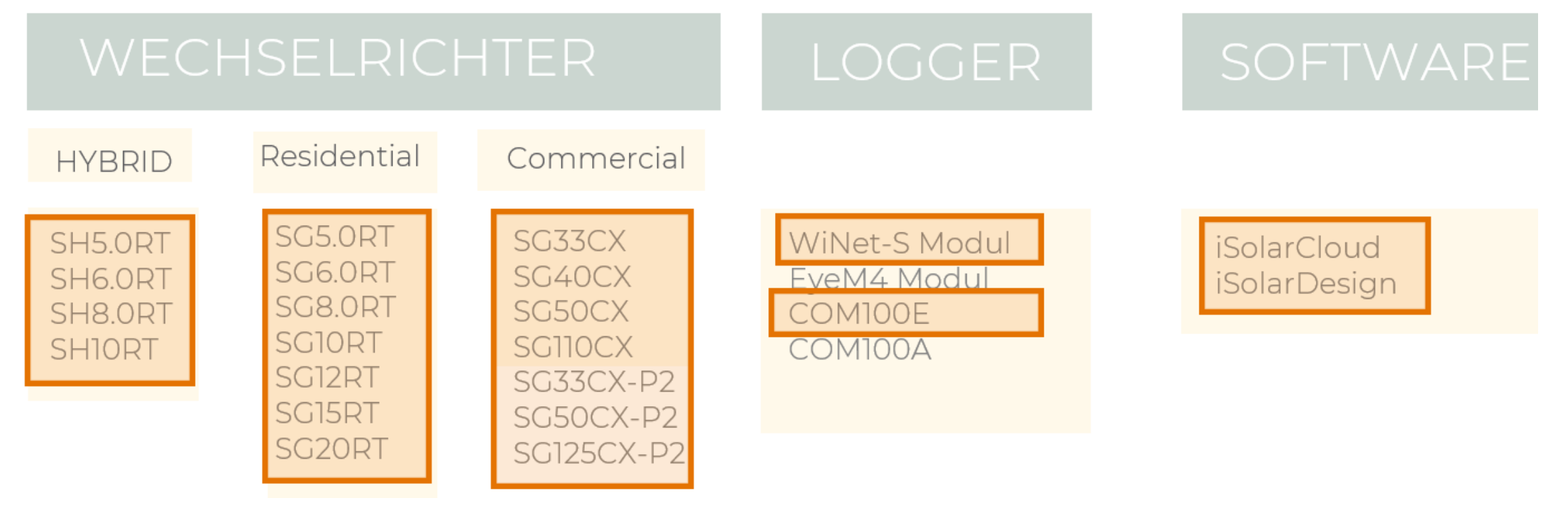

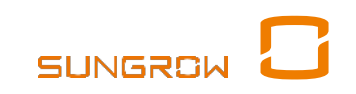

17

### **UMFASSENDES PORTFOLIO**

Spitzentechnologie: Wechselrichter- und Speicherlösungen für alle

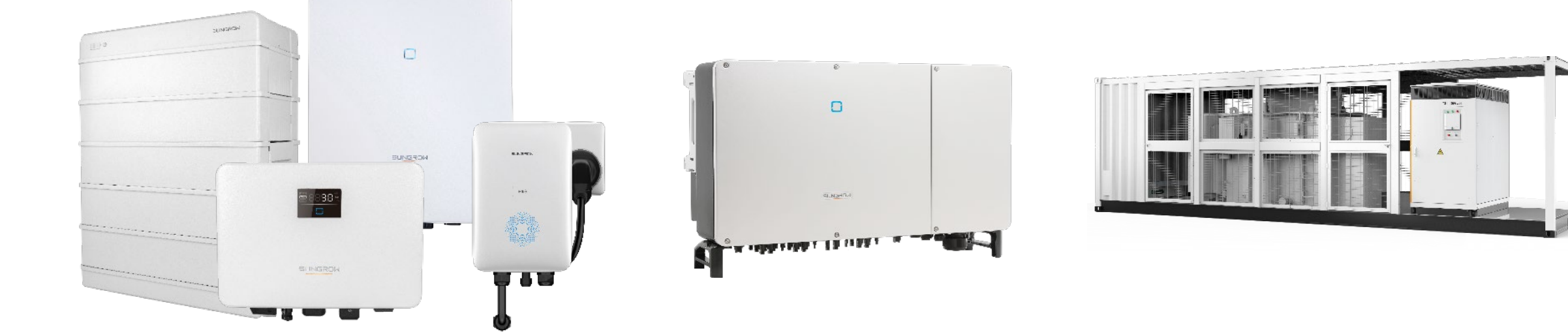

| <b>RESIDENTIAL</b> |          |                  | <b>COMMERCIAL</b> | <b>UTILITY</b>    |          |
|--------------------|----------|------------------|-------------------|-------------------|----------|
| 5 – 20 kW          |          |                  | 33 – 125(350)kVA  | 125 kW – 7.2 MW   |          |
| PV<br>HYBRID       | BATTERIE | EV<br>LADELÖSUNG | STRING            | STRING<br>ZENTRAL | BATTERIE |

SUNGR

2. Dokumentation und Zugang

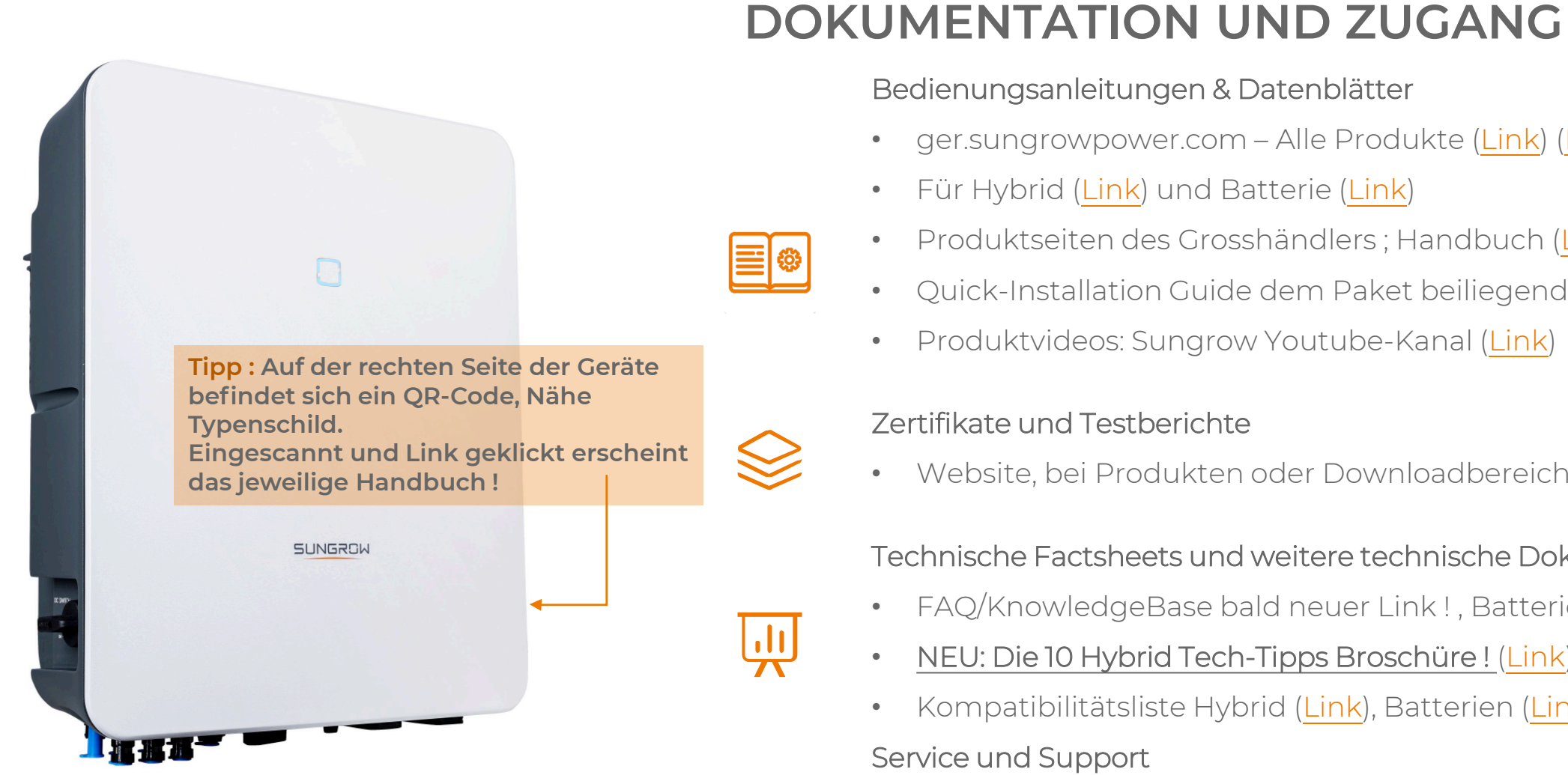

Tipp: Rückfrage Serviceticketstatus im Portal, oder per Email:

- Im Email-Betreff: #Ticketnummer#, sonst nichts! z.B. #RW2312345678#
- Email-Adresse: gsp@cn.sungrowpower.com

Bedienungsanleitungen & Datenblätter

- ger.sungrowpower.com Alle Produkte (Link) (Link)
- Für Hybrid (Link) und Batterie (Link) ۰
- Produktseiten des Grosshändlers ; Handbuch (Link) ۰
- Quick-Installation Guide dem Paket beiliegend (Link) •
- Produktvideos: Sungrow Youtube-Kanal (Link)

#### Zertifikate und Testberichte

Website, bei Produkten oder Downloadbereich (Link) •

Technische Factsheets und weitere technische Dokumente

- FAQ/KnowledgeBase bald neuer Link!, Batterie (Link) (Link)
- NEU: Die 10 Hybrid Tech-Tipps Broschüre ! (Link) •
- Kompatibilitätsliste Hybrid (Link), Batterien (Link) •

#### Service und Support

U

- Serviceticket-Portal: https://gsp.sungrow.cn/user/login
- Telefon erst **nach** Hochladen von e-Plan, Fotos, Screenshots ٠ für dringliche Hilfe vor Ort, bitte Serviceticketnr. bereithalten: T: +49 (0)89 1307 2620

# iSolarCloud Video Tech-Tipps

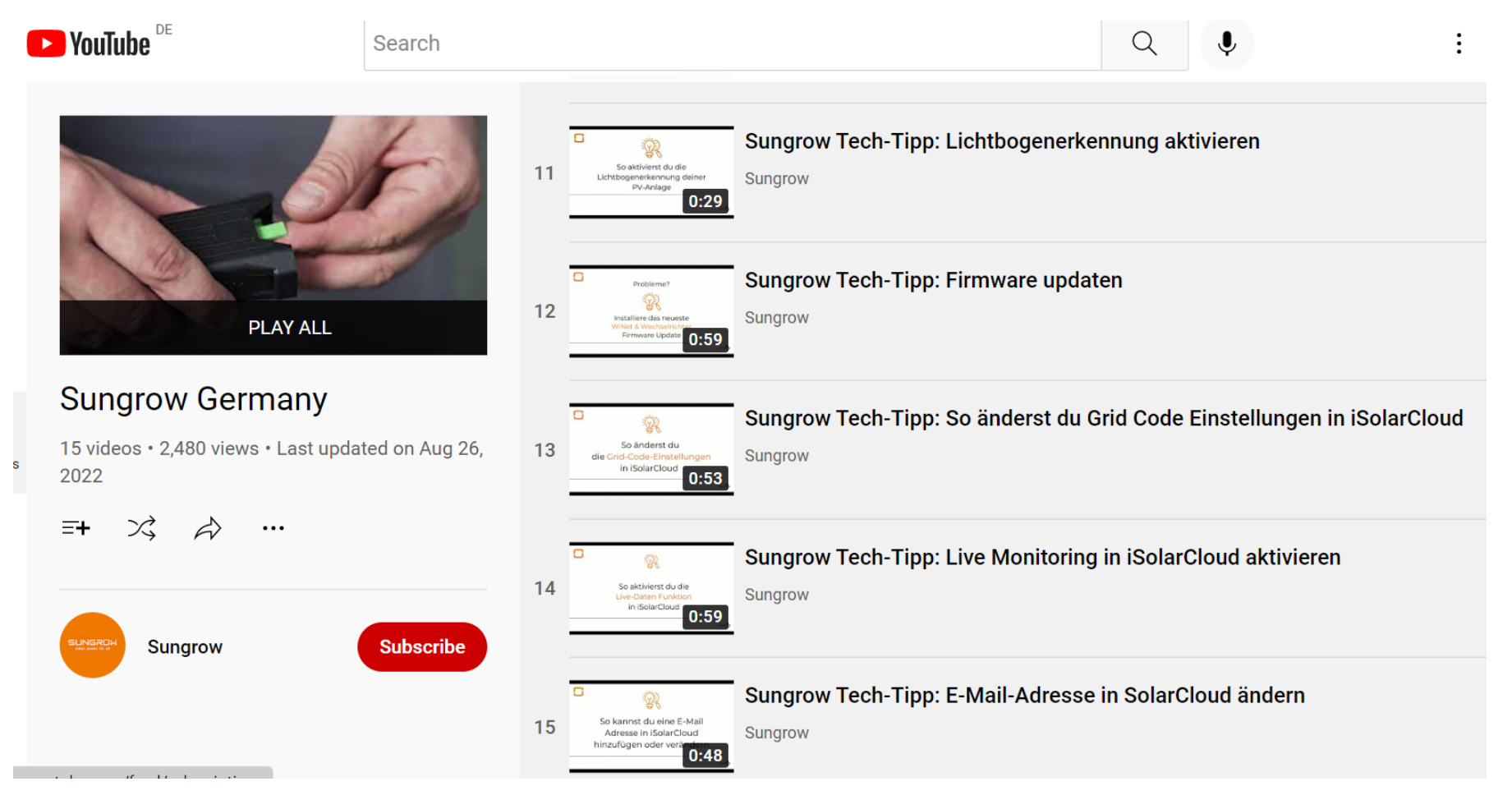

Link zum untersten Tech-Tipp: (damit auch indirekt zu den anderen Tech-Tipps, wird laufend erweitert) <a href="https://www.youtube.com/watch?v=FsbDIzvYQG8&list=PLiXJTTsTKmpr9IF8WxJXHMJ2li-ee1B1M&index=15">https://www.youtube.com/watch?v=FsbDIzvYQG8&list=PLiXJTTsTKmpr9IF8WxJXHMJ2li-ee1B1M&index=15</a>

# Sungrow PowerGuide: 10 Tech-Tipps

| 1 | Der Hybrid & die Batterie <b>komm</b><br>nicht miteinander oder <b>die Batt</b> e<br>iSolarCloud <b>nicht sichtbar?</b> | unizieren<br>erie ist in<br>→ 3 | 6 | Die <b>E-mail Addresse</b> des Endnut<br>wurde während der Inbetriebnal<br>nicht hinzugefügt? | tzers<br>hme<br>→ 8 |
|---|----------------------------------------------------------------------------------------------------|---------------------------------|---|-----------------------------------------------------------------------------------------------|---------------------|
| 2 | Es gibt ein Problem<br>mit der <b>Erdung?</b>                                                                           | $\rightarrow 4$                 | 7 | Es gibt Probleme aufgrund veralteter Firmware?                                                | → 9                 |
| 3 | Die <b>Smart Meter</b><br>Verbindung ist fehlerhaft?                                                                    | $\rightarrow 5$                 | 8 | Es wurde ein falscher oder kein<br><b>Grid Code</b> gewählt?                                  | —→ <b>1</b> 0       |
| 4 | Das System lässt<br>sich nicht richtig <b>einschalten?</b>                                                              | $\rightarrow 6$                 | 9 | Die <b>Einspeisebegrenzung</b> ist<br>nicht korrekt eingestellt?                              | —→]]                |
| 5 | Es kann keine Telefonverbindung<br>WiNet-S hergestellt werden?                                                          | g mit $\rightarrow 7$           | 0 | Es werden <b>keine Live Daten</b><br>angezeigt?                                               | → 12                |

Link zum PowerGuide über Anmeldung zum Sungrow Newsletter : <u>Werde zum Installationsexperten | Sungrow (cleanpowerforall.com)</u>

# Sungrow Wo-finde-ich-was ("Pre-Sales Facts")

#### UNSERE DISTRIBUTOREN

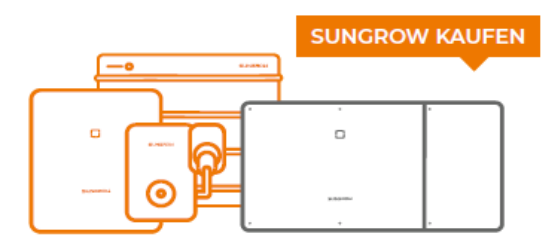

Wir arbeiten mit den führenden Distributoren in Deutschland, Österreich und der Schweiz und haben für jeden Bedarf das richtige Gerät. **Hier klicken!**  PLANUNGS-SOFTWARE

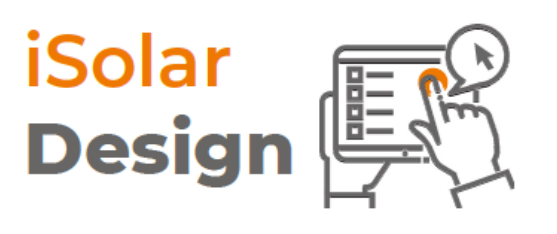

Mit unserem Auslegungstool iSolarDesign kannst du deine Anlage ganz einfach Schritt für Schritt planen. **Probier es doch einfach mal aus!**  UNSERE PRODUKTE

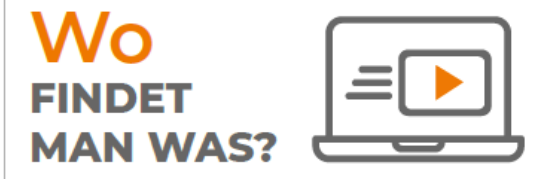

Auf den Produktseiten unserer Website findest du Datenblätter, Zertifikate, Factsheets und vieles mehr. **Hier erfährst du, wo du was findest.** 

PRODUKTVIDEOS

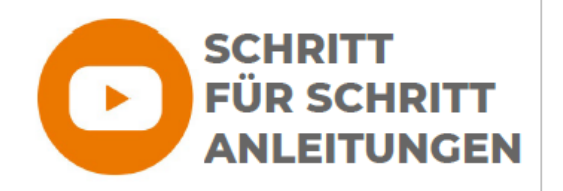

Auf unserem YouTube Kanal findest du Installations- und Inbetriebnahme Videos zu all unseren Produkten. Klicke hier und erfahre mehr! WEBINARE

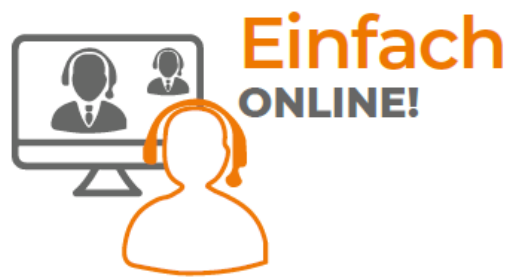

Dein direkter Draht zu uns! Alle künftigen Webinare mit Q&A Möglichkeit und eine Auswahl an Aufzeichnungen findest du online. Schau doch mal rein! SUNGROW POWER NEWS

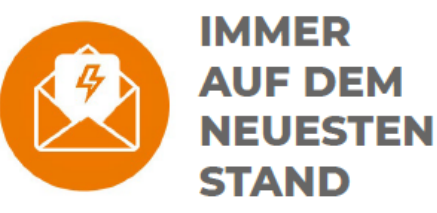

Immer auf dem aktuellesten Stand wir informieren euch über TechTipps, spannende Updates und anstehende Events. **Melde dich heute noch an!** 

Link zum obigen Wo-finde-ich-was mit Direktlinks darin: <u>DE FS Pre-Sales Facts Sungrow 2022.pdf (sungrowpower.com)</u> Einfache Anlagenkonzepte

# Hybrid Anlagenkonzept I

#### Neu-Installation eines einzelnen Hybrid-Wechselrichters

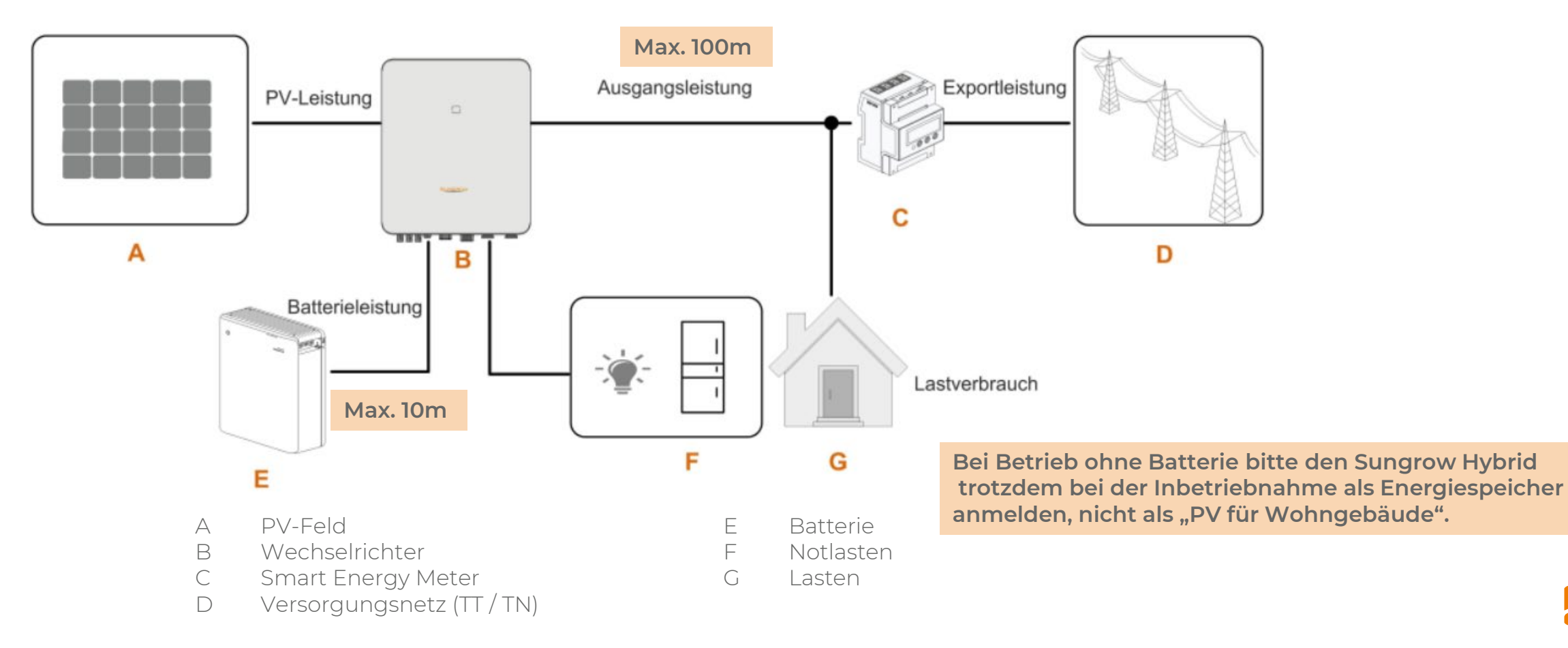

## Hybrid Anlagenkonzept I

#### Neu-Installation eines einzelnen Hybrid-Wechselrichters

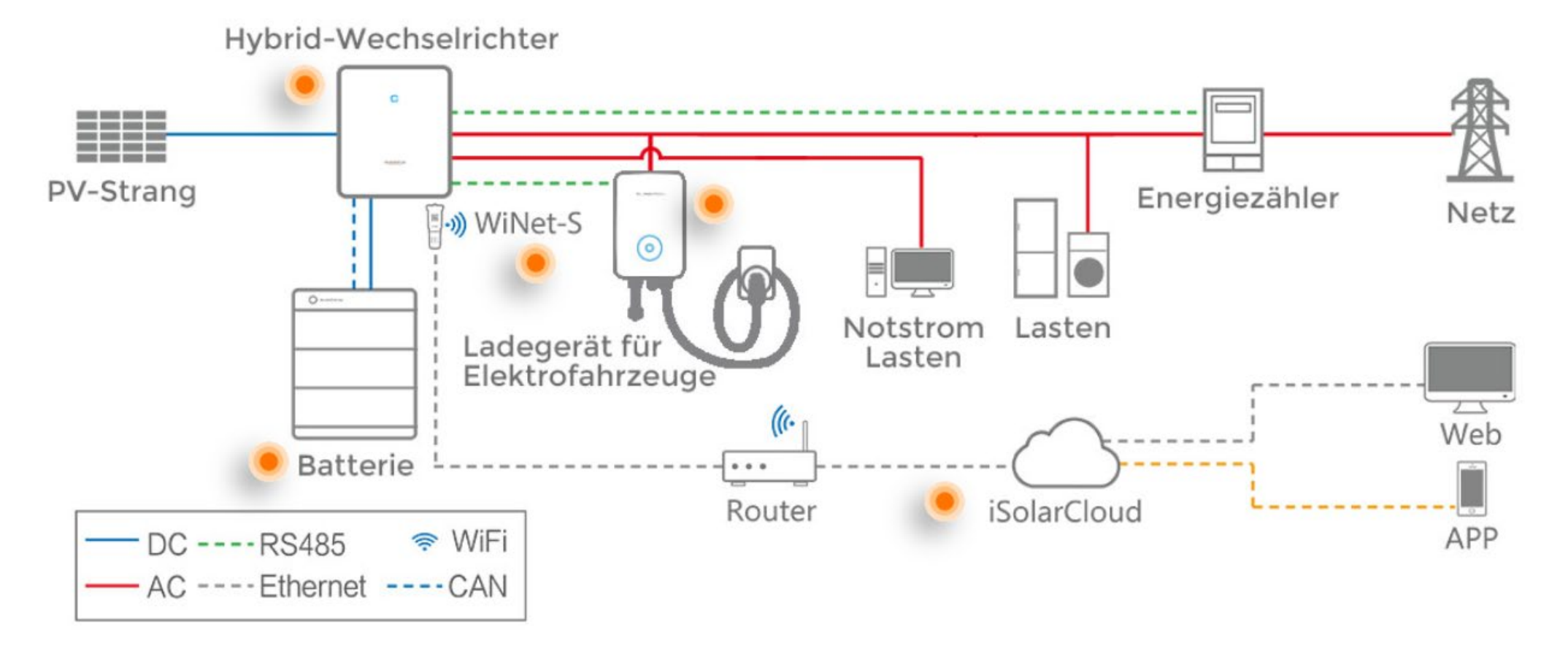

### Hybrid Anlagenkonzept IIa ("Retrofit-Modus")

### Bestandsnachrüstung / Parallelbetrieb mit PV-WR

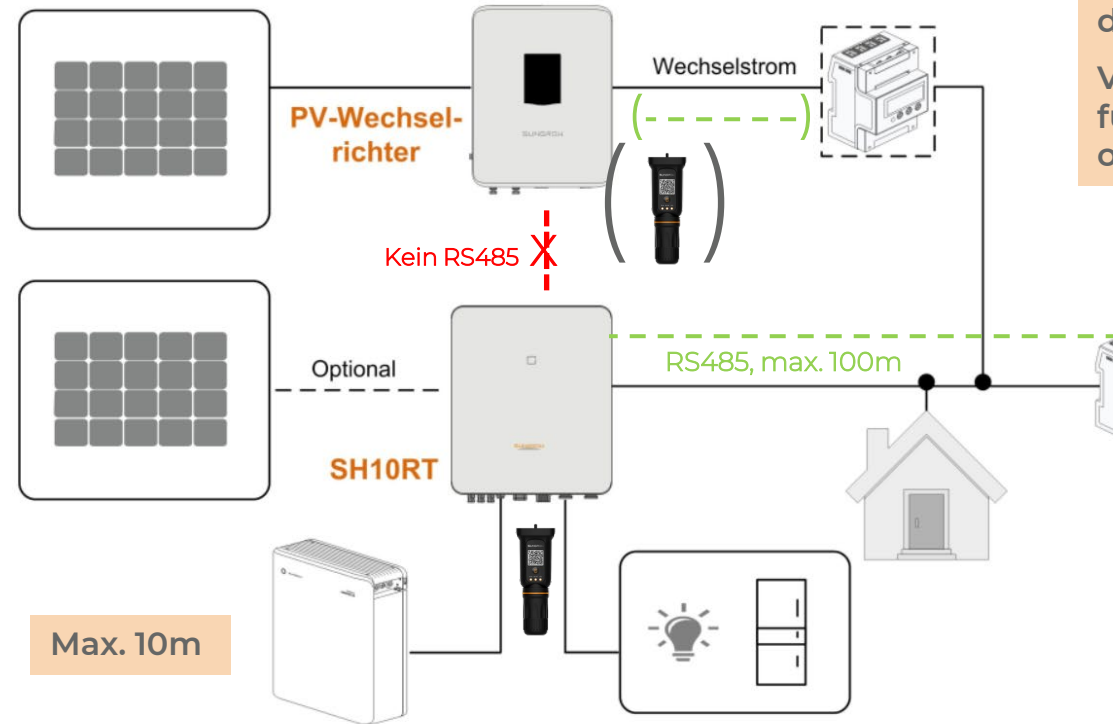

Einbindung von WR direkt in die Backupleitung (wie im Handbuch ersichtlich) ist für mitteleuropäische Gridcodes nicht vorgesehen, da Einspeisetarife vorhanden und selten Stromausfall. Keine RS485-Leitung zwischen "normalem" PV-Wechselrichter und dem Sungrow Hybrid! (Mit 2 WiNet-S in der iSC als 1 Anlage angezeigt)

Vorhandener Zwischen-/Bestands-Energiezähler (hier gestrichelt) z.B. für Bestands-WR-Monitoring oder Abrechnung mit Energie-Versorger oder Finanzamt kann gerne verbleiben. (wenn Platz im Schaltkasten)

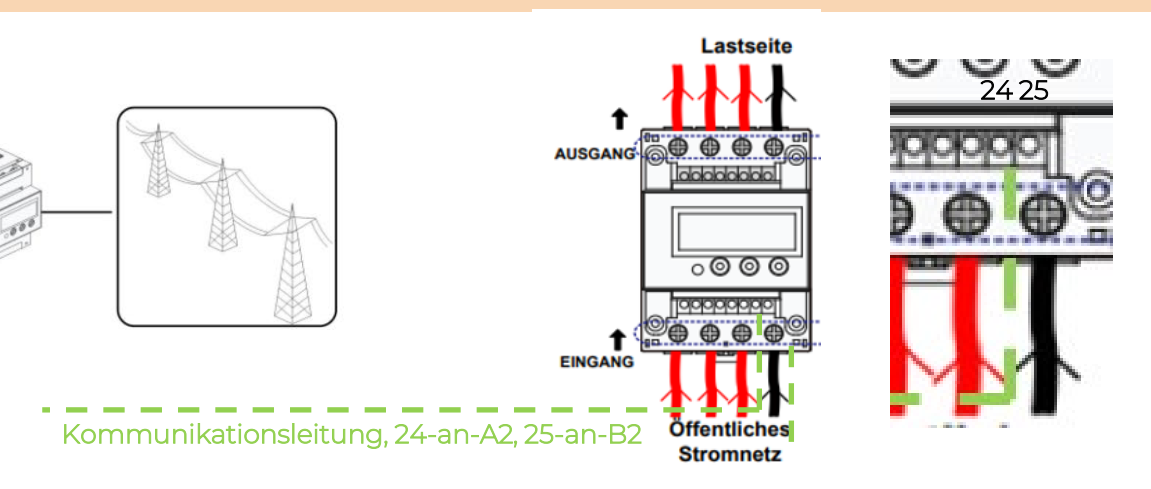

Die Energie des/der "normalen" PV-Wechselrichter wird im Netzparallelbetrieb in der Batterie eingelagert – sofern nicht direkt von Lasten verbraucht.

Bitte selber klären ob regulatorisch zulässig (D: Volleinspeiser ?), hier wird nur gezeigt ob/wie physikalisch möglich.

### Hybrid Anlagenkonzept IIb ("Retrofit-Modus)

### Bestandsnachrüstung / Betrieb mit PV-WR/Modul-WR

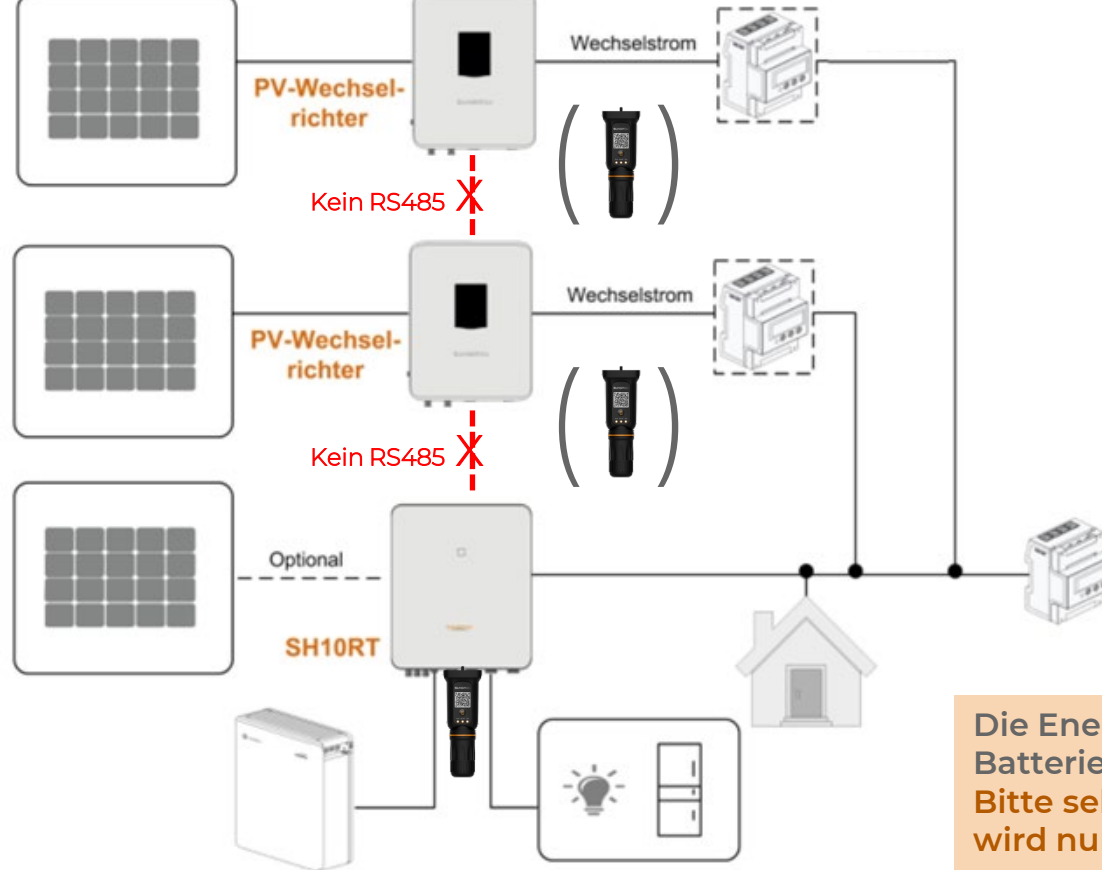

Keine RS485-Leitung zwischen "normalen/m" PV-Wechselrichter/n und dem Sungrow Hybrid ! Vorhandene(r) Zwischen-/Energiezähler z.B. für Monitoring oder zur Abrechnung mit Energie-Versorger/ Finanzamt können verbleiben. Bitte selber klären ob regulatorisch zulässig (D: Volleinspeiser ?), hier wird nur gezeigt ob/wie physikalisch möglich.

Die Energie des/der "normalen" PV-Wechselrichter wird in der Batterie eingelagert – sofern nicht direkt von Lasten verbraucht. Bitte selber klären ob regulatorisch zulässig (D: Volleinspeiser ?), hier wird nur gezeigt ob/wie physikalisch möglich.

### COMMERCIAL HYBRID DESIGN 2 -Hybrid mit DTSU666-20 2CT - in D bis 99kWp /69kVA

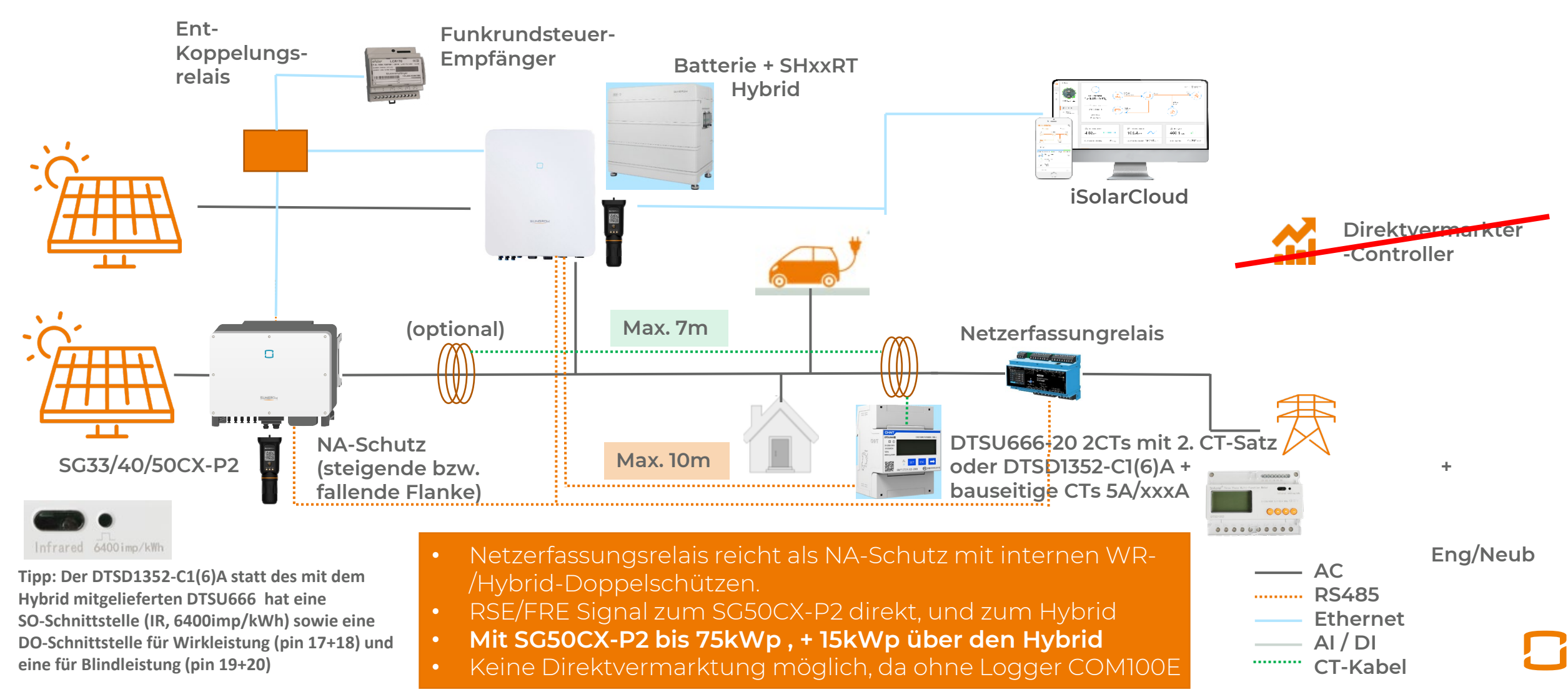

### COMMERCIAL HYBRID DESIGN 2a mit COM100E

Sonderfall: 30kVA Einspeisebegrenzung / Hybrid Batterie-WR ohne PV

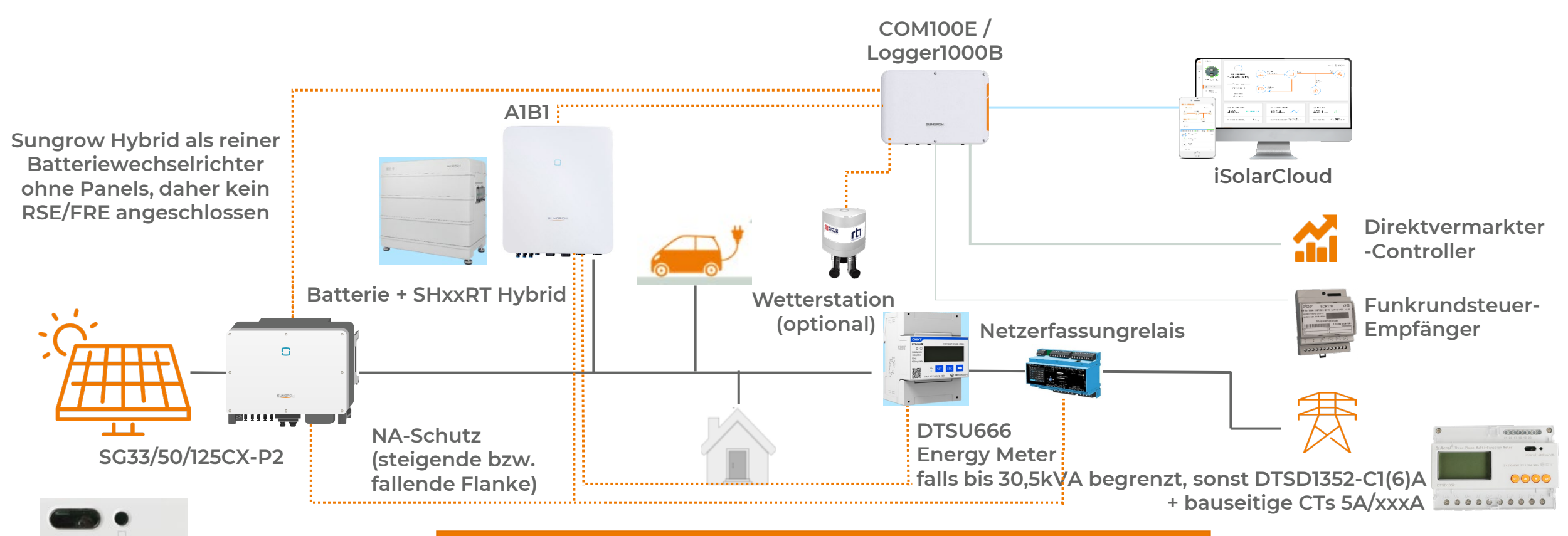

Tipp: Der DTSD1352-C1(6)A statt des mit dem Hybrid mitgelieferten DTSU666 hat eine SO-Schnittstelle (IR, 6400imp/kWh) sowie eine DO-Schnittstelle für Wirkleistung (pin 17+18) und eine für Blindleistung (pin 19+20)

Infrared 6400 imp/kWh

- Netzerfassungsrelais reicht als NA-Schutz mit internen WR-/Hybrid-Doppelschützen.
- RSE/FRE Signal zum SGCX kommt via Logger COM100E
- Mit SG125CX-P2 bis 175kWp , + 10kW Hybrid ohne Panels

AC RS485 Ethernet AI / DI

### COMMERCIAL HYBRID DESIGN 2b Schweiz (individuell je nach EVU anzupassen)

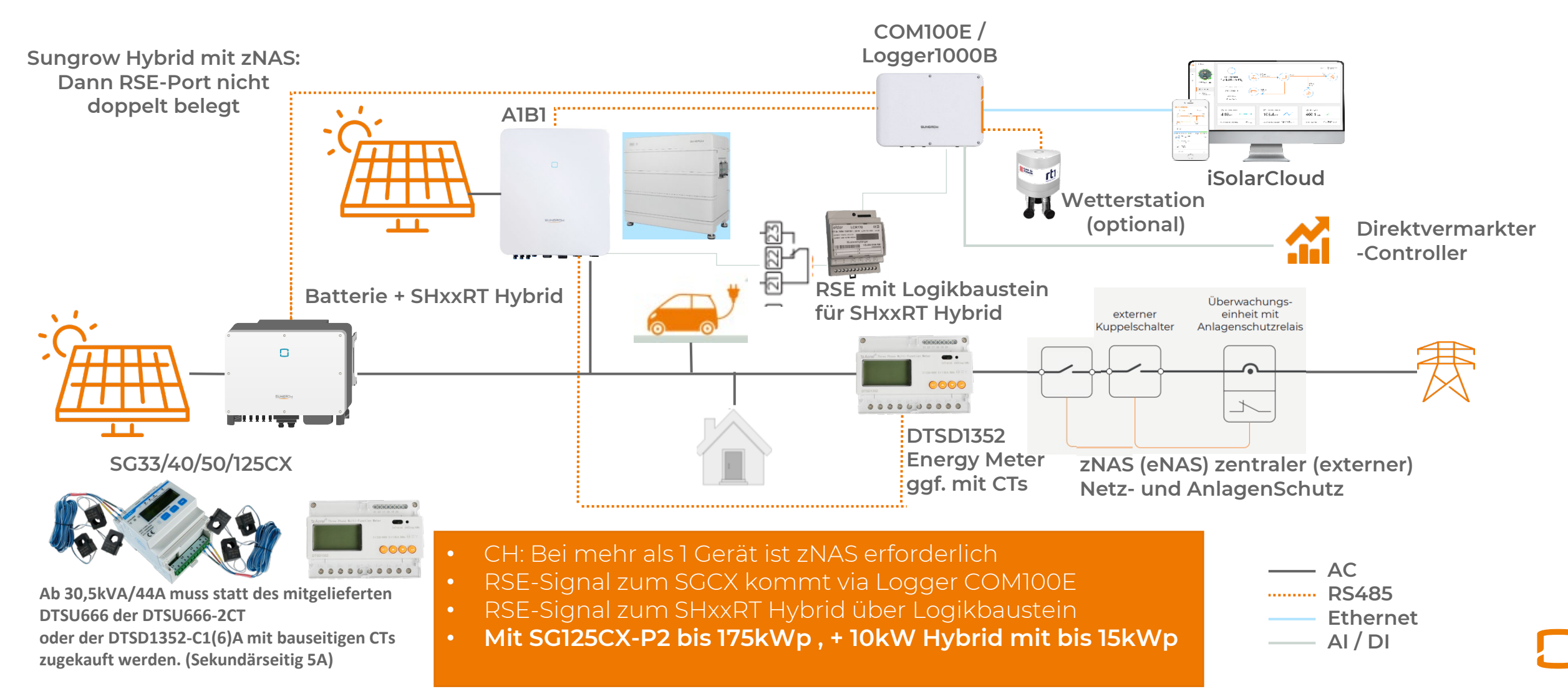

# Parallelbetrieb mehrerer Hybride I

Achtung ! Hybrid-Version v11 kann nicht mit v112 (Lieferung seit ca. 08/22) parallel geschaltet werden. Bitte vor Installation bzw. Öffnen der Verpackungen vergewissern ! Es steht auf dem Aufkleber der Verpackungen. Achtung ! Beim SHxxRT-v112 nur die FW-Version für die –v112 verwenden, nicht die für den –v11 ! Derzeit: ..0302.zip

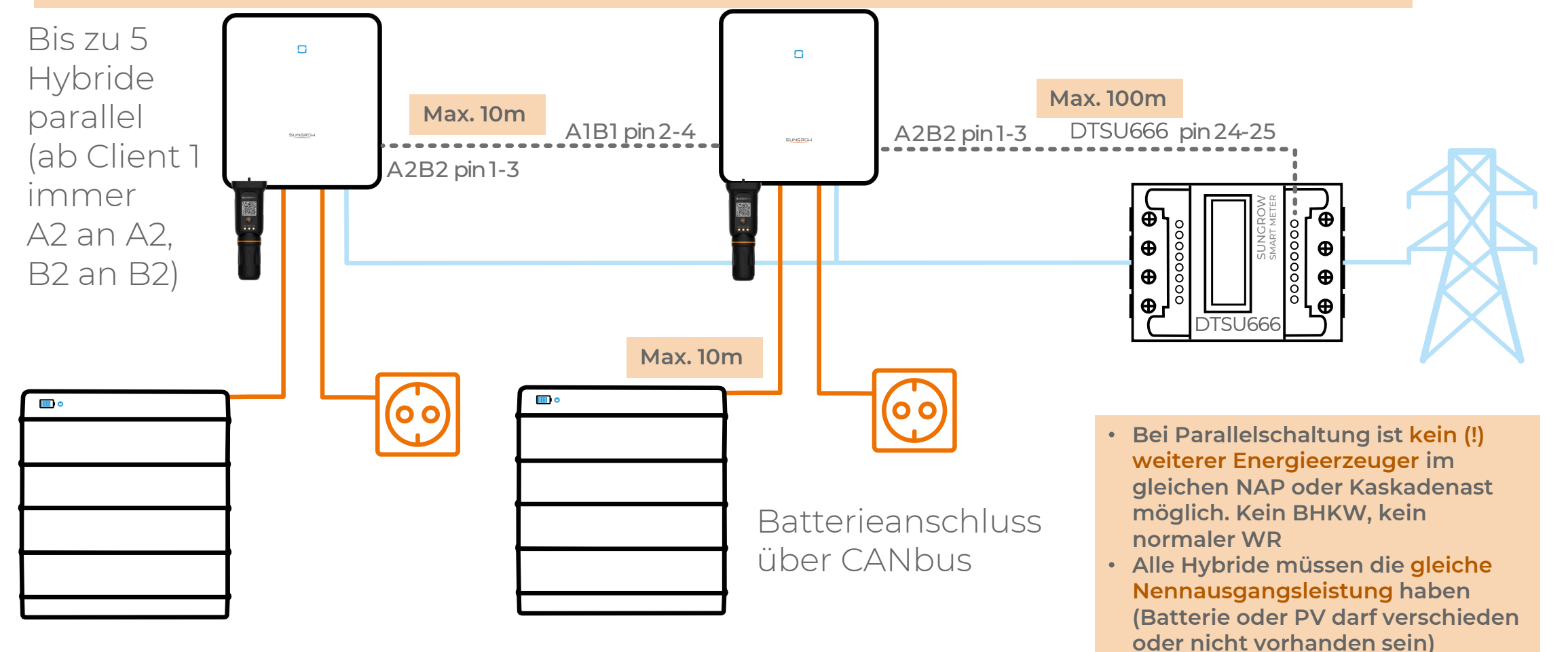

### SHxxRT-v112 nicht mit alter –v11 kombinierbar

lies: V11.2

• Link: DE FS SHRT und SBR Unterschiede und Kompatibilität Versionen.pdf (sungrowpower.com)

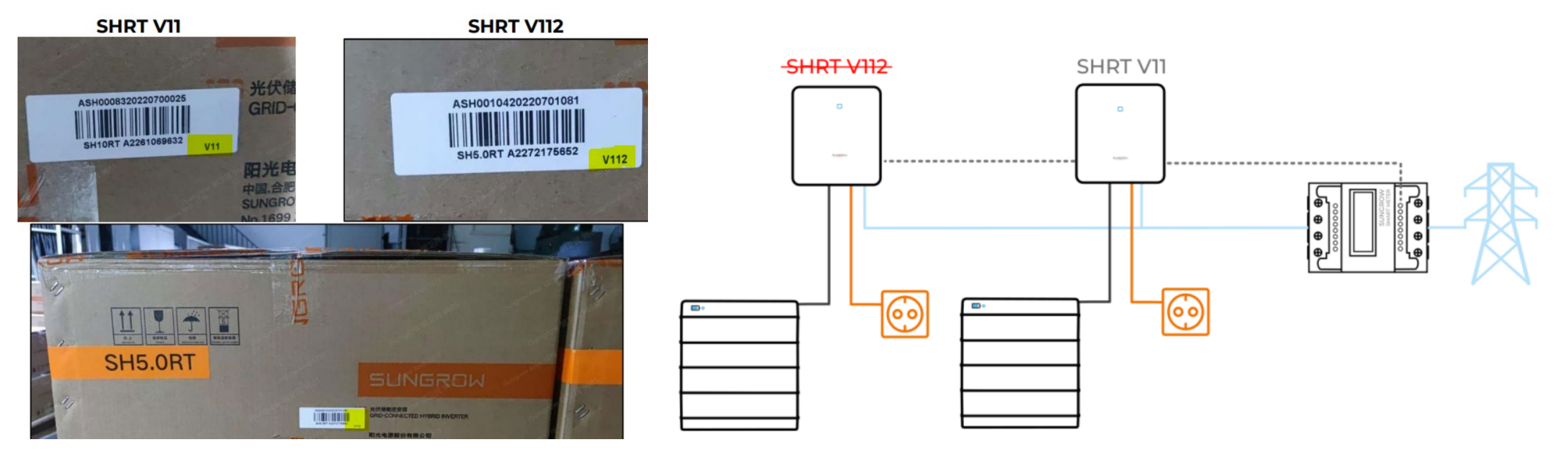

- Hybrid-v112 läuft nicht im Parallelbetrieb mit Hybrid-v11 (ausgeliefert bis ca. Sept. 2022)
- Firmware bitte <u>nur online</u> aufspielen ! (v.a. bei Seriennummer >A226180...). Danach Neustart !
- Falls doch per Smartphone dann nur mit App-Stand nach dem 17. Dez., bitte darauf achten <u>Firmwareversion V112 auf Hybrid V112</u> aufzuspielen ! Danach Neustart !
- Die FW-Version f
  ür den Hybrid V112 lautet 
  <sup>©</sup> Sungrow. All rights reserved. 0302.zip, die f
  ür v11: ....0930.zip

#### Neuer SHxxRT-v20 ist mit -v112 kombinierbar -(Aber nicht mit älterer Hybridversion –v11)

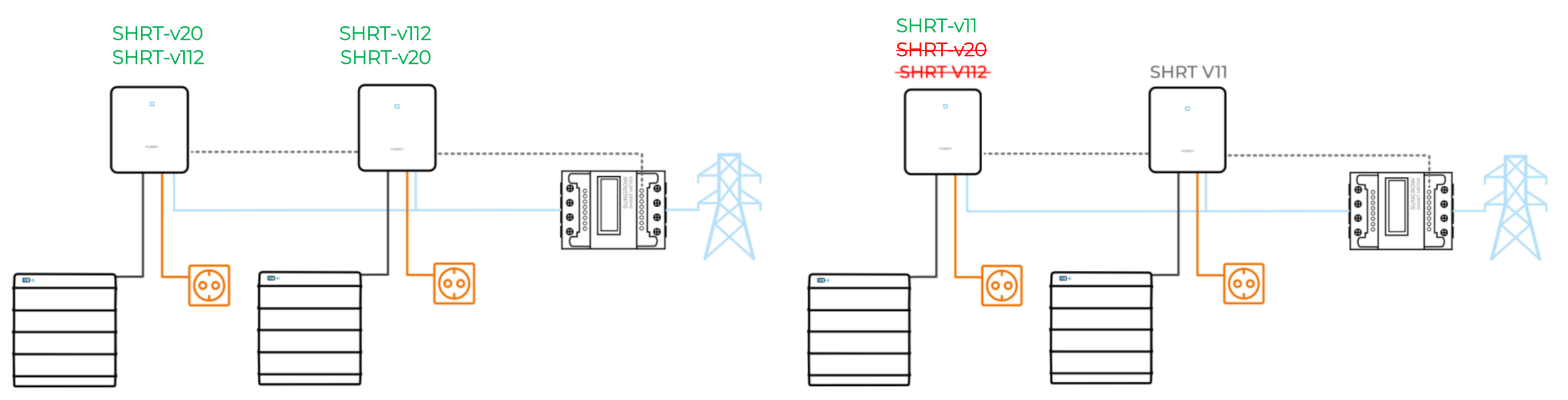

- Hybrid-v112/-v20 läuft <u>nicht im Parallelbetrieb</u> mit Hybrid-v11 (ausgeliefert bis ca. Sept. 2022)
- Hauptunterschied SHRT-v20 zu -v112/-v11:
   Link Datenblatt SHxxRT-v20
- Impp max 13,5A(27A) statt 12,5A(25A am SH10RT-MPPT2)
- Isc max. 18A(36A), d.h. monofaziale Panels mit\_STC-Paneldatenblattwert bis 15,65A Isc anschliessbar

### Kaskade mit 1 Hybrid für Hausverbrauch und 1 Hybrid für abschaltbare Lasten, z.B. WP / Ladestation

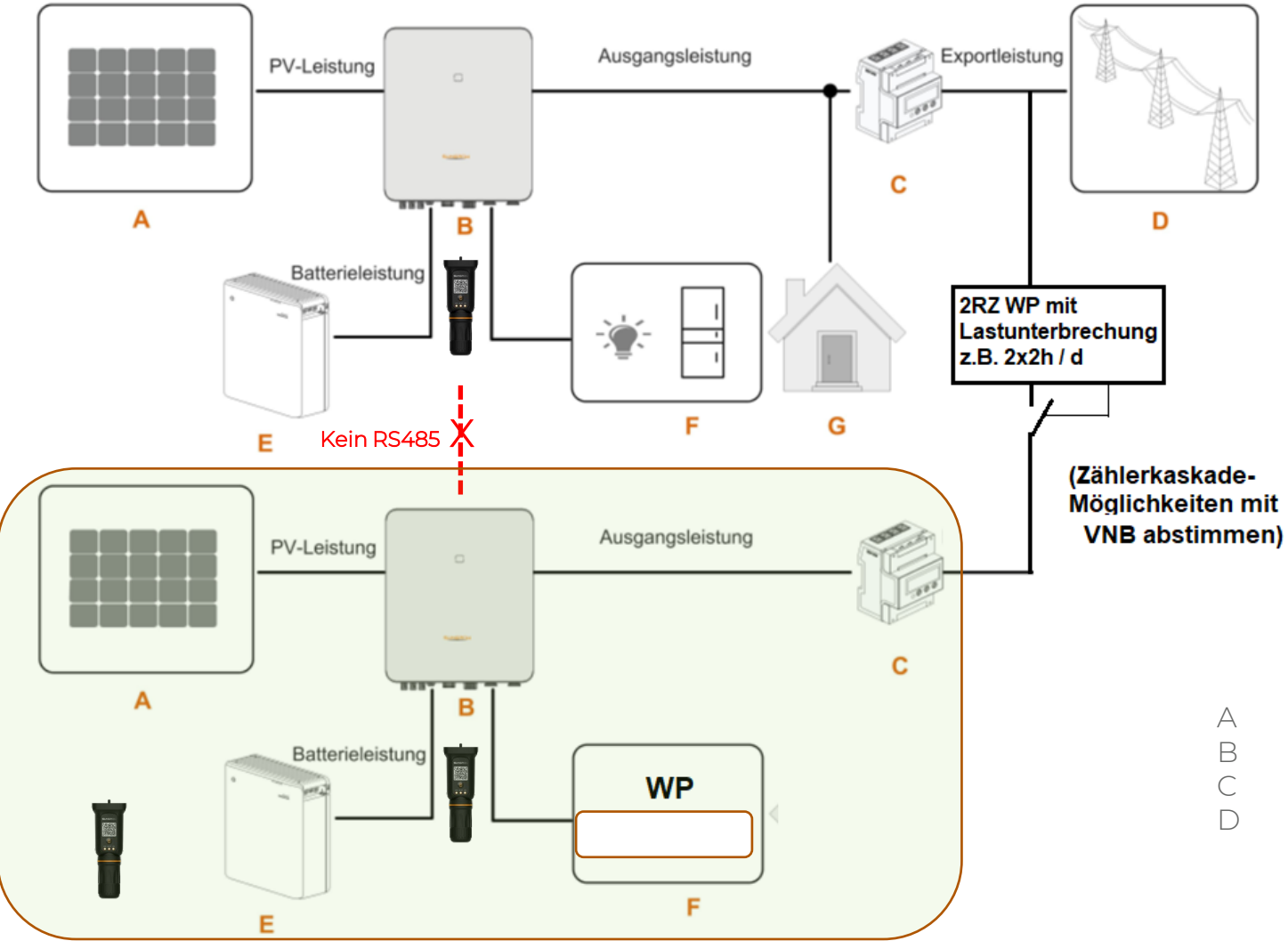

- Bei Kaskadenschaltung dürfen weitere Energieerzeuger am gleichen NAP oder Kaskadenast installiert werden, da keine RS485-Verbindung zwischen den Hybriden besteht.
- Die Hybride d
  ürfen unterschiedliche Nennausgangsleistung haben und es d
  ürfen unterschiedliche Versionsnummern sein, z.B. –V11 und (!) –v112
- In der iSolarCloud als zwei verschiedene Anlagen zu führen, davon mindestens eine ohne Einspeisebeschränkung
- Wenn in einem Kaskadenast weitere Hybride parallel geschaltet werden gelten dort die bekannten Einschränkungen
- A PV-Feld
  - WechselrichterEBatterieSmart Energy MeterFNotlastenVersorgungsnetz (TT / TN)GLasten

#### **Kaskade** mit 1 Hybrid und weiteren WR für Hausverbrauch + 1 weiterer Hybrid für abschaltbare Lasten, z.B. WP / Ladestation

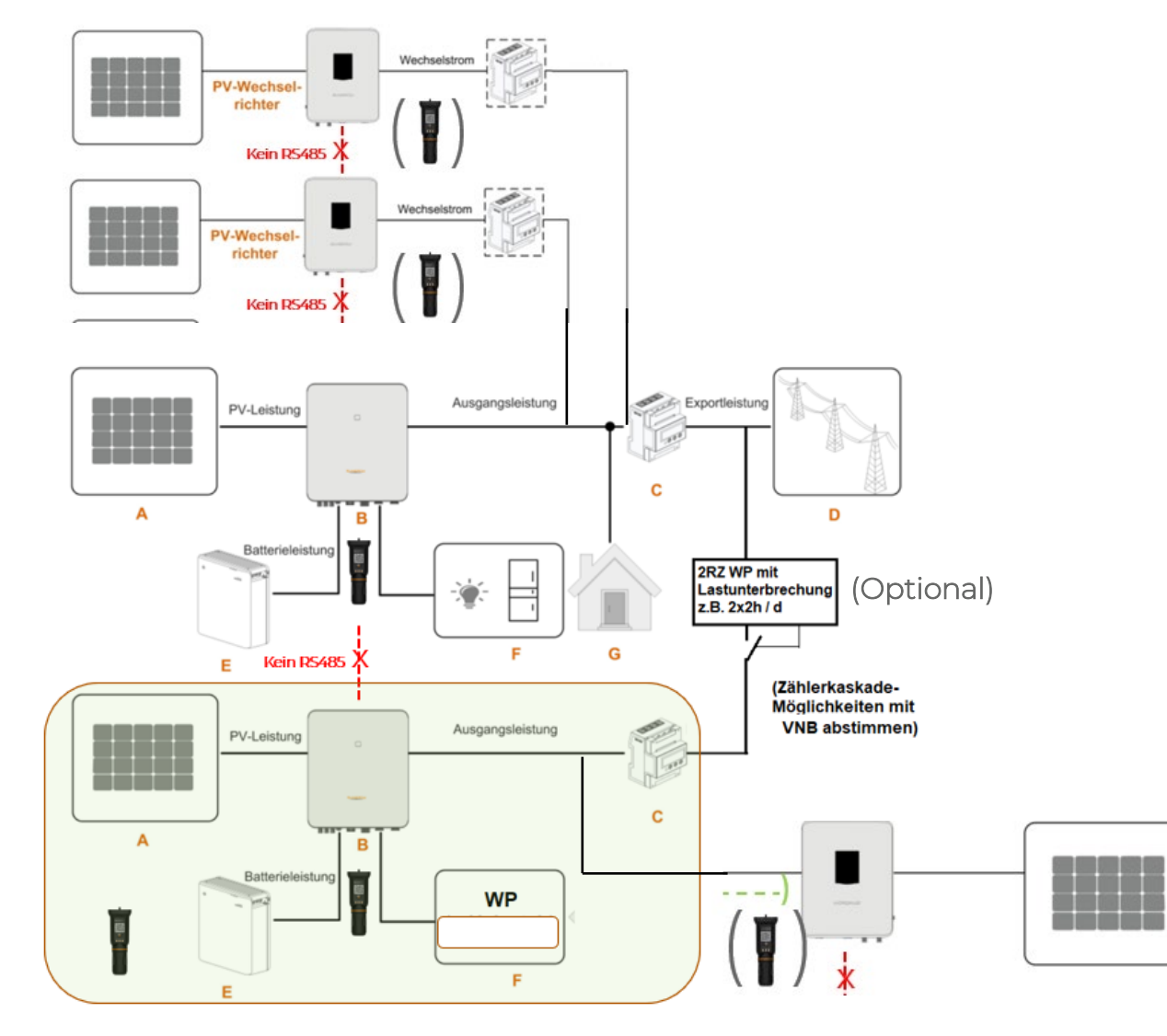

- Bei Kaskadenschaltung dürfen weitere Energieerzeuger am gleichen NAP oder Kaskadenast installiert werden, da keine RS485-Verbindung zwischen den Hybriden besteht.
- Zum Beispiel viele Modulwechselrichter
- Die Hybride dürfen unterschiedliche Nennausgangsleistung haben und es dürfen unterschiedliche Versionsnummern sein, z.B. –V11 und (!) –v112
- In der iSolarCloud als zwei verschiedene Anlagen zu führen, mindestens eine ohne Einspeisebegrenzung.
- Wenn in einem Kaskadenast weitere Hybride parallel geschaltet werden gelten dort die bekannten Einschränkungen
- A PV-Feld

В

C

 $\square$ 

Wechselrichter

Smart Energy Meter

Versorgungsnetz (TT / TN)

- Batterie
- Notlasten
- Lasten

F

G

# Anlagenkonzepte IId

#### "Falschen" Hybrid als "normalen" WR einbinden

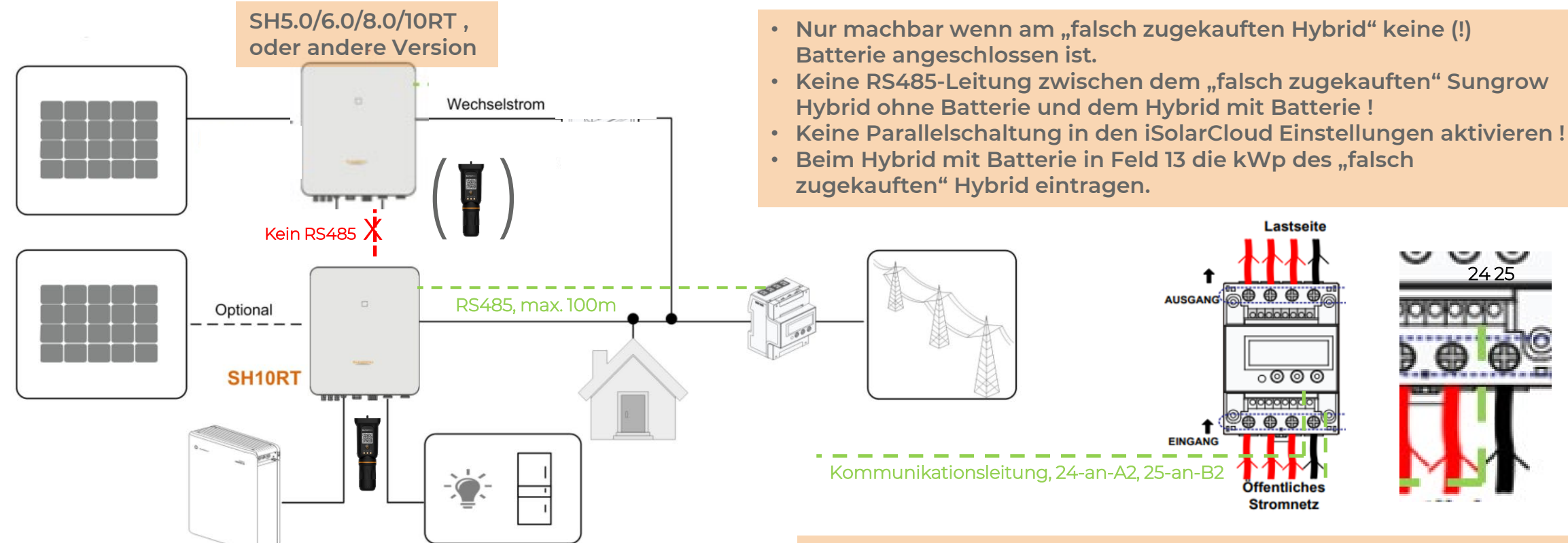

Einbindung von WR direkt in die Backupleitung (wie im Handbuch ersichtlich) ist für mitteleuropäische Gridcodes nicht vorgesehen, da Einspeisetarife vorhanden und selten Stromausfall. Die Energie des/der "falsch zugekauften" Hybrid(e) wird dann im Netzparallelbetrieb in der Batterie des "richtigen" Hybrid eingelagert – sofern nicht direkt von Lasten verbraucht.

Bei Stromausfall ist der "falsch zugekaufte" Hybrid stromlos

# Anlagenkonzept lle

#### "Falscher" Hybrid mit Batterie als integrierte Kaskade

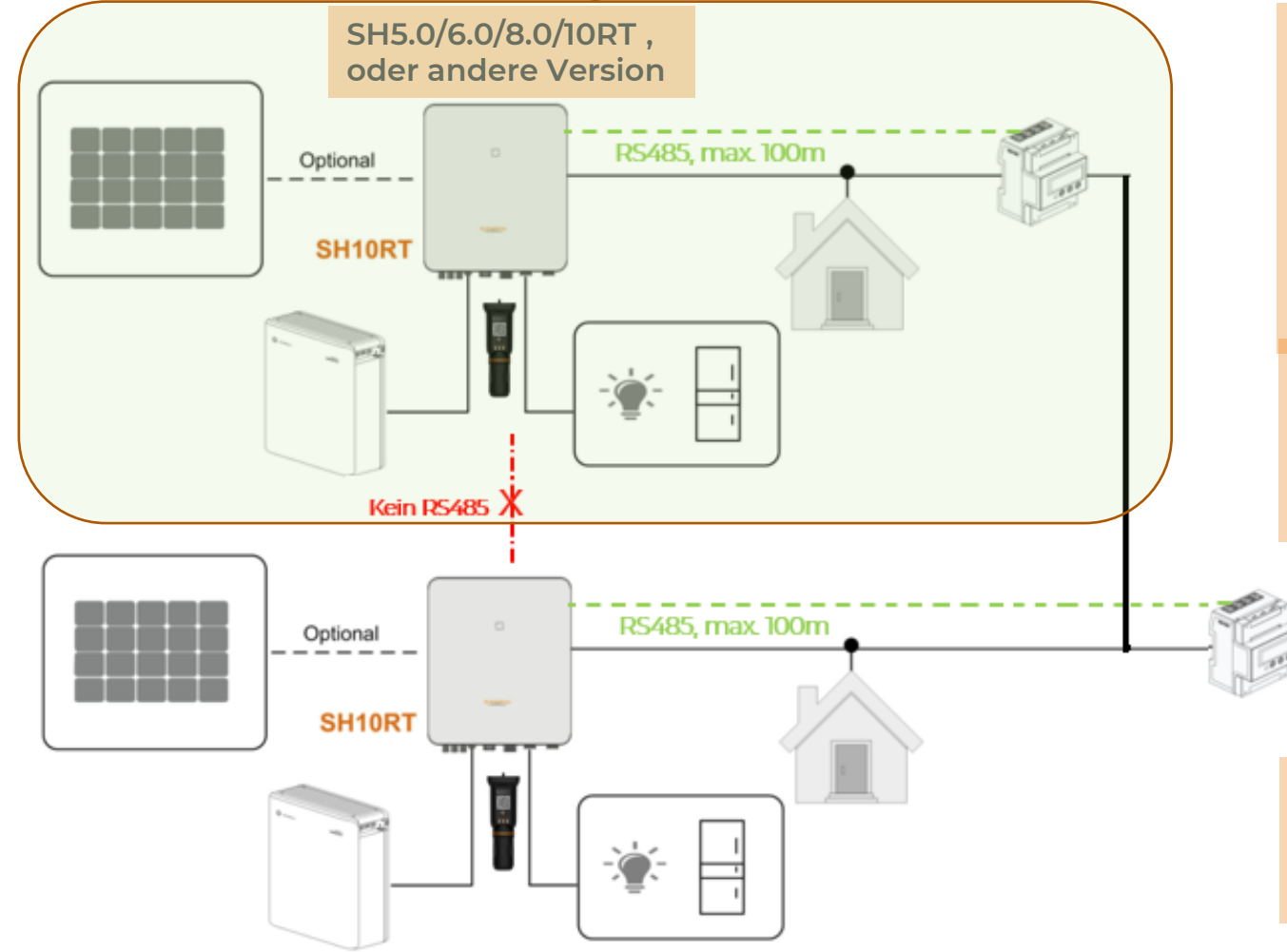

- Auch mit Batterie am "falsch zugekauften" Hybrid machbar.
- In der iSolarCloud sind es zwei Anlagen mit zwei unterschiedlichen Verbraucherkreisen, z.B. Garage oder 2. Stock
- "Normaler" Hybrid: kWp des "falschen" Hybrid in Feld 13
- "Falscher" Hybrid : Begrenzung Bezugsleistung auf "11" kW
- Keine RS485-Leitung zwischen den Hybriden !
- Keine Parallelschaltung in den iSolarCloud Einstellungen aktivieren
- WiNet-S des "falschen" Hybrid nicht in iSC Anlage des "normalen" Hybrid einbinden ! (es sind in der iSolarCloud getrennte Anlagen)
- Bei Stromausfall können beide Hybride deren jeweiligen Backuplasten versorgen.
- Einbindung von WR direkt in die Backupleitung (wie im Handbuch ersichtlich) ist für mitteleuropäische Gridcodes nicht vorgesehen, da Einspeisetarife vorhanden und selten Stromausfall.

Die Energie des/der falsch zugekauften Hybrid(e) wird im Netz-parallelbetrieb zunächst in dessen Batterie eingelagert. Später ggf. in der Batterie des "richtigen" Hybrid eingelagert – sofern nicht direkt von Lasten verbraucht.

### Mögliche Kombinationsbeispiele

| Verschaltung      | WR 1               | WR 2                                  | Kommentar Sungrow                     |
|-------------------|--------------------|---------------------------------------|---------------------------------------|
| nicht verschaltet | SH 8.0 RT          | PV-Wechselrichter einer anderen Serie | technisch möglich                     |
| nicht verschaltet | SH 8.0 RT+Batterie | PV-Wechselrichter einer anderen Serie | technisch möglich                     |
| nicht verschaltet | SH 8.0 RT          | SH 8.0 RT                             | 2 verschiedene Anlagen in iSolarCloud |
| nicht verschaltet | SH 8.0 RT+Batterie | SH 8.0 RT                             | 2 verschiedene Anlagen in iSolarCloud |
| nicht verschaltet | SH 8.0 RT+Batterie | SH 8.0 RT+Batterie                    | 2 verschiedene Anlagen in iSolarCloud |
| nicht verschaltet | SH 8.0 RT          | SH 10.0 RT                            | 2 verschiedene Anlagen in iSolarCloud |
| nicht verschaltet | SH 8.0 RT+Batterie | SH 10.0 RT                            | 2 verschiedene Anlagen in iSolarCloud |
| nicht verschaltet | SH 8.0 RT+Batterie | SH 10.0 RT+Batterie                   | 2 verschiedene Anlagen in iSolarCloud |
| Host-Client (MS)  | SH 8.0 RT          | SH 8.0 RT                             | technisch möglich                     |
| Host-Client (MS)  | SH 8.0 RT+Batterie | SH 8.0 RT                             | technisch möglich                     |
| Host-Client (MS)  | SH 8.0 RT+Batterie | SH 8.0 RT+Batterie                    | technisch möglich                     |
| Host-Client (MS)  | SH 8.0 RT          | SH 10.0 RT                            | technisch NICHT möglich               |
| Host-Client (MS)  | SH 8.0 RT+Batterie | SH 10.0 RT                            | technisch NICHT möglich               |
| Host-Client (MS)  | SH 8.0 RT+Batterie | SH 10.0 RT+Batterie                   | technisch NICHT möglich               |

Nicht verschaltet = keine RS485 zwischen den Hybriden

### Kompatibilitätsübersicht

|                  | INV  | INV QUANTITY       | DEVICES                            | Monitoring          | Consumption<br>Visualization | Feed-in<br>Limitation*                                    | COMPATIBLE ENERGY METER                                                                                              |
|------------------|------|--------------------|------------------------------------|---------------------|------------------------------|-----------------------------------------------------------|----------------------------------------------------------------------------------------------------|
| Hybrid           |      | ONE/MULTIPLE       | WINET (each inv)                   | Yes (iSC)           | No                           | No                                                        | n/a                                                                                                    |
|                  | SHRT | ONE                | ENERGY METER + WINET               |                     | Yes                          | Yes ( <u>iSC</u> )                                        | DTSD1352-C/1 (6)A, DTSU666, DTSU666-20****<br>Nur mit Sungrow Aufkleber auf der rechten Flanke                       |
|                  |      | MULTIPLE (up to 5) | ENERGY METER + WINET (each inv)    |                     | Yes                          | Yes ( <u>ISC</u> )                                        | DTSD1352-C/1 (6)A_DTSU666_DTSU666-20****<br>Nur mit Sungrow Aufkleber auf der rechten Flanke !                       |
| Resi-<br>dential |      | ONE/MULTIPLE       | WINET (each inv)                   | Yes (iSC)           | No                           | No                                                        | n/a                                                                                                    |
|                  | SGRT | ONE                | ENERGY METER + WINET or<br>COM100E |                     | Yes                          | Yes                                                       | DTSD1352-C/1 (6)A, UMG604, UMG104, EM610, DTSU666<br>Ohne COM100E nur mit Sungrow Aufkleber auf der rechten Flanke ! |
|                  |      | MULTIPLE (up to 5) | ENERGY METER + COM100E             |                     | Yes                          | Yes (Logger1000)                                          | DTSD1352-C/1 (6)A, UMG604, UMG104, EM610                                                                             |
|                  | SGCX | ONE/MULTIPLE       | WINET (each inv) or COM100E        | - TES (135)         | No                           | No                                                        | n/a                                                                                                    |
|                  |      | MULTIPLE           | ENERGY METER + COM100E**           |                     | Yes                          | Yes (Logger1000)                                          | DTSD1352-C/1 (6)A, UMG604, UMG104, EM610,<br>IEM3255, PZ96-E3, PD194EZ                                               |
| ercial           |      | ONE/MULTIPLE       | WINET (each inv) or COM100E**      |                     | No                           | No                                                        | n/a                                                                                                    |
|                  | SGCX | ONE -              | ENERGY METER + WINET               |                     | Yes                          | Yes ( <u>iSC</u> )                                        | DTSD1352-C/1 (6)A, UMC604, UMC104, EM610<br>Ohne COM100E nur mit Süngrow Aufkleber auf der rechten Flanke!           |
|                  | -P2  |                    | ENERGY METER + COM100E             |                     | Yes                          | Yes (Logger1000)                                          | DTSD1352-C/1 (6)A, UMG604, UMG104, EM610,                                                                            |
|                  |      | MULTIPLE           | ENERGY METER + COM100E**           |                     | Yes                          | Yes (Logger1000)                                          | IEM3255, PZ96-E3, PD194EZ                                                                                            |
| 13               |      |                    | @ Sunarow                          | All rights reserved | * Ple                        | ase always observe country<br>ease check pages 6 and 7 fo | -specific regulations                                                                                                |

\*\*\*\* Only compatible with SHxxRT-20

iSC: iSolarCloud

Deutschsprachige Version in Vorbereitung, bis dahin ggf. diesen Link nutzen. (ältere deutschspr. Version)

## Parallelbetrieb mehrerer Hybride II

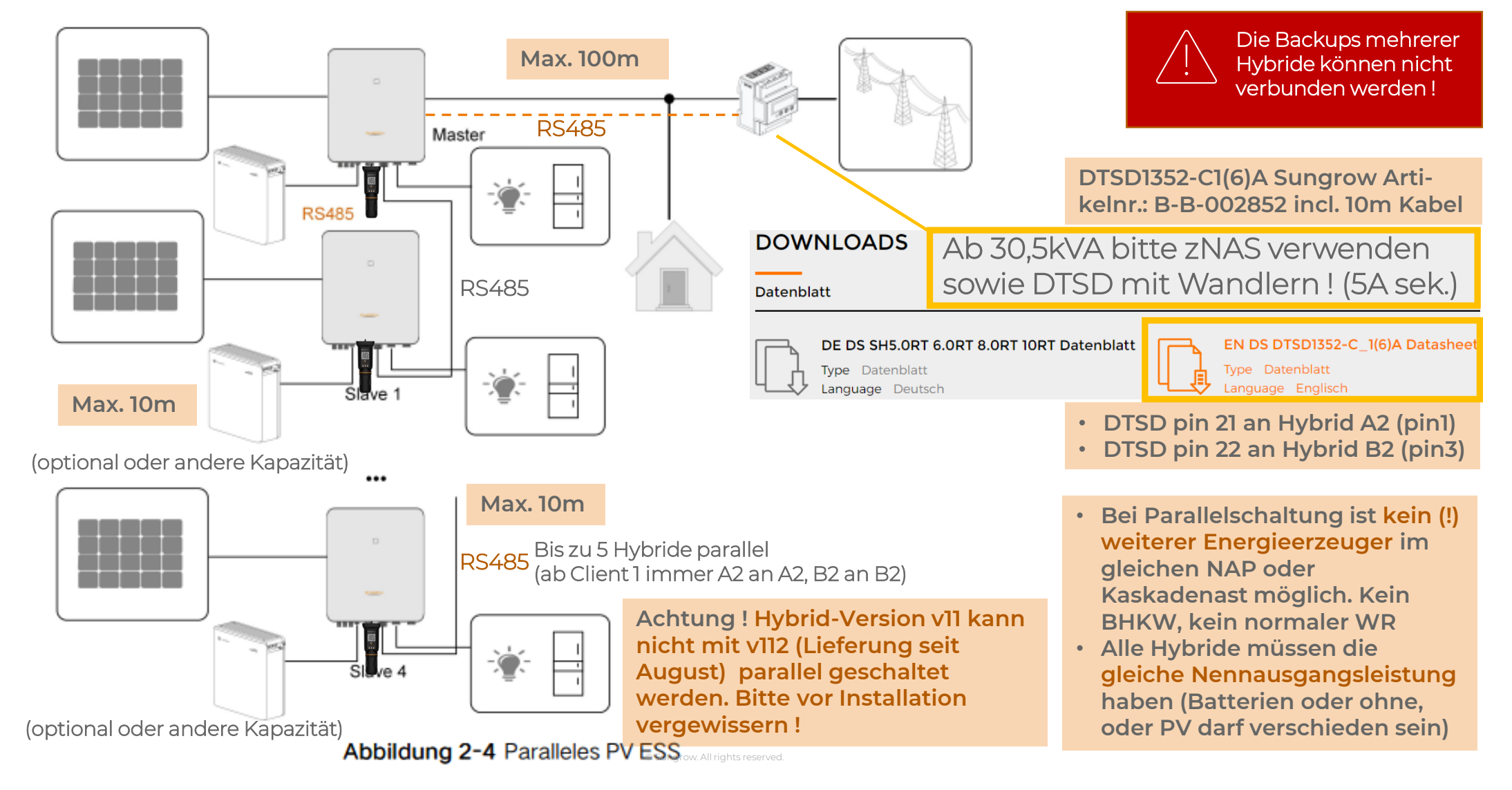
# Parallelbetrieb mehrerer Hybride III

- Host (Master) Client (Slave) Modus, umgesetzt via RS485 Verbindung zwischen den Hybriden
- Mit dynamischer 70%-Wirkleistungsbegrenzung (in D auslaufend) : max. 2 exakt gleiche Hybride
- Mit Rundsteuerempfänger : max. 5 exakt gleiche Hybride
- Nur Hybride identischer Grösse/Nennausgangsleistung ! z.B. 2x SH10RT oder 3x SH5.0RT, ...
- Nur Hybride gleicher Version, nicht neuere Version –V112 (ab A227...) mit älterer –V11 mischen
- Anbindung RSE / Energy Meter nur am Host-Hybrid
- Bei Parallelbetrieb keine weiteren Energieerzeuger (WR, BHKW) vor dem gleichen Energy Meter einbindbar

#### Host-Hybrid

- A1B1 für die Client Daisy Chain
- A2B2 für den Energy Meter

#### 1-4 Client-Hybrid(e)

• A2B2 für die Client Daisy Chain, Anders als beim Host, identisch ab Client 1 !! (Wie im Bild unten)

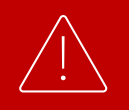

Die Backups mehrerer Hybride können nicht verbunden werden !

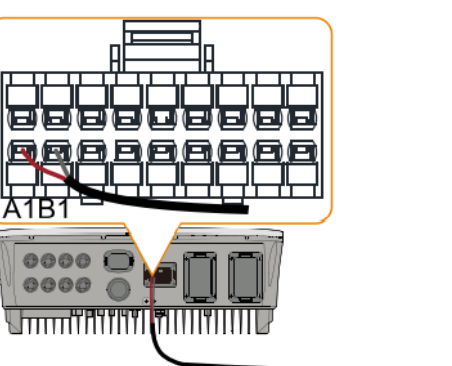

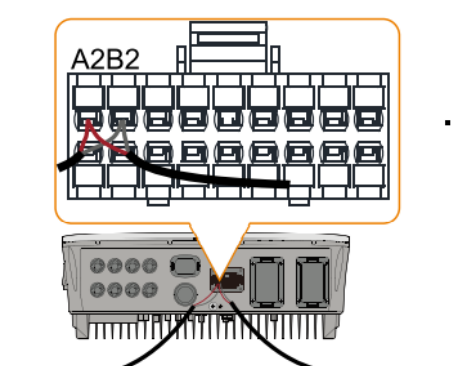

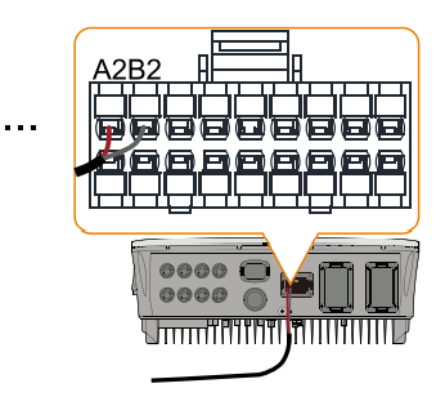

### Parallelbetrieb mehrerer Hybride IV

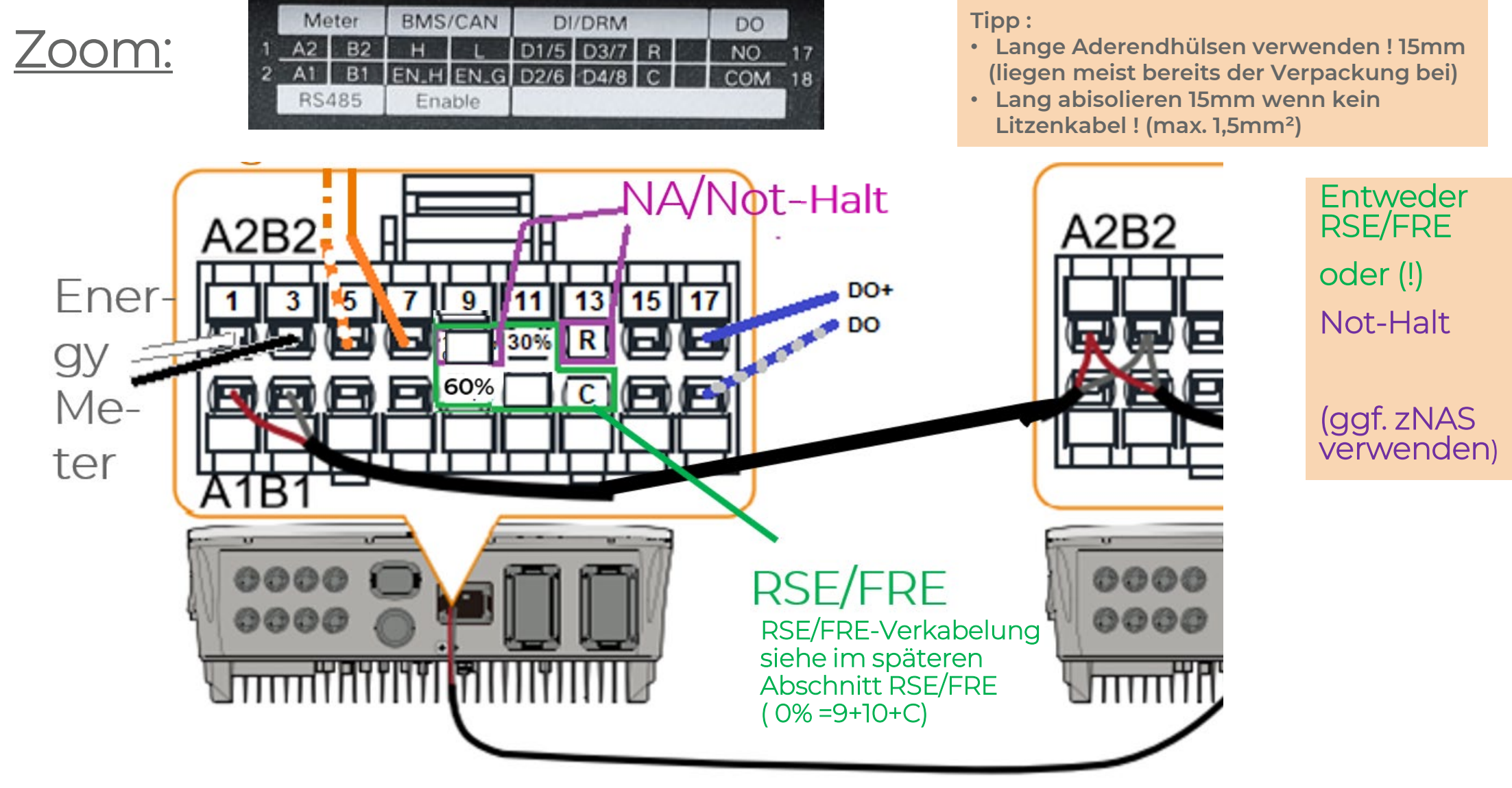

### Parallelbetrieb mehrerer Hybride III

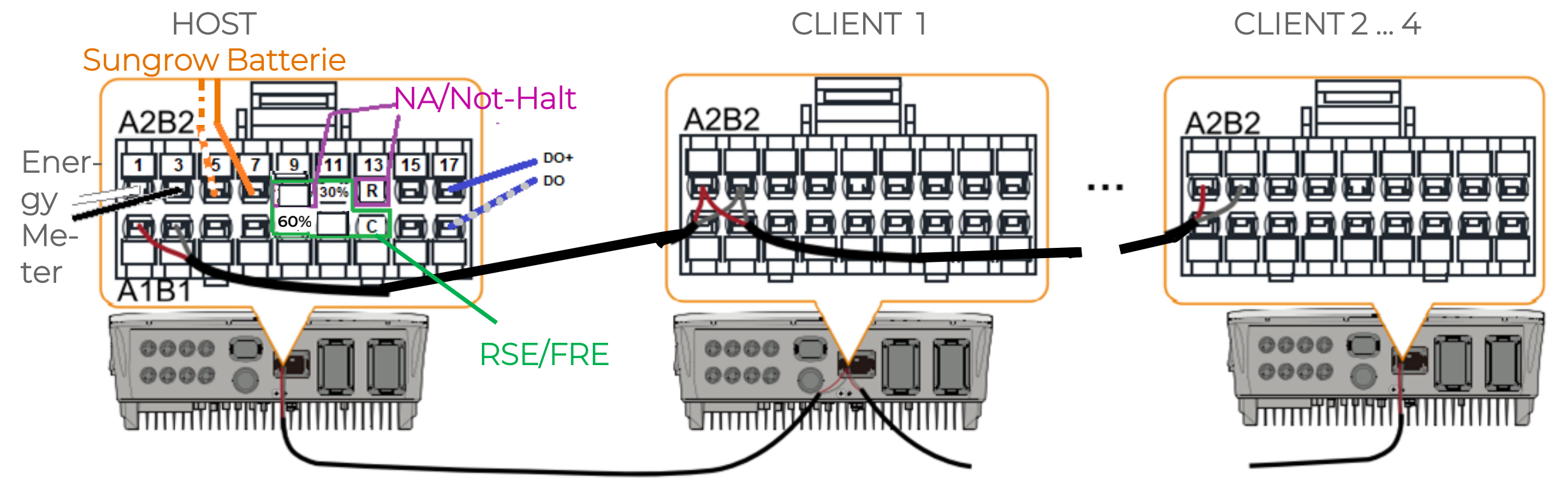

- 1 und 3 : Energy Meter Pin 24 an 1 (A2), Pin 25 an 3 (B2)
- 2 und 4 : Verbindung zum Client
- 5 und 7 : Batterie
- 9-12 mit 14 : RSE/FRE (0% =9+10+C)

Bitte überall lange Aderendhülsen ! 15mm

47

- 9 mit 13 : NA-Schutz ansteigende Flanke, wenn nicht für RSE-belegt 9 mit 13 : Not-Halt AC+Backup, in iSC aktivierbar, wenn nicht f. RSE
- 17 und 18 : DO-Schalter, + an 17 , max. 3A belastbar

### Parallelbetrieb mehrerer Hybride V

- Einschaltreihenfolge:
- Batterie <u>Host,</u> 5 Minuten warten , PV-Switch Host , 1 Minute warten , AC Host
- Batterie <u>Client,</u> 5 Minuten warten , PV-Switch Client , 1 Minute warten , AC Client
- Batterie Client 2 , ....
- (Auf ca. Seite 80 in allen Details beschrieben, für einen einzelnen Hybrid )

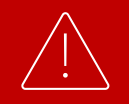

Die Backups mehrerer Hybride können nicht verbunden werden ! Notstromauslegung Weitere Aspekte

### Notstrom-Auslegung I

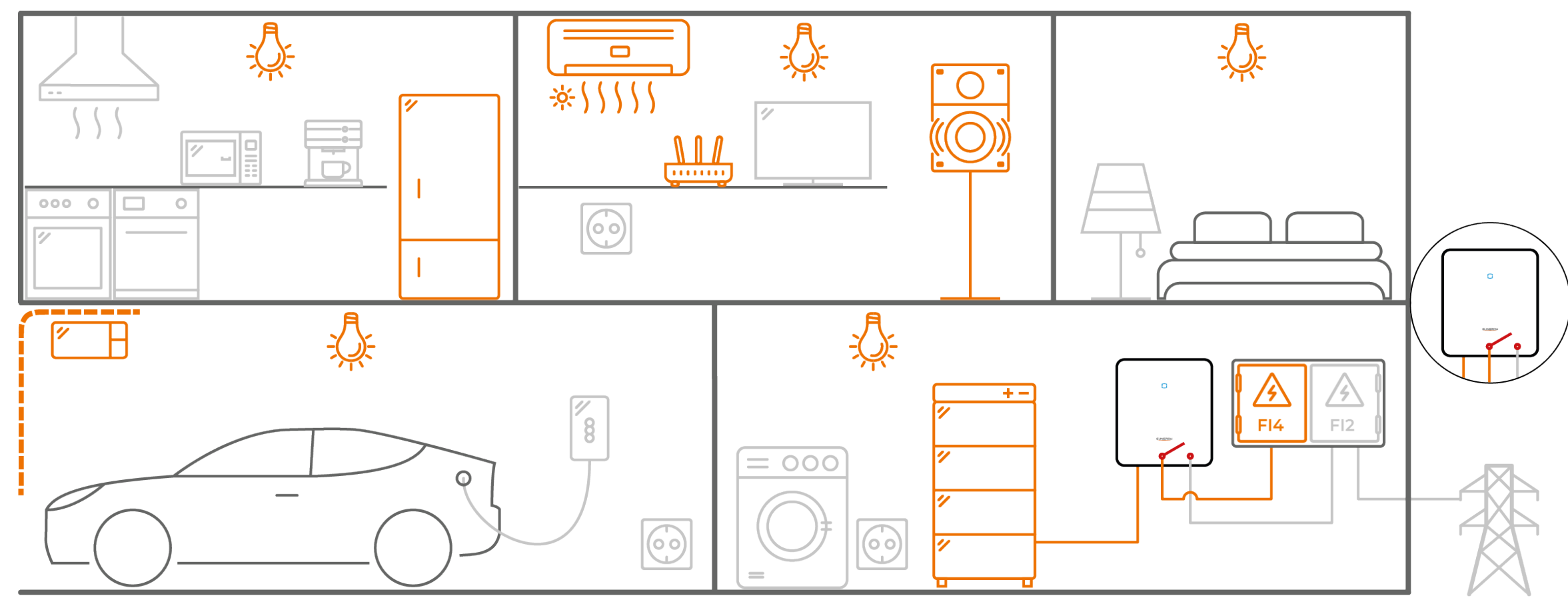

© Sungrow Deutschland

### **Notstrom-Auslegung II**

- Umschaltung auf (richtigerweise:) eingeschränkte Ersatzstromversorgung ab Werk deaktiviert.
- Backup-Port steht aber trotzdem im Netzparallelbetrieb unter Spannung. Verbraucher können somit im Netzparallelbetrieb bereits daran betrieben werden. Bei Stromausfall standardmässig dann aus.
- Aktivierung möglich, wenn Lasten dort angeschlossen werden sollen
- Reserve-SOC einstellbar, z.B. 20% im Sommer, 50% im Winter, mit Endkundenzugang änderbar
- Empfehlung: 20% während der Installation vorgeben, als Reserve bei Unstimmigkeiten/Tests
   Allgemeine Parametereinstellungen

| stemparam | eter Schutzparam                           | neter Leistungs-Regelungsmodus                      | Energiemanagement       | parameter              |                        |
|-----------|--------------------------------------------|-----------------------------------------------------|-------------------------|------------------------|------------------------|
| Nr.       | Parametername                              | Aktuellster Wert<br>Update-Zeit:2022-05-21 17:05:54 | Numerischer<br>Ausdruck | Datenbereich<br>(min.) | Datenbereich<br>(max.) |
| 1         | Verbindungszeit                            | 60                                                  |                         | 10                     | 900                    |
| 2         | Hochlaufwartezeit<br>nach Fehlern          | 60                                                  |                         | 0                      | 3.600                  |
| 3         | Netzunabhängiger<br>Modus                  | Deaktivieren                                        | Aktiv 🗸                 |                        |                        |
| 3-1       | Reservierter<br>Batterie-SOC für<br>Backup | 5                                                   | 20 🛞                    | 0                      | 100                    |

Einstellungen

- Allgemeine
   Einstellungen
- Leistungs-Regelungsmodus
  - Feld 3 : Netzunabhängiger Modus:
     Deaktivieren / Aktivieren
  - Feld 3-1: Reserve-SOC für Backup in %

### Notstrom-Auslegung III

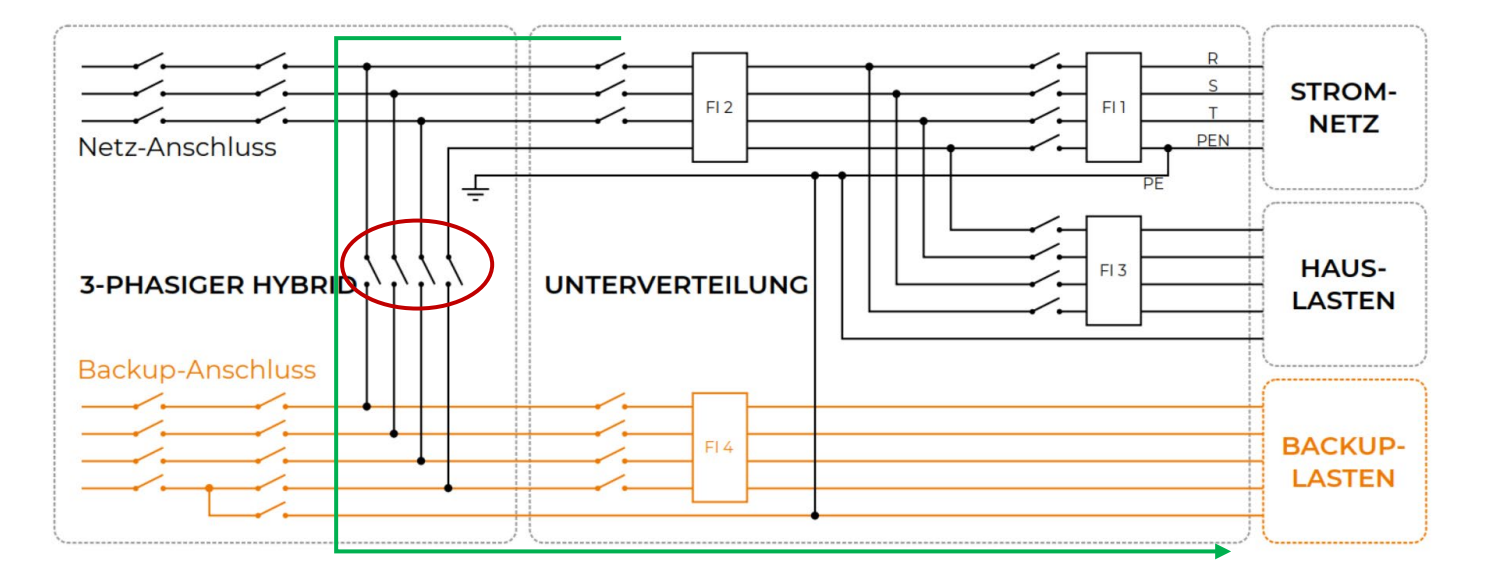

- Öffnung der Trennrelais zur AC-Netzseite im Fehlerfall (roter Kreis) innerhalb von 20 ms (fast unterbrechungsfrei) sobald ggf. FRT/LVRT durchlaufen.
- **Belastbarkeit Relais** ist sowohl im Notstrom- als auch im Netzparallelbetrieb beschränkt auf 18,5A, da Strom im Netzparallelbetrieb auf die Backup-Seite durchgeschleift wird (grüner Pfeil)

- Separation der gewünschten Stromkreise für Backupbetrieb durch Setzen eines neuen RCD/FI
- Anlaufstromresistenz: nur 50 A(ac) für 20 ms !
- Auswahl und Auftrennung von Stromkreisen abhängig von den Gegebenheiten vor Ort
- Nutzung des Backup-Ports bei Anlagen mit verpflichtendem Erzeugungszähler nicht möglich. Gelegentlich vom VNB genehmigte Alternative ist ein verplombter <u>Kleinstromverteiler</u> mit Sicherungen und RCD für Notfallbetrieb bei Stromausfall. Entsprechend gelängte Kabel bzw. Kabeltrommeln bereithalten für dann zu versorgende Gefriertruhe, Garagentor, ...

Heizungssteuerung mit ggf. bauseitiger Noteinspeisung

#### Dauerleistung pro Phase : SH5.0RT: 1,66 kW | SH6.0RT: 2 kW | SH8.0RT: 2,66 kW | SH10RT: 3,3 kW

52

### **Notstrom-Auslegung IV**

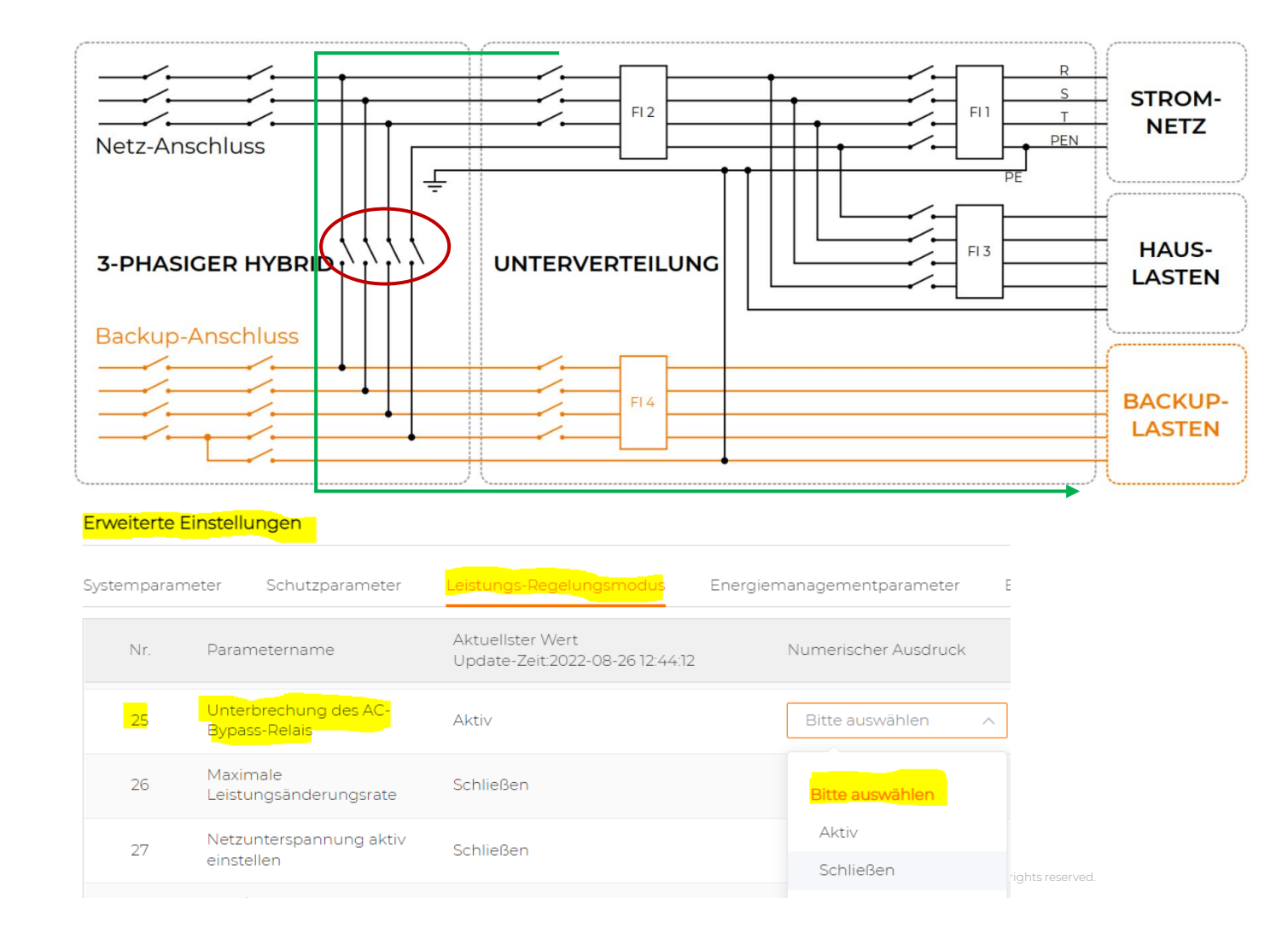

- Aktiv = Standard = Schalter geschlossen = 20ms Umschaltung
- Schliessen = Funktion ist geschlossen, also Schalter offen. Wenige Watt mehr Energieverbrauch
- Tipp: "Hin- und Herbewegen" per iSolarCloud behebt meist Resonanzbrummen
- Lautes Geräusch beim Umschalten oder auch beim Neustart (ohne Batterie) stammt vom internen Bypass und von den Doppel-Kuppelschützen am AC-Eingang und ist normal.
- Mit dem RCD darf nicht (!) ein-/ausgeschaltet werden. Ggf. lange Wartezeit durch Auslösgen auch der Hybridinternen Gleichstromfehlerüberwachung (RCMU)
- (Textlich werden in der iSolarCloud gerade Änderungen vorgenommen damit die Bedeutungen klarer sind)

### **Notstrom-Auslegung V**

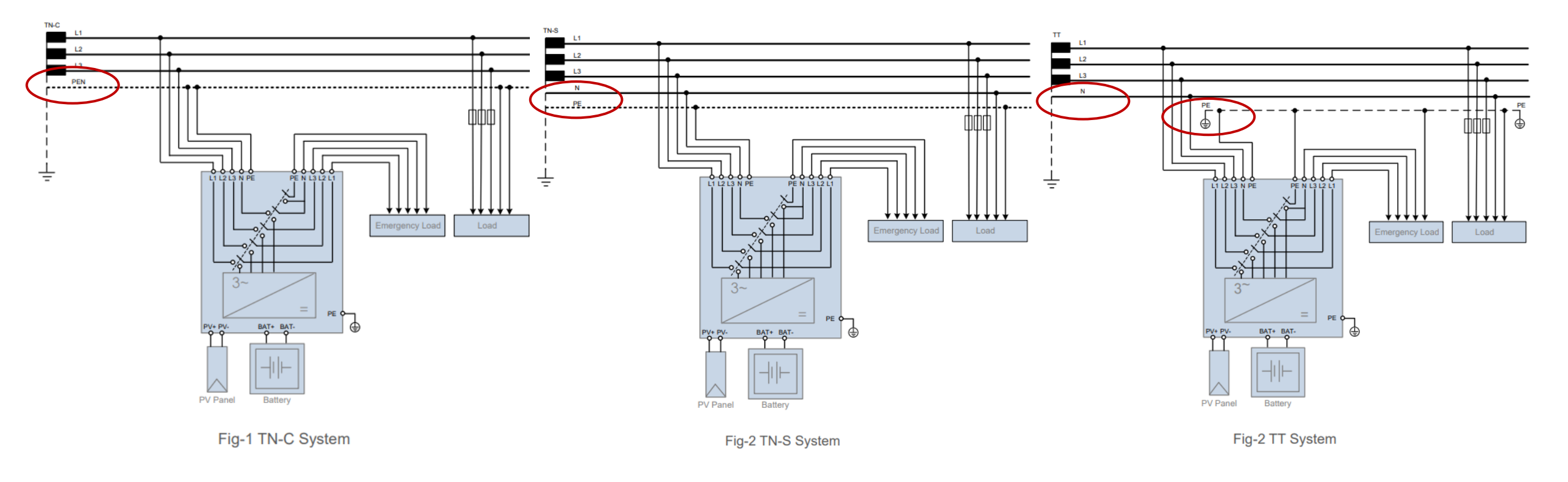

- Netzform je nach Vorgabe VNB
- weitere Schutzorgane sind erforderlich
- Obige Grafiken, mehr Details wie z.B. maximale Ströme:
- DE CE SH5.0\_6.0\_8.0\_10RT Zertifikat VDE AR-E 2510-2 20200813 (sungrowpower.com)

## Elektrische Installation (AC) I

Eingebaute RCMU für Gleichstromfehlerströme, externer Typ A genügt. Der RCD Typ A zwischen Netzanschluss und Sungrow Hybrid muss wenn erforderlich 300mA haben (gem DIN EN IEC 62109-2), die Verbraucherstromkreise natürlich 30mA Typ A.

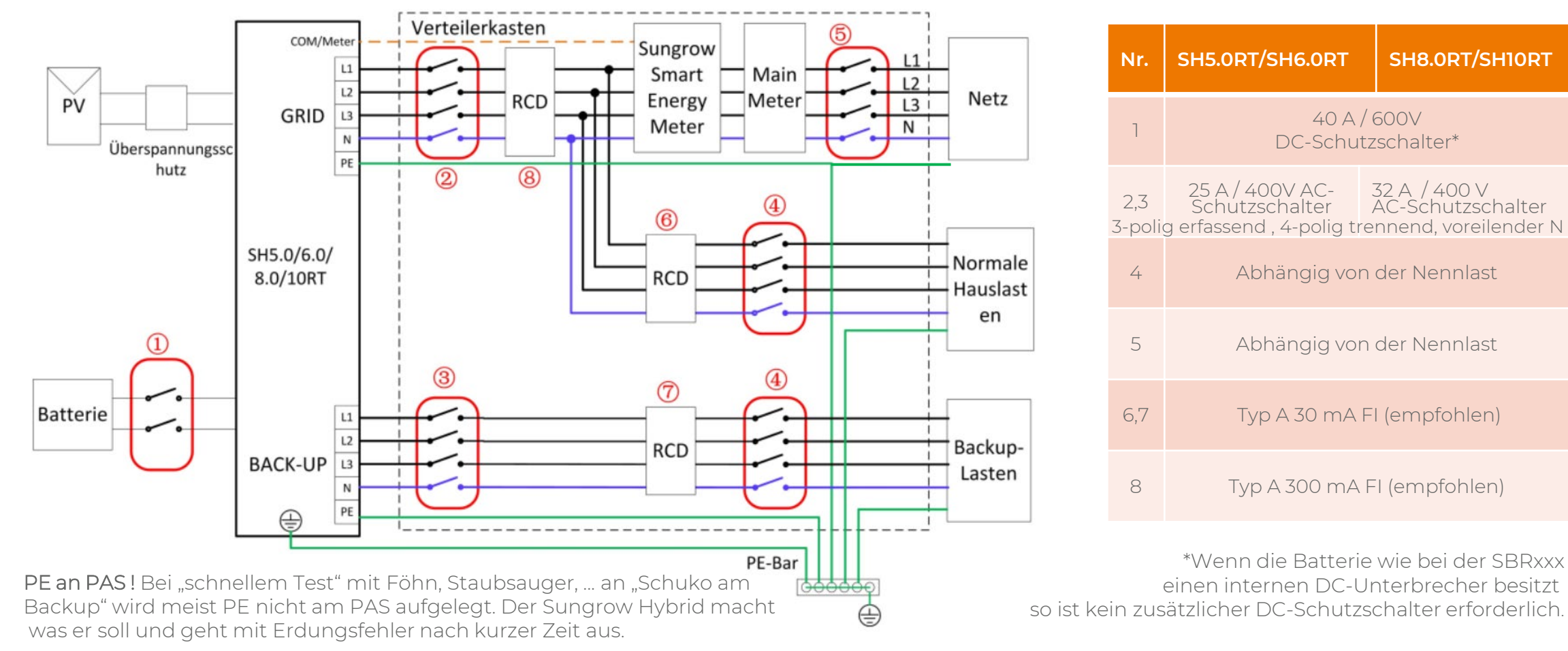

AC-Steckerverkabelung: z.B. Gummileitung H07 RN-F 5x6 zum/vom Hybrid SHxxRT (H07 Gummileitung ist für Inhouse Installation zugelassen (außer natürlich UP))

### Elektrische Installation (AC) II mit optionaler Handumgehung (manueller Bypass)

RCD SUNGROW VNB 300mA PV **ZÄHLER ZÄHLER** 13 NETZ NETZ AqvT Modul-Unterkonstruktion GND 25A/32A 400VAC Typ C RCD 3-phasiger-Hybrid 30mA HAUS-SH5.0-10RT ТурА LASTEN <16A 400VAC Typ C Manueller Bypass-Empfohlen Handumgehung (optional) RCD 30mA BACKUP BATTERIE \* BACKUP 13 TypA LASTEN ......

\* Wenn die Batterie wie bei der SBRxxx einen internen DC-Unterbrecher besitzt so ist kein zusätzlicher DC-Schutzschalter erforderlich.

- Der "Fuss" (des "Y") des manuellen Bypass muss immer zu den Verbrauchern zeigen.
- Wenn Isolationsfehler o.ä. angezeigt ist die Erdung nicht korrekt ausgeführt
  - oder es gibt eine Querverbindung von "N" (insbesondere bei "klassischer Nullung")

Je nach Leitung und Hauslast

# Sicherungswahl (und Selektivität)

#### Erweiterte Einstellungen

| Systemparameter | Schutzparar                           | meter                                | Leistungs-                        | Regelungsmodus                                    | Energiemanagementparameter                                 | Batterieparamete             | er <b>Q</b> Abfrage der We          | echselrichterparameter         | Ausführungsliste |
|-----------------|---------------------------------------|--------------------------------------|-----------------------------------|---------------------------------------------------|------------------------------------------------------------|------------------------------|-------------------------------------|--------------------------------|------------------|
| Nr. Par         | rametername                           | Gerät                                | Aktuellste                        | er Wert                                           | SH5.0RT                                                    | SH6.0RT                      | SH8.0RT                             | SHIORT                         | rkungen          |
| 27 RSI<br>Ru    | E / FRE<br>ndsteuerempfä              | PV-Eingar<br>Max. PV-E<br>Max. PV-E  | ng<br>ingangsle<br>ingangssl      | eistung                                           | 7500 W                                                     | 9000 W                       | 12000 W                             | 15000 W                        |                  |
| 28 Fre<br>Lei:  | equenzverschiek<br>stungsregelung     | Einschalts<br>Nenn-Eing              | spannung<br>gangs                 | Backup-Ausg                                       | 180 V<br>angsleistung +                                    | 250 V 60                     | 250 V<br>200 V                      | 250 V                          |                  |
| 29 Ene<br>Fal   | ergy Meter Korn<br>schanschluss       | MPP-Span<br>MPP-Span<br>Anzahl de    | nnung<br>nungsk<br>r MPP          | Erhaltungslad<br>ergibt einen o                   | lung nach Stromausfall<br>ft zu hohen Wert, z.B. b         | 50 V - 950 V<br>50 V - 850 V | 200 V - 950 V<br>330 V - 850 V<br>2 | 200 V - 950 V<br>280 V - 850 V |                  |
| 30 Ene<br>Kor   | ergy Meter Korr<br>nfiguration        | Max. Anza<br>Max. PV-E               | ihl PV-                           | 20,6kW für de<br>Könnte in iSol<br>werden, z.B. a | n SH10RT<br>arCloud limitiert<br>uf 11kW(=16A) in Zeile 34 | 1 / 1<br>. (12,5 A / 12,5 A) | 1 / 1<br>25 A (12,5 A / 12,5 A)     | 1 / 2<br>37,5 A (12,5 A / 25 A |                  |
| 31 SD           | SP-Fehler ignor                       | Max. Strom<br>Kurzschlu<br>AC-Eingar | n pro E<br>ssstrom d<br>ng und -A | ,<br>les PV-Eingangs<br>lusgang                   | 32 A (16 A / 16 A)                                         | 1<br>32 A (16 A / 16 A)      | 6 A<br>32 A (16 A / 16 A)           | 48 A (16 A / 32 A)             |                  |
| 32 Ant<br>Net   | sprechzeit Verri<br>tzspannung        | Max. AC-Ei<br>AC-Nenna               | ngangslei<br>ausgangsl            | <mark>stung</mark> aus dem Netz<br>eistung        | 12500 W<br>5000 W                                          | 15000 W<br>6000 W            | 18600 W<br>8000 W                   | 20600 W<br>10000 W             | 0                |
| 33 Sta<br>Tra   | andby Triggered I<br>Insient Changing | by PV<br>3                           | Schließer                         | ı                                                 | Bitte auswählen                                            | ~                            |                                     |                                |                  |
| 34 aus          | grenzung Bezug<br>s öffentlichem Ne   | sleistung<br>etz                     | 20                                |                                                   |                                                            | 0,01                         | kW                                  | 0.01~5                         | C                |

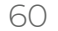

# Sicherungswahl (und Selektivität)

| Erweiterte B | Einstellungen                           |                                                 |                                                                                                    |                             |                                   |                                 | _                  |                                |                  |
|--------------|-----------------------------------------|-------------------------------------------------|----------------------------------------------------------------------------------------------------|-----------------------------|-----------------------------------|---------------------------------|--------------------|--------------------------------|------------------|
|              |                                         |                                                 | Nominale Ausgangsleistung                                                                            | g 5.000 W / 5.000           | VA 6.0                            | 000 W / 6.000 VA                |                    |                                |                  |
| Systemparan  | neter Schutzpara                        | imeter Leisti                                   | ır                                                                                                   | 6.000 W / 6.000 V           | /A,5 7.20                         | 0 W / 7.200 VA, 5               | rage der W         | /echselrichterparameter        | Ausführungsliste |
|              |                                         |                                                 | Spitzenausgangsleistung                                                                              | min                         |                                   | min                             |                    | ,                              |                  |
| Nr.          | Parametername                           | Aktu<br>Upd                                     | le ***<br>a1                                                                                         | 10.000 W / 10.000           | VA, 10.00                         | 00 W / 10.000 VA ,              | Einheit            | Anmer                          | kungen           |
|              |                                         | Gerät                                           |                                                                                                    | 10 s                        |                                   | 10 s                            | ORT                | SH10RT                         |                  |
| 27           | Rundsteuerempfär                        | PV-Eingang                                      | Nennausgangsstrom f ü r                                                                              |                             |                                   |                                 |                    |                                |                  |
|              |                                         | Max. PV-Einga                                   | n Ersatzlast im Netzbetrieb                                                                          |                             | 3 x 18.5 A                        |                                 | $\sim$             | 15000 W                        |                  |
| 28           | Frequenzverschieb<br>Leistungsregelung  | Einschaltspan                                   | • Aber Achtung, die v                                                                                | /om SH5.0RT-                | 250 V                             | 250                             | V                  | 250 V                          |                  |
| 29           | Energy Meter Korre<br>Falschanschluss   | MPP-Spannung                                    | <ul> <li>SHIORT maximal ap</li> <li>Netzparallelbetrieb</li> <li>12.7kVA</li> </ul>                  | beträgt 18,5A =             | :00 V - 950 \<br>:50 V - 850 \    | 600 V<br>✓ 200 V -<br>✓ 330 V - | - 950 V<br>- 850 V | 200 V - 950 V<br>280 V - 850 V |                  |
| 30           | Energy Meter Korre<br>Konfiguration     | Anzahl der MP<br>Max. Anzahl P<br>Max. PV-Einga | <ul> <li>D.h. 16A Leitungssic</li> <li>inkl. Batterieladung</li> <li>204 (517 8k) (4) und</li> </ul> | cherung könnte<br>auslösen. | 1 / 1<br>4 (12,5 A / 12,5         | 2<br>1 /<br>5 A) 25 A (12,5     | ′1<br>A / 12,5 A)  | 1 / 2<br>37,5 A (12,5 A / 25 A |                  |
| 31           | SDSP-Fehler ignori                      | Max. Strom pro                                  | • 20A (-IS, oKVA) UIIQ                                                                               | Eintragung "IS              |                                   | 16 A                            |                    |                                |                  |
|              |                                         | Kurzschlussstr                                  | om des PV-Eingangs 3                                                                                 | 52 A (16 A / 16 A)          | 32 A (16 A / 16 J                 | A) 32 A (16                     | A / 16 A)          | 48 A (16 A / 32 A)             |                  |
| 32           | Ansprechzeit Verrir<br>Netzspannung     | AC-Eingang u<br>Max. AC-Eingar                  | nd -Ausgang<br>Igsleistung aus dem Netz                                                              | 12500 W                     | 15000 W                           | 1860                            | 0 W                | 20600 W                        | )                |
| 33           | Standby Triggered<br>Transient Changing | AC-Nennausga<br>by PV<br>g                      | ießen                                                                                                | Bitte auswählen             | <ul><li>6000 ₩</li><li></li></ul> | 800                             |                    | 10000 W                        |                  |
| 34           | Begrenzung Bezug<br>aus öffentlichem N  | gsleistung 20<br>letz                           |                                                                                                    |                             | 0,01                              |                                 | kW                 | 0.01~50                        | )                |

### Fehlermeldung vor kurzem (zu Sicherungswahl und Selektivität)

...bei Nutzung eines Toasters in der Küche gab es einen Kurzschluss und der Strom im Haus war weg.

Merkwürdig: nur der Strom bei den Verbrauchern, die an das Notstromsystem des **Sungrow** Hybrid Wechselrichters SH6.0 (plus BYD-Speicher (10 KW)) angeschlossen sind hatten keinen Strom. Die Verbraucher, die nicht an das Backupsystem angeschlossen sind, hatten aber direkt weiter Strom.

Auf den ersten Blick war im Sicherungskasten keine Sicherung raus - keine FI, keine 'kleinere Verbrauchersicherung'. Merkwürdig. Habe dann verschiedene Sicherung aus und eingeschaltet - auch die Sicherungen des **Sungrow** Backupsystems.

Zunächst tat sich nichts. **Sungrow**-Wechselrichter blinkte auch rot und ging dann irgendwann in Standby-Modus über (zeigte dies mit blauem Blinken an). Nach weiteren ca. 20-30 Min gab es ein "Klackgeräusch" im Wechselrichter und danach war der Strom wieder komplett im Haus vorhanden.

Meine Fragen: Hatte der kleine Toaster mit seinem Kurzschluss etwa eine Störung des Wechselrichters u. Backupsystem verursacht? Dachte, so ein Kurzschluss eines Gerätes in der Küche wirft nur die Sicherung der Küche raus.

Aber anscheinend ist dies so nicht abgelaufen, sondern der Kurzschluss hat sich direkt auf das Backupsystem ausgewirkt und dieses 'gestört'.

Ist dies ein 'normaler Vorgang'?

Und nachdem alle Sicherung wieder 'on' sind, ist es normal, dass es ca. 20-30 Minuten dauert, bis der Wechselrichter wieder hochgefahren ist und auch den Strom aus dem öffentlichen Netz für das ganze Haus wieder durchschleift? Wenn ja, dann ist eine PV mit Notstromsystem aber ein sehr sensibles System, wenn hausintern mal eine Störung - wie ein Kurzschluss - auftritt.

Antwort : Es ist ein Hybrid. Dieser tut alles um möglichst schneller zu sein als die dahinterliegenden Schutzorgane.

Wenn der Sungrow Hybrid schnell genug ist geht er in Eigenschutz (>18,5A, siehe Datenblatt letzte Zeile) bevor die Sicherung fällt. Und macht später erneute Startversuche, zwischen 2 und 30 Minuten je nach Stärke der Überlast.

Hilft ja nichts wenn wegen z.B. Anlaufströmen bei Stromausfall der Leitungsschutzschalter fällt, dann kommt irgendwann der Netzstrom wieder und der Leitungsschutzschalter ist immer noch aus..

#### Kurzvorstellung Sungrow Hybrid

# SO SCHNELL INSTALLIERT WIE KEIN ANDERER

### GROSSZÜGIGER ANSCHLUSSBEREICH

klare Beschriftung und viel Platz

# MC4 und SUNCLIX / Evo2

PV: Stäubli MC4 , Batt: Sunclix oder Evo2

### **ROBUSTER AC-STECKER**

Weidmüller (Sungrow Art.nr. G-M-000181, ggf. beim Service nachorderbar)

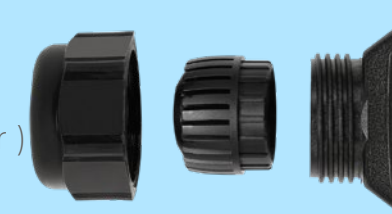

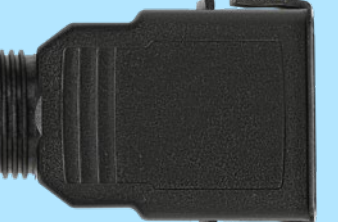

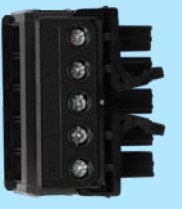

### SO SCHNELL INSTALLIERT WIE KEIN ANDERER

#### **INBETRIEBNAHME MIT APP**

geführter, leicht verständlicher Prozess

#### LEICHT UND KOMPAKT

mit einer Person schnell installiert

### **EINFACHE MONTAGE**

mit eingebauter Wasserwaage immer im Lot

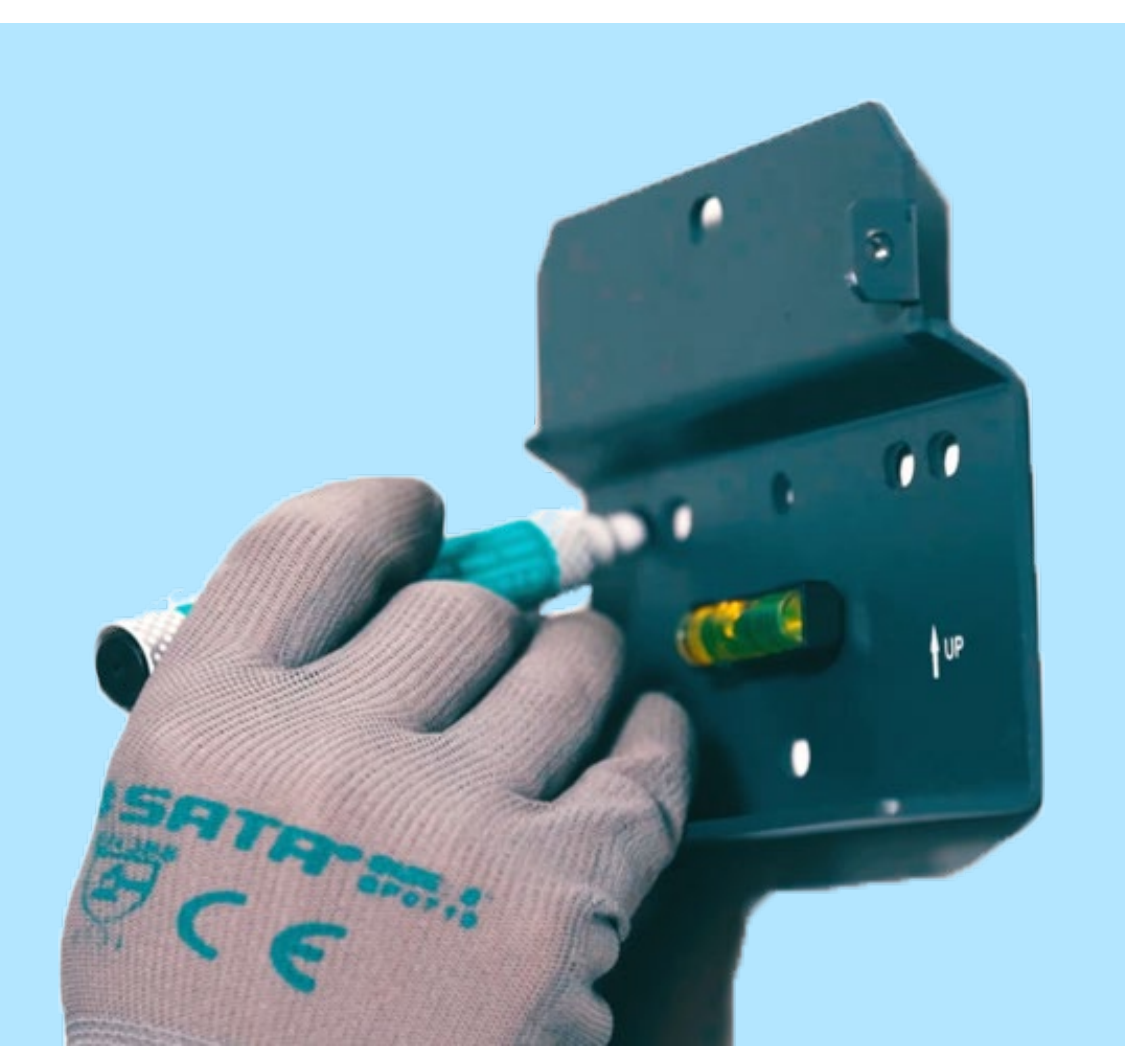

### MEHR FLEXIBILITÄT BEI DER PLANUNG

SUNGROW

#### **2 MPP TRACKER**

1/1 Strings bei 5 - 8 kVA, 1/2 Strings bei 10 kVA (SH10RT)

### SEPARATER EXTERNER BATTERIEANSCHLUSS

Evo2, keine Code-Aktivierung erforderlich

#### **HV-SPEICHER KOMPATIBEL**

BYD, LG Chem, Pylontech, Sungrow

### **ZWEI SIND BESSER ALS EINER**

Mit RSE/FRE sogar bis fünf gleiche Hybride parallel schaltbar

### DER NEUE WINET-S

# Sungrow Hybrid enthalten ! ANLAGENDATEN alle ca. 10 Sek.

Wenn Bandbreite in iSolarCloud vorhanden Art.nr.: ASM00655

#### WLAN & ETHERNET

Ein Stick, zwei Optionen. LAN hat Prio über WLAN. Melden sich beim Router mit 2 IPs als "espressif"

#### **MODBUS TCP**

Verbindung zu externen EMS seit FW-Update ...12 Alternativ/zusätzlich über im Hybrid eingebauten "LAN"-Port

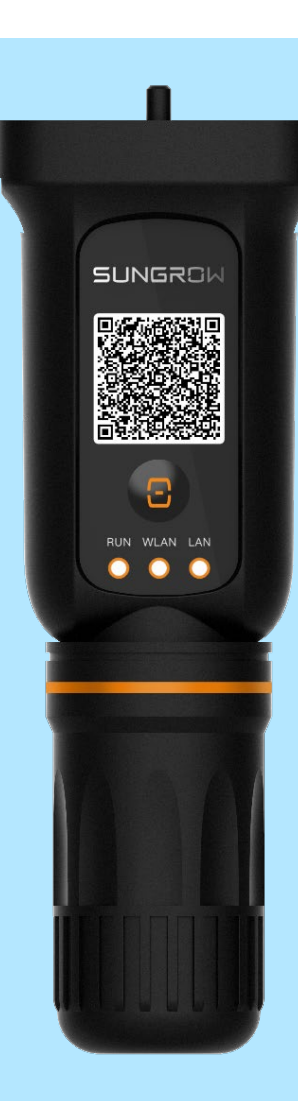

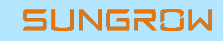

# MITGELIEFERTER ENERGIEZÄHLER

Im Lieferumfang des SH10RT-11/-112 enthalten !

#### **NUR MIT SUNGROW AUFKLEBER !**

Pin 24 an Hybrid A2 (pin 1), Pin 25 an B2 (pin 3) Kurze Aderendhülsen zum Energy Meter, lange zum Hybrid

### RS485 / MODBUS RTU 7m Kabel dabei !

Bis 100m : CAT5e/6/7 : Schirmung an Erdungsschraube M4 Hybrid

#### **V, A, Hz, W, Wh**

Ablage der Werte im Hybrid Modbus TCP Register

Viele DTSU übrig aus Parallel-Hybriden oder wegen externen Wandlern? DTSU666 läuft jetzt auch mit SGxxRT wenn mit Sungrow Aufkleber auf der Seite!

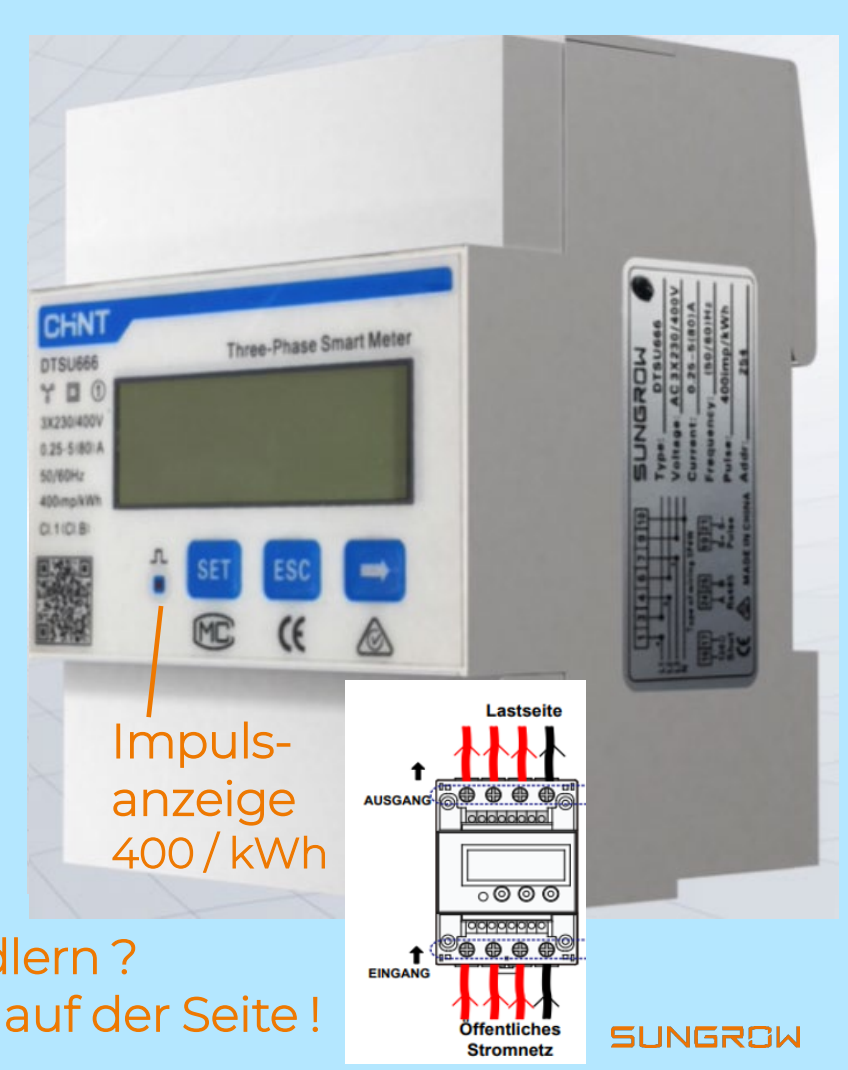

69

### DIE 3-PHASIGE LÖSUNG

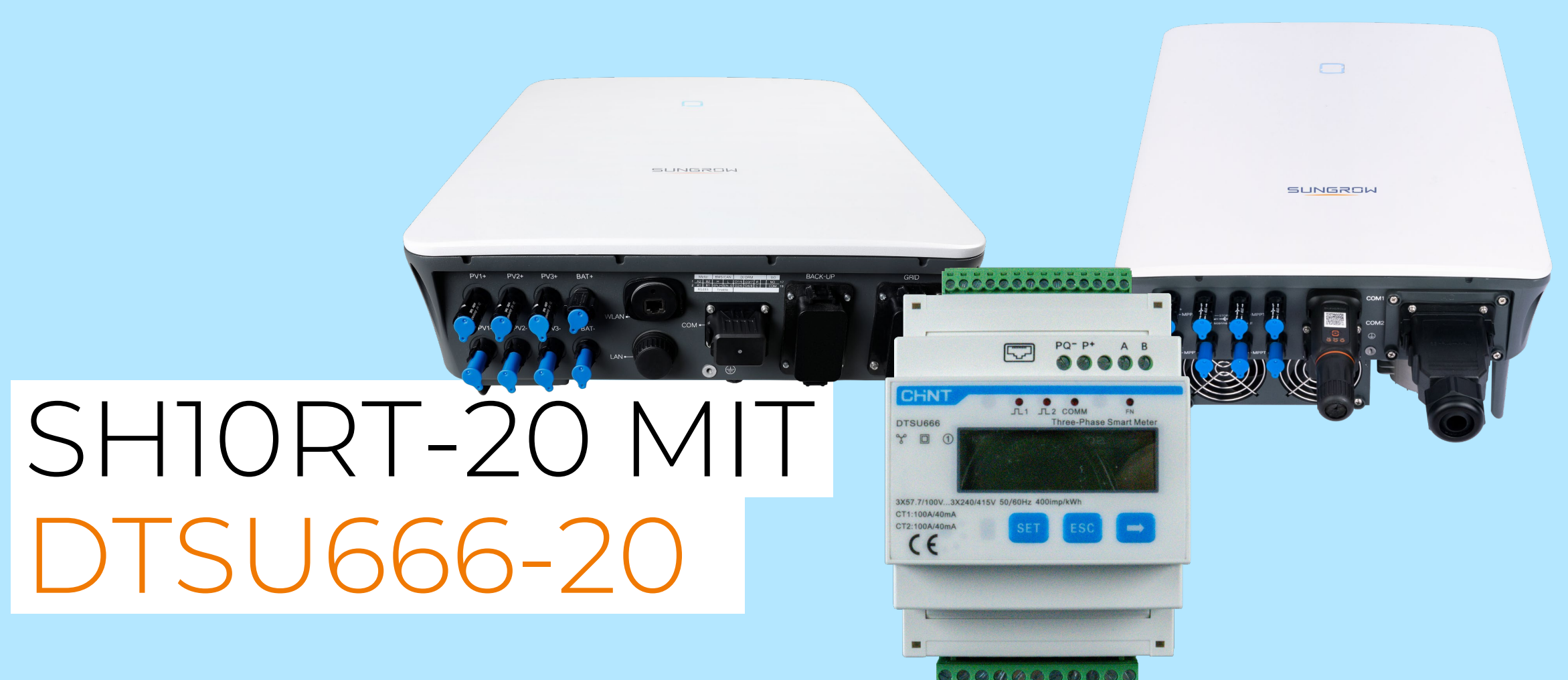

### DTSU666-20 VERKABELUNG

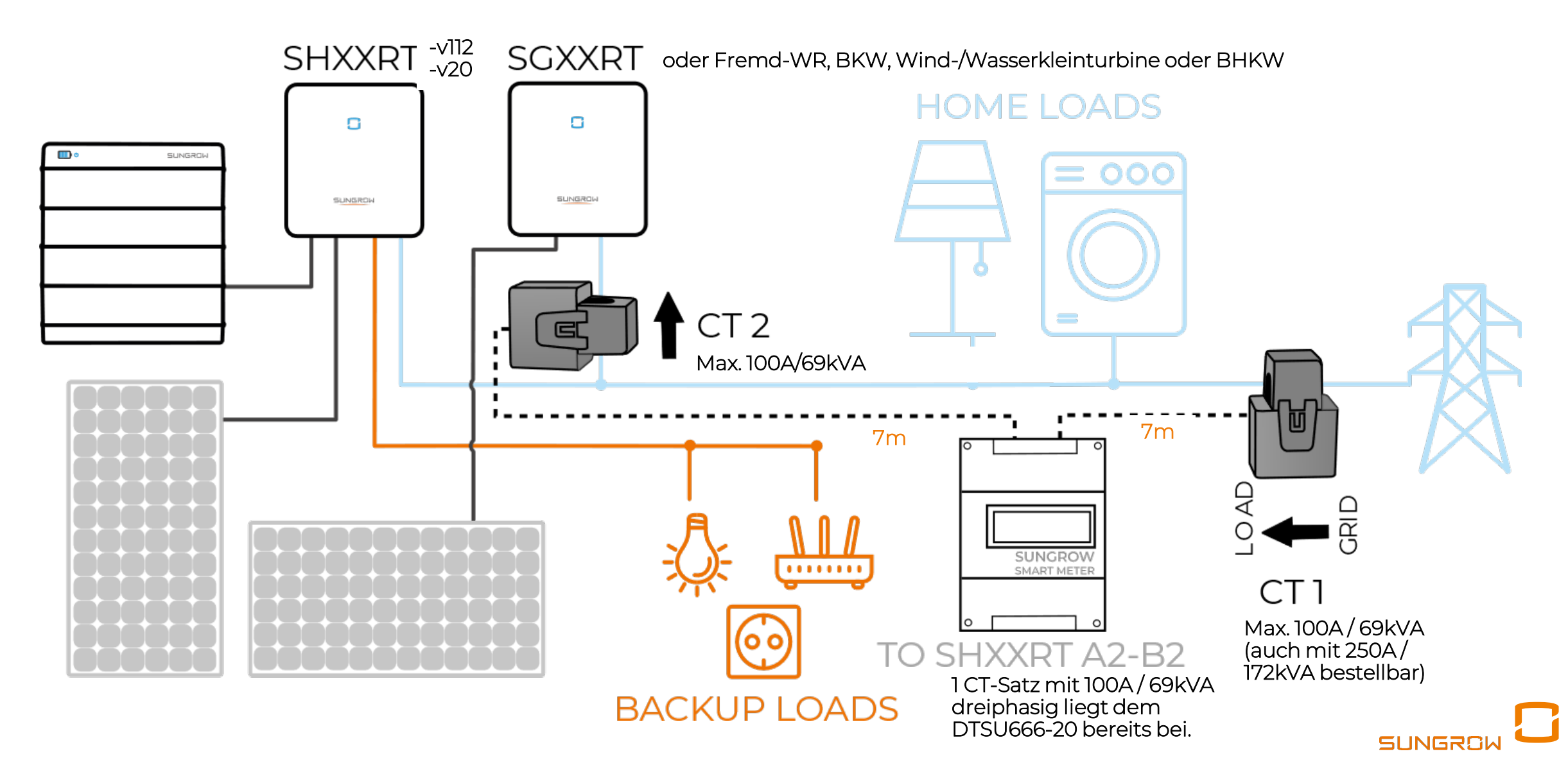

# 2 CT ZÄHLER – VORTEILE

Bald verfügbar !

#### **VOLLE INTEGRATION**

Verbindet anderen Energieerzeuger und SHRT-112/-v20 in einem gemeinsamen System mit nur einem Synchronisationszeitpunkt: <u>hier das FactSheet !</u> Verbessert Darstellungen wie in <u>FAQ2 S. 15-16 g</u>eschildert

### 1 von 2 WANDLER-SETs bereits dabei

Beim SH10RT-20 ist ein DTSU666-20 und ein (!) dreiphasiges Wandler-Set bereits dabei (max. 100A/69kVA Dauerstrom), das zweite Set für primärseitig 100A oder 250A ist zukaufbar Sungrow-Artikelnummern: DTSU666-20 ohne CTs: U-T-000138 CT 0,333A/100A: U-E-000012, CT 0,333A/250A: U-E-000013 Mindestbestellung bei Einzelkauf also: 1x U-T-000138 + 1x U-E-000012

#### EINSPEISEBEGRENZUNG

Um die Einspeiselimitierung zu erfüllen, regelt der Hybrid-Wechselrichter seine Leistung entsprechend auf bis zu 0 W ab. (PV Voc sollte <700Voc bei 0W sein)

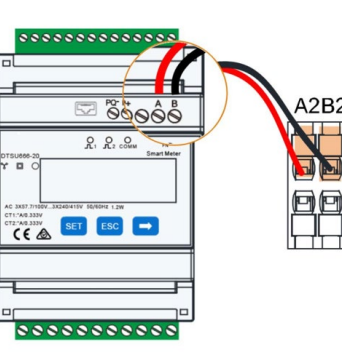

DTSU666-20

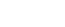

SH

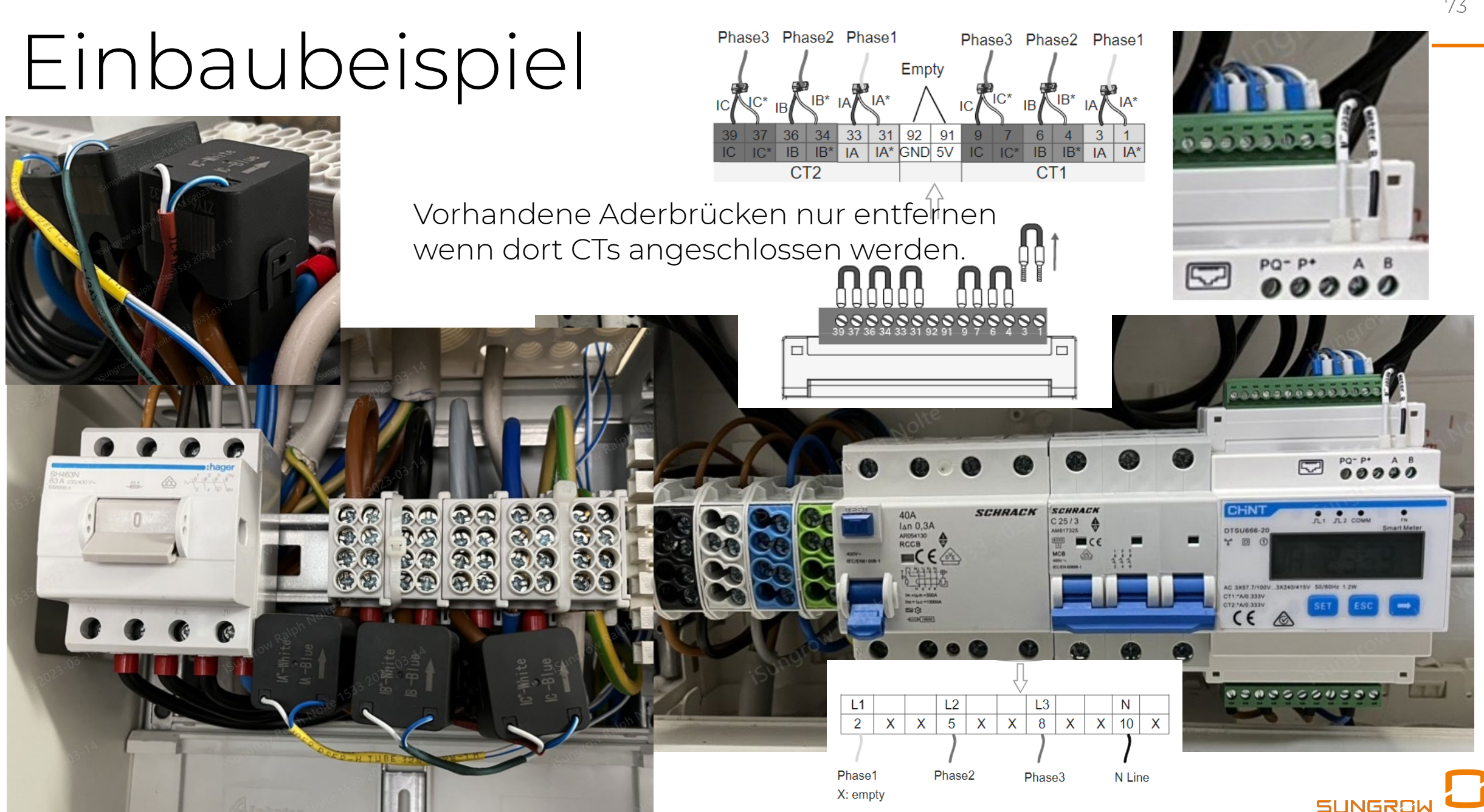

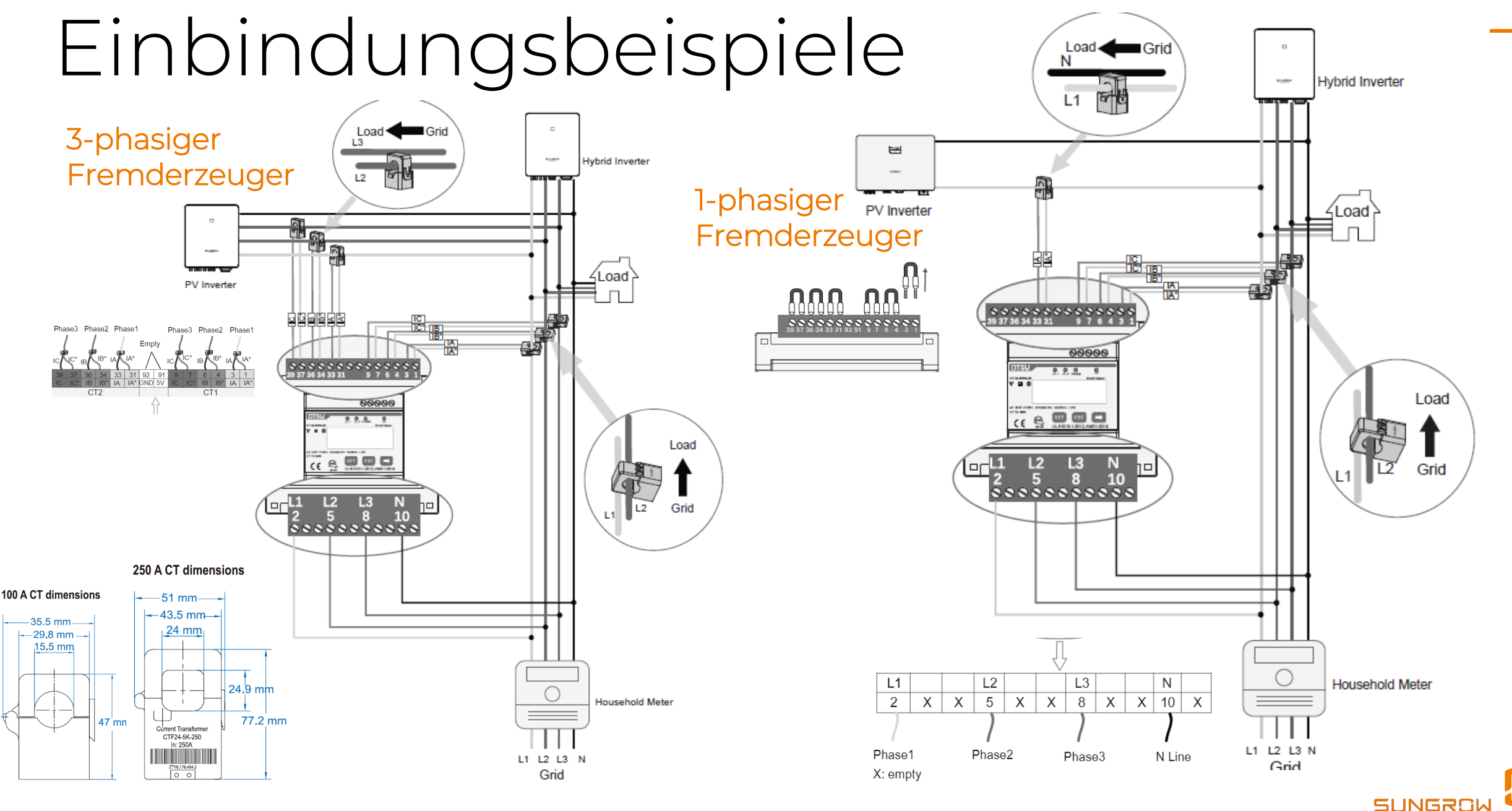

### NULL-EINSPEISUNG

#### Hier mit Firmware ...1227.zip (19/16)

Um 0,01 kW höheren Wert als gewünscht eingeben ! (%-Feld 12-2 kann auf 0 bleiben )

|              | 😑 PV-Ertrag 🔹 Netz 📲                                                   | ) Batterie 🛛 😑 Gesamtverbrauch |                                       |
|--------------|------------------------------------------------------------------------|--------------------------------|---------------------------------------|
| Leistung (W) |                                                                        |                                |                                       |
| 3.500        |                                                                        | 2023/01/12 11:35               | Falla Fraigniceado 772 dans bitto auf |
| 3.000        |                                                                        | PV-Ertrag: 1.109 W             | Fails Éreigniscode 732 dann bitte au  |
| 2,500        |                                                                        | Netz: -10 W                    | z.B.1% stellen.                       |
| 3.000        |                                                                        | Batterie: 0 W                  |                                       |
| 2.000        |                                                                        | C                              |                                       |
| 1.500        |                                                                        | Gesamtverbrauch: 1.099 W       | Bei grösserer Einstrahlung /          |
| 1,000        |                                                                        |                                | Verbrauchern kann Modbus TCP kurz     |
| 500          |                                                                        |                                |                                       |
| 0            |                                                                        |                                | unterbrochen sein: längere Times      |
| 0            |                                                                        | 0                              | zwischen abgerufenen Sockets !        |
| -500         | 17-20 2022/01/12 09-15 2022/01/12 00-00 2022/01/12 00-45 2022/01/12 1/ | 1-20 2022/01/ 2022/01/12 11:25 | 2/01/12 12:00 2023/01/12 12:45        |
| 2023/01/12 0 |                                                                        | 2023/01/ 2023/01/12 11:55      |                                       |

| 11   | Installierte PV-Leistung                        | 8     |         | 0,01 | kWp |
|------|-------------------------------------------------|-------|---------|------|-----|
| 12   | Dynamische<br>Einspeisebegrenzung               | Aktiv | Aktiv ~ |      |     |
| 12-1 | Maximale Einspeiseleistung                      | 0,01  |         | 0,01 | kW  |
| 12-2 | Maximaler Einspeiseanteil                       | 0,1   |         | 0,1  | %   |
| 13   | Nennleistung weiterer<br>Stromerzeugungssysteme | 0     |         | 0,01 | kW  |

SUNGR

### Kurze Darstellungsdifferenzen iSolarCloud Sterndiagramm

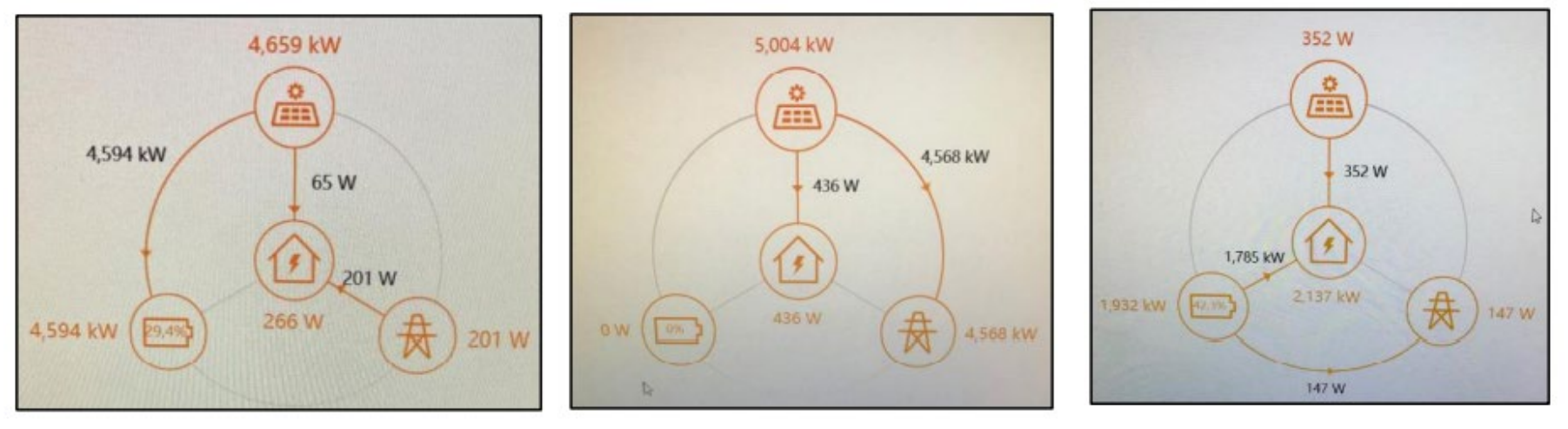

Bildquelle: <u>FAQ2 Seite 15+16</u> mit Erläuterungen für Endkunden

Zeitscheiben, es wird zu leicht unterschiedlichen Zeiten gemessen

Restbeträge, z.B. gerade ein-/abschaltende Herdplatten werden gleichmässig verteilt

- Kaum dargestellt können : Halbwellenlasten, z.B. Fön
  - Wellenpaketsteuerung, Static State Relais , z.B. Heizstäbe

Darf man es mit der Verbrauchsanzeige eines Verbrennermotors vergleichen ? Man tritt für 1s aufs Gas, keine Verbrauchserhöhung, man geht wieder herunter, auf einmal massiver Verbrauch angezeigt. Ist etwas defekt ? Nein. Die <u>Regelung der aktiven Komponenten reagiert um ein vielfaches schneller</u>, dies hat nichts mit der Anzeige zu tun.

# **Energy Meter mit Wandlern / CTs**

#### Erweiterte Einstellungen

| Systempara | meter Schutzparameter            | Leistungs-Regelungsmodus Ener                       | giemanagementparameter | Batterieparameter | Q Abfrage der Wechselri | ichterparameter Ausfül |
|------------|----------------------------------|-----------------------------------------------------|------------------------|-------------------|-------------------------|------------------------|
| Nr.        | Parametername                    | Aktuellster Wert<br>Update-Zeit:2022-06-30 12:08:04 | Numerischer Ausdruck   | Genauigkeitsgrad  | Einheit                 | Anmerkungen            |
| 14         | Stromwandler                     | Extern                                              | Extern ~               |                   |                         |                        |
| 14-1       | Sekundärer Nennstrom             | 5                                                   |                        | ] 1               | A                       | 1~100                  |
| 14-2       | Messbereich des<br>Stromwandlers | 250                                                 |                        | ] 1               | A                       | 1~10000                |

 $\rightarrow$  14-2

 $\rightarrow$  14-1

Beispiel oben (wird nur angezeigt bei Energy Metern mit Sungrow Aufkleber):

- Primärseitig 250A
- Sekundärseitig 5A (am Energy Meter)
- Genauigkeit: 0,5 oder 1 (so zu kaufen)
- Lange Aderendhülsen am Hybrid verwenden !
- Beispiel für einen Wandler/CT: 100A primärseitig, 5A sekundärseitig, Genauigkeit 1

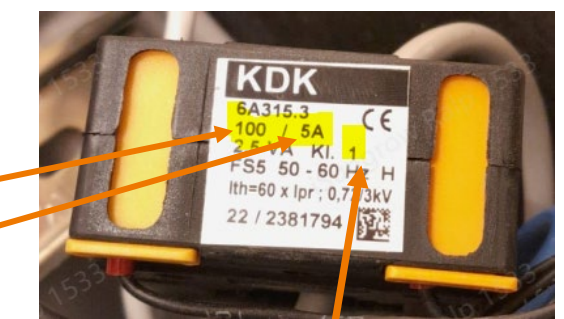

SUNGRO

### Beispiel: DTSD1352 Einbindung

 $\rightarrow$  DTSD1352-C1(6)A , Art.nr. B-B 002852 , + bauseitige externe Wandler (CTs)

 $\rightarrow$  Oder DTSU666-20, ähnlich in der Einrichtung direkt am WR

(DTSD1352-C10(80A), Direktmessung bis 44A Dauerstrom, läuft gerade aus!)

Meter detected

jeweils nur mit Sungrow Aufkleber rechte Flanke

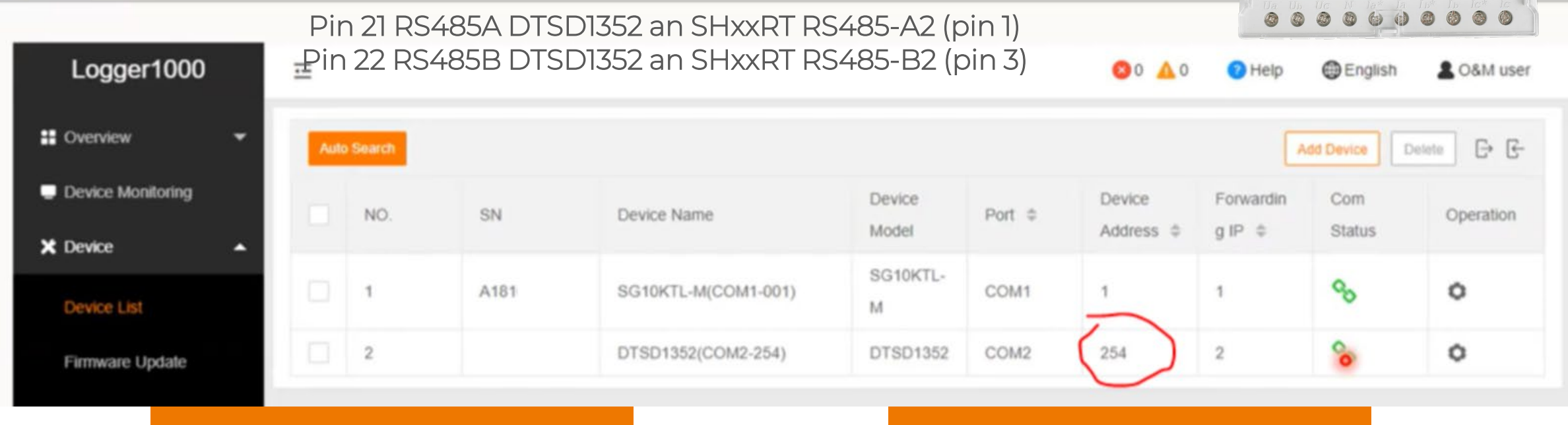

Zugangscode Acrel Energy Meter: 0001 gemäss Acrel Handbuch

#### Device Adresse 254 eintragen

SAcrel<sup>®</sup> Three Phase Multi-Function Meter

### Kommunikationsblock

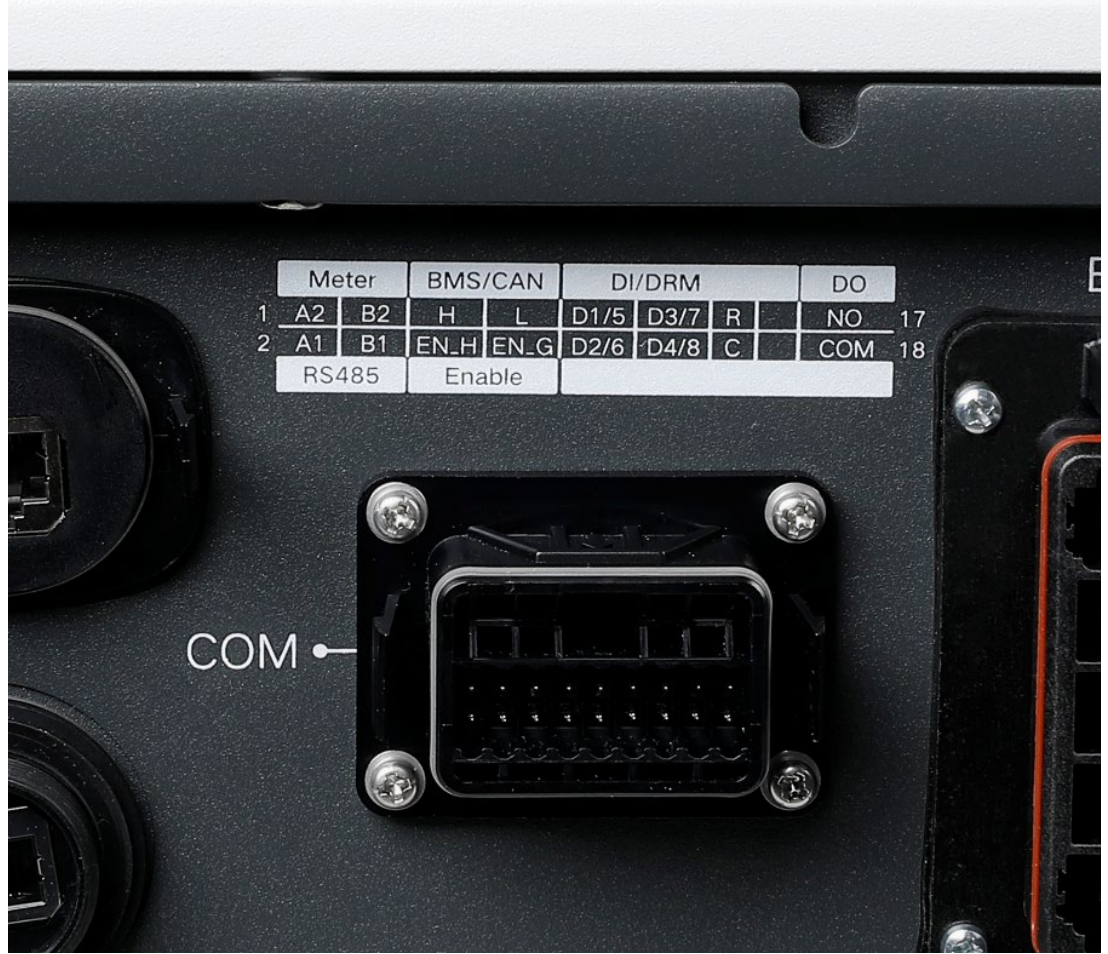

 Beschreibung der COM-Pins an Unterseite des WR ausgedruckt über COM-Block

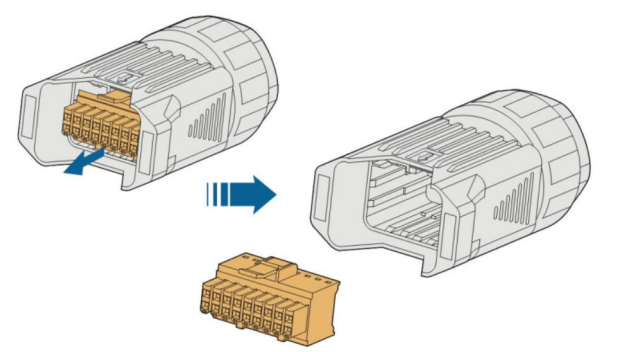

٠

- Beinhaltet alle Anschlüsse für Smart Meter,
  Batterie und weitere Peripherie
  DI/DRM: Rundsteuerempfänger
  DO: SG ready, Lastmanagement
  BMS/CAN: Batterie
  RS485/Enable: Batterie, ggf. Sungrow Ladestation
  Meter: Energy Meter
- Anforderungen falls bauseitige Kabel:
   Abgeschirmtes Twisted-Pair, 2 \* (0,5-1) mm<sup>2</sup>
- Lange Aderendhülsen ! 15mm, oder

## Anschluss Energy Meter I

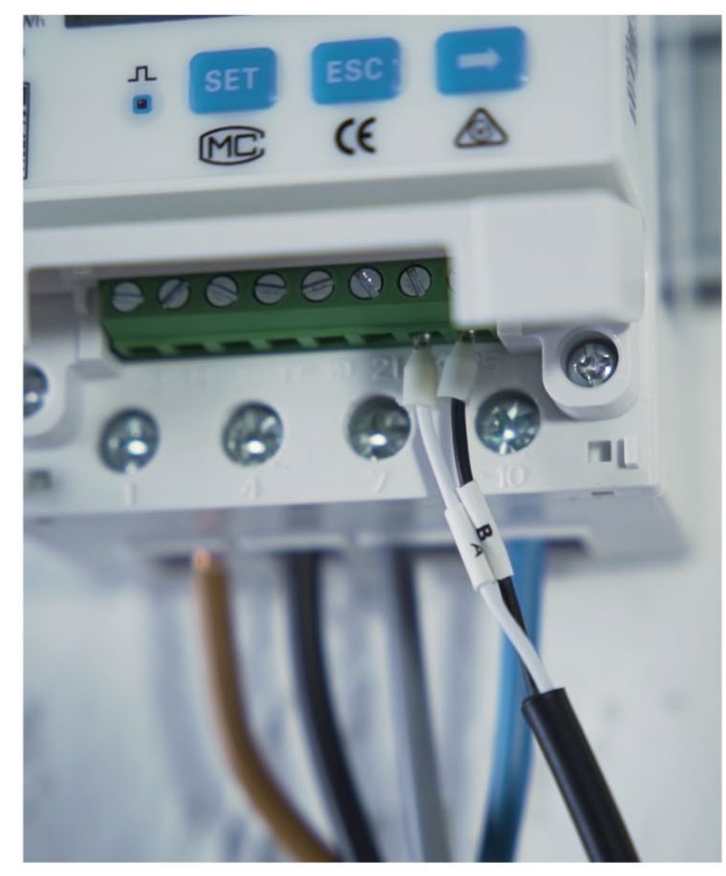

#### KOMMUNIKATION

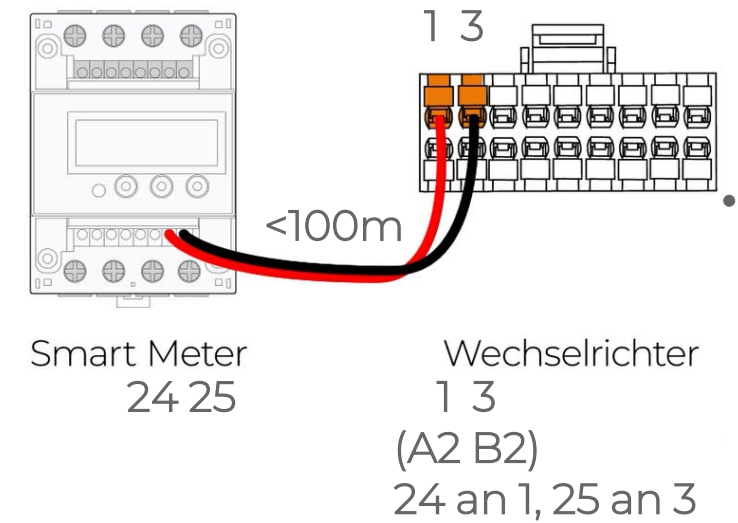

- Mitgeliefertes Kabel: kurze Aderendhülsen zum Energy Meter, lange zum grünen Hybrid-Stecker.
  - Ebenso bitte bei eigenem CAT5e/6/7 ausführen -> lange Aderendhülsen oder 15mm abisolieren

Wenn nicht richtig ausgeführt, wird z.B. beim DTSD1352-C1(6)A u.U. die Einstellung des Übersetzungsverhältnisses nicht angezeigt.

- Liegt vor dem grünen Stecker ca. 4Vdc am Kabel an ? (Trägerspannung für RS485, darauf Modbus RTU aufsitzend). Falls weiterhin nicht ok dann Terminierung am Energy Meter Anschl. 16+17 ändern.
- Schirmung eigener Kabel bitte an der Hybrid-Erdungsschraube mit bauseitiger Litzenkabelverlängerung aus dem Kommunikationsstecker heraus führen, an den nahen M4-Ringkabelschuh

### Anschluss Energy Meter II

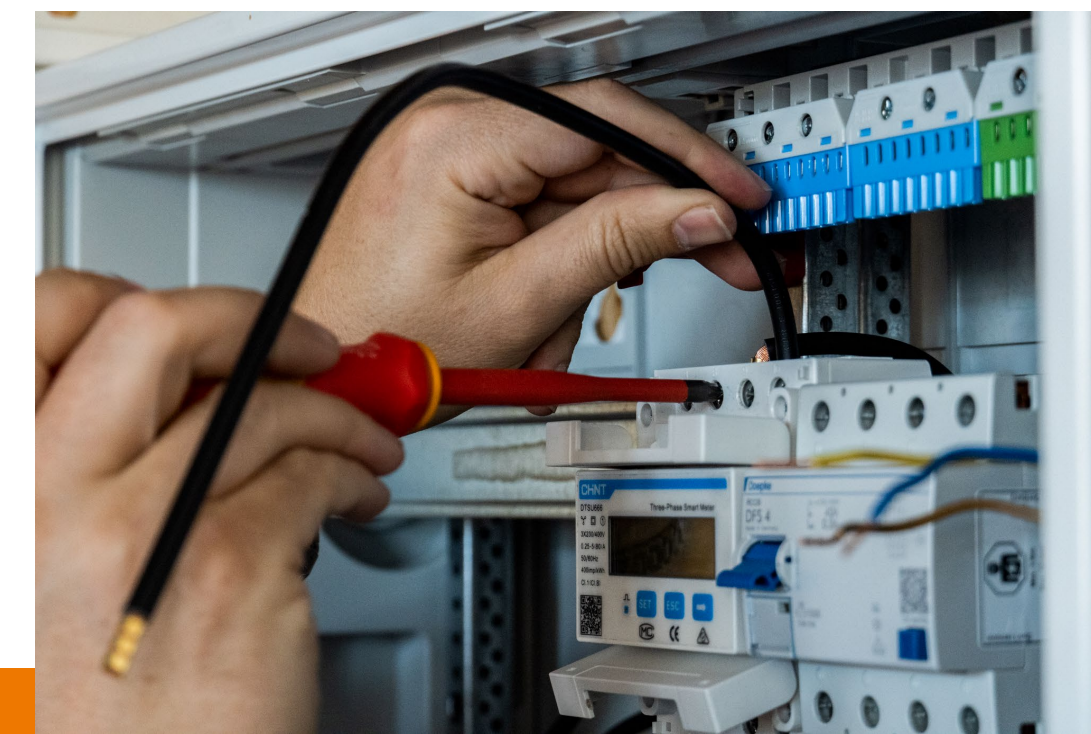

- Die Hauslasten und WR werden **oben** am Zähler angeschlossen, die **Netzzuführung von unten.**
- L1 an L1, L2 an L2, L3 an L3, auch am Hybrid ! (und ggf. weiteren WR).
- Phasendreher oder Phasenlageverschiebung vermeiden !
- Achtung: L3 beim Hybrid-Stecker aussen, beim SGxxRT mittig !

- Aufsetzen Energy Meter auf 35 mm DIN Hutschiene, 5 TE
- Anschluss der Netz- und Hausseite (10 – 25 mm<sup>2</sup> zulässig)
- Max. 80 A Direktmessung, in D nur bis 44A/30,5kVA zulässig

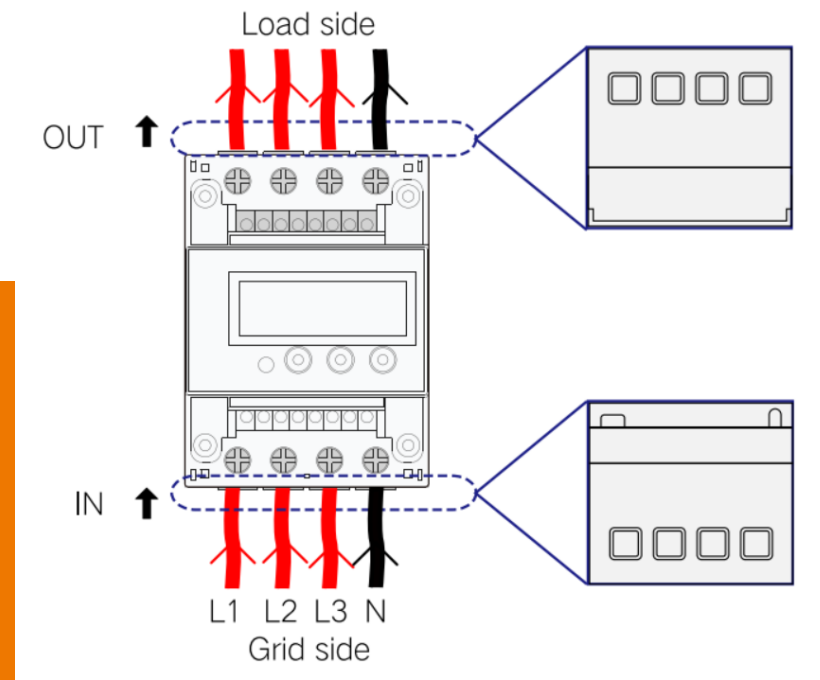

### **Energy Meter Nullen (Chint)**

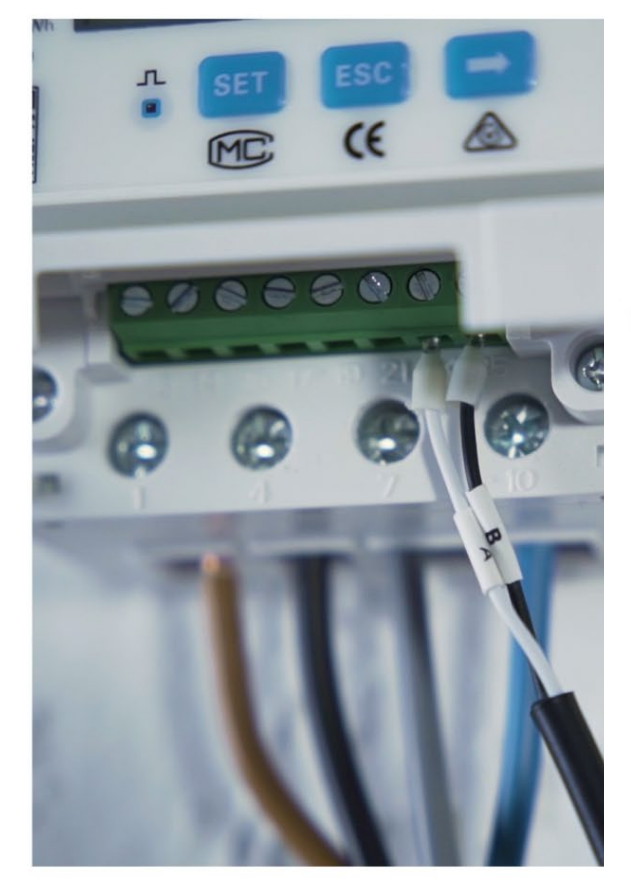

Alternativ in iSolarCloud Unter "Leistungs-Regelungsmodus" im Installateurzugang korrigieren, auch ggf. Falschmontage.

| DTSU666 series and DSSU666 series three phase electronic<br>energy meter(DIN-Rail) | ZTY0.464.1002    |
|------------------------------------------------------------------------------------|------------------|
| Operation manual                                                                   | Page 8, Total 13 |

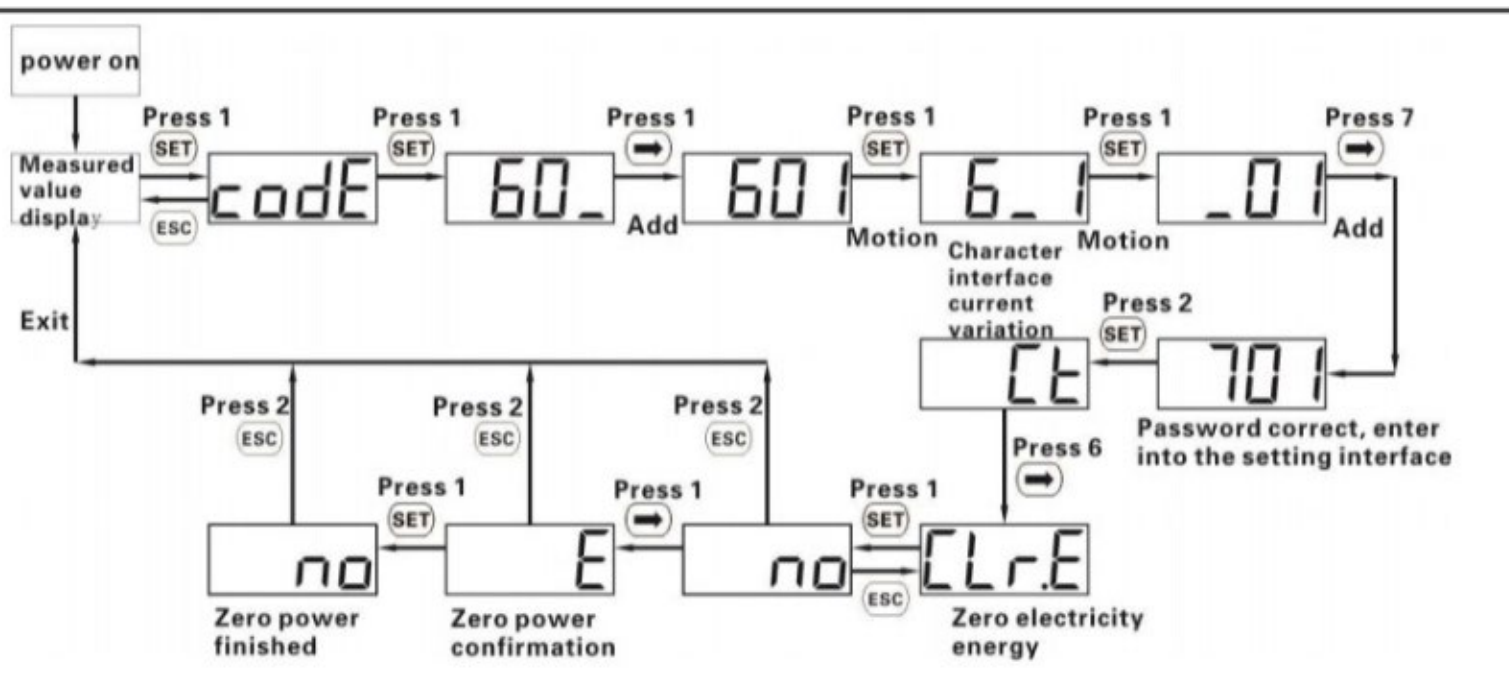

Diagram 4 Setting examples for zero electricity energy

5

### Allgemeine Einführung

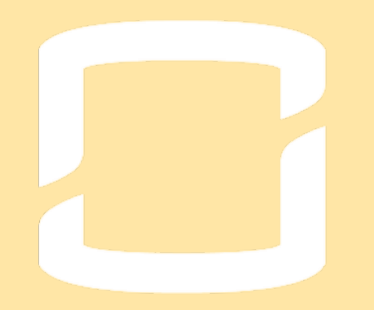

### design.isolarcloud.com Auslegungstool

### NEU: iSolarDesign 3D Auslegungstool

SolarDesign

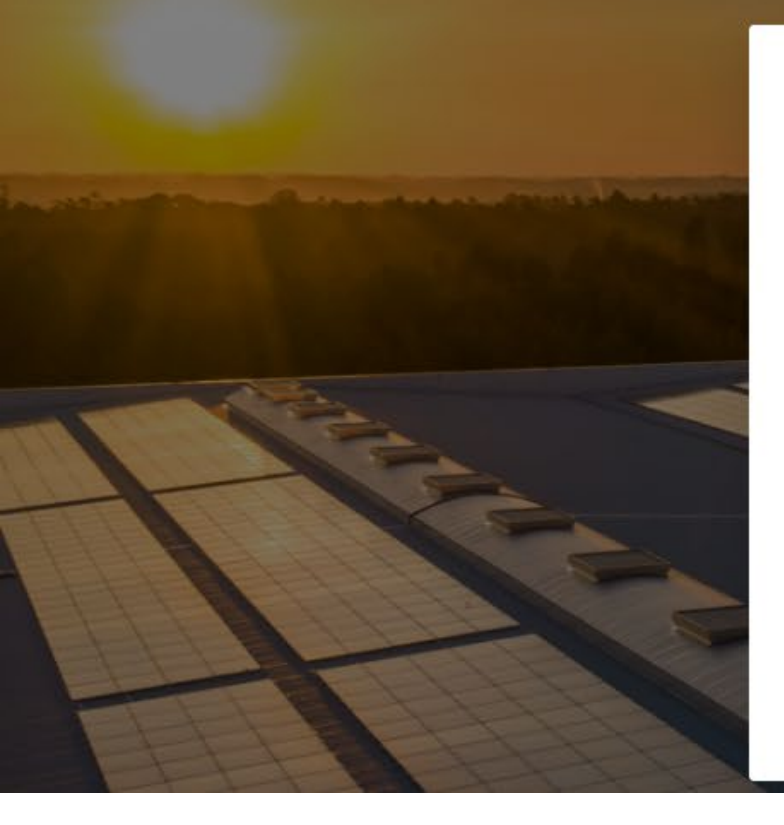

#### Systemaktualisierung

iSolarDesign wurde auf die Version 3.0 aktualisiert. Auf Grundlage von Version 2.0 wurden neue Funktionen wie 3D-Modellierung, Modulkonfiguration, Wechselric hter-Konfiguration und automatische String-Erzeugung, Produktionsschätzung und Kabelverlust zum System hinzugefügt. Möchten Sie das neue System jetzt testen?

Nicht mehr erinnern

Ins alte System

Anmelden

Bestätigen

X

Passwort

ritelese
#### LOGIN iSolarDesign (alt, 2.0) Die ersten Schritte

Noch bis Ende Juni aktiv geschaltet !

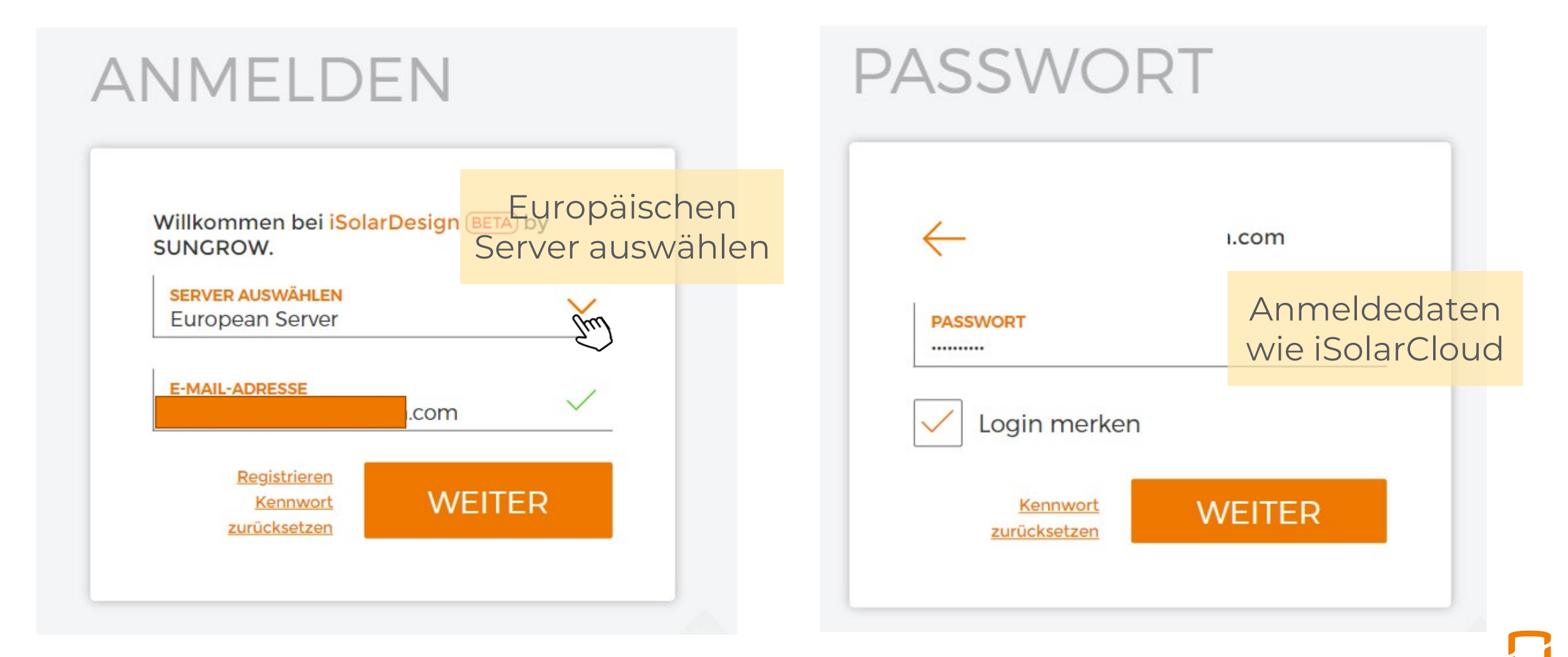

#### DIE WECHSELRICHTERWAHL

iSolarDesign

 $\rightarrow$ 

 $[\bigcirc]$ 

CD.

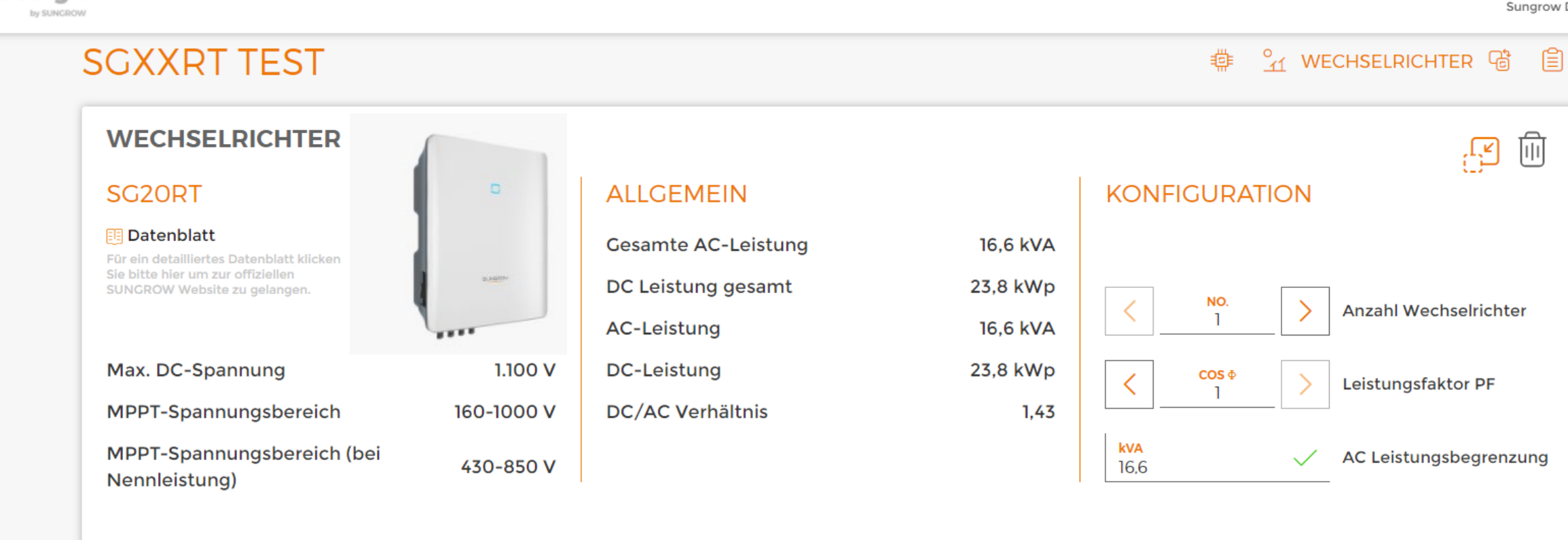

#### STRING-KONFIGURATIONEN

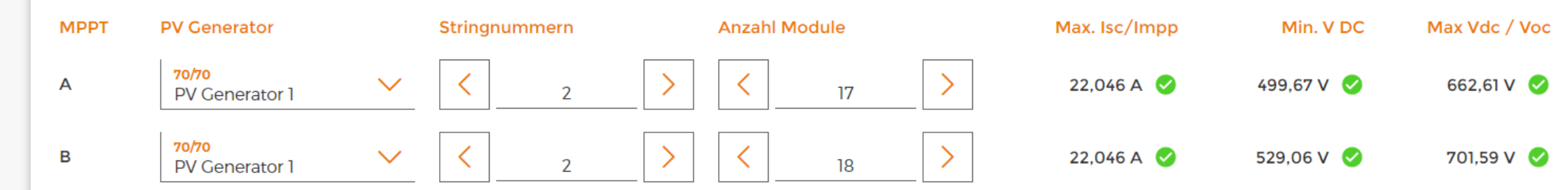

#### **DESIGN-BESTÄTIGUNG**

| 5                       | Sungrow T                                                                                                    |
|-------------------------|----------------------------------------------------------------------------------------------------|
| $\rightarrow$           | SGXXRT TEST                                                                                                    |
| [스]<br>단명               | ÜBERSICHT                                                                                                    |
| <i>⊾0</i>               | 16,6 kVA         Gesamte AC-Leistung         Leistung         1,43         Gesamt DC/AC-Verhältnis         70         Gesamt PV-module         DC Leistung gesamt |
|                         | PERFORMANCE                                                                                                    |
|                         | Design Check: Bestanden                                                                                                    |
|                         | KONFIGURATION                                                                                                    |
|                         | 1     16,6     23,8     70 / 70       SG20RT     kVApro Wechselrichter     kWppro Wechselrichter     PV-Module                                                    |
| ¢   ¢<br>  ¢   ¢<br>  ↓ | ZURÜCK DASHBOARD VERTRIEB                                                                                                    |

iSolarCloud Leistungs-Settings

#### Zählerkorrektur und Global MPP Scan

#### Erweiterte Einstellungen

| Systemparam | neter Schutzparameter                   | Leistungs-Rege                   | lungsmodus              | Energier     | nanagementparamet       | ter E | Batterieparameter | QA     | bfrage der W |     |
|-------------|-----------------------------------------|----------------------------------|-------------------------|--------------|-------------------------|-------|-------------------|--------|--------------|-----|
| Nr.         | Parametername                           | Aktuellster We<br>Update-Zeit:20 | rt<br>)22-04-25 19:55:3 | 3            | Numerischer Ausdru      | uck   | Genauigkeitsgrad  |        | Einheit      |     |
| 1           | Korrektur Bezug interner<br>Zähler      | ° <                              | Bezu                    | Ig           |                         |       | 1                 |        | kWh          |     |
| 2           | Korrektur Lieferung interner<br>Zähler  | ○ <                              | Liefer                  |              |                         |       | 1                 |        | kWh          |     |
| 3           | Einmaliger MPP Global Scan              |                                  |                         |              | Bitte auswählen         | ~     |                   | 7 +-20 | 0.0004       | (Wh |
| 4           | Täglicher einmaliger MPP<br>Global Scan | Schließen                        | 1                       | Glo          | Aktiv                   | ~     |                   |        |              |     |
| 4-1         | Zeitgesteuerter MPP-Scan<br>um : Stunde | 0                                |                         |              | 3: Test oder            | can:  |                   |        | h            |     |
| 4-2         | Zeitgesteuerter MPP-Scan<br>um : Minute | 0                                | l                       | +. E<br>5: V | Inmalig og<br>Viederbal | ler   | 1                 |        | min          |     |
| 5           | Wiederholend scannen                    | Schließen                        |                         |              | Aktiv                   | nd    |                   |        |              |     |
| 5-1         | MPP-Scan Abstand                        | 180                              |                         |              |                         |       | 1                 |        | min          |     |

#### Global MPP Scan – Test 11-17 Uhr

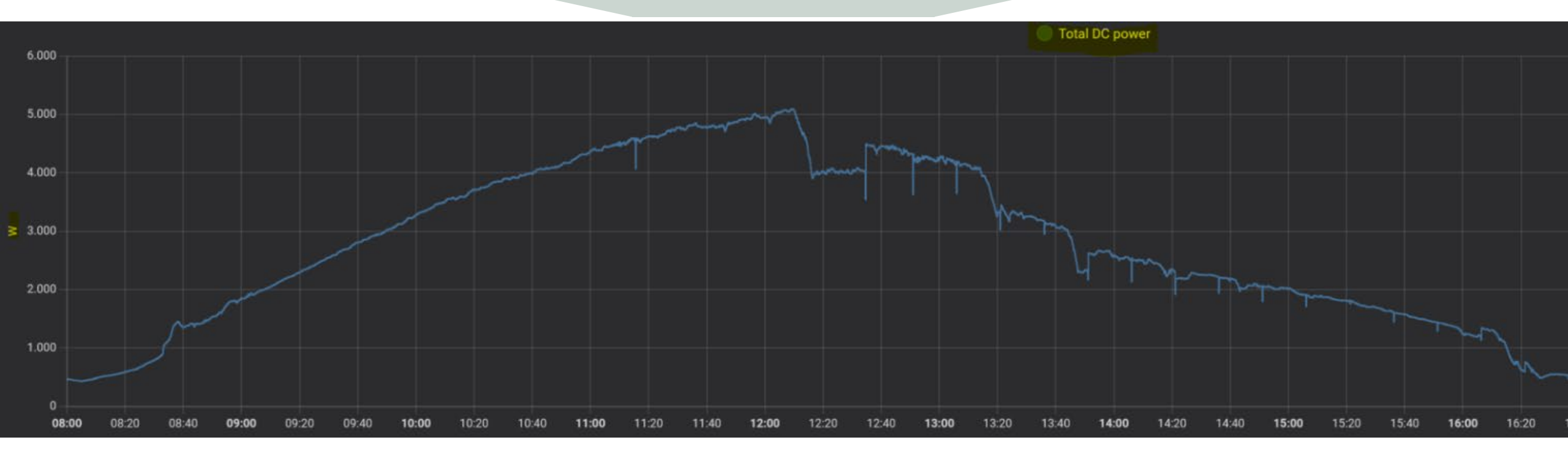

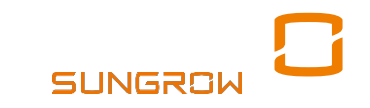

#### Einspeisebegrenzung (Hybrid+WR)

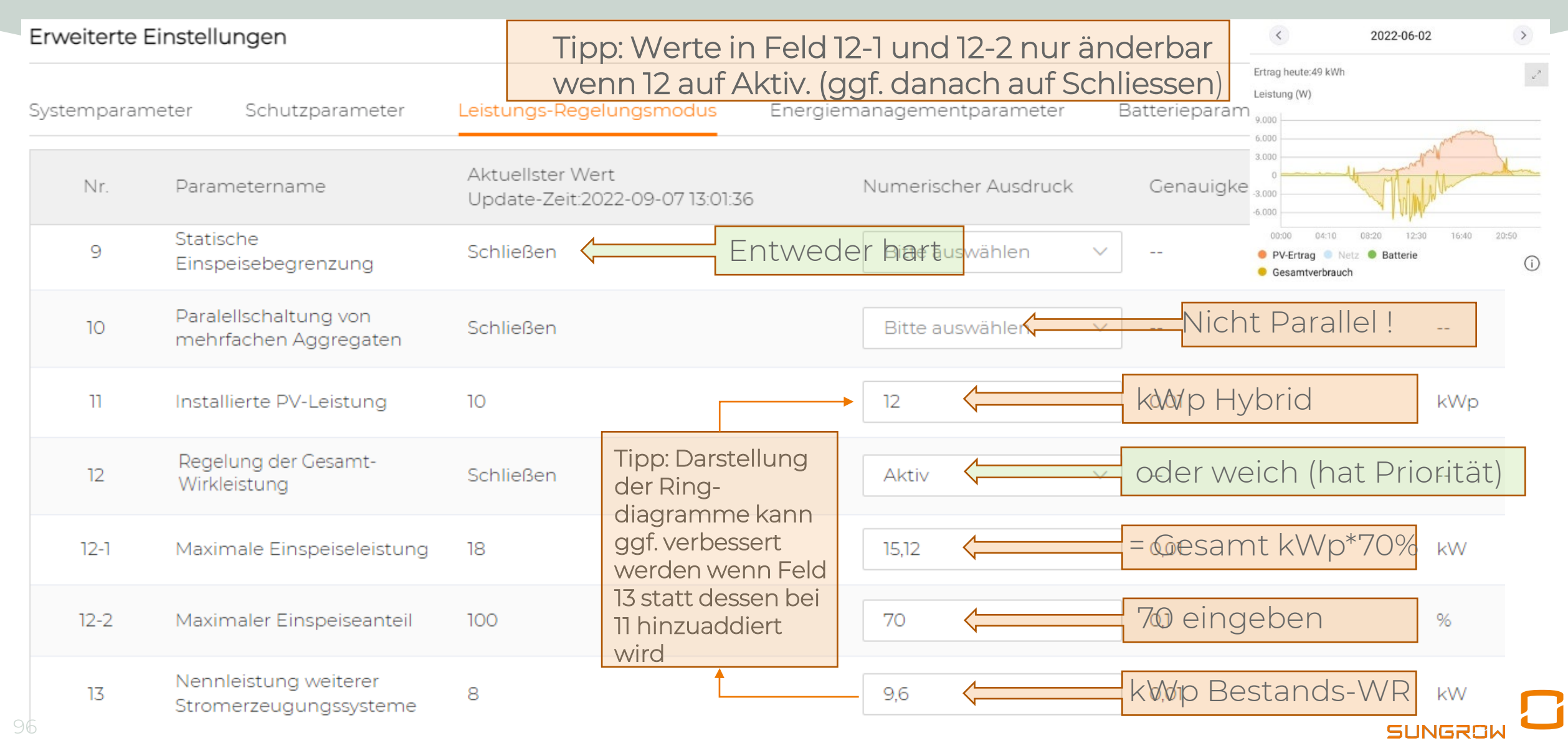

#### Darstellung ohne/mit WiNet-S am WR

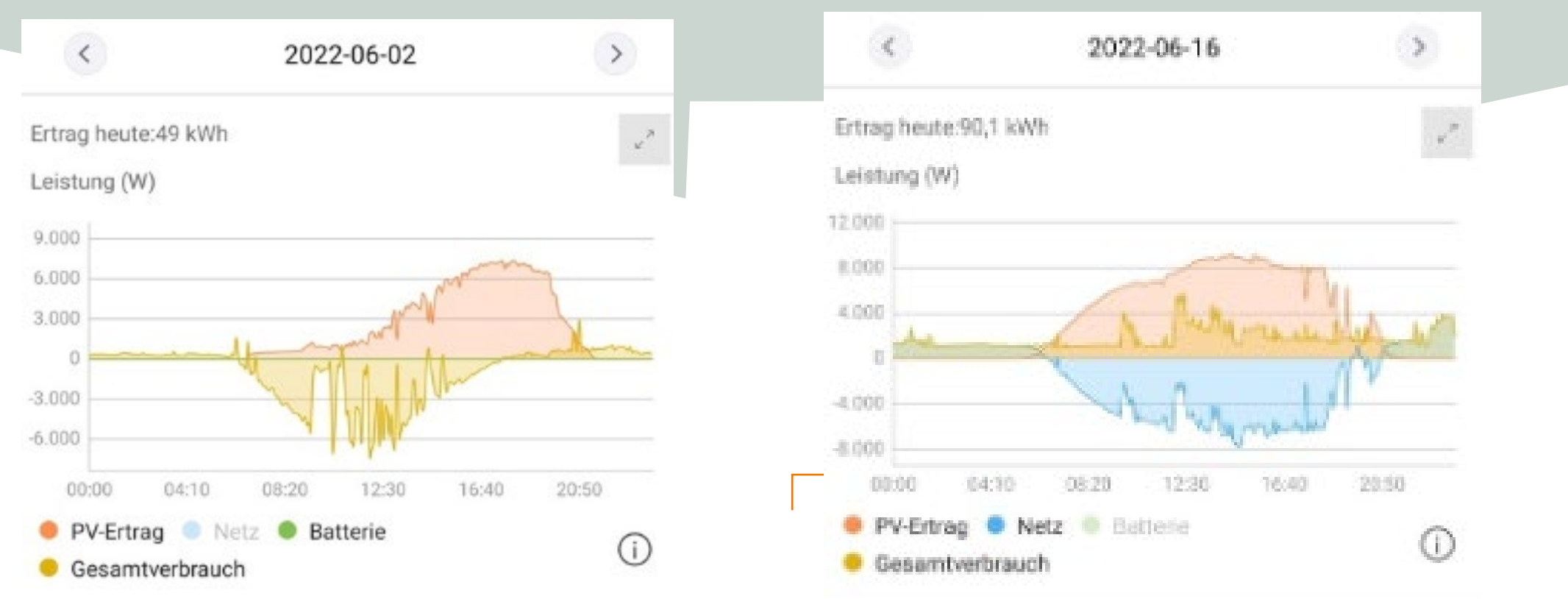

Darstellung Sungrow Hybrid mit DTSU666 Energy Meter und eingebundenem normalen WR:

- Hier mit Bestands-WR beliebiger Hersteller •
- oder Sungrow WR ohne WiNet-S

Hier gleiche Anlage nach Umrüstung Bestands-WR auf Sungrow SG6.0RT mit WiNet-S

#### **Einstellung Hybrid-Parallelschaltung**

2xSH6.0RT, links Host, rechts parallel geschalteter Client, vorgefundene Einstellungen

#### Erweiterte Einstellungen BEI 70% - Regelung

#### Tipp: Werte in Feld 12-1 und 12-2 nur änderbar wenn 12 auf Aktiv. (ggf. danach auf Schliessen)

| Syst | emparam      | neter Schutzparameter                                      | Leistungs-Regelungsmodus                          | Systemparan | neter Schutzparameter                           | Leistungs-Regelungsmodus                          |
|------|--------------|------------------------------------------------------------|---------------------------------------------------|-------------|-------------------------------------------------|---------------------------------------------------|
|      | Nr.          | Parametername                                              | Aktuellster Wert<br>Update-Zeit:2022-08-26 09:59: | Nr.         | Parametername                                   | Aktuellster Wert<br>Update-Zeit:2022-08-26 10:06: |
|      | 9            | Statische<br>Einspeisebegrenzung                           | Aktivieren 🗲 Schliesse                            | n! 🤋        | Statische<br>Einspeisebegrenzung                | Aktivieren 🧲 Schliessen wäre richtig              |
|      | 10           | Paralellschaltung von<br>mehrfachen Aggregaten             | Aktiv 🗲 richtig                                   | 10          | Paralellschaltung von<br>mehrfachen Aggregaten  | Aktiv Crichtig                                    |
|      | 10-1         | Festlegung ob Host oder<br>Client                          | Host ist rich                                     | tig 10-1    | Festlegung ob Host oder<br>Client               | Client 1 ist richtig                              |
|      | 10-1-1<br>11 | Gesamtanzahl paralleler Geräte<br>Installierte PV-Leistung | 7,41 KWp Host                                     | 11          | Installierte PV-Leistung                        | 7,41 kWp Client, richtig                          |
|      | 12           | Regelung der Gesamt-<br>Wirkleistung                       | Aktiv 🗲 richtig                                   | 12          | Regelung der Gesamt-<br>Wirkleistung            | Schließen 🧲 Schliessen, richtig                   |
|      | 12-1         | Maximale Einspeiseleistung                                 | 10,37 <- richtig                                  | 12-1        | Maximale Einspeiseleistung                      | 7,41 < 7,41 , richtig                             |
|      | 12-2         | Maximaler Einspeiseanteil                                  | 🖦 🧲 Richtig (70                                   | )) 12-2     | Maximaler Einspeiseanteil                       | 100 , richtig                                     |
|      | 13           | Nennleistung weiterer<br>Stromerzeugungssysteme            | 7,41 🔶 kWp Client(                                | S) 13       | Nennleistung weiterer<br>Stromerzeugungssysteme | ° 🧲 0, richtig                                    |
|      | 21           | Stromzähler Kommunikation<br>erkennen                      | Aktiv 🧲 richtig                                   | 21          | Stromzähler Kommunikation<br>erkennen           | Schließen Crichtig SUNGROW                        |

Bei Aufhebung 70%-Regel

Tipp: Werte in Feldern 11, 12, 12-1, 12-2 und 13

#### **Einstellung Hybrid-Parallelschaltung**

2xSH6.0RT , links Host, rechts parallel geschalteter Client, vorgefundene Einstellungen

| Erweiterte Eins  | bzw. vo                                                    | on Anfang an ohne                                 |                    | immer gem                                       | einsam ändern. Alle Felder füllen !              |
|------------------|------------------------------------------------------------|---------------------------------------------------|--------------------|-------------------------------------------------|--------------------------------------------------|
| Systemparamete   | er Schutzparameter                                         | Leistungs-Regelungsmodus                          | Systemparam        | eter Schutzparameter                            | Leistungs-Regelungsmodus                         |
| Nr. F            | Parametername                                              | Aktuellster Wert<br>Update-Zeit:2022-08-26 09:59: | Nr.                | Parametername                                   | Aktuellster Wert<br>Update-Zeit:2022-08-2610:06: |
| 9 E              | Statische<br>Einspeisebegrenzung                           | Aktivieren 🕻 Schliessel                           | n! <sub>9</sub>    | Statische<br>Einspeisebegrenzung                | Aktivieren 🧲 Schliessen wäre richtig             |
| 10 F             | Paralellschaltung von<br>mehrfachen Aggregaten             | Aktiv 🧲 richtig                                   | 10                 | Paralellschaltung von<br>mehrfachen Aggregaten  | Aktiv Crichtig                                   |
| 99<br>10-1 F     | Festlegung ob Host oder<br>Client                          | Host ist richt                                    | 10-1               | Festlegung ob Host oder<br>Client               | Client 1 ist richtig                             |
| 10-1-1 (<br>11 I | Gesamtanzahl paralleler Geräte<br>Installierte PV-Leistung | ²<br>7,41 ← kWp Host                              | 11                 | Installierte PV-Leistung                        | 7,41 kWp Client, richtig                         |
| 12               | Regelung der Gesamt-<br>Wirkleistung                       | Aktiv 🧲 richtig                                   | 12                 | Regelung der Gesamt-<br>Wirkleistung            | schließen 🧲 Schliessen, richtig                  |
| 12-1 1           | Maximale Einspeiseleistung                                 | 14,82 🧲 kWp gesar                                 | nt 12-1            | Maximale Einspeiseleistung                      | 7,41 <- 7,41 , richtig                           |
| 12-2             | Maximaler Einspeiseanteil                                  | 100 🧲 dann 100 (%                                 | () <sup>12-2</sup> | Maximaler Einspeiseanteil                       | 100 , richtig                                    |
| 13               | Nennleistung weiterer<br>Stromerzeugungssysteme            | 7,41 🗲 kWp Client(s                               | 5) 13              | Nennleistung weiterer<br>Stromerzeugungssysteme | • 🗧 O , auch falls weitere Clients               |
|                  |                                                            |                                                   |                    |                                                 | SUNGROW                                          |

#### iSolarCloud Blindleistungsbereitstellung (Auszug)

#### **BLINDLEISTUNGS-BEREITSTELLUNG**

#### Erweiterte Einstellungen

| Systemparame | eter Schutzparameter                                       | Leistungs-Regelungsmodus                            | Energiemanagementparameter | Batterieparameter |  |
|--------------|------------------------------------------------------------|-----------------------------------------------------|----------------------------|-------------------|--|
| Nr.          | Parametername                                              | Aktuellster Wert<br>Update-Zeit:2022-05-19 10:23:42 | Numerischer Ausdruck       | Genauigkeitsgra   |  |
| 19           | Regelmodus Blindleistung                                   | Schließen                                           | Bitte auswählen 🔨          | ]                 |  |
| 20           | Beseitigung permanenter<br>Fehler                          |                                                     | Bitte auswählen            |                   |  |
| 21           | Erdungsprüfung                                             | Aktiv                                               | Schließen                  |                   |  |
| 22           | Stromzähler<br>Kommunikation erkennen                      | Aktiv                                               | Q(t)                       |                   |  |
| 23           | Energiezählerverbindung<br>umgekehrte<br>Fehlerbereinigung |                                                     | Q(U)<br>Q(P)               |                   |  |

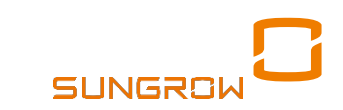

# Q(U)-Regelung Einrichtung

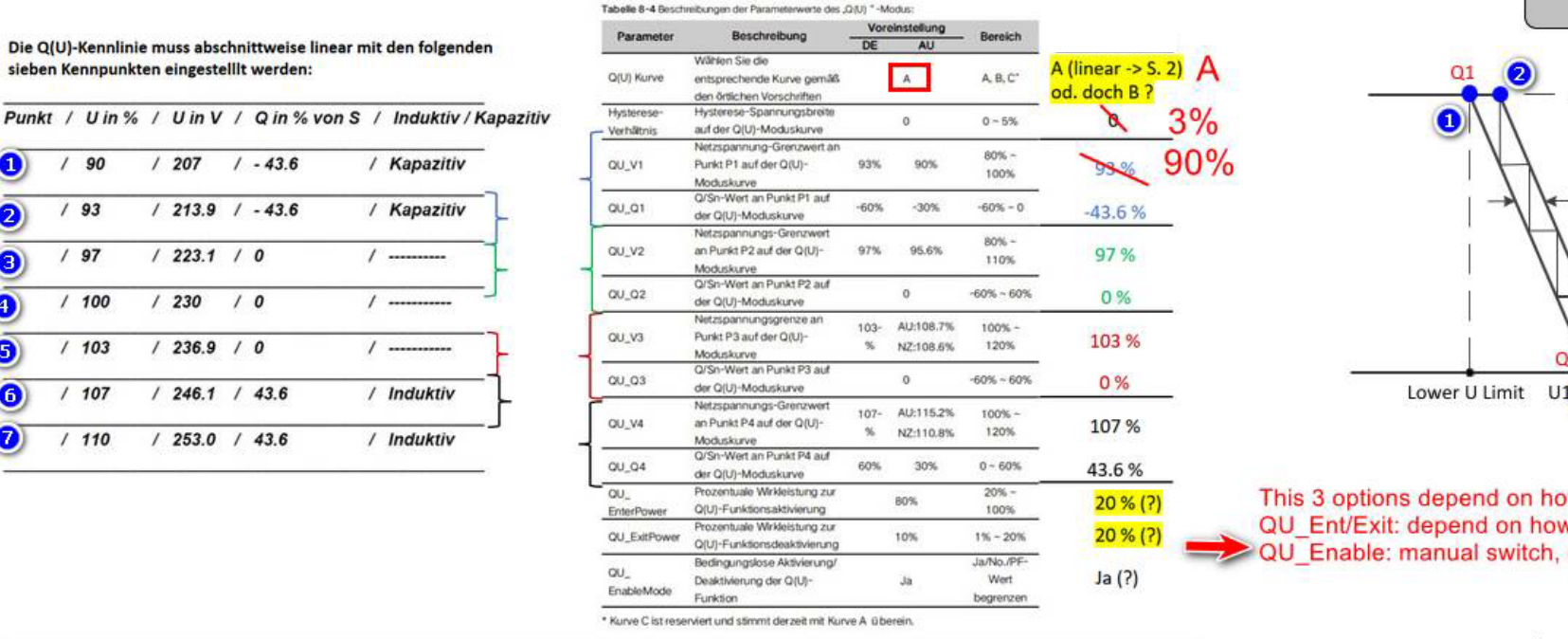

Q/Pn Upper Q/Sn Ind Hysteresis Q U1 U1(3)it Upper U Limit 101 (4) In V/Vn Q U2 This 3 options depend on how grid operator require QU Ent/Exit: depend on how he wish QU start or and according to how much active power is valid QU\_Enable: manual switch, no matter with what is the current active power now Lower Q/Sn Cap

Curve A

Einstellungen f
ür 7-Punkt-Anforderung

8

• Bei 4-Punkt Regelung: ohne Hysterese, siehe Punkt 1,2,6,7

#### Blindleistungsbereitstellung Q(U) Teil 1/2

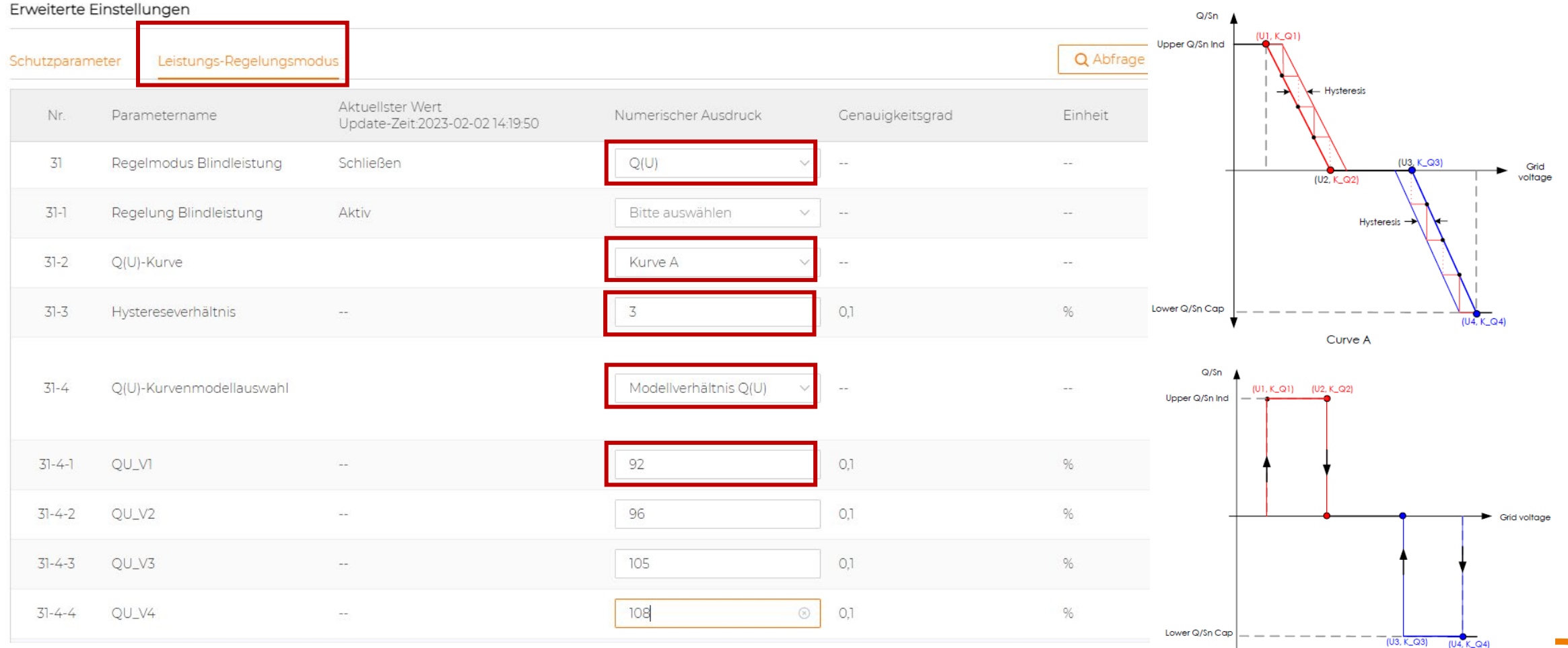

#### Blindleistungsbereitstellung Q(U) Teil 2/2

#### Erweiterte Einstellungen

| Schutzparan | neter Leistungs-Regelungsm | nodus                                               |                      |                  | Q Abfrage o                                 |
|-------------|----------------------------|-----------------------------------------------------|----------------------|------------------|---------------------------------------------|
| Nr.         | Parametername              | Aktuellster Wert<br>Update-Zeit:2023-02-02 14:19:50 | Numerischer Ausdruck | Genauigkeitsgrad | Einheit                                     |
| 31-4-3      | QU_V3                      | -                                                   | 105                  | 0,1              | %                                           |
| 31-4-4      | QU_V4                      |                                                     | 108                  | 0,1              | 96                                          |
| 31-4-5      | QU_QI                      | -0,1                                                | -43,6                | 0,1              | Die ho%nzulao                               |
| 31-4-6      | QU_Q2                      | -0,1                                                | 0                    | 0,1              | 96                                          |
| 31-4-7      | QU_Q3                      | -0,1                                                | 0                    | 0,1              | Nach d <mark>i</mark> em Im<br>Undetenden G |
| 31-4-8      | QU_Q4                      | -0,1                                                | 43,6                 | 0,1              | 96                                          |
| 31-5        | QU_EnterPower              |                                                     | 80                   | 0,1              | Unter <sup>%</sup> einen                    |
| 31-6        | QU_ExitPower               |                                                     | 10                   | 0,1              | 96                                          |
| 31-7        | QU_EnableMode              |                                                     | Ja,Begrenzt durch PF | ·                |                                             |
| 31-8        | QU_Limited PF Value        |                                                     | 0,4                  | ⊚ 0,01           | 1221                                        |
|             |                            |                                                     | Einstellungen anwe   | nden             |                                             |

# Blindleistungsbereitstellung pf

| Erweiterte  | Einstellungen                               |                                                     |                        | Abfrage vor                 | und nach                              |
|-------------|---------------------------------------------|-----------------------------------------------------|------------------------|-----------------------------|---------------------------------------|
| Schutzparan | neter Leistungs-Regelungsmo                 | dus                                                 |                        | Speichern !                 | Q Abfrage                             |
| Nr.         | Parametername                               | Aktuellster Wert<br>Update-Zeit:2023-02-02 14:19:50 | Numerischer Ausdruck   | Genauigkeitsgrad            | Einheit                               |
| 29          | Blindleistungserzeugung bei<br>Nacht        | Schließen                                           | Öffnen 🗸               | ]                           | 511X                                  |
| 29-1        | Blindleistungsverhältnis bei<br>Nacht       | 0                                                   | 43,6                   | 0,1                         | %                                     |
| 30          | Blindleistung Beibehaltung<br>Einstellungen | Aktiv                                               | Aktiv ~                | Nach Stromau<br>bekannten W | ısfall mit letzem<br>ert weitermachen |
| 31          | Regelmodus Blindleistung                    | Schließen                                           | PF ~                   | pf/Q(t)/Q(U),               | /Q(P)/Close                           |
| 31-1        | Regelung Blindleistung                      | Aktiv                                               | Bitte auswählen 🗸 🗸 🗸  |                             | 0.000                                 |
| 31-2        | PF                                          | 1                                                   | 0,9                    | 0,001-1,000 ~ -0,8          | 00 ; 0,800 ~ 1,00                     |
|             |                                             |                                                     | Einstellungen anwenden | Abspeicher                  | n !                                   |

© Sungrow. All rights reserved

# Auswirkung pf -0,9

- Die Beispielanlage ist ein SH8.0RT mit 8kW Ausgangsleistung. Dieser kann nur 8kVA wechselrichten , auch wenn z.B. 11kW DC wie unten in der Grafik aufgenommen werden.
- Mit aus der Einspeisezusage im SH8.0RT eingetragenem Leistungsfaktor pf = -0,9 wird bei Überauslegung mit 10,22kWp wie hier bis ca. 90% Wirkleistung und ca. 40% Blindleistung bereitgestellt.
- In untenstehender Grafik wurde daher um z.B. 16:10 7,1kW Wirkleistung und 3,4kVar Blindleistung = 8kVA Scheinleistung f
  ür Verbraucher und Netz "erzeugt". (Werte aus iSolarCloud, hier gerundet)

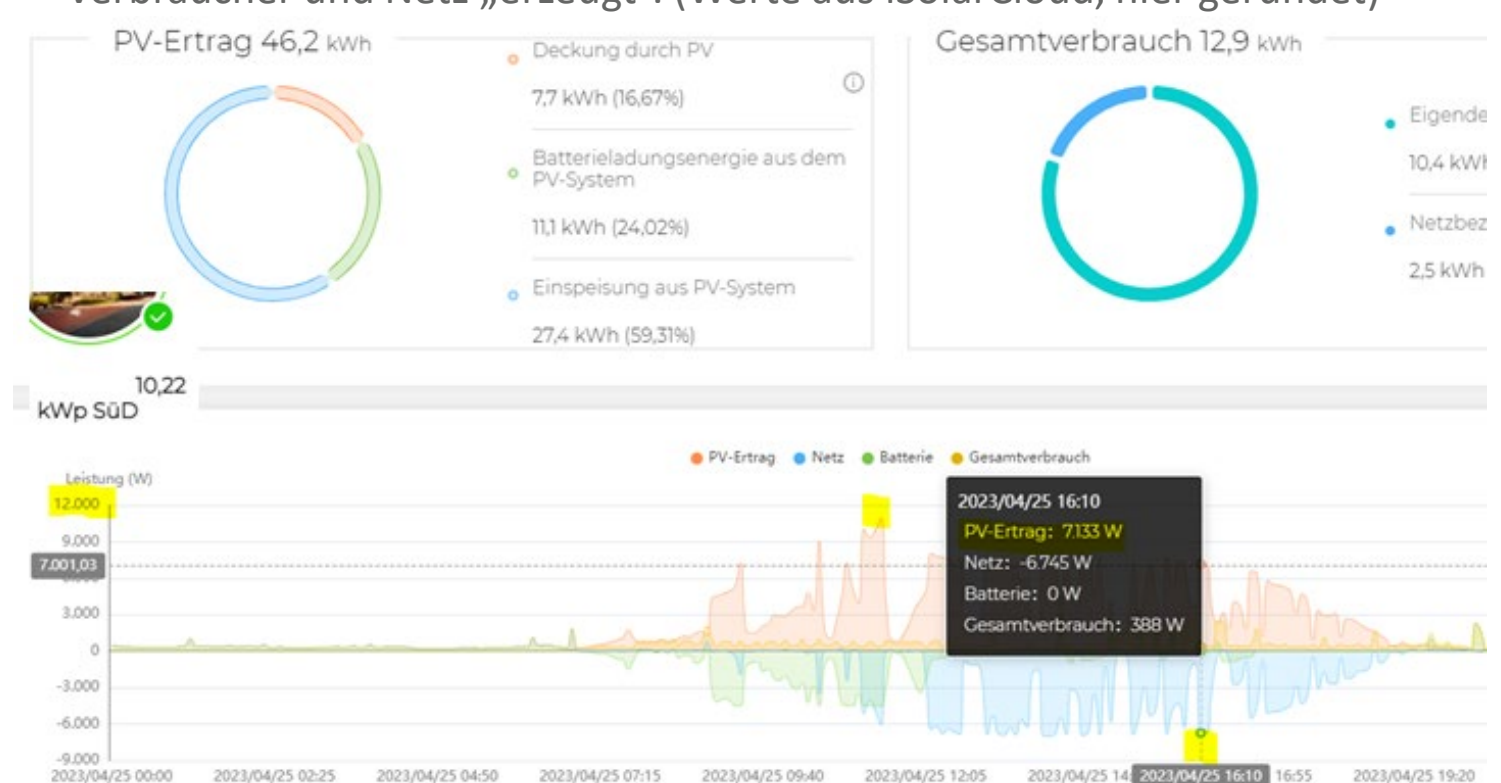

Handlungsempfehlung 1: Die Batterie (probehalber) in Ihrer Ladeleistung auf z.B. 3kW begrenzen, damit diese mehr Spitzen wie in untenstehender Grafik um ca. 11 Uhr mit ca. 11kW DC aufnehmen kann und nicht bereits mittags voll ist wenn diese schönen Spitzen anstehen. Handlungsempfehlung 2: Beim VNB schriftlich anfragen ob eine Umstellung von pf auf Q(U) möglich ist. Dann würde Blindleistung bereitgestellt wenn von der Spannungslage erforderlich, somit an vielen Tagen mehr als 7,1kW Wirkleistung.

# Schutzstufen, meist 2 im Gridcode:

| 1.1  |                                      |            |                      |          |                           |                     |                     |          |    |
|------|--------------------------------------|------------|----------------------|----------|---------------------------|---------------------|---------------------|----------|----|
| Spa  | annungsrückgangsschu                 | tz U <     | 0,8 U <sub>n</sub> c | ≤ 100 ms | 0,8 <i>U</i> <sub>n</sub> | 1,0 s <sup>d</sup>  | 0,8 U <sub>n</sub>  | 3,0 s    |    |
| 1-1  | Unterspannung-<br>Stufe 1 Schutzwert | 184        |                      |          |                           | 23                  | 229,9               | 0,1      | V  |
| 1-9  | Unterspannung-<br>Stufe 1 Schutzzeit | 3          |                      |          |                           | 0,05                | 14.400              | 0,01     | 5  |
| Spa  | annungsrückgangsschu                 | tz U <<    | er                   | rtfällt  | 0,45 U <sub>n</sub>       | 300 ms <sup>4</sup> | 0,45 U <sub>n</sub> | 300 ms.  |    |
| 1-5  | Unterspannung-<br>Stufe 2 Schutzwert | 103,5      |                      |          |                           | 23                  | 229,9               | 0,1      | V  |
| 1-13 | Unterspannung-<br>Stufe 2 Schutzzeit | 0,3        |                      |          |                           | 0,05                | 14.400              | 0,01     | 5  |
| Fre  | quenzrückgangsschutz                 | <i>f</i> < | 47,5 Hz              | ≤ 100 ms | 47,5 Hz                   | ≤ 100 ms            | 47,5 Hz             | ≤ 100 ms |    |
| 1-3  | Unterfrequenz-<br>Stufe 1 Schutzwert | 47,5       |                      |          |                           | 45                  | 49,96               | 0,01     | Hz |
| 1-11 | Unterfrequenz-<br>Stufe 1 Schutzzeit | 0,1        |                      |          |                           | 0,05                | 14.400              | 0,01     | s  |
| 1-7  | Unterfrequenz-<br>Stufe 2 Schutzwert | 47,5       |                      |          |                           | 45                  | 49,96               | 0,01     | Hz |
| 1-15 | Unterfrequenz-<br>Stufe 2 Schutzzeit | 0,1        |                      |          |                           | 0,05                | 14.400              | 0,01     | s  |
| Fre  | quenzsteigerungsschut                | z∫>        | 51,5 Hz              | ≤ 100 ms | 51,5 Hz                   | ≤ 100 ms            | 51,5 Hz             | ≤ 100 ms |    |
| 1-4  | Überfrequenz-<br>Stufe 1 Schutzwert  | 51,5       |                      |          |                           | 50.04               | 55                  | 0,01     | Hz |
| 1-12 | Überfrequenz-<br>Stufe 1 Schutzzeit  | D,1        |                      |          |                           | 0.05                | 14,400              | 0,01     | 5  |
| 1-8  | Überfrequenz-<br>Stufe 2 Schutzwert  | 51,5       |                      |          |                           | 50,04               | 55                  | 0,01     | Hz |
| 1-16 | Oberfrequenz-<br>Stufe 2 Schutzzeit  | 0,1        |                      |          |                           | 0,05                | 14.400              | 0.01     | s  |

(Auszug)

V

5

V.

Hz

Hz

Hz

Dürfen **nur** nach schriftlicher Aufforderung des Netzbetreibers vom konzessionierten Elektriker geändert werden!

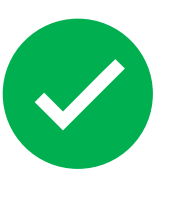

#### iSolarCloud Direktzugriff und IP-Adressen

#### WERTE ABLESEN OHNE iSolarCloud

z.B. bei Nicht-Erreichen der iSolarCloud Oder wenn WLAN nicht möglich ist

| WiNet-S                                 | Ξ                                |                                                                       | 😢 0 🛕 0 🚀 Setup-Assistent 🌐 Deutsch 🙎 Annelden             |
|-----------------------------------------|----------------------------------|-----------------------------------------------------------------------|------------------------------------------------------------|
| 📲 Übersicht 🛛 👻                         | Alles anzeigen 🗸 🗸               | Echtzeitwerte Batterieinformationen DC-Informationen Ge               | räteinformation                                            |
| Geräteüberwachung     Historische Daten | SH10RT(COM1-001)<br>Geräteüberw. | Parametername<br>Dauer Netzbetrieb                                    | Echtzeitwerte (Einheit)                                    |
| System 🗸                                | oder bei                         | Tägliche PV-Stromerzeugung<br>Gesamte PV-Stromerzeugung               | 18.5 kWh       4841.9 kWh       Keine Änderungen           |
| Über                                    | Daten                            | Tagesproduktion<br>Ertrag gesamt                                      | - KWh durchführen da durch<br>- KWh unsere Servicekollegen |
|                                         |                                  | Gerätestatus<br>Bus-Spannung                                          | Normalremote nicht korrigierbar639.0 VWenn überhaupt dann  |
|                                         |                                  | Innenlufttemperatur                                                   | 32.5 °C nur für geschulte                                  |
|                                         |                                  | Tägliche Eigenverbrauchsrate                                          | 25.9 % Bedacht und besonderer                              |
|                                         |                                  | Gesamtwirkleistung des Einspeisenetzes<br>P-Energie von Netz erhalten | 0.63 kW Passwortänderung hier                              |
|                                         |                                  | Tägliches Einspeisenetzvolumen<br>Gesamt Einspeisenetzvolumen         | 13.7 kWh     Browser + ggf. der App                        |

Im Browser oder Router IP-Adresse des WiNet-S aufrufen, z.B. 192.168.1.234 oder 3x Klick auf WiNet-S Sungrow-Knopf und Aufruf 11.11.11.1 , LAN ggf. über Cat5x

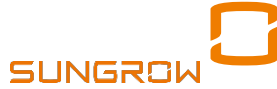

# Übersicht im WiNet-S

| WiNet-S                     | Ξ                                                               | Bei "Retrofit"-Ang<br>kann die Tages- u<br>"Daten-Index" gg | ordnung mit z.B.<br>nd Gesamtprod<br>f. mit dargest | SGxxRT<br>uktion<br>ellt sein. | 8                        | 0 🛕 0 🦪    | Setup-Assistent            | Deutsch        | & Anmelden              |  |
|-----------------------------|-----------------------------------------------------------------|-------------------------------------------------------------|-----------------------------------------------------|--------------------------------|--------------------------|------------|----------------------------|----------------|-------------------------|--|
| 🚼 Übersicht 🔺               | 10                                                              | aten-Index                                                  |                                                     |                                |                          |            |                            |                | Abgel. $\smallsetminus$ |  |
| Allgemeine<br>Informationen |                                                                 | + kWh<br>Tagesproduktion                                    | A                                                   | 0.63 kW<br>Echtzeitwirkleist   | ung                      |            | )<br>Stück<br>Miline-Gerät |                |                         |  |
| Aktuelle Alarme             |                                                                 | kWh                                                         |                                                     | 8.00 kW                        |                          | 1          | Stück                      |                |                         |  |
| Geräteüberwachung           | _                                                               | Gesamtproduktion                                            |                                                     | Max. nachstellba               | are Wirkleistung         | 0          | nline-Gerät                |                |                         |  |
| 🕔 Historische Daten 🛛 🔻     | Wechselrichter-Echtzeitwerte (netzungebunden 0, netzgebunden 1) |                                                             |                                                     |                                |                          |            |                            |                |                         |  |
| System -                    |                                                                 | Gerätename                                                  | Modellbezeichnung                                   | Status                         | Tagesproduktion(kW<br>h) | / Wirkleis | stung(kW)                  | Blindleistung( | (kvar)                  |  |
| Uber                        |                                                                 | SH8.0RT(COM1-001)                                           | SH8.0RT                                             | Normal                         |                          | 0.63       |                            | -0.01          |                         |  |

Im Router ist diese Ansicht auch über die "Shell" aufrufbar, in der Fr…!b.x heisst diese "Heimnetzwerk"

#### Installationsassistent WiNet-S

| Setup-Assistent |           |
|-----------------|-----------|
| WiNet-S         | Deutsch ∨ |

#### Erstkonfiguration des Geräts

Nur für geschulte Techniker

| Benutzername                                                        |                                       |
|---------------------------------------------------------------------|---------------------------------------|
| admin                                                               |                                       |
| Passwort                                                            |                                       |
| ••••                                                                | B                                     |
| Anmelden                                                            |                                       |
| Passwort vergessen                                                  |                                       |
| i Fragen wenden Sie sich bitte an Ihre<br>an den Sungrow Kundendier | en Serviceanbieter ode<br>nst wenden. |

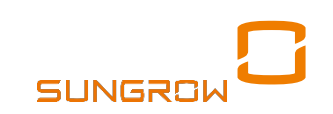

### IP Adressfreigabe ein-/ausschalten

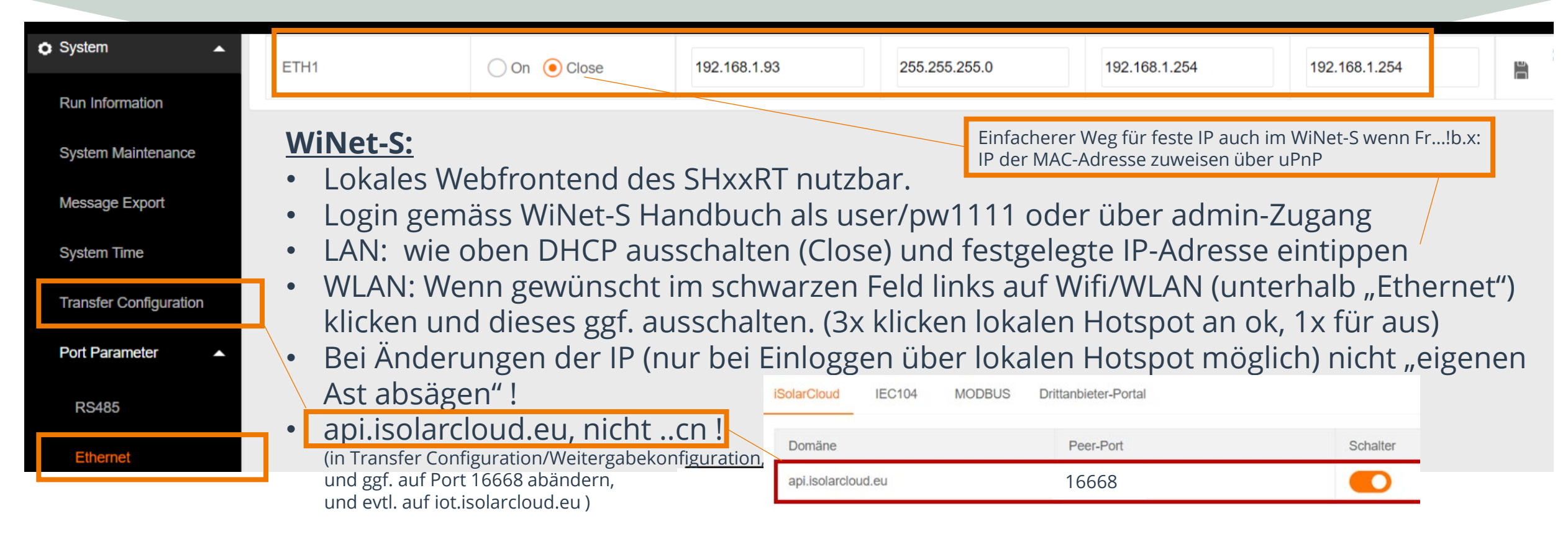

Interner (!) nativer LAN-Port Einstellungen direkt an der Unterseite des Hybrid:

- Zugang und Einrichtung über die apps über den Umweg WiNet-S/Wifi-Stick möglich:
  - WiNet-S: nur über lokalen Zugang mit 3x Sungrow-Knopf drücken (1x: wieder aus)
  - WiFi-Stick: QR-Code scannen oder dessen SN eingeben als Passwort

• Dann: admin, ...mehr, Einstellungen, Kommunikationsparameter, Netzwerkparameter, DHCP auf close/off und fixe IP eintragen

# **Beispiel Vergabe feste IP im Router**

#### Details für WR-Ethernet

Auf dieser Seite werden Detailinformationen zum Netzwerkgerät bzw. Benutzer angezeigt.

|              |                                                        | E |           | ~    |  |  |
|--------------|--------------------------------------------------------|---|-----------|------|--|--|
| Name         | espressif                                              | E | espressif | ~    |  |  |
|              |                                                        |   | espressif | ~    |  |  |
| IPv4-Adresse | 192.168.1.93                                           |   | Änd       | lern |  |  |
|              | zuletzt genutzt am 26.06.2022, 06:25 Uhr               |   |           |      |  |  |
|              | Diesem Netzwerkgerät immer die gleiche IPv4-Adress     |   |           |      |  |  |
|              | Selbstständige Portfreigaben für dieses Gerät erlauben |   |           |      |  |  |

#### Falls der Hybrid im Router nicht gefunden wird:

- Am LAN-Port ggf. 2-3x neu stecken,
- nicht am PoE-Port stecken !
- ggf. **MAC-Filter ausschalten**, z.B. über "uPnP"
- Ggf. MAC-Adresse sperren an weiter entferntem Repeater (WiNet-S versucht Mesh-Ursprung zu finden)

SUNGRO

- Ggf. eigenen (nahen) AP mit SSID
- Neu: auch IPv6 Link Local !
- WiNet-S Stick: LAN/WLAN melden sich beide mit "Espressif" und beginnen beide mit 1C:9D:C2: ...
- Ggf. einen WLAN-Repeater (ggf. mit integrierter LAN-Buchse) zwischensetzen, z.B. Fr...!Repeater600
- Hybrid-LAN-Port meldet sich mit "PC-…" (="PowerConversion") und MAC-Adresse beginnt mit AC:19:9F:…
- Bitte ggf. folgenden CMD("DOS")-Befehl ausführen für MAC-Adressenfindung : getmac/V
- Ist Port offen ? (z.B. 502, ggf. oben "Portfreigaben" anhaken): nmap -p 502 <IP des Wechselrichters>
- Port 16668 darf für iSolarCloud nicht blockiert sein ; für Fernleitwarten : IEC104 Port 2404
- Modbus TCP Portfreigabe: 2 4 80 443 502 503 8082 8443 , Offset -1, Little-/BigEndian Word-/ByteSwap

# Einstellung Zeit falls verstellt

| $\Rightarrow$                         | 🙁 O 🛕 O 😫                                                                                      |  |  |  |  |
|---------------------------------------|------------------------------------------------------------------------------------------------|--|--|--|--|
| Geräteüberwachung                     | Wechselrichter-Timing                                                                          |  |  |  |  |
| 🗙 Gerät 🛛 👻                           | Aktuelle Zeit 2022-10-11 13:07                                                                 |  |  |  |  |
| <ul> <li>Historische Daten</li> </ul> | Clockquelle                                                                                    |  |  |  |  |
|                                       | iSolarCloud ~                                                                                  |  |  |  |  |
| 2. O System                           | Speichern                                                                                      |  |  |  |  |
| Betriebsdaten                         | opeichem                                                                                       |  |  |  |  |
|                                       | Sommerzeit stellt sich                                                                         |  |  |  |  |
| Systemwartung                         | bei iSolarCloud nach 2<br>Tagen automatisch ein.<br>Sonst ggf. andere UTC-<br>Zeitzone wählen. |  |  |  |  |
| Meldungen exportieren                 |                                                                                                |  |  |  |  |
| 3. Systemzeit                         |                                                                                                |  |  |  |  |

**0** 3:07 ellt sich Tipps:

bei System / Systemzeit die Zeit eintragen

- "iSolarCloud" (ggf. Port 16668 auf on)
- "NTP" (ggf. Port 123 am Router auf on)
- Den Haken bei Wechselrichter-Timing setzen, dann übernimmt dieser die Zeit.
- Falls nicht ans Internet angebunden sondern eigenes EMS dann "Modbus" wählen. (oder ggf. IEC104 Fernwirkprot.)
- Ggf. auch Einstellung "Manuell" verwenden, dann bei Wechselrichter-Timing Häkchen an oder aus versuchen

- Alle getroffenen Einstellungen müssen bestätigt werden (durch Klick auf "Speichern"), da sonst bei Menüwechsel alle Einstellungen verworfen werden.
- Zeit korrigieren hilft oft bei FW-Update Abbruch!

#### Zeit verstellt -> FW-Update abgebrochen

#### Zeit korrigieren hilft oft bei FW-Update Abbruch ! Gerätename: Energy Storage System\_002\_001 Ausführungsstatus Aufgabenfortschrit Erfolgsstatistik d. Aufgabe Neue Version Aktualisierungsfortschritt Originalversion SAPPHIRE-H\_01011.01.19 SAPPHIRE-H\_01011.01.21 Vorgang 0/1 SAPPHIRE-H 03011.01.17 SAPPHIRE-H 03011.01.18 0% abgeschlossen 2. **1.** FW-Update abgebrochen? Auftrittzeit Alarmname Fehlercode Reporter 4. 2. z.B. nur 0%, 9%, 81%? Systembetriebsstörun 322 2023-01-13 system 3. Dazu noch eventuell 100% (--) $(\pm)$ Eventcode 322 ("Systembetriebsstörung") 15:07 26 4. Eventcodemeldung angeblich um 16 Uhr G. ENG ΫÐ (い) 13/01/2023 5. Tatsächlich war es ca. 15 Uhr !

Bitte das System nach allen FW-Updates 15 Minuten ruhen lassen, zum neu initialisieren, egal ob Hybrid- oder Batterie- oder WiNet-S FW-Update ! Dann ggf. Neustart .

# Alternativ: FW-Update über WiNet-S

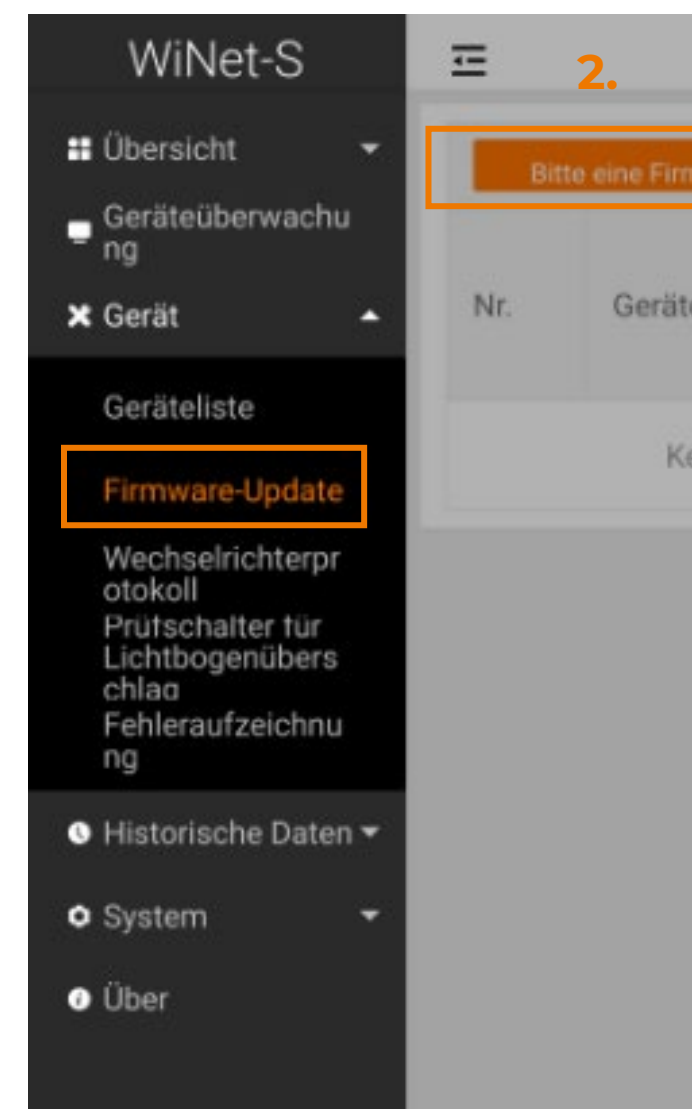

1.

#### Alternative 1:

(Gilt nur falls der Service eine Firmware-Datei zur Verfügung gestellt hat)

- "Firmware-Update" anklicken und im Fenster "Bitte eine Firmware auswählen" anklicken (siehe linkes Bild)
- Lokale Firmware auswählen und die Datei anklicken, kurz warten.
- Upgrade starten

#### Alternative 2:

Über die IP Adresse per LAN den Stick auf **Werkseinstellung** setzen Dann den Setup-Assistentten über LAN im WiNet-S ausführen (Mit admin beim WiNet-S anmelden)

Darauf achten dass Datum und Uhrzeit passt, sonst mit dem PC synchronisieren oder manuell anpassen

# Timing-Intervall WiNet-S einstellen

| WiNet-S                                                                                                    | Ξ                                  | ≕                                     |                                         | <b>0</b>                                  | <mark>▲</mark> 1 : | ≡                                                       | <sup>⊗</sup> 0 <sup>▲</sup> 1 : | Bei<br>Erreichbar-                                                                            |
|----------------------------------------------------------------------------------------------------|------------------------------------|---------------------------------------|-----------------------------------------|-------------------------------------------|--------------------|---------------------------------------------------------|---------------------------------|-----------------------------------------------------------------------------------------------|
| <ul> <li>■ Übersicht –</li> <li>Geräteüberwachu</li> </ul>                                                                              | Au                                 | <sub>itom</sub> 2.                    | Automatisch                             | ne Suche                                  |                    | Gerät bear                                              | peiten                          | keitsauffällig-<br>keiten oder                                                                |
| ⁻ ng<br>★ Gerät ▲                                                                                                    |                                    | Gerä                                  | Gerät hinzu                             | ufügen                                    |                    | Geräteadre                                              | esse (1~246)                    | FW-Update<br>Abbruch:                                                                         |
| Geräteliste<br>Firmware-Update<br>Wechselrichterpr<br>otokoll<br>Prütschalter tür<br>Lichtbogenübers<br>chlaa<br>Fehleraufzeichnu<br>ng | <ul> <li>Nr.</li> <li>1</li> </ul> | S/I Gerätea<br>dresse \$<br>A2<br>9 1 | Weiterle<br>iten der<br>Modus-<br>ID \$ | Kommu<br>nikation<br>sstatus<br><b>3.</b> | Vor<br>ga<br>ng    | 1<br>Anweisung<br>18<br>Timeout-W<br>2000<br>Wiederhold | ungszeiten (1 ~ 10)             | Mit IP-<br>Geräteadresse<br>oder 11.11.11.1<br>(WLAN) oder<br>12.12.12.12 (LAN)<br>einloggen. |
| <ul> <li>♥ Historische Daten ▼</li> <li>♥ System ▼</li> <li>♥ Über</li> </ul>                                                           |                                    |                                       |                                         |                                           |                    | 10                                                      | 5. Speichern                    | Intervalle und<br>Timeouts ggf.<br>wie links<br>setzen.                                       |
|                                                                                                    |                                    |                                       |                                         |                                           |                    |                                                         |                                 |                                                                                               |

1.

130

### **Neustart WiNet-S**

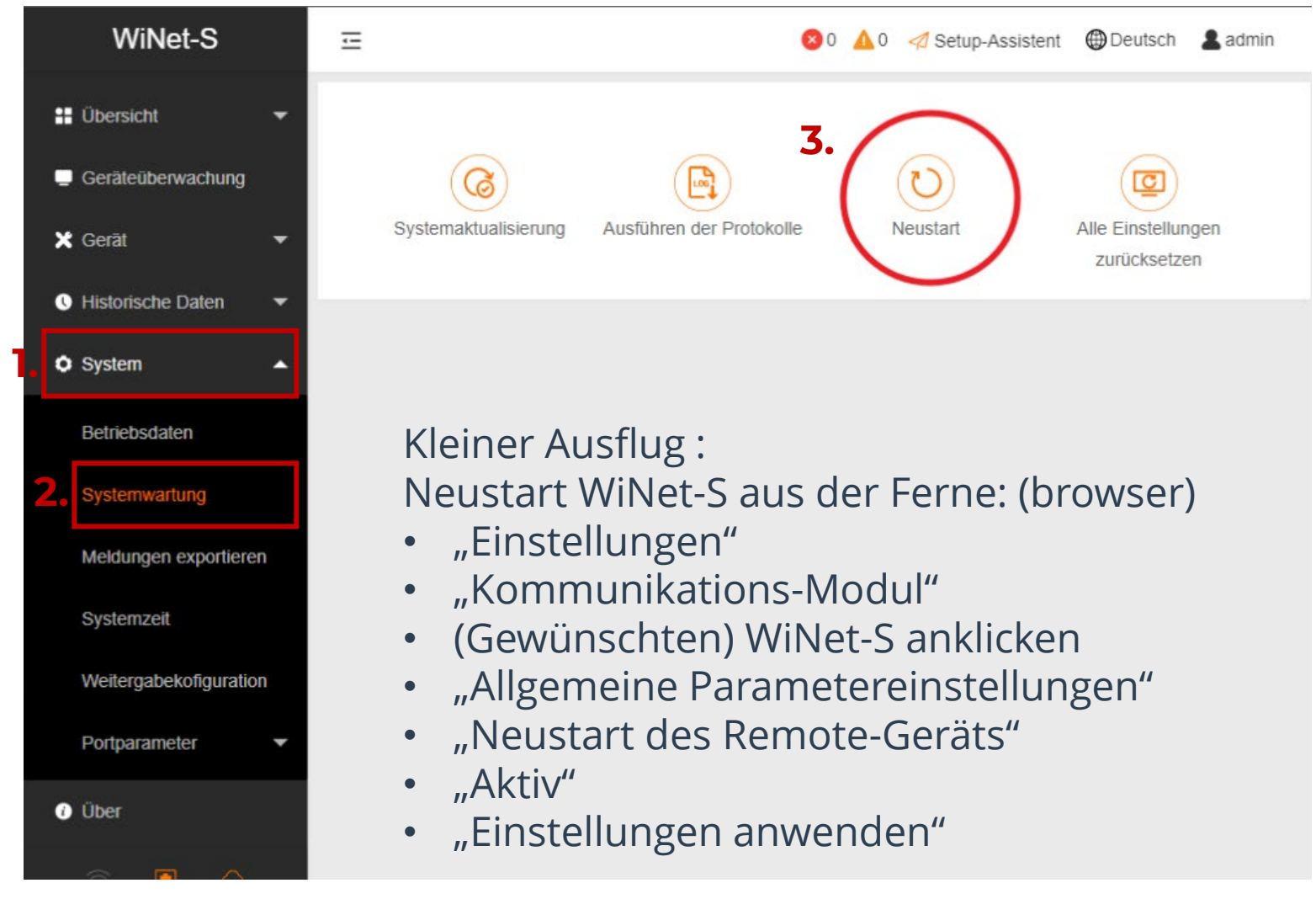

Bei System / Systemwartung auf Neustart klicken, startet den WiNet-S neu.

- z.B. für neue DHCP IP-Adresse
- Oder Modbus-Adresse
- Test ob feste IP-Adresse stabil
- Bei LAN: ob WLAN an/aus bleibt
- Bei Problemen nach WR
   Firmwareupdate oder mit Energy
   Meter oder Ladestation
- Wenn keine Live-Daten (mehr)

Die anderen Einstellungen nicht verwenden (nur für unseren Service)

Abstecken und wieder anstecken hat den gleichen Effekt (aber Oberfläche ist dann neu zu starten)

# iSolarCloud Port und WLAN Nachtruhe

| iSolarCloud  | MODBUS         | Drittant   | Erweiterte Einstellung | en                         | ×           |
|--------------|----------------|------------|------------------------|----------------------------|-------------|
| Bitte wählen | Sie eine Serve | er-Station | Bitte wählen Sie eine  | Server-Station aus         | <b>^</b>    |
| Europäische  | er Server      |            | api.isolarcloud.eu     | iSolarCloud Port 16668,    |             |
|              |                |            | Peer-Port              | schalten falls iSolarCloud |             |
|              |                |            | 16668                  | nicht aufrufbar            |             |
|              |                |            | Öffentlicher Schlüsse  |                            | - 11        |
|              |                |            | •••••                  |                            | - 11        |
|              |                |            | Nachtruhe aktivie      | eren                       | - 11        |
|              |                |            | Startzeit              |                            | . 1         |
|              |                |            | Bitte eingeben         |                            | - 11        |
|              |                |            | Endzeit                |                            | - 11        |
|              |                |            | Bitte eingeben         |                            | - 11        |
|              |                |            |                        | Speichern                  | -           |
|              |                |            |                        | 3                          | dh   Photov |

0-23:59 Uhr einstellbar, z.B. 22-5 Uhr

- Alternativ am Router den Internet Zugang für diese IP Adresse (vom Wechselrichter) zeitlich zu begrenzen, ähnlich Kindersperre
- Alternativ im Router Firewall-Regeln einrichten, die die Verbindung des WR ins/vom Internet unterbinden.
- Bei Bedarf an- und ausschalten. Ggf. kurz die Verbindung unterbrechen (z.B. am Router WAN-Interface restarten), da Firewall-Regeländerungen nur bei neuen Verbindungen wirksam werden.
- In der Fr...!.ox reicht "Änderungen übernehmen" anzuklicken

#### Gerätesuche über WiNet-S

|    | WiNet-S                                  | =                                   |                     |                  | 😢 0 🔺 0 🦪 Setup-Assiste      | ent 🜐 Deutsch 💄 admin |
|----|------------------------------------------|-------------------------------------|---------------------|------------------|------------------------------|-----------------------|
|    | 📲 Übersicht 🛛 🔻                          | Automatische Suche Gerät hinzufügen |                     |                  |                              | Löschen               |
|    | Geräteüberwachung                        | Automatische Suche                  |                     |                  | ×                            | Vorgang               |
|    | 🗙 Gerät 🛛 🔺                              |                                     |                     |                  |                              |                       |
| 1. | Geräteliste                              | Schnittstelle COM1   Suchen         |                     |                  |                              | 0                     |
| -  | Firmware-Update                          | COM1<br>Nr. S/N ≑                   | Modellbezeichnung 🗢 | Schnittstelle 🗢  | Geräteadresse 🍦              | 0                     |
|    | Prüfschalter für                         |                                     |                     | Keine Daten      |                              |                       |
|    | Fehleraufzeichnung                       | 📲 Übersicht 👻                       | Automatische Suche  | Gerät hinzufügen |                              |                       |
|    | Historische Daten                        | Geräteüberwachung                   | Automatische Suche  |                  | Suche:                       |                       |
|    | <ul> <li>System</li> <li>Über</li> </ul> | 🗙 Gerät 🔺                           |                     |                  | COM1 oder<br>NFT wählbar     |                       |
|    |                                          | Geräteliste                         | Schnittstelle COM1  | Suchen           | Falls nichts<br>findbar dann |                       |
|    |                                          | Firmware-Update                     | COM1                |                  | "Gerät                       |                       |
|    |                                          | Wechselrichterprotokol              | Nr. S/N ≑           |                  | ninzulugen                   | [                     |

## Energy Meter suchen über WiNet-S

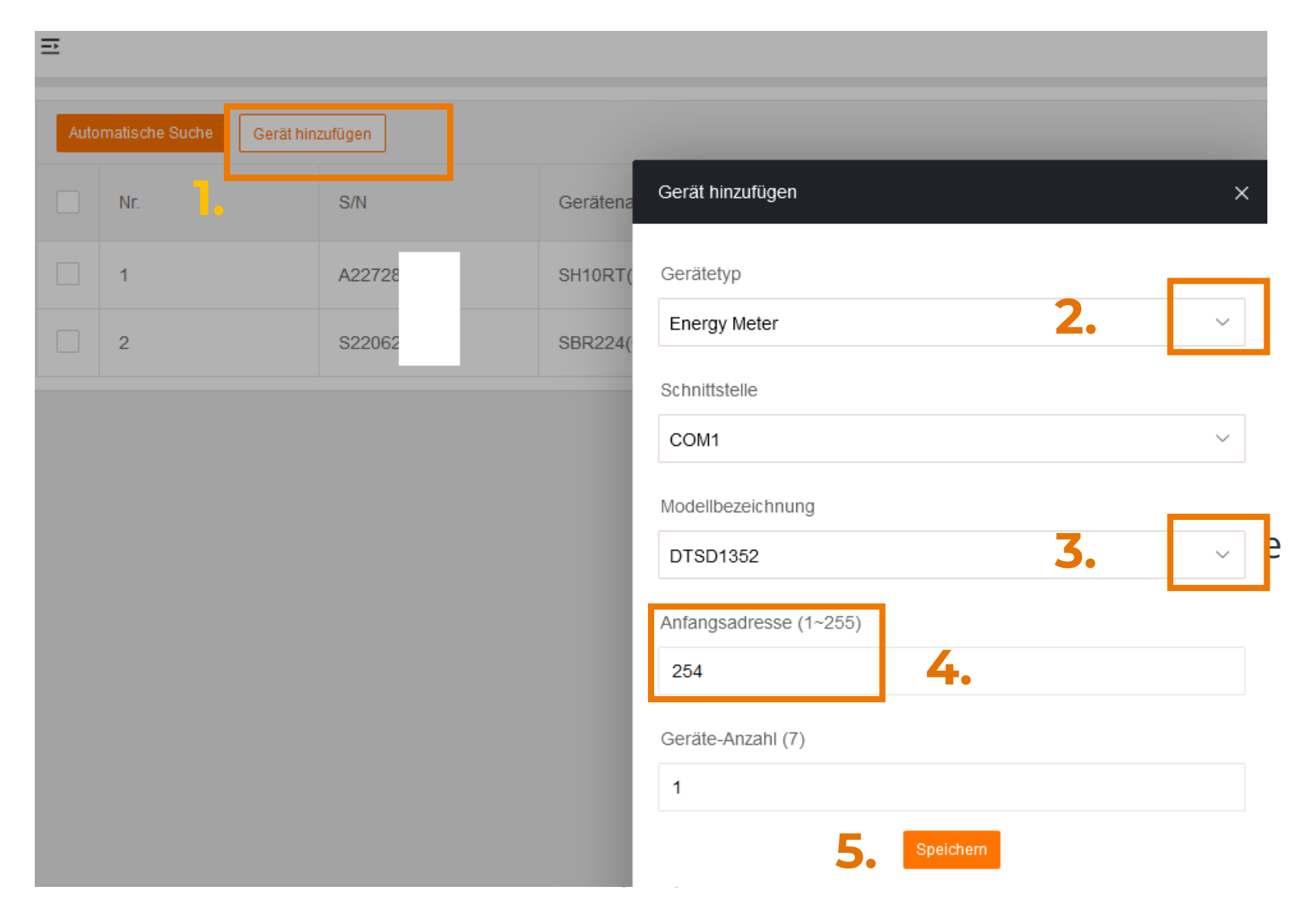

# Energy Meter gefunden über WiNet-S, aber noch zu korrigieren

136

| Auto | matische Suche Gerät hin | zufügen |          |                                     |                  |                                |                      |         |
|------|--------------------------|---------|----------|-------------------------------------|------------------|--------------------------------|----------------------|---------|
|      | Nr.                      | S/N     | Gerätena | Gerät bearbeiten X                  | Geräteadresse \$ | Weiterleiten der<br>Modus-ID 👙 | Kommunikationsstatus | Vorgang |
|      | 1                        | A22728- | SH10RT(  | Schnittstelle COM1                  | 1                | 1                              | 8                    | 0       |
|      | 2                        | S22062  | SBR224(  | Gerätename                          | 200              | 2                              | %                    | 0       |
|      | 3                        |         | DTSD13   | DTSD1352(COM1-254)                  | 254              | 3                              | \$3                  | 0       |
|      |                          |         |          | Anweisungsintervallzeit (4~5000) ms |                  |                                |                      |         |
|      |                          |         |          | 18                                  |                  |                                |                      |         |
|      |                          |         |          | Timeout-Wert (500 ~ 5000) ms        |                  |                                |                      |         |
|      |                          |         |          | 2000                                |                  |                                |                      |         |
|      |                          |         |          | Wiederholungszeiten (1 ~ 10)        |                  |                                |                      |         |
|      |                          |         |          | 10                                  |                  |                                |                      |         |
|      |                          |         |          | Speichern                           |                  |                                |                      |         |
|      |                          |         |          |                                     | Verbindur        | ngslogo ႈ                      | ist noch ro          | ot,     |
|      |                          |         |          |                                     | daner ggf.       | aut das Zahi                   | nrad klicken         |         |

zum Korrigieren

# Werksreset über WiNet-S

z.B. nach einem FW-Downgrade (nicht Upgrade !) durch den Service wenn anschliessend nicht alle Funktionen da. (Manche mit höherer FW neuen Register wurden und bleiben ggf. gesetzt)

Lokaler Zugang über WiNet-S Siehe rechts

- Dann ausloggen
- Dann 10s WiNet-S Knopf drücken
- Danach 15 Minuten ruhen lassen
- Dann frische Inbetriebnahme oder WiNet-S Setup-Assistent

Tipp: vor dem Werksreset (Factory Reset) die bislang eingestellten Wert in einer Vorlage speichern und diese ggf. wieder aufrufen wenn man mit den händisch neu gesetzten Werten nicht weiterkommt.

#### SYSTEMPARAMETER

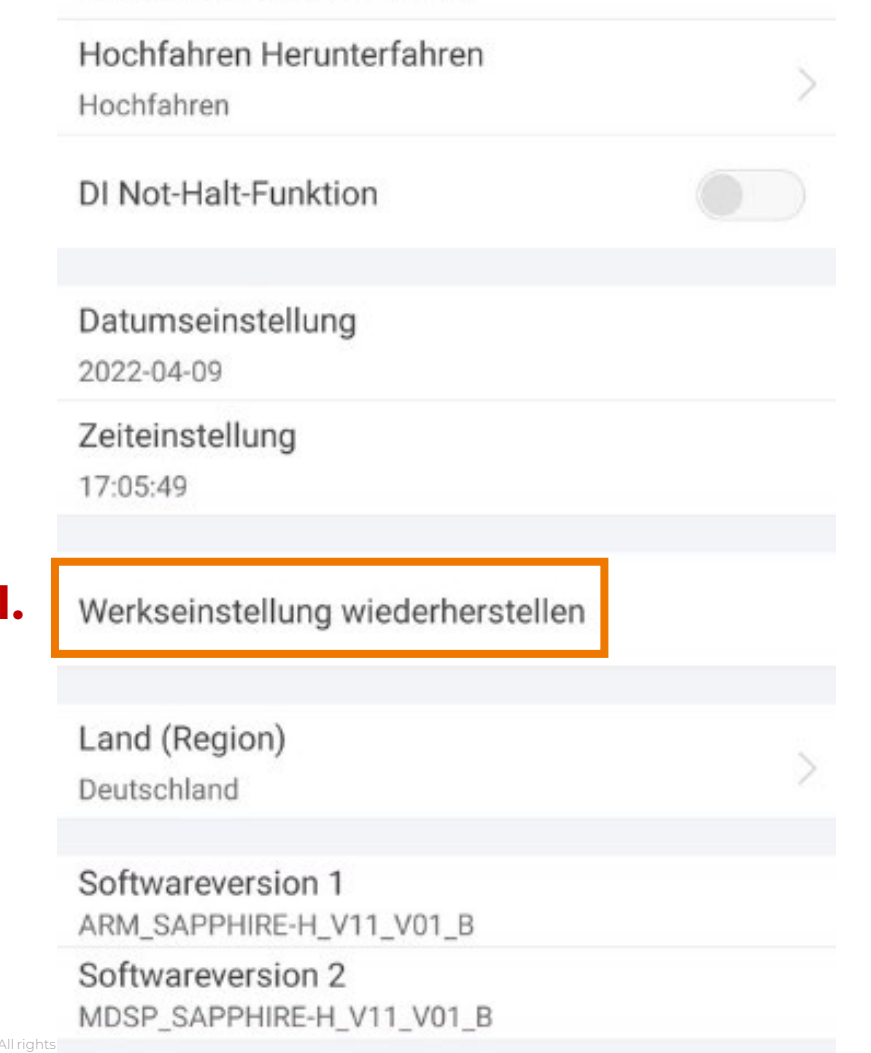

#### COM 1 – Meldungen exportieren für Fehlersuche mittels WiNet-S

| Ē                           |
|-----------------------------|
| Schnittstelle               |
| 2. Serielle Schnittstelle ~ |
| Serielle Schnittstelle      |
| Zeitdauer (min)             |
| 1                           |
| Start                       |
| Stopp                       |
| Exportieren                 |
|                             |

1.

145

#### Modbus TCP / Whitelist (wenn aktiviert dann mind. 1 IP-Adresse eintragen)

| WiNet-S                     | Ξ                                       |   |
|-----------------------------|-----------------------------------------|---|
| 📲 Übersicht 🛛 👻             | iSolarCloud MODBUS Drittanbieter-Portal |   |
| 💭 Geräteüberwachung         | Server Einstellung von Weissliste       |   |
| 🗙 Gerät 🛛 👻                 | Weissliste freigeben                    |   |
| 🕚 Historische Daten 🛛 🔻     | Lokaler Port Peer-IP-Adresse            |   |
| System                      | 502 192.168.0.201                       | ŵ |
| Betriebsdaten               | 0.0.0.0                                 | 市 |
| Systemwartung               |                                         | ± |
| Meldungen exportieren       | 0.0.0                                   | Ø |
| Systemzeit                  | 0.0.0.0                                 | Ō |
| Weitergabekonfigurati<br>on | 0.0.0                                   | Ō |

5

146
#### INSTALLATION

#### **INBETRIEBNAHME**

## ÜBERGABE

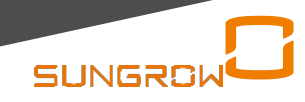

### **UNSERE WR**

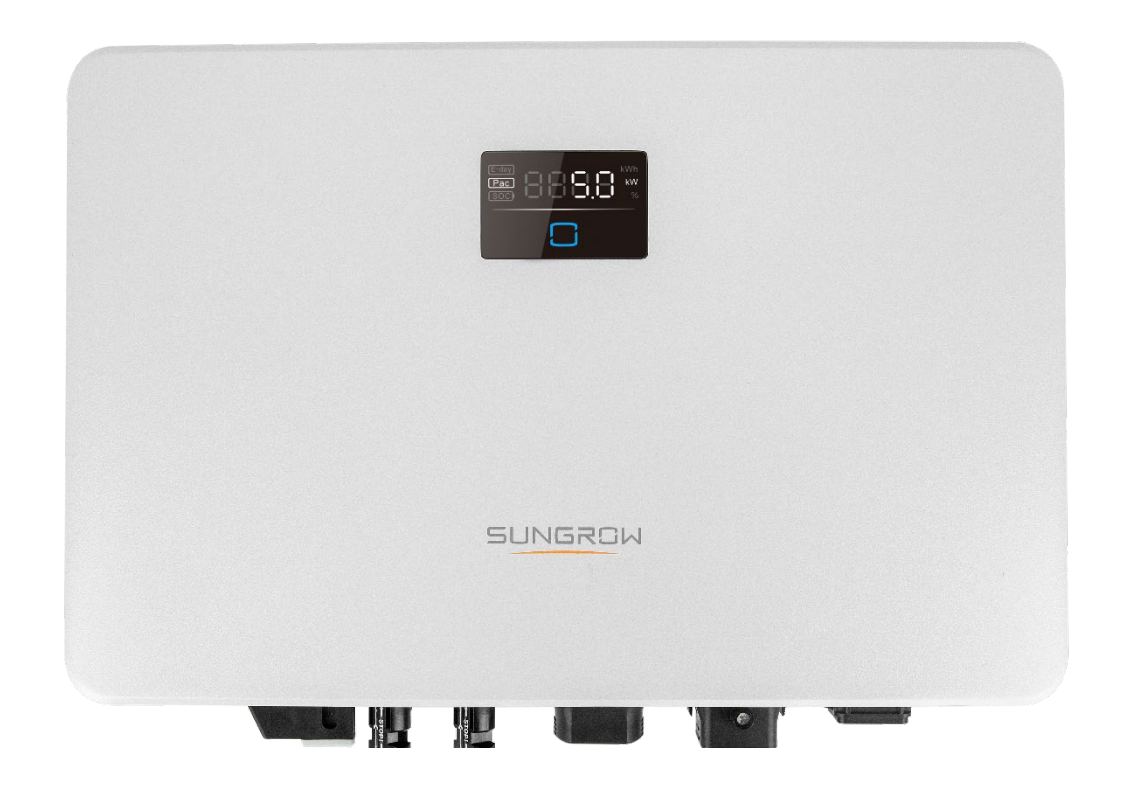

#### **Normale WR**

#### Inbetriebnahme via:

WLAN ETHERNET

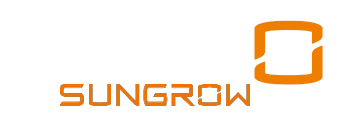

#### **UNSERE HYBRIDE**

#### **HYBRID WR**

Inbetriebnahme via:

WLAN ETHERNET

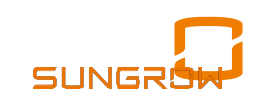

## **UNSERE GEWERBLICHEN WR**

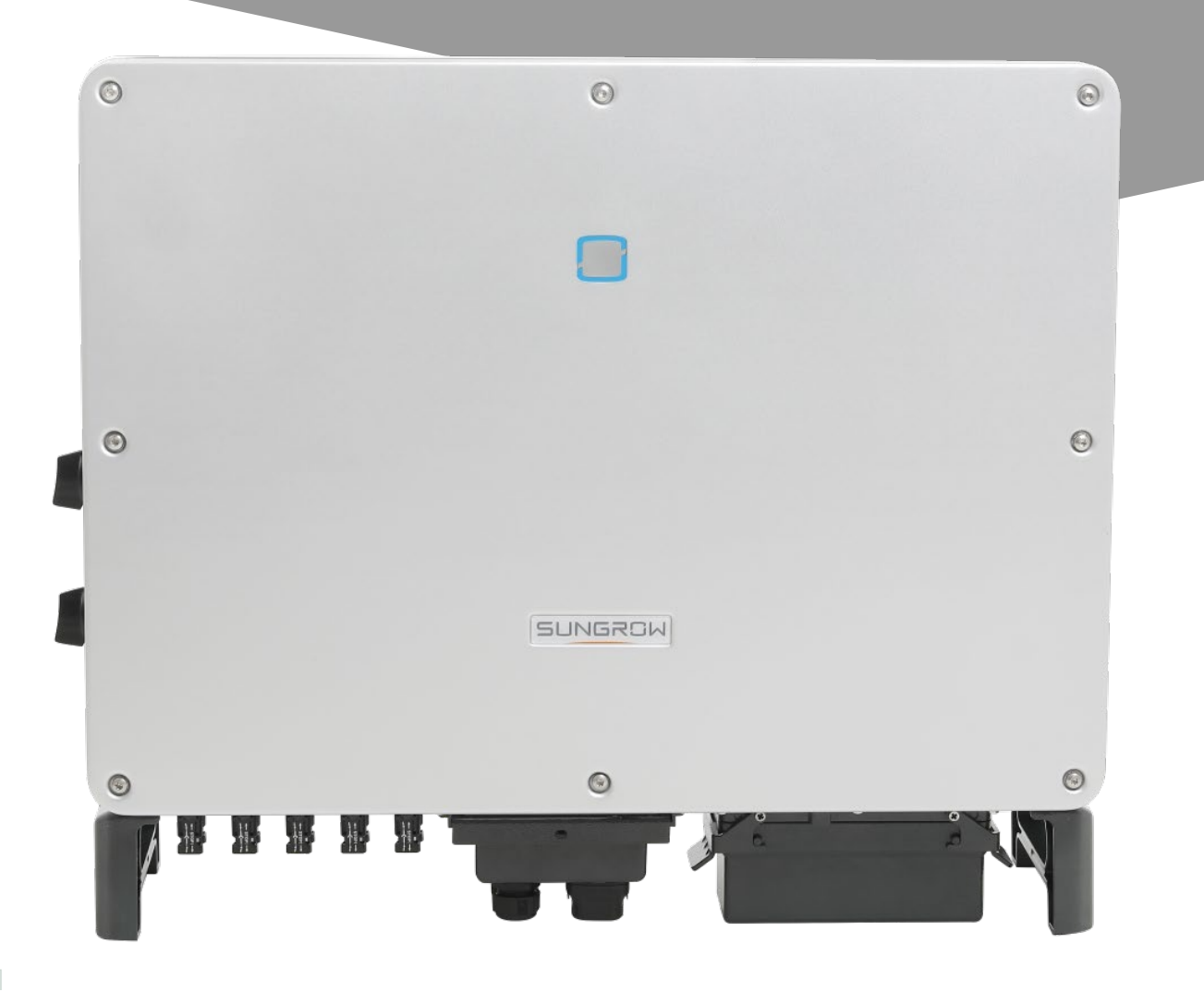

#### **CX WR** Inbetriebnahme via

BLUETOOTH (WLAN) LOGGER COM100E

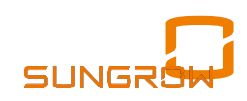

#### **UNSERE INBETRIEBNAHME-TOOLS**

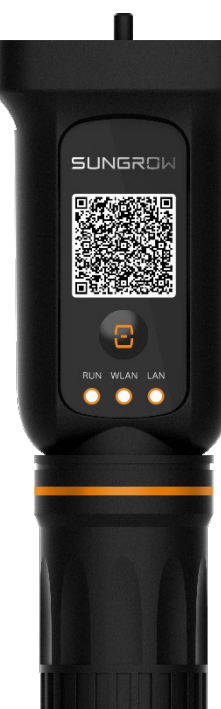

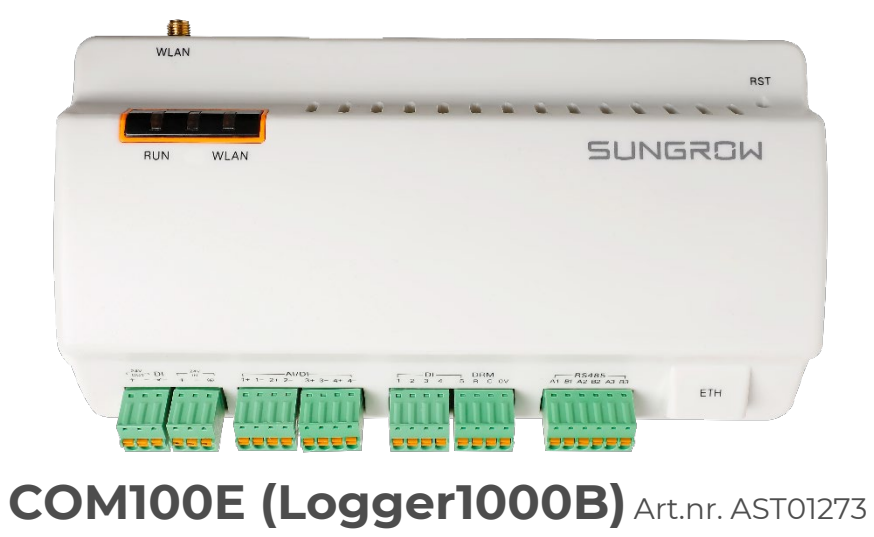

SUNGROW

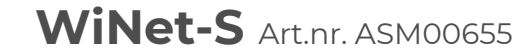

## Grundlegendes

- Im Lieferumfang : WiNet-S
- Weitere Schnittstelle am Wechselrichter: mit "LAN" bezeichnete RJ45-Buchse, an der Unterseite, bevorzugt für Modbus TCP !

Für iSolarCloud-Nutzung mit LAN-Kabel dieses am WiNet-S anschliessen !

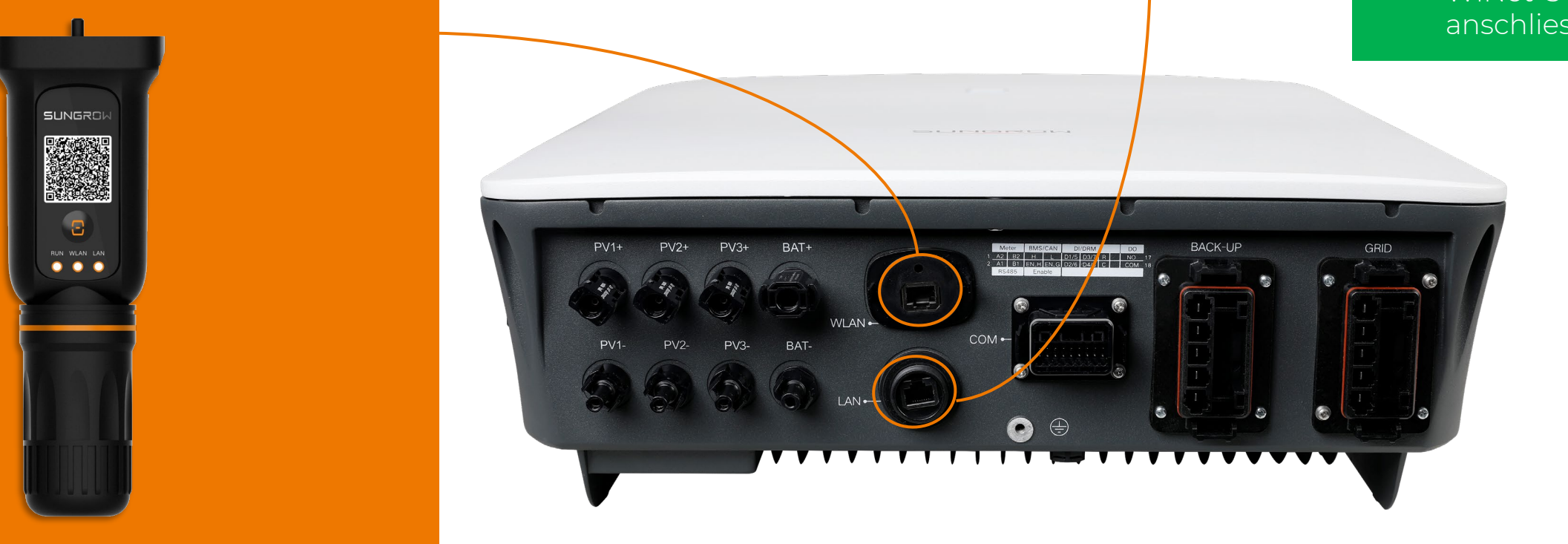

## iSolarCloud und Alternativen

- Unsere Sungrow iSolarCloud ist die kostenlose Software zur Inbetriebnahme von Wechselrichtern und Hybrid-Wechselrichtern
- Sie ist um eine optional nutzbare Basissoftware für Monitoring ergänzt
- Dritthersteller von Software bieten alternativ eigene Software (EMS) an welche die Daten unserer WR/Hybride über Modbus TCP oder die api anfragen.
- Allein am deutschsprachigen Markt sind dies ca. 10 Softwarehersteller, weitere können gerne die Schnittstellenbeschreibung anfragen, diese ist offengelegt
- Die kostenlose iSolarCloud kann verwendet werden:
  - Dauerhaft ohne Internetverbindung, nur über Point-to-Point Verbindung zum Einrichten, später zum Auslesen der Produktionsdaten z.B. am Jahreswechsel für das Finanzamt
  - Internetverbindung nur beim Einrichten und kurz danach, ggf. WiNet-S einfach abstecken
  - Internetverbindung dauerhaft über den Router für Anzeige im Smartphone, PC, Fernleitwarte

#### iSolarCloud Oberflächen

#### iSolarCloud Browser: www.isolarcloud.eu "Home": eigene installierte Kundenanlagen

| ඊ් iSolarCloud                      | Anlagentyp      |                | Anlagenname                   | Geräte-  | s/N                        | Q                                    |                   | ∏∏ Spa                 | lte filtern ⊕Anlage Er |             |
|-------------------------------------|-----------------|----------------|-------------------------------|----------|----------------------------|--------------------------------------|-------------------|------------------------|------------------------|-------------|
| O&M                                 |                 |                |                               |          |                            |                                      |                   |                        |                        |             |
| Home                                | Folgen(25)      | Alles anzeigen | Normal                        | Unnormal | Offline                    | Inbetriebnah                         | nme unvollständig |                        |                        |             |
| A Fehler                            |                 |                |                               |          |                            |                                      |                   |                        |                        |             |
| () Bericht                          | Anlagenbil<br>d | Anlagenname    | Anlagentyp                    | Status   | Installierte<br>Leistung 🌩 | Wirkleistung<br>Wechselrichter<br>\$ | Ertrag heute 🖨    | Gesamtprodukti<br>on ≑ | Volllaststunden<br>¢   | Vorgang     |
| <b>∆</b> Kurve                      |                 | R              | Kommerzielle PV               | 🗸 Normal | 270 kWp                    | 0.W <sup>-1</sup>                    | 1,125 MWh         | 647,462 MWh            | 4,17 Stunde            | ÷ m         |
| 🤡 Erweitert 🗸 🗸                     |                 |                |                               |          |                            |                                      |                   |                        |                        |             |
| Einstellungen                       | ٢               | M<br>Pi<br>n   | Kommerzielle PV               | 🕑 Normal | 68,76 kWp                  | 0 W                                  | 172,7 kWh         | 72 MWh                 | 2,51 Stunde            | <b>★</b> ₩  |
|                                     |                 |                |                               |          |                            |                                      |                   |                        |                        |             |
| Kurvendiagnose     Live-Daten       |                 | H<br>R         | Mit Hybrid<br>(speicherfähig) | 🕗 Normal | 41,58 kWp                  | 0 W                                  | 46,3 kWh          | 33,952 MWh             | 1,11 Stunde            | ★ Ū         |
| Verteilungsplan für Fehler          | ٢               | P              | Mit Hybrid<br>(speicherfähig) | 🕑 Normal | 29,9 kWp                   | 1,152 kW                             | 122,1 kWh         | 25,505 MWh             | 4,08 Stunde            | <b>★</b> ū́ |
| Account<br>Mein Profil <sup>®</sup> |                 | С              | Mit Hybrid<br>(speicherfähig) | 🕑 Normal | 18 kWp                     | 906 W                                | 39,3 kWh          | 4,361 MWh              | 2,18 Stunde            | <b>★</b> ₩  |

156

#### iSolarCloud app für beide OS-Systeme "Home": eigene installierte Kundenanlagen

157

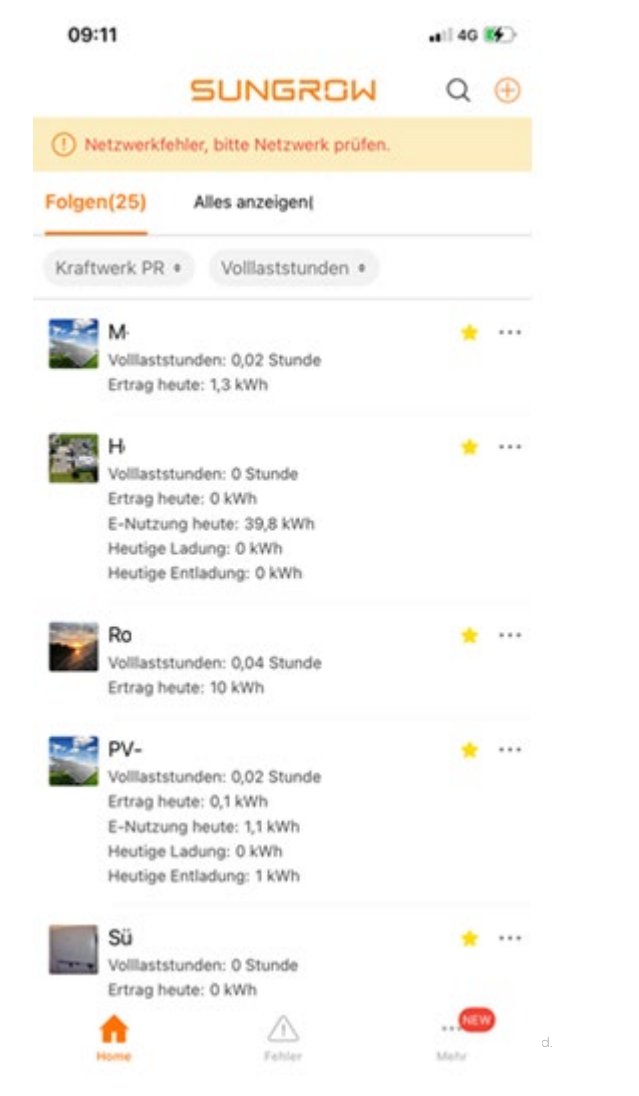

### **UMFASSENDES WEB-MONITORING**

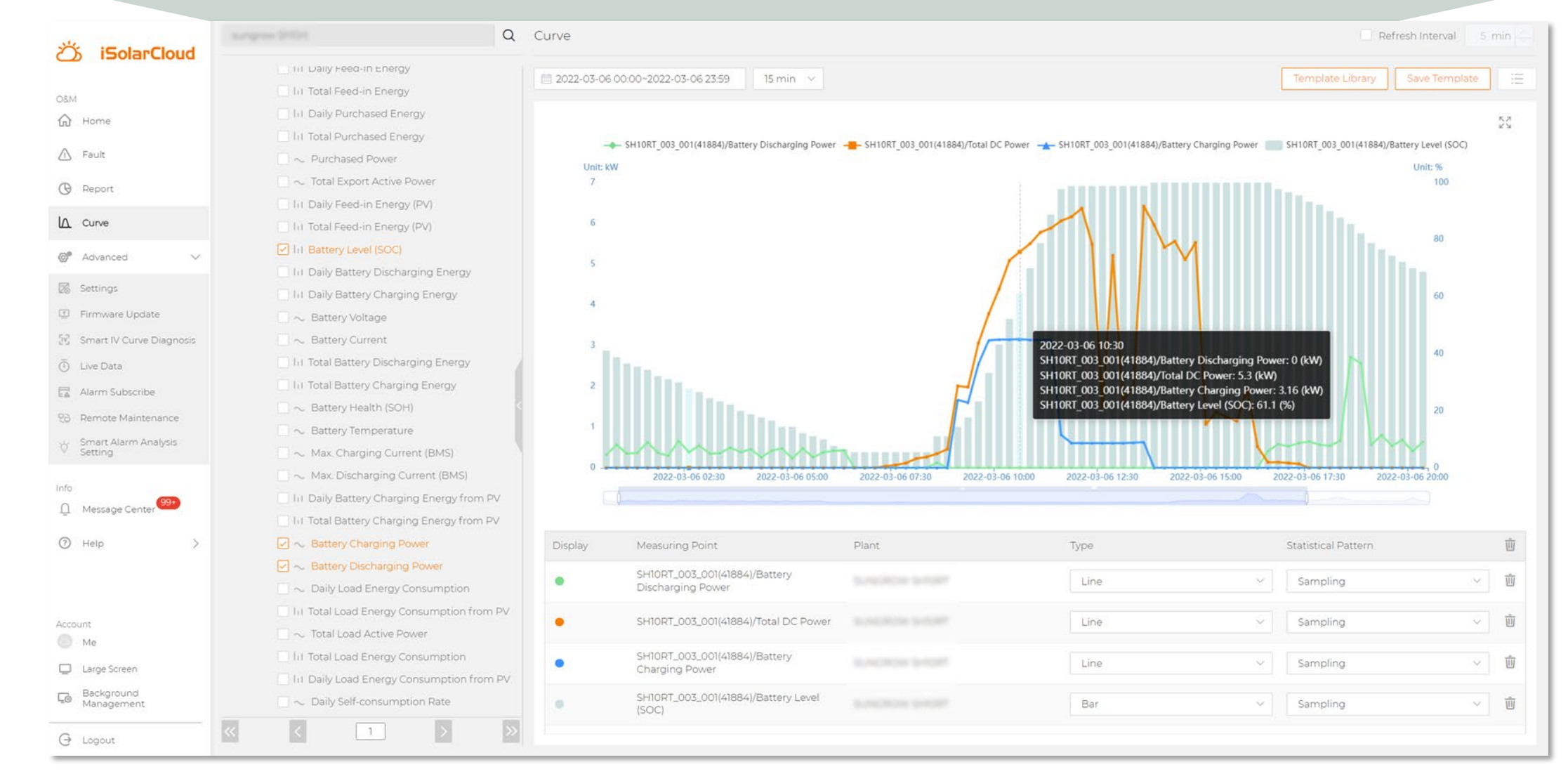

SUNGRO

#### iSolarCloud Inbetriebnahme 2.0

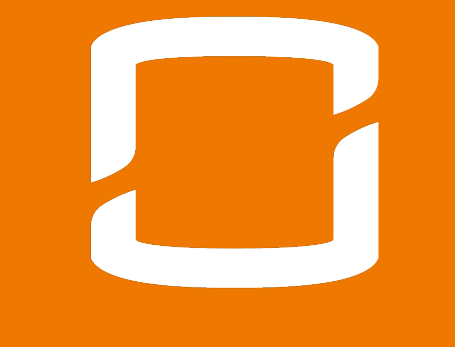

#### Über Web-Browser

## LAN-Kabel am WiNet-S anschliessen

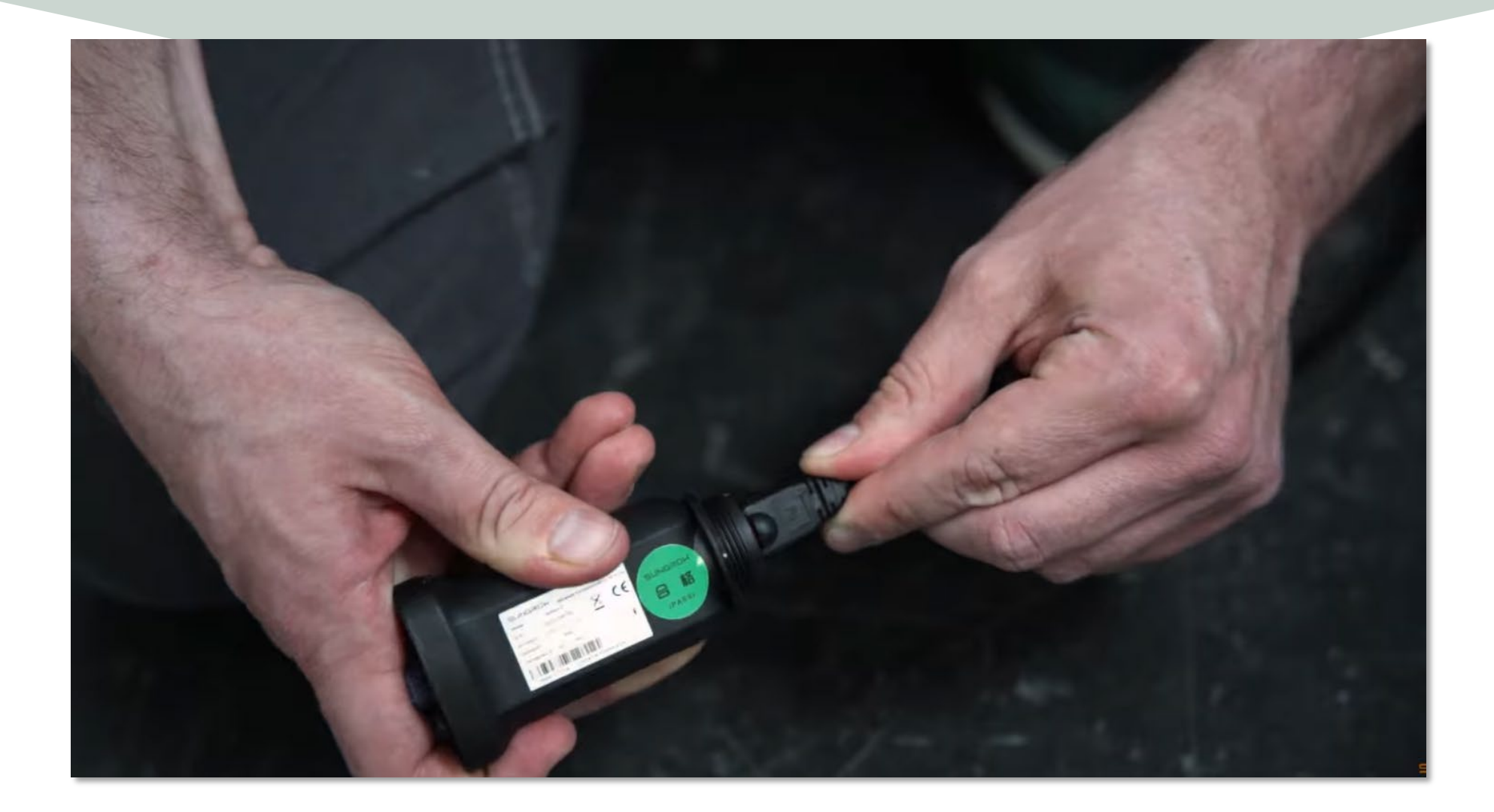

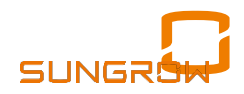

#### Anstecken

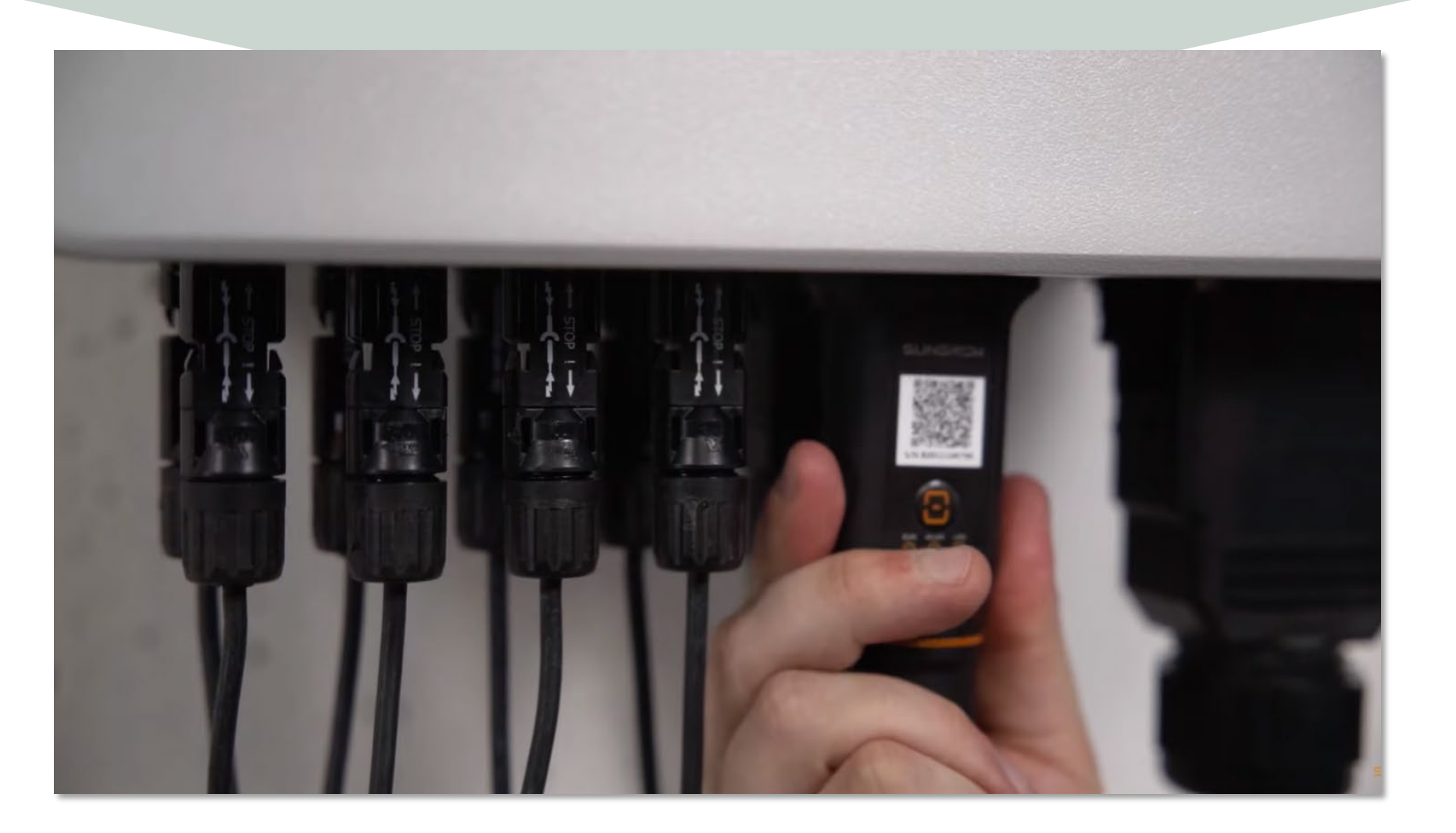

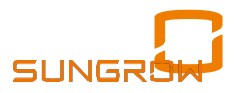

#### **VorOrt-Installation abgeschlossen**

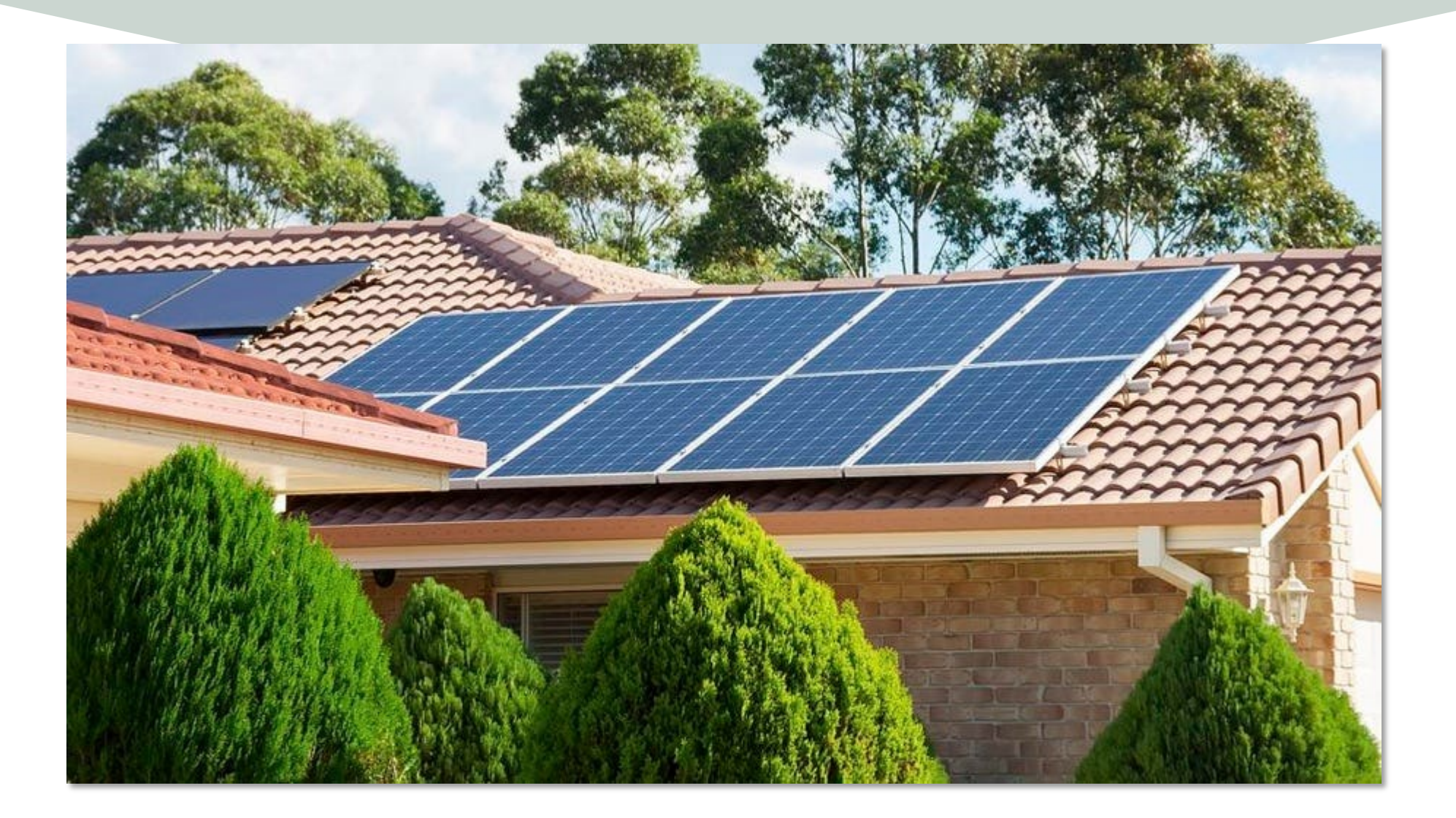

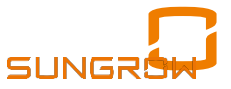

## **PV-Anlage im Browser anlegen**

| ඊ iSolarCloud                                           | Normal      | ×             | PV-Grossanlagen | ~ Anlagenname   | Geräte-                    | s/N                              | ٩              |                       |                                    |
|---------------------------------------------------------|-------------|---------------|-----------------|-----------------|----------------------------|----------------------------------|----------------|-----------------------|------------------------------------|
| CSM                                                     |             |               |                 |                 | 4                          |                                  |                |                       | Klicken, um Kraftwerk zu erstellen |
| 🛆 Fehler                                                | Anlagenbild | Anlagenstatus | Anlagenname     | Anlagentyp      | Installierte Leistung<br>¢ | Wirkleistung<br>Wechselrichter ¢ | Ertrag heute 🗢 | ©esamtproduktion<br>© | Überspringen Weiter erkunden       |
| () Bericht                                              | ۲           | •             | Fd              | PV-Grossanlagen | 4,8 MWp                    | 2.989 kW                         | 4,1 kWh        | 6,5 kWh               | 0 Stunde                           |
|                                                         |             | 0             | Da              | PV-Grossanlagen | 9.2 MWp                    | 1,1 kW                           | 4,7 kWh        | 215,4 kWh             | 0 Stunde                           |
| Enveitert                                               |             |               |                 |                 |                            |                                  |                |                       |                                    |
| Firmware-Update                                         |             | 0             | PV              | PV-Grossanlagen | 30 kWp                     | 13,456 kW                        | 20,5 kWh       | 956,6 kWh             | 0,68 Stunde                        |
| intelligente I-V-       Kurvendiagnose       Uive-Daten | ٢           | •             | Kri             | PV-Grossanlagen | 100 kWp                    | 15,538 kW                        | 19,8 kWh       | 49,759 MWh            | 0,2 Stunde                         |
| Verteilungsplan für Fehler                              | ٢           | 0             | De              | PV-Grossanlagen | 6 kWp                      | 1,294 kW                         | 2.7 kWh        | 198,8 kWh             | 0,45 Stunde                        |

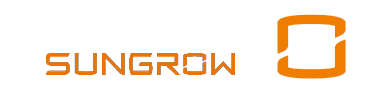

#### **iSolarCloud** K Zurück Anlage Erstellen Kraftwerke im Batch erstellen 08M Home [n] Grundlegende Infos zur PV-Anlage Fehler \* Anlagenname \* Anlagentyp Installierte Leistung(kWp) Sungrow Test 7899 Speicherung für Wohngebäude 17,3 $\checkmark$ Bericht \* Land (Region) \* Zeitzone Kurve In Deutschland (UTC+01:00)Amsterdam, Berlin, Bern, Ro... $\checkmark$ $\sim$ Erweitert V \* Art der Einspeisung Datum des Netzanschlusses Einstellungen Bitte auswählen 2022-05-20 ~ Firmware-Update Intelligente I-V-• Nur "Volleinspeisung" (normale WR) wählen 50 Volleinspeisung Kurvendiagnose Oder "Deckung durch PV" = Überschusseinspeisung Deckung durch PV Live-Daten Eigenverbrauch, keine Netzeivspeisung Nicht für europäische Gridcodes Verteilungsplan für Fehler (ggf. "Deckung durch PV" und Einspeiselimit auf "0" kW setzen) Netzugabhängig 23 Fernwartung Nicht für Europa Intelligente

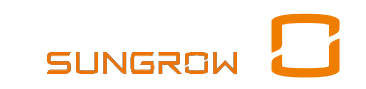

## Standort, z.B. 10° / 50° oder mit Maus

| ඊර් iSolarCloud                      | K Back Create Plant Creat        | e Plants in Batch                                              |                               |                       |
|--------------------------------------|----------------------------------|----------------------------------------------------------------|-------------------------------|-----------------------|
| 0&M                                  |                                  |                                                                |                               |                       |
| Home                                 | Plant Location                   |                                                                |                               |                       |
| A Fault                              | * Plant Address                  |                                                                |                               | Postal Code           |
| Report NEW                           |                                  |                                                                | Q                             | Please Enter          |
| Curve                                | 5.1 8                            |                                                                |                               |                       |
| 🞯 Advanced 🗸 🗸                       |                                  | $\sim 1^{-1}$ $\sim 10$                                        |                               |                       |
| Settings                             |                                  |                                                                | a Summer of                   |                       |
| 🗈 Firmware Update                    | 1. No. 64                        |                                                                |                               |                       |
| Smart IV Curve Diagnosis             |                                  |                                                                |                               | A second of the       |
| O Live Data                          | 100 mm                           |                                                                |                               |                       |
| Alarm Subscribe                      |                                  |                                                                |                               | and the second second |
| Remote Maintenance                   | 200 J                            | and the second second                                          |                               |                       |
| တို့ Smart Alarm Analysis<br>Setting |                                  |                                                                | Constant of the second second | (                     |
| Info                                 | <b>1</b> (13)                    |                                                                |                               | - 10.2                |
| Message Center 99+                   | and the second                   |                                                                |                               |                       |
|                                      | Note: Please select the location | n via the map to obtain the latitude and longitude of the plar | t.                            |                       |
| Account Me                           | Longitude                        | Latitude                                                       |                               |                       |
| Large Screen                         |                                  |                                                                |                               |                       |

## Email-Adresse Eigentümer eintragen

#### \* Email-Adresse Eigentümer

Eigentümer@PV-Anlage.de

Geben Sie die E-Mail-Adresse des neuen Eigentümers oder die E-Mail-Adresse des bisherigen

Tarif konfigurieren Für die Erlösberechnung geben Sie hier die Tarif-Informationen ein.

V

Einheit

EUR

Einspeisetarif(EUR/kWh)

0,069

Zeitabhängiger Tarif

Strompreis (Bezug)(EUR/kWh)

0,30

Zeitabhängiger Tarif

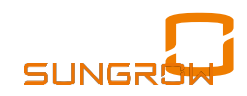

## Kommunikationsart wählen

| 0,30                  |            |               |                                                                                                    |
|-----------------------|------------|---------------|----------------------------------------------------------------------------------------------------|
| Zeitabhängiger Tarif  |            |               |                                                                                                    |
| Kommunikationsgerät h | ninzufügen |               |                                                                                                    |
|                       |            | - Histoficson |                                                                                                    |
| WiNet ^ A221234567    | 8          | + Hinzulugen  | iiiii QR-Code identifizieren                                                                                                    |
| WiNet: ^ A221234567   | °          | Thinzurugen   | iiii QR-Code identifizieren                                                                                                    |
| WiNet ^ A221234567    | °          | Thinzungen    | a Sie die Ansicht des QR-Codes in den Bildausschnitt um diesen einlesen zu können<br>ss jedes Bild nur einen QR-Code enthält und der Code deutlich erkennbar |
| WiNet A221234567      | 8<br>WiFi  | EyeM4         | a Sie die Ansicht des QR-Codes in den Bildausschnitt um diesen einlesen zu können<br>ss jedes Bild nur einen QR-Code enthält und der Code deutlich erkennbar |
| WiNet A221234567      | 8<br>WiFi  | EyeM4         | a Sie die Ansicht des QR-Codes in den Bildausschnitt um diesen einlesen zu können<br>ss jedes Bild nur einen QR-Code enthält und der Code deutlich erkennbar |
| WiNet A221234567      | 8<br>WiFi  | EyeM4         | a Sie die Ansicht des QR-Codes in den Bildausschnitt um diesen einlesen zu können<br>ss jedes Bild nur einen QR-Code enthält und der Code deutlich erkennbar |

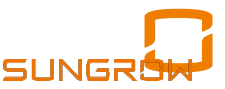

## Seriennummer Stick eingeben

#### Kommunikationsgerät hinzufügen

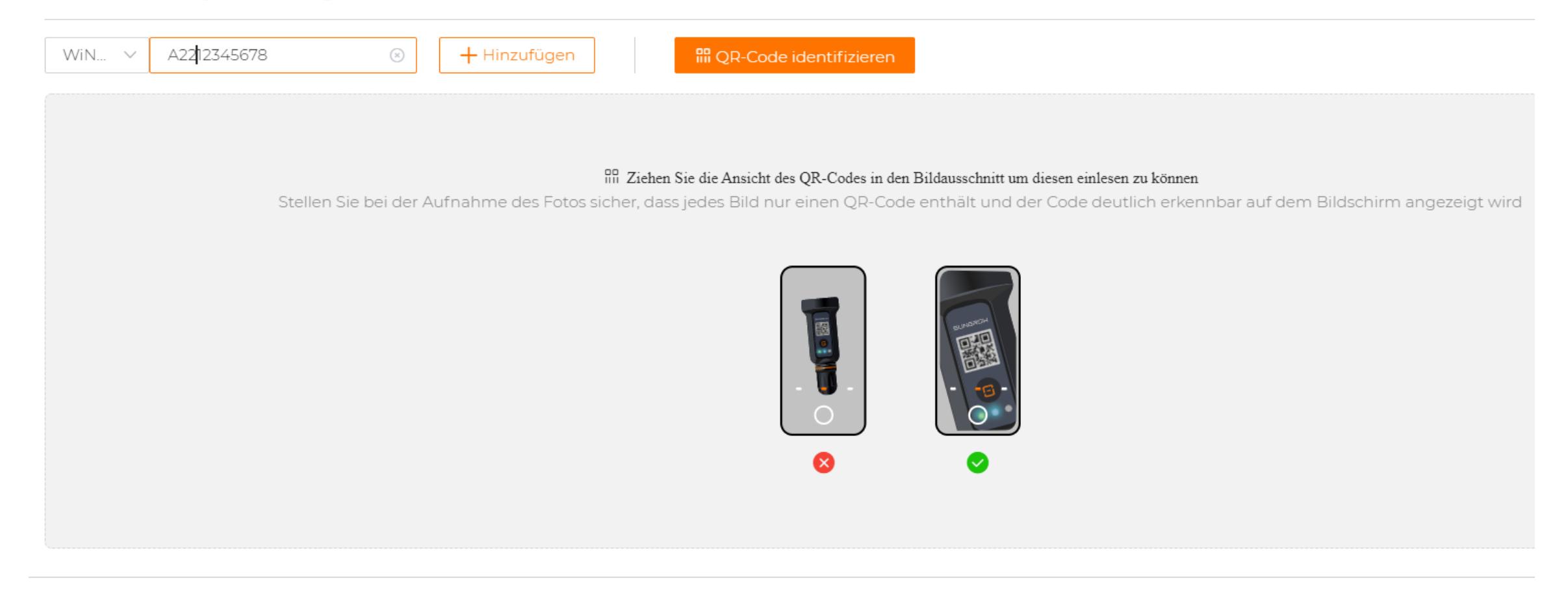

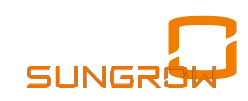

## Anlage ist angelegt !

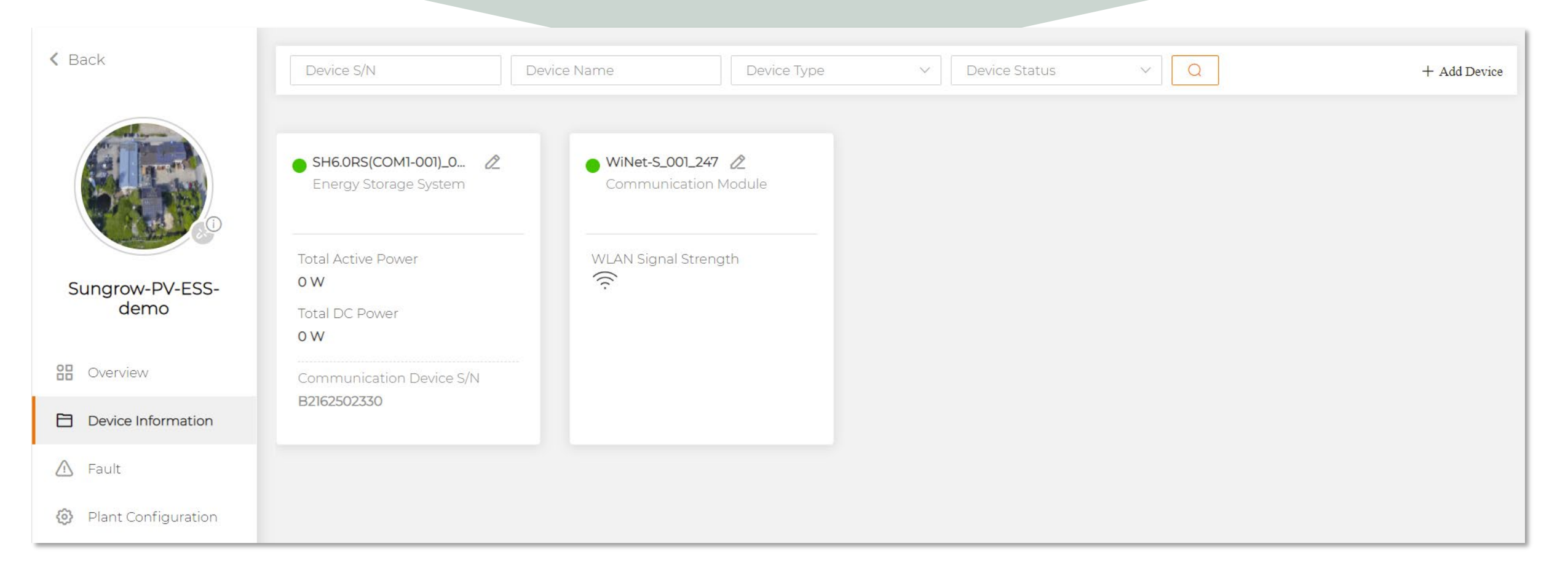

## **Einstellung Netzform und Gridcode**

| ඊ   | < Zurück             | Einstellungen                                                                                                    |
|-----|----------------------|----------------------------------------------------------------------------------------------------|
| ŵ   |                      | Wechselricht V Modellbezeic V Land (Region) V Geräte-S/N Q                                                       |
|     |                      | Erst-Inbetriebnahme Allgemeine Parametereinstellungen                                                            |
| Θ   |                      | Anlagenname Gerätename Netz-<br>Konfiguration Geräte-S/N Modellbezeich Land (Region) Netz-Typ Versionsnr. Anlage |
|     | Test CX              | Erst-Inbetriebnahme                                                                                              |
| Ø   | 0bersicht            | Nr. Parametername Numerischer Ausdruck Datenbereich (min.) Datenbereich (max.) Genauigkeitsgrad                  |
| 26  | 🗎 Geräteinformation  | 1 Land (Region) Bitte auswählen A                                                                                |
| ÷.  | 🛆 Kurve              | Vereinigtes Königreich<br>Deutschland                                                                            |
| Ō   | 🛆 Fehler             | Frankreich                                                                                                    |
| E   | Anlagenkonfiguration | Thailand_230                                                                                                    |
| 50  | <b>V</b>             | Spanien                                                                                                    |
|     |                      | Finnland                                                                                                    |
|     |                      | Österreich                                                                                                    |
| [7] |                      |                                                                                                    |

## Einstellung Wirk-/Blindleistung, Backup

#### Erst-Inbetriebnahme

| Nr. | Parametername                                   | Numerischer Ausdruck | Datenbereich (min.) | Datenbereich (max.) | Genauigkeitsgrad | Einheit |
|-----|-------------------------------------------------|----------------------|---------------------|---------------------|------------------|---------|
| 1   | Land (Region)                                   | Deutschland ~        |                     |                     |                  |         |
| 2   | Installierte PV-Leistung                        |                      | 0                   | 300                 | 0,01             | kWp     |
| 3   | Regelung der Gesamt-<br>Wirkleistung            | Aktiv ~              |                     |                     |                  |         |
| 3-1 | Maximale Einspeiseleistung                      |                      | 0                   | 10                  | 0,01             | kW      |
| 3-2 | Maximaler Einspeiseanteil                       |                      | 0                   | 100                 | 0,1              | %       |
| 4   | Nennleistung weiterer<br>Stromerzeugungssysteme |                      | 0                   | 300                 | 0,01             | kW      |
| 5   | Regelmodus Blindleistung                        | Bitte auswählen 🗸 🗸  |                     |                     |                  |         |
| 6   | Netzunabhängiger Modus                          | Aktiv ~              |                     |                     |                  |         |

## Anlage beginnt Verlaufsdiagramm

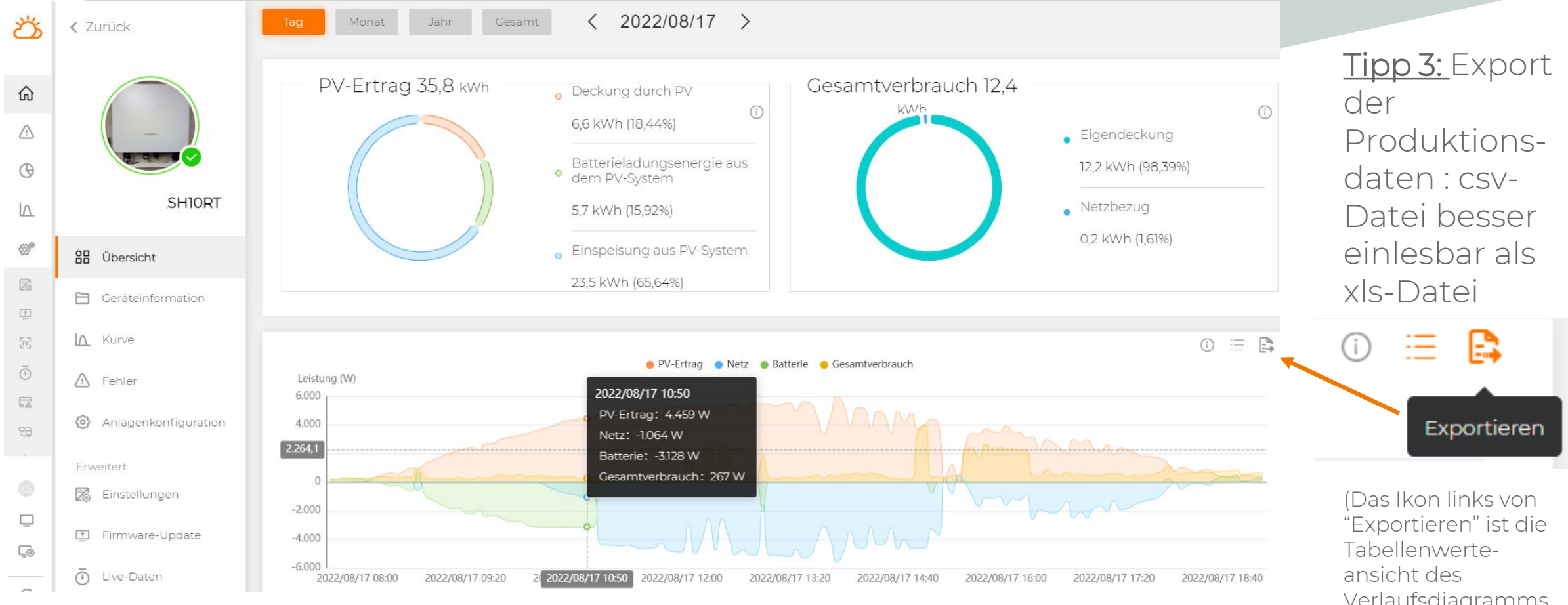

<u>Tipp 1:</u> Klick auf "F5" der Tastatur aktualisiert im Browser ggf. die Grafik Tipp 2: Fehlende Ertragsdaten werden im Lauf der nächsten 10 Tage automatisch nach-abgerufen, z.B. bei DSL-Ausfall oder instabiler WLAN-Anbindung

Verlaufsdiagramms mit den Exportdaten

SUNGRO

## Anlage beginnt Verlaufsdiagramm

<u>Tipp 4:</u> Im Sterndiagramm ist Ö 2022/08/17 > < Zurück es normal dass bei 2 Hybriden PV-Ertrag 35,8 kWh Gesamtverbrauch 12.4 Deckung durch PV ŵ und 1 Batterie nur 50% bei 6.6 kWh (18,44%)  $\triangle$ Vollladung angezeigt wird. Eigendeckung Batterieladungsenergie aus dem PV-System 12.2 kWh (98.39%) Θ 100% \* 1 + 100% \* 0 = 100%, geteilt durch SHIORT 2 Hybride = 50% Maximal-Darstellung IA. Netzbezua 5,7 kWh (15,92%) 0.2 kWh (1.61%) Batteriekapazitätseinstellungen (Ö)® Einspeisung aus PV-System 🔠 Übersicht 23,5 kWh (65,64%) 126 E Geräteinformation Batterietyp 1 ∧ Kurve (i) := 🖪 😑 PV-Ertrag 😑 Netz 🔘 Batterie 😑 Gesamtverbrauch Batteriekapazität 9,6 kWh ⚠ Fehler Leistung (W) 2022/08/17 10:50 6.000 EA PV-Ertrag: 4,459 W Anlagenkonfiguration 4.000 Netz: -1.064 W BatteriekapazitätkWh Gerätename 2.264,1 Batterie: -3.128 W Gesamtverbrauch: 267 W 🔀 Einstellungen -2.000 Energy Storage System1 9.6 Ú Firmware-Update -4.000 6 -6.000 (i) Live-Daten 2/08/17 10:50 2022/08/17 12:00 Abbrechen Bestätigen

<u>Tipp 5</u>: Falls Batterie noch mit Ersatzwert 10kWh oder dem ca. 10-fachen angezeigt wird - egal ob vorhanden oder nicht oder andere Grösse : Es ist nur eine Anzeige, real arbeitet die Batterie mit Ihrer korrekten vom BMS gemeldeten Kapazität. <u>Abhilfe:</u> "Anlagenkonfiguration"→"Anlage"→
"Batteriekapazität"→"Einstellungen"→"Bestätigen"→"Speichern"

SUNGRO

## Nachparametrierung im Browser

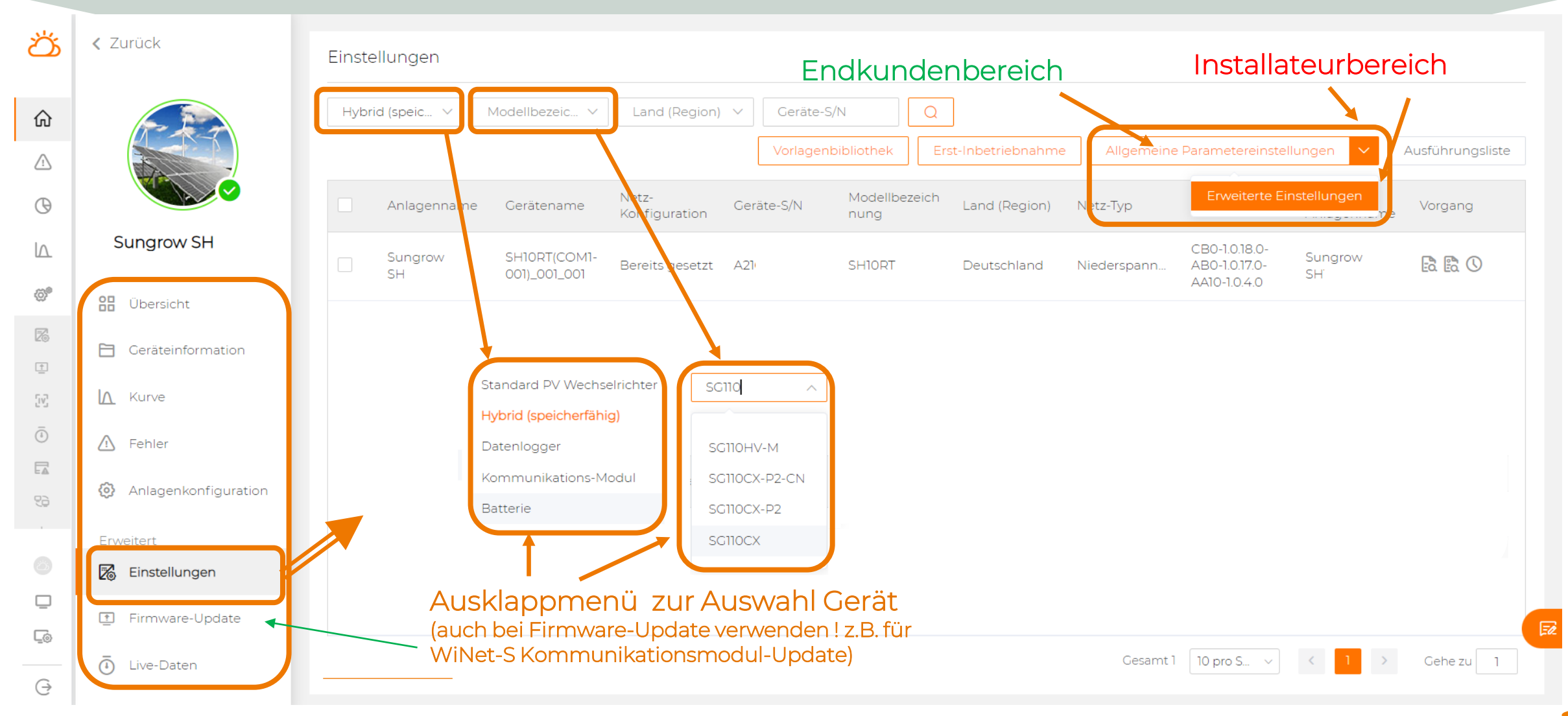

Link für mehr Infos: iSolarCloud FAQ (engl.) oder hier als Info-Übersicht

SUNGROW

## Parametrierungseinstellungen drucken

**Wofür** ?  $\rightarrow$  Für Übergabedokumention und ggf. Vorlage beim VNB **Smartphone**  $\rightarrow$  Funktion "PDF erstellen" oder "(Änderungs-)Protokoll" **Browserversion**  $\rightarrow$  (nach eventuellem Nachparametrieren): Screenshots Oder "Abfrage der Wechselrichterparameter"  $\rightarrow$  "Ausführungsliste"  $\rightarrow$  Abfrage ansehen  $\rightarrow$ 

| Exportieren<br>Smartphoi             | Auswäl        |                                                                   |
|--------------------------------------|---------------|-------------------------------------------------------------------|
| 09:00                                | ull 🕈 🕅       | 08:59                                                             |
| < zurück<br>SH10RT(COM1-001)_001_00  |               |                                                                   |
| rlauf Kurve Produktionsinformationer | Einstellungen | AUSPURKUNGSL                                                      |
| Netz-Konfiguration                   | >             | 2022-08-11 07:38 Fer<br>Ausführung fertig                         |
| Systemparameter                      | >             | 2022-08-10 19:39 Fer<br>Ausführung fertig                         |
| Schutzparameter                      | >             | 0000 00 10 10:50 5-                                               |
| Leistungs-Regelungsmodus             | >             | Ausführung fertig                                                 |
| Energiemanagementparameter           | >             | 2022-08-10 18:50 Rer<br>Parameterabfrage des<br>Ausführung fertig |
|                                      |               | 2022-08-10 16:07 Fer<br>Ausführung fertig                         |
|                                      |               | 2022-08-10 16:03 Fer<br>Ausführung fertig                         |
| PARAMETER ABFRAG                     | EN            | 2022-08-10 16:01 Fer                                              |
| ÄNDERUNGS-PROTOK                     | OLL           | Ausführung fertig                                                 |

| Auswählen:                                            |              | Liste:                                                                    |          |
|-------------------------------------------------------|--------------|---------------------------------------------------------------------------|----------|
| 08:59                                                 |              | 2022-08-1018/80 Remote-Persmeterabilitige die Westwahlsteine              |          |
| 00.00                                                 |              | Anlaganname: Example : Garbitename: 9+10971(COMI:403)_001_001 ; Garbite-6 | N:A      |
|                                                       |              | Parametername                                                             | Paramete |
| ้าวมาวินัดห                                           | $\cap$       | DI Not-Halt-Funktion                                                      | Shiel    |
| ZURUCK                                                | Q            | Komatur teagmaner Ztillner                                                | 0        |
|                                                       |              | Enmailger MPP-Global Scan                                                 | -        |
|                                                       |              | T09glicher einmaliger MPP-Global Scan                                     | Subid    |
|                                                       |              | Zatgebuerter MEP-&an um: Stunde                                           | 0        |
| USPURKUNGSLISTE                                       |              | Zatgebuerter MitH-topp um: Minute<br>Warderheimet sonnen                  | 0        |
|                                                       |              | MPP Gan Absterd                                                           | 10       |
|                                                       |              | Sentaria./Wividett.ngnathFatler                                           | Aid      |
|                                                       |              | Santhariau/batt Winkkebungsradh Febrar                                    | .00      |
|                                                       |              | WinkistungGradententteering                                               | Akt      |
| 022-08-11 07:38 Fernparametrierung                    |              | Wikistro/cdograint                                                        | 30       |
| erre er er er er er er er er er er er er              |              | WinkingBabihihingEintehingen                                              | Shid     |
| usführung fertig                                      |              | SalisheEngelabegrazing                                                    | Shid     |
|                                                       |              | GrassverkenhilltnisWinklastung                                            | 10       |
|                                                       |              | Parakitishahangvon mitrifahen Aggregatan                                  | Schief . |
|                                                       |              | Geantmath parkier Gentite                                                 | 2        |
|                                                       |              | Institute PV-Leitung                                                      | 102      |
| )22-08-10 19:39 Fernparametrierung                    |              | DynamischeEinspeixebegrenzung                                             | Akt      |
| ore to to to to to to to to to to to to to            |              | Maximila Engelsekintung                                                   | 2.16     |
| isführung fertig                                      |              | Macmain Engelsernet                                                       | -41      |
| usiani ang terag                                      |              | Nitzi birganungaktiv entellen                                             | Striel   |
|                                                       |              | OPU_V1                                                                    | 207      |
|                                                       |              | OPU.V2                                                                    | 22       |
|                                                       |              | 080_V2                                                                    | 20       |
| 022-08-10 18:56 Fernparametrierung                    |              | OPU PI                                                                    | 100      |
|                                                       |              | 0PU.92                                                                    | 10       |
| usführung fertig                                      |              | OPU_P9                                                                    | 100      |
| iorani ang rorag                                      |              | OPU_P4                                                                    | 20       |
|                                                       |              | Tibetroury Orating                                                        | Akt      |
|                                                       |              | 11bertropane-DentingF1                                                    | 50.2     |
|                                                       |              | htbartogane-Datating#2                                                    | 52.5     |
| 022-08-10 18:50 Remote-                               |              | 11bertegune-DeratingF3                                                    | 51       |
|                                                       |              | 100 TOURS CARAGES                                                         | 10       |
| arameterabtrage des Wechselrichters                   | $\checkmark$ | Hiberhourse OestingP3                                                     | 0        |
|                                                       |              | Max Frequenz S r Normalisatisti                                           | 501      |
| Isführung fertig                                      |              | Kurve<br>Watalist on Destroyth M Westers and Destro                       | Kane     |
|                                                       |              | serie a/Wideleherdellungseit rah 10brheuers Destro                        | 30       |
|                                                       |              | #the WederhorteRungmenach 118 artisgues: Desting                          | 10       |
|                                                       |              | Reaktionget für rittbertregumz-Denating                                   | 1        |
| 000 00 10 10:07 5                                     |              | Unterfegure Antileg                                                       | Akt      |
| 022-08-10 16:07 Fernparametrierung                    |              | Listerhexard UpstingP1                                                    | 40       |
|                                                       |              | Unterfraguenz Uprating F3                                                 | -21      |
| usführung fertig                                      |              | Unterfeguera UpratingP1                                                   | 0        |
|                                                       |              | Unterfrequent Uprating P2                                                 | 100      |
|                                                       |              | Unterhapping UpstingP3                                                    | 20       |
|                                                       |              | Kurve                                                                     | Kune     |
| 000 00 40 40 00 F                                     |              | GodertLeitzgebigzig                                                       | 300      |
| J22-08-10 16:03 Fernparametrierung<br>sführung fertig |              |                                                                           |          |
|                                                       |              | werte auf Widekintentellungaset nach Unterfrequenz Uprating               | 01       |
| 022-08-10 16:01 Fernnarametrierung                    |              | aktive Wiederhenstellungente nach Unterhessienz-Uprating                  | .10      |
| JZZ-00-10 10.011 emparametrierung                     |              | Peaktionselt für rinterfrequenz-Derating                                  | 1        |
|                                                       |              |                                                                           |          |

| Anweisung ausführenRücklesewertInstallierte PV-Leistung6,3Dynamische<br>EinspeisebegrenzungAktivMaximale Einspeiseleistung4,41Maximaler Einspeiseanteil70 | Ausführungsergebnis<br>Erfolgreich |
|----------------------------------------------------------------------------------------------------|------------------------------------|
| Installierte PV-Leistung6,3Dynamische<br>EinspeisebegrenzungAktivMaximale Einspeiseleistung4,41Maximaler Einspeiseanteil70                                | Erfolgreich                        |
| Dynamische<br>EinspeisebegrenzungAktivMaximale Einspeiseleistung4,41Maximaler Einspeiseanteil70                                                           |                                    |
| Maximale Einspeiseleistung 4,41<br>Maximaler Einspeiseanteil 70                                                                                           | Erfolgreich                        |
| Maximaler Einspeiseanteil 70                                                                                                    | Erfolgreich                        |
|                                                                                                    | Erfolgreich                        |
| Nennleistung weiterer 0<br>Stromerzeugungssysteme                                                                                                    | Erfolgreich                        |
| Netzüberspannung aktiv Schließen einstellen                                                                                                    | Erfolgreich                        |
| OPU_V1 207                                                                                                    | Erfolgreich                        |
| OPU_V2 220                                                                                                    | Erfolgreich                        |
| OPU_V3 250                                                                                                    |                                    |
| OPU_V4 265                                                                                                    | Erfolgreich                        |

# ZUSAMMENFASSUNG: IBN LEICHT GEMACHT

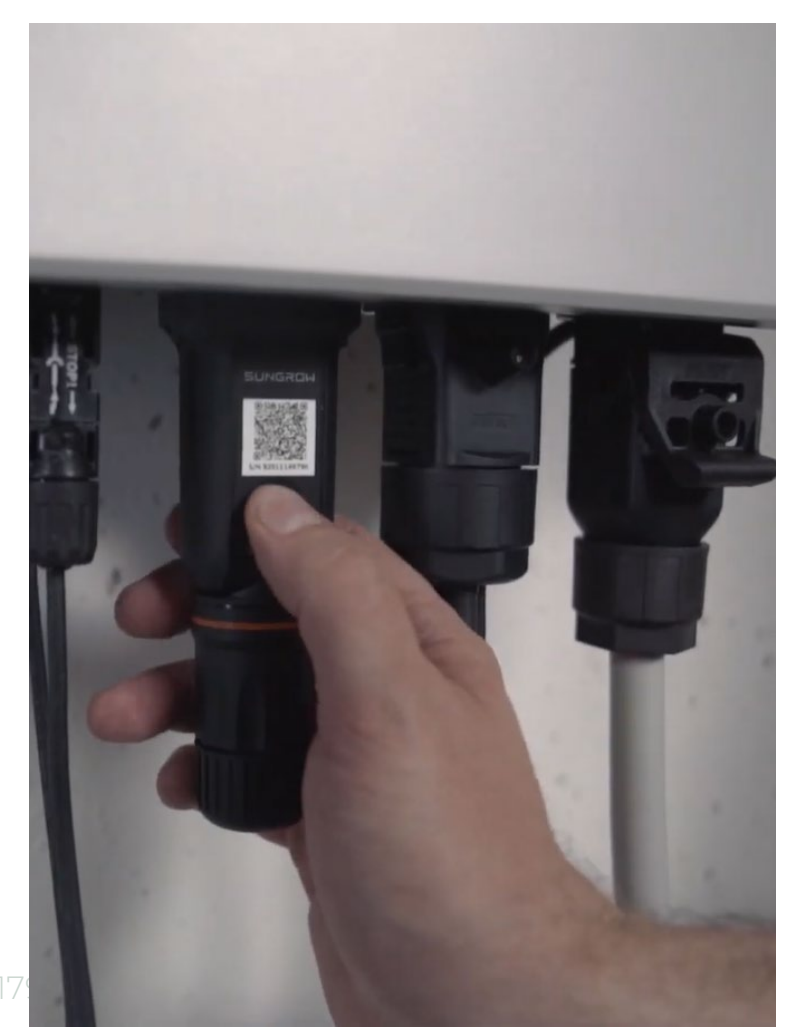

#### Möglichst geringer Aufwand VorOrt

Einrichtung kann ggf. Bürokollege machen !

#### NUR SERIENNUMMERN benötigt

Ggf. auch nur Foto des QR-Code des Kommunikationssticks

#### **EINRICHTUNG** aus der Ferne

Alle Parameter später einstellbar

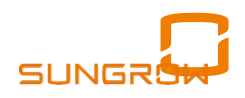

#### iSolarCloud Inbetriebnahme 2.0

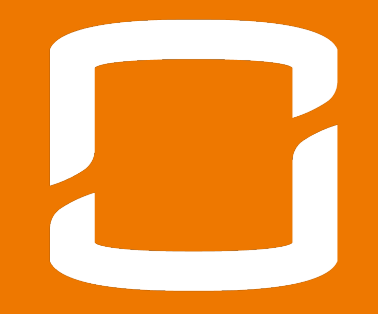

#### Inbetriebnahme vor-Ort per App (z.B. wenn Kunde Anlage nicht im Internet sehen will)

#### INBETRIEBNAHME AUCH VIA App MÖGLICH

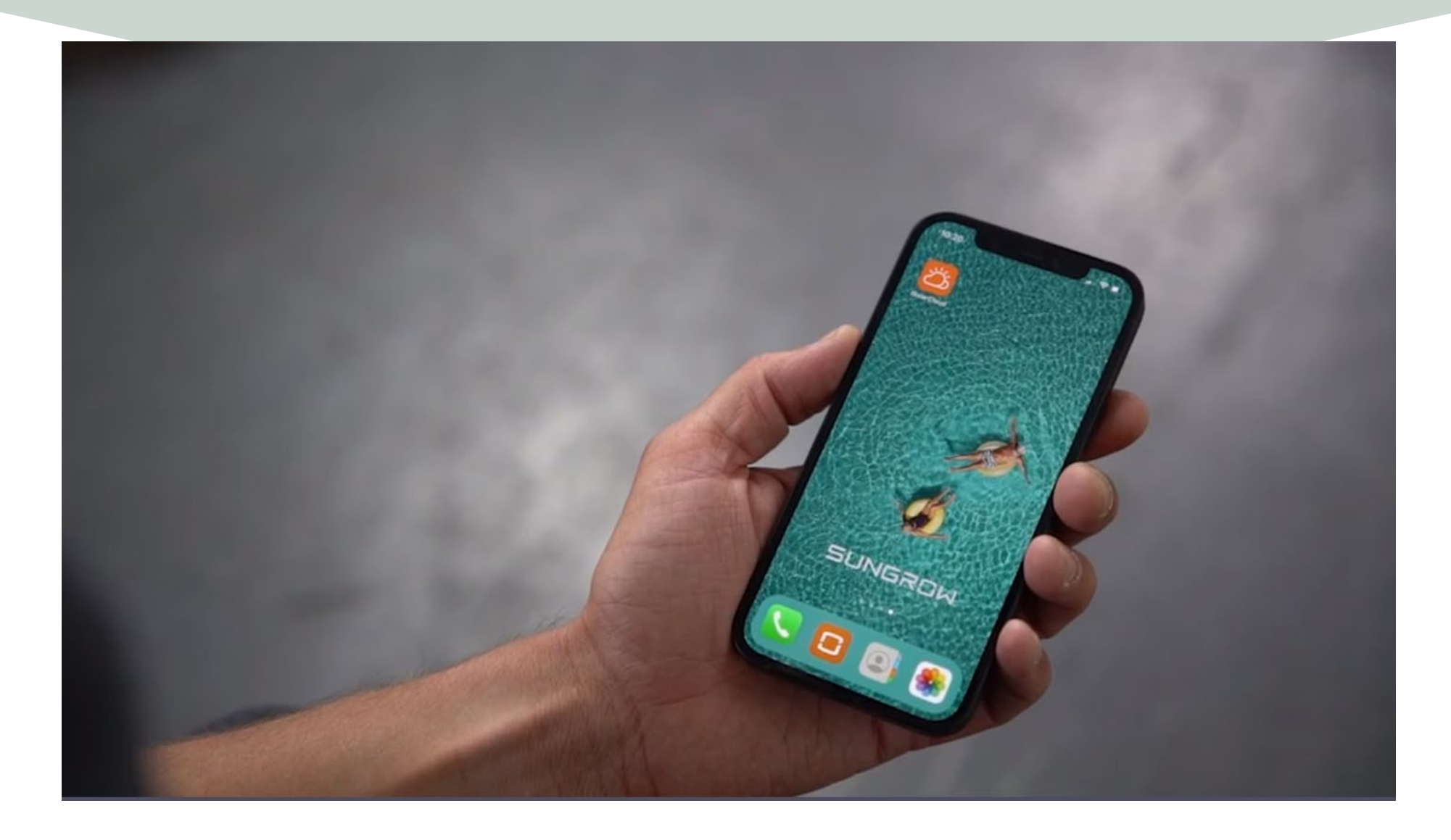

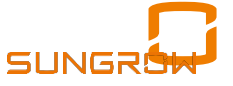

## LOKALER ZUGANG – MÖGLICHKEIT 1

| 9:41 9:41                            |                                                                                    |
|--------------------------------------|------------------------------------------------------------------------------------|
| Account Password Remember Me LOGIN   | Kein Name oder<br>Passwort nötig<br>(Initial-Passwort steht im Manual des WiNet-S) |
| REGISTER<br>Forgot Password          |                                                                                    |
| Others<br>Visitor Login Local Access | "Lokaler Zugang"<br>anklicken                                                      |

### LOKALER ZUGANG

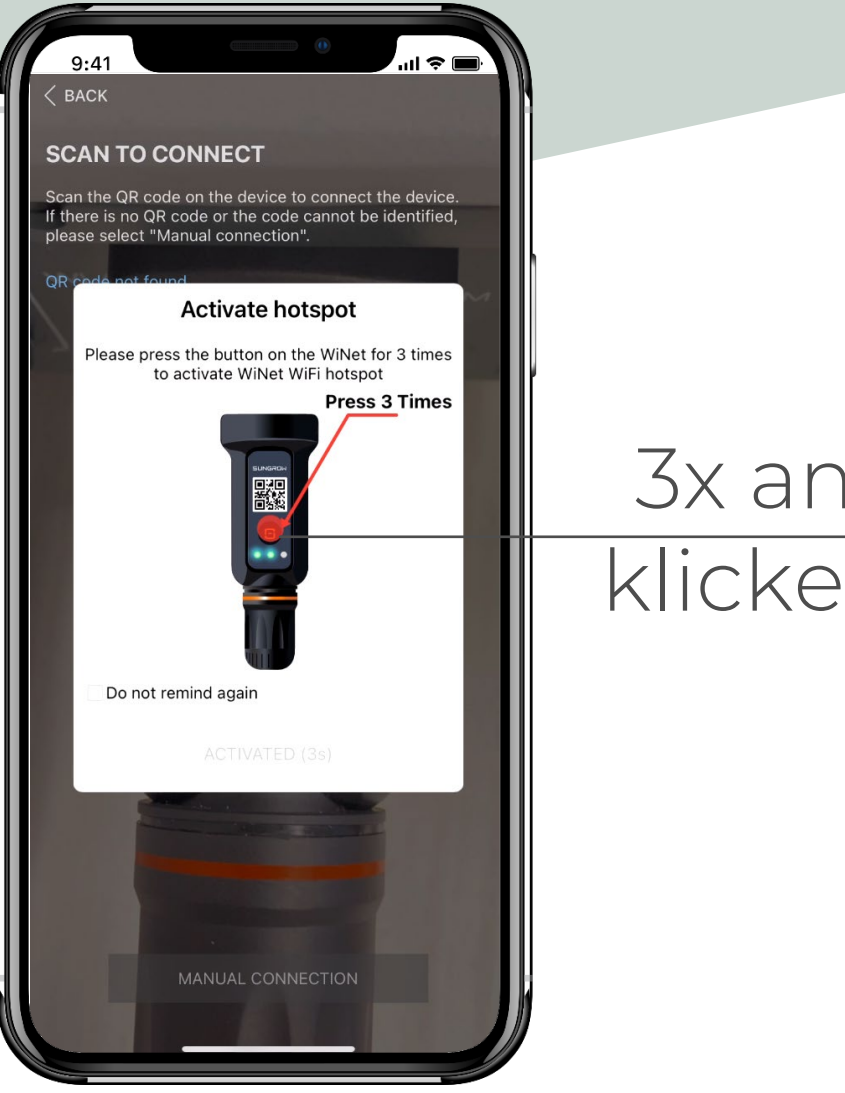

#### 3x am WiNet-S klicken aktiviert Hotspot

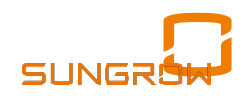

#### WiNet-S QR-Code EINSCANNEN

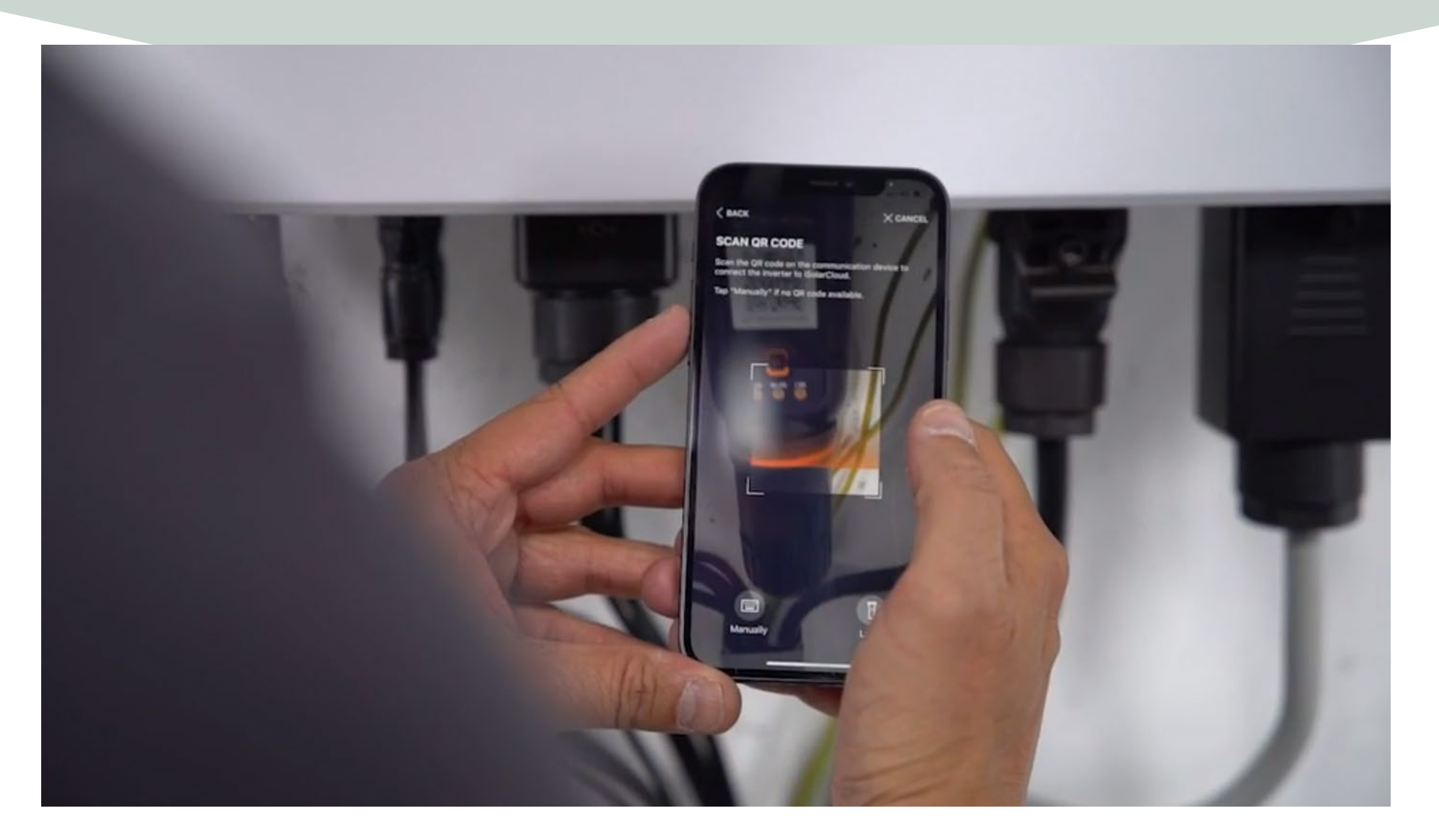

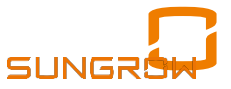

### **VERBINDUNGSANFRAGE zu WiNet-S**

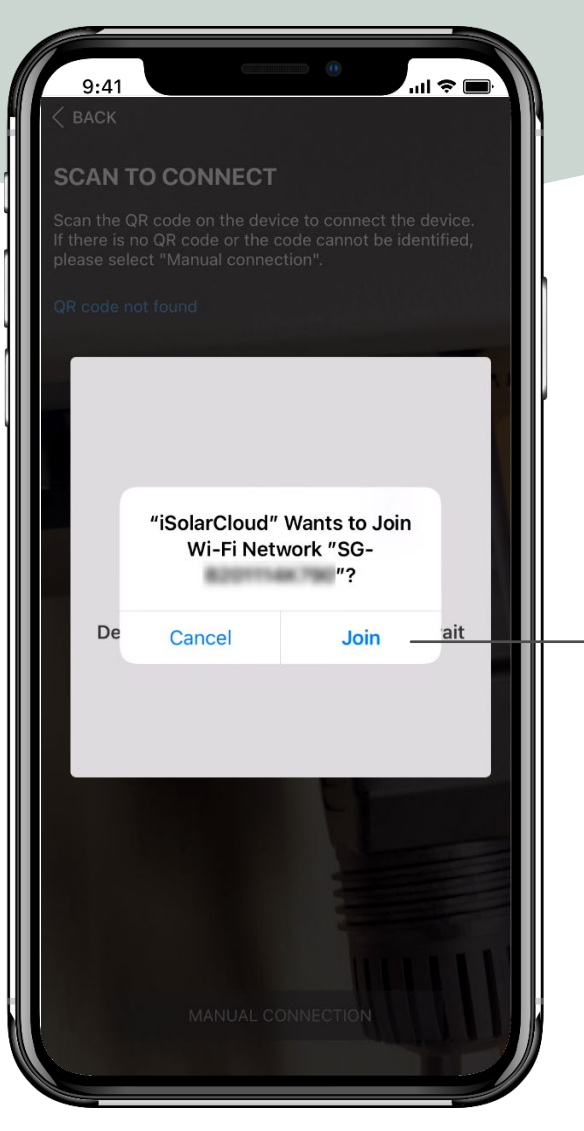

Verbindungswunsch mit WiNet-S Hotspot SG-B2... bestätigen

In seltenen Fällen wollen OS nun GPS eingeschaltet wissen. Muss nicht sein, liegt nicht an Sungrow

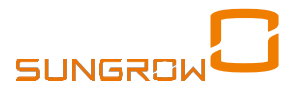

## **ES WIRD MIT WINET-S VERBUNDEN**

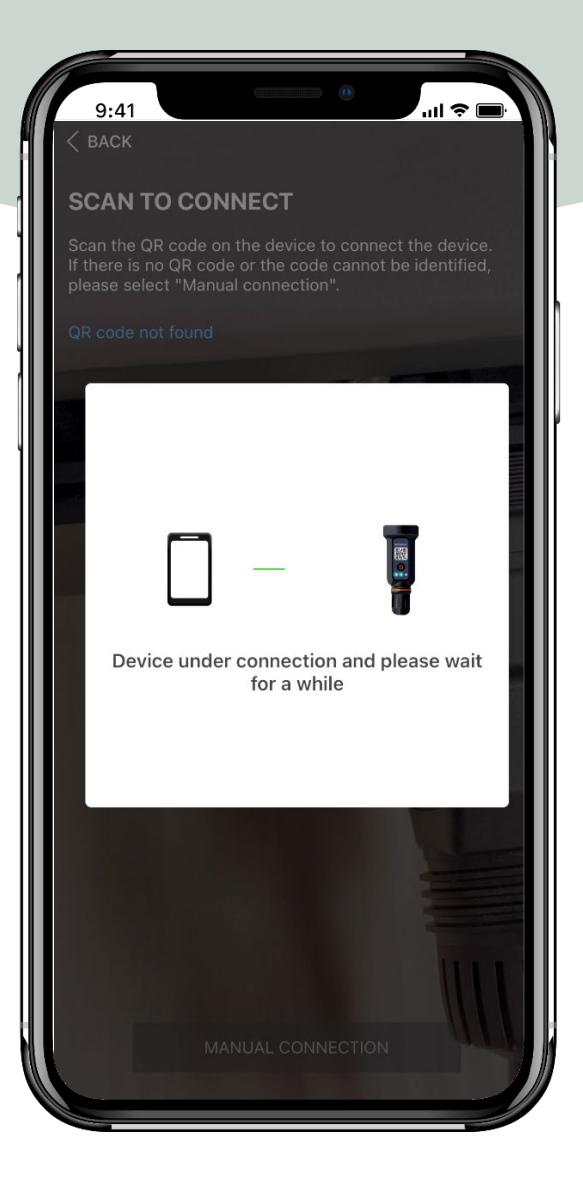

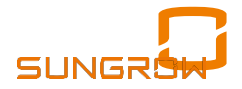
| 9:41<br>< BACK                     |  |
|------------------------------------|--|
| COMMISSIONING                      |  |
| <b>S/N: B201114K790</b><br>WiNet-S |  |
| Network                            |  |
| Device Initialization              |  |
|                                    |  |
|                                    |  |
|                                    |  |
| COMPLETE                           |  |

Bei Erst-Inbetriebnahme des Wechselrichters / Hybrid fehlt noch der grüne Punkt, 🤣 also anklicken

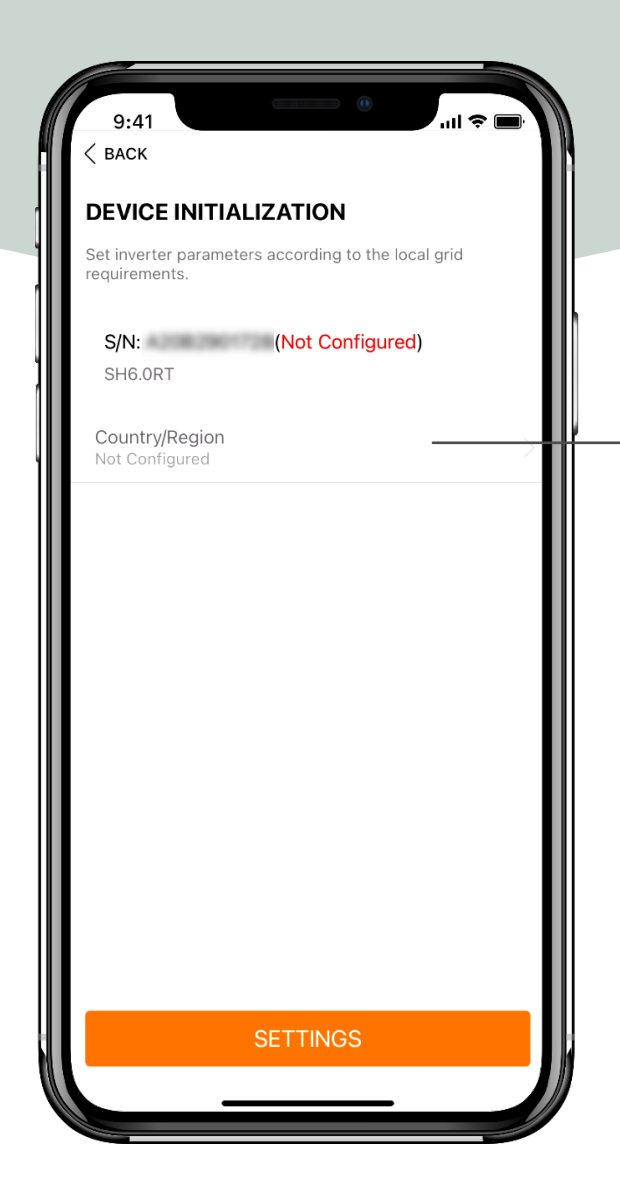

### Land wählen anklicken

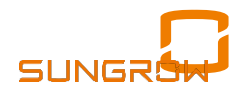

|    | 9:41<br>< back     | ul ≎ ■<br>Complete |
|----|--------------------|--------------------|
|    | China              |                    |
|    | Chinese Taipei     |                    |
|    | Colombia           |                    |
|    | Czech Republic     |                    |
|    | Denmark            |                    |
| ١I | Denmark(DK2)       |                    |
|    | Denmark(DK1)       |                    |
|    | Eavpt              |                    |
|    | EN50549-1          |                    |
|    | EN50549-2          |                    |
|    | Finland            |                    |
|    | France             |                    |
|    | France - 50Hz      |                    |
|    | France - 60Hz      |                    |
|    | Germany            |                    |
|    | United Kingdom     |                    |
|    | United Kingdom_G98 |                    |
|    |                    |                    |

### Land auswählen oder Grundparameter selbst eingeben (über VDE / EN 50549-1)

SUNGRO

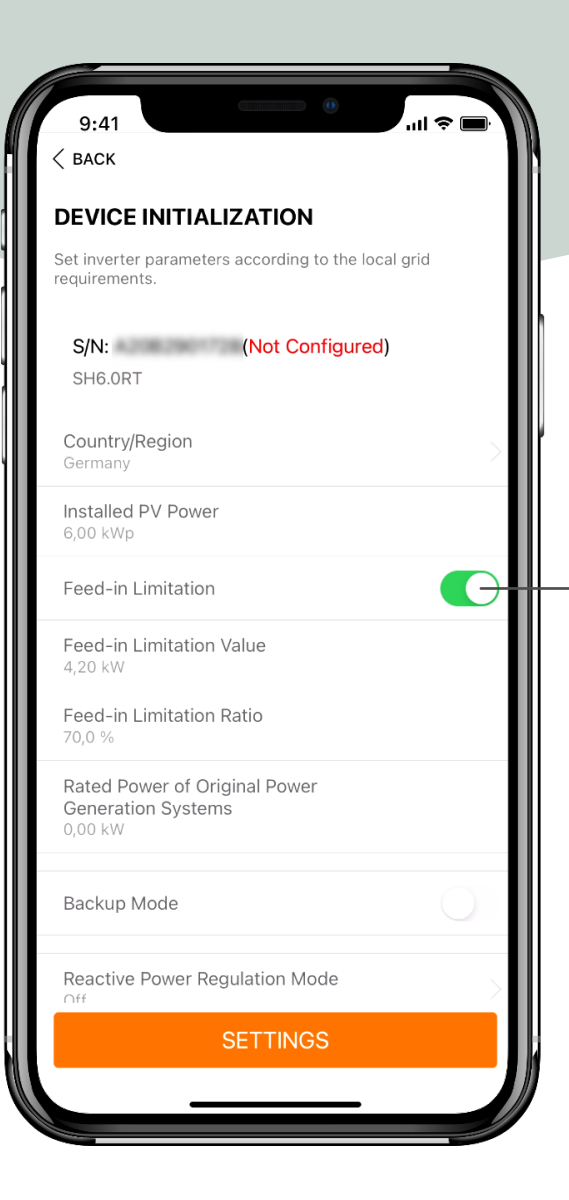

### kWp-Wert eingeben und 70%-Limitierung ggf. deaktivieren

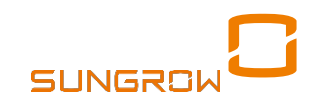

| 9:41                                                              |
|-------------------------------------------------------------------|
| < BACK                                                            |
| DEVICE INITIALIZATION                                             |
| Set inverter parameters according to the local grid requirements. |
| S/N: (Not Configured)<br>SH6.0RT                                  |
| Feed-in Limitation                                                |
| Feed-in Limitation Value<br>4,20 kW                               |
| Feed-in Limitation Ratio                                          |
| Rated Power of Original Power<br>Generation Systems<br>0,00 kW    |
| Backup Mode                                                       |
| Reactive Power Regulation Mode                                    |
| Reactive Power Ratio<br>0,0 %                                     |
|                                                                   |
| Set Successfully                                                  |
|                                                                   |

Backup ggf. aktivieren und Reserve-SOC eingeben

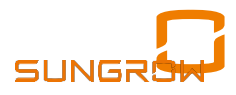

| 9:41                                                              |
|-------------------------------------------------------------------|
| < BACK                                                            |
| DEVICE INITIALIZATION                                             |
| Set inverter parameters according to the local grid requirements. |
| S/N: (Not Configured)<br>SH6.0RT                                  |
| Feed-in Limitation                                                |
| Feed-in Limitation Value<br>4,20 kW                               |
| Feed-in Limitation Ratio                                          |
| Rated Power of Original Power<br>Generation Systems<br>0,00 kW    |
| Backup Mode                                                       |
| Reactive Power Regulation Mode                                    |
| Reactive Power Ratio<br>0,0 %                                     |
|                                                                   |
| Set Successfully                                                  |
|                                                                   |

Blindleistungsbereitstellung auswählen, meist pf oder Q(U)

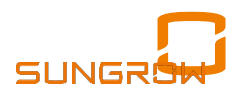

### **ERST-INBETRIEBNAHME FERTIG**

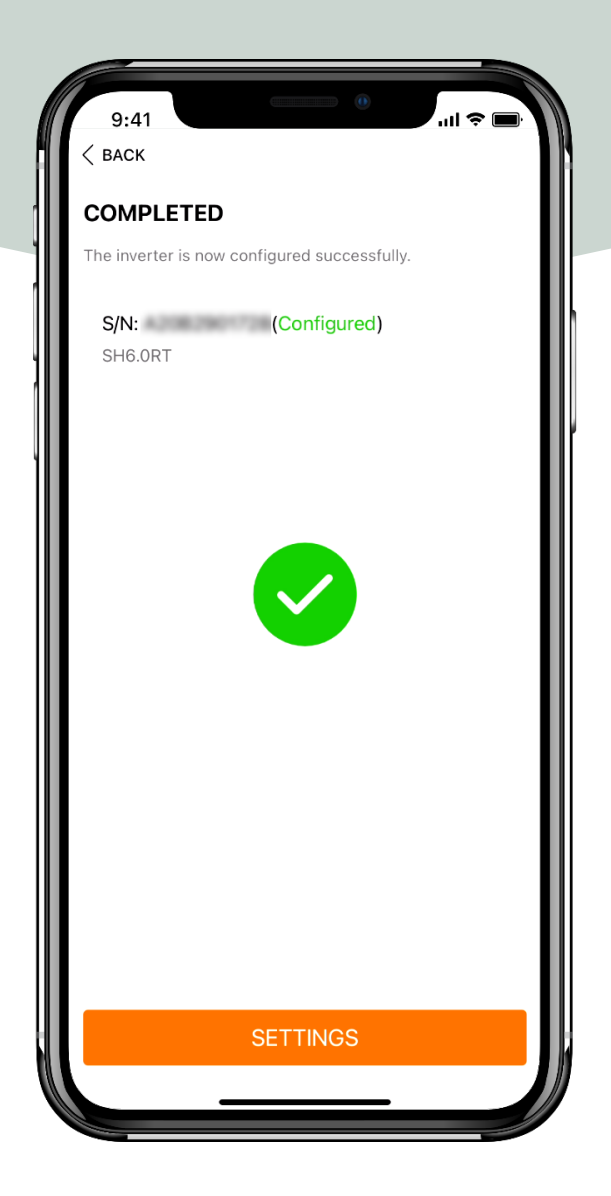

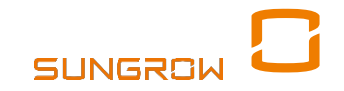

### INBETRIEBNAHME ABGESCHLOSSEN

| 9:41<br>< васк               |                       |          |
|------------------------------|-----------------------|----------|
| COMMISS                      | SIONING               |          |
| <b>S/N: B20</b> 1<br>WiNet-S | 114K790               |          |
|                              | Network               |          |
| B.ASOH                       | Device Initialization | <b>S</b> |
|                              |                       |          |
|                              |                       |          |
|                              |                       |          |
|                              | COMPLETE              |          |
|                              |                       |          |

Falls iSolarCloud über

"Network"anklicken

Internet gewünscht,

jetzt mit Router

SSID suchen

Routerpasswort

vom Endkunden

eingeben lassen

verbinden:

Falls keine Internetverbindung gewünscht: WiNet-S Knopf 1x drücken schliesst Hotspot

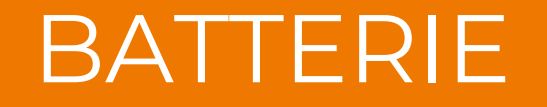

### START SUNGROW HYBRID UND BATTERIE

# MEHR MÖGLICHKEITEN

### **SBR096 - SBR256**

3 bis 8 Module (25,6 kWh) In Europa keine Parallel-Türme !

**BYD HVM** HVM11.0 bis HVM22.1, auch parallel **BYD HVS** 

Ganze Produktlinie

### weitere: Handb. S.18

z.B. einzelne Pylontech

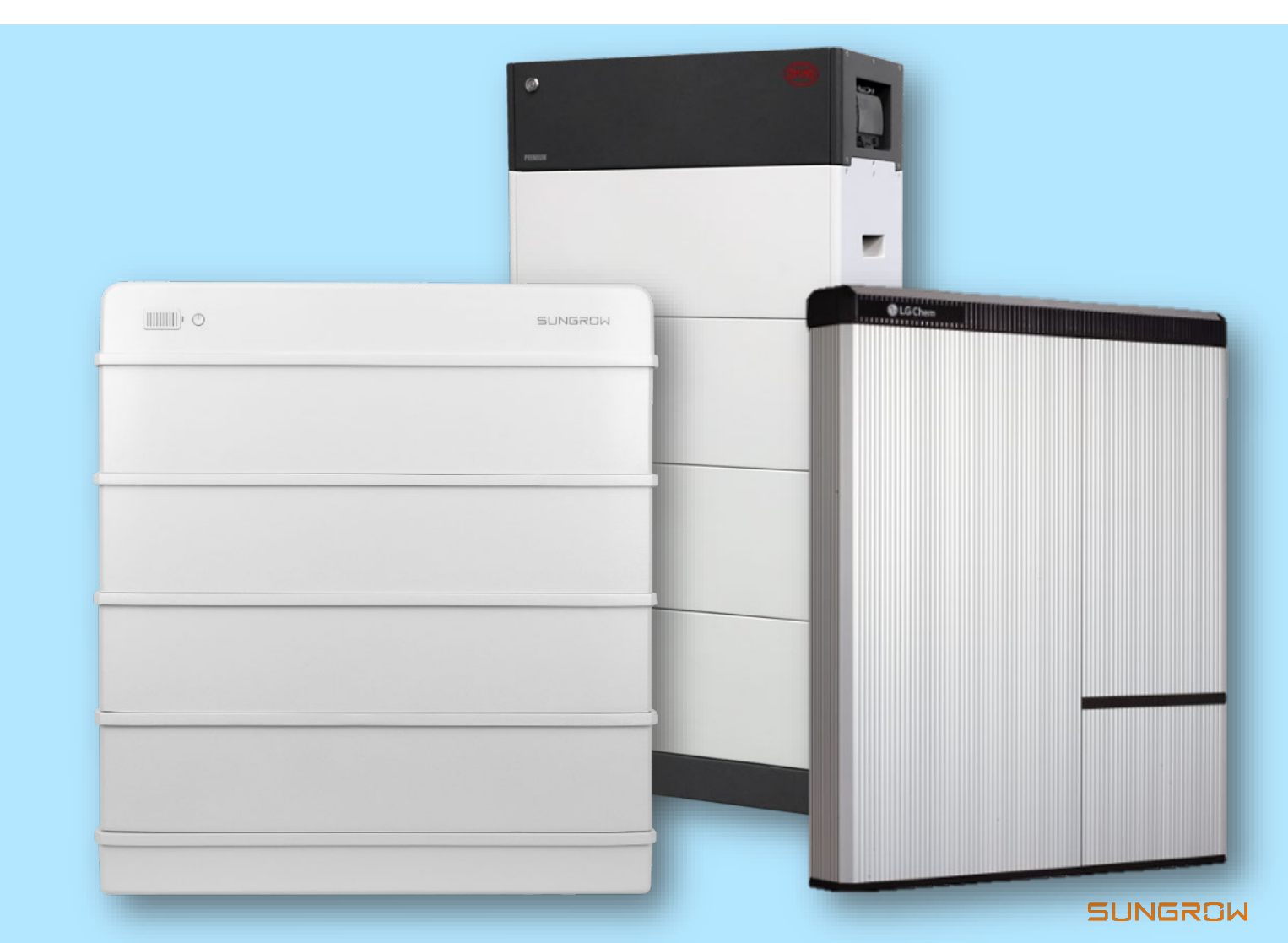

### **DIE BATTERIE**

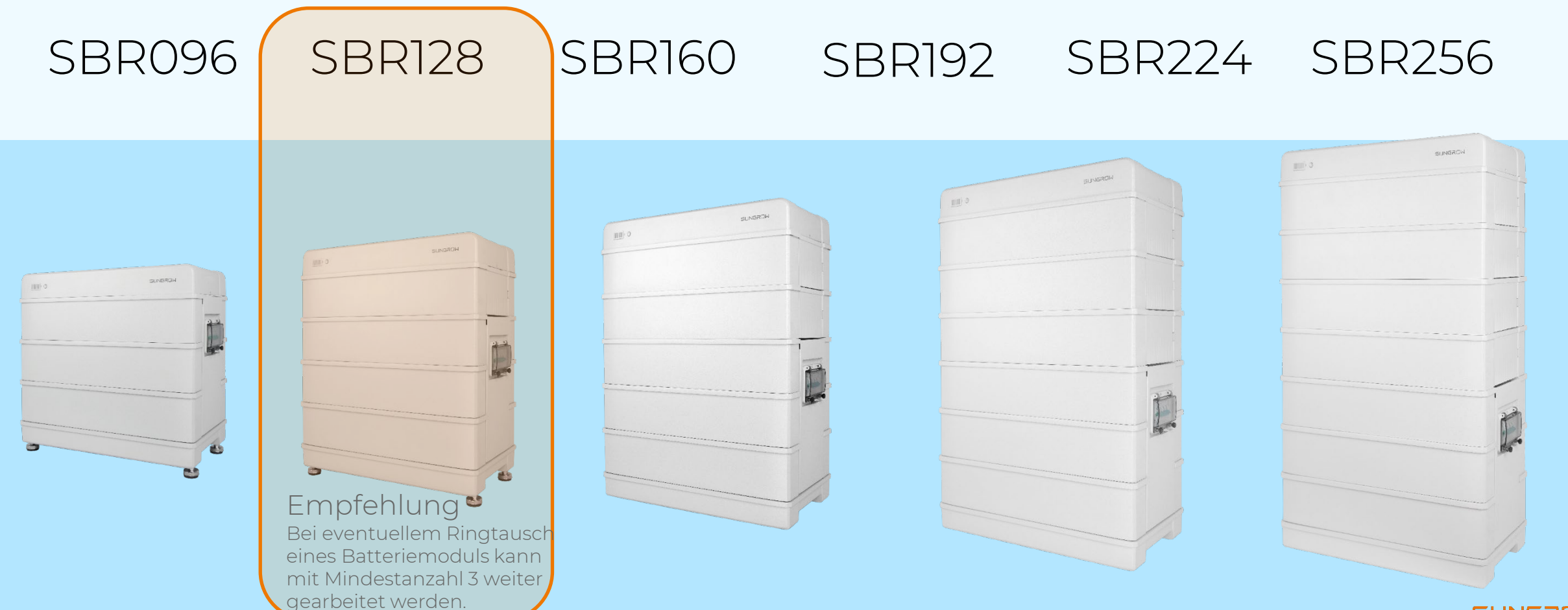

SUNGROW

# MODULARES SYSTEM

### **SBR: 9,6 kWh bis 25,6 kWh**

Skalierbar von 3 bis 8 Modulen

### **1-PERSON-INSTALLATION**

33 kg pro stapelbarem Batteriemodul

### **PLUG AND PLAY**

Keine Verkabelung zwischen den Modulen

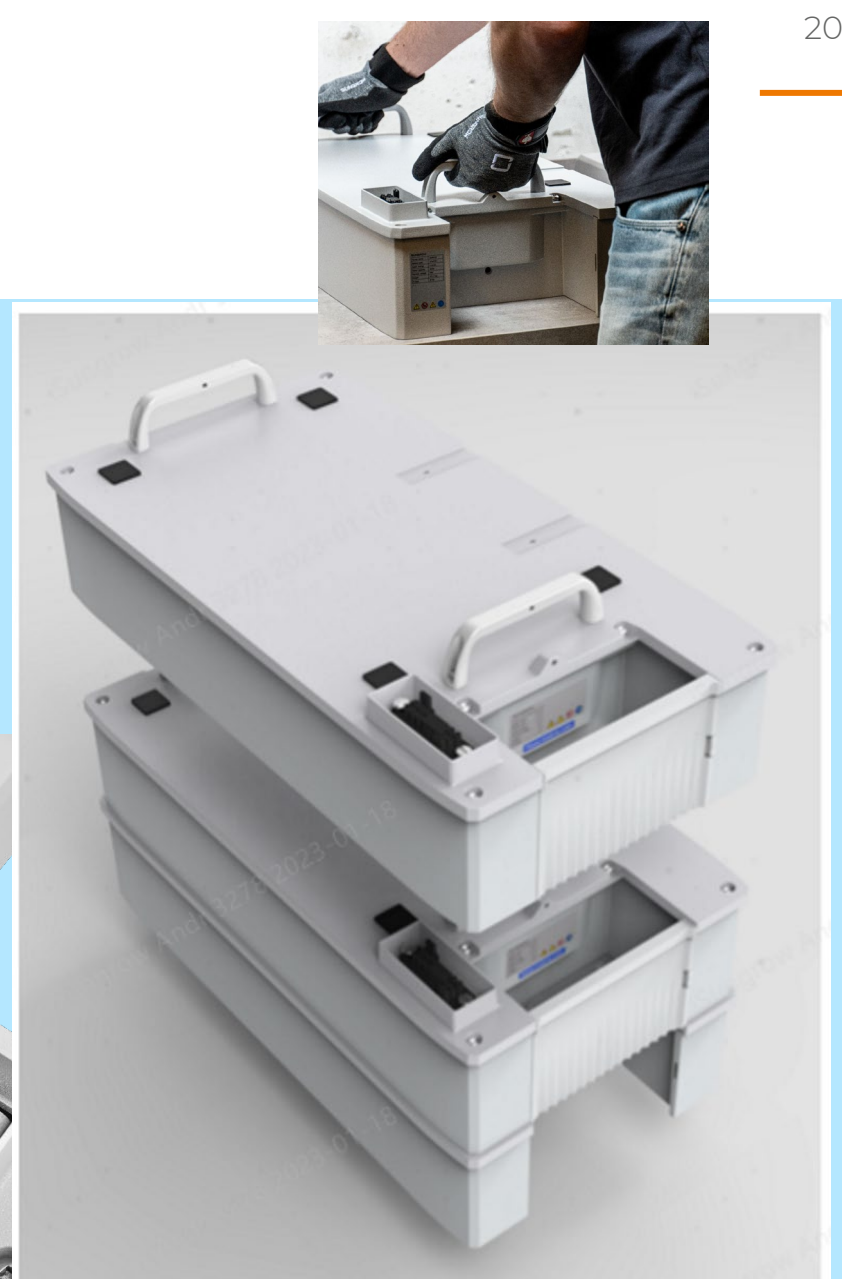

# LEISTUNGSFÄHIGE SPEICHERUNG

### **GALVANISCHE TRENNUNG**

DC-Hauptschalter Doppeltrennung Runder Einschaltknopf ist > Batt.-FW 11 inaktiv

### **OPTIMIERT FÜR BACKUP**

Netzparallel-Einstellungen dann ignoriert

### **KEINE INBETRIEBNAHME**

Automatische Erkennung über den Hybrid Bitte Synchronisierung 5 Min. bei Neustart beachten

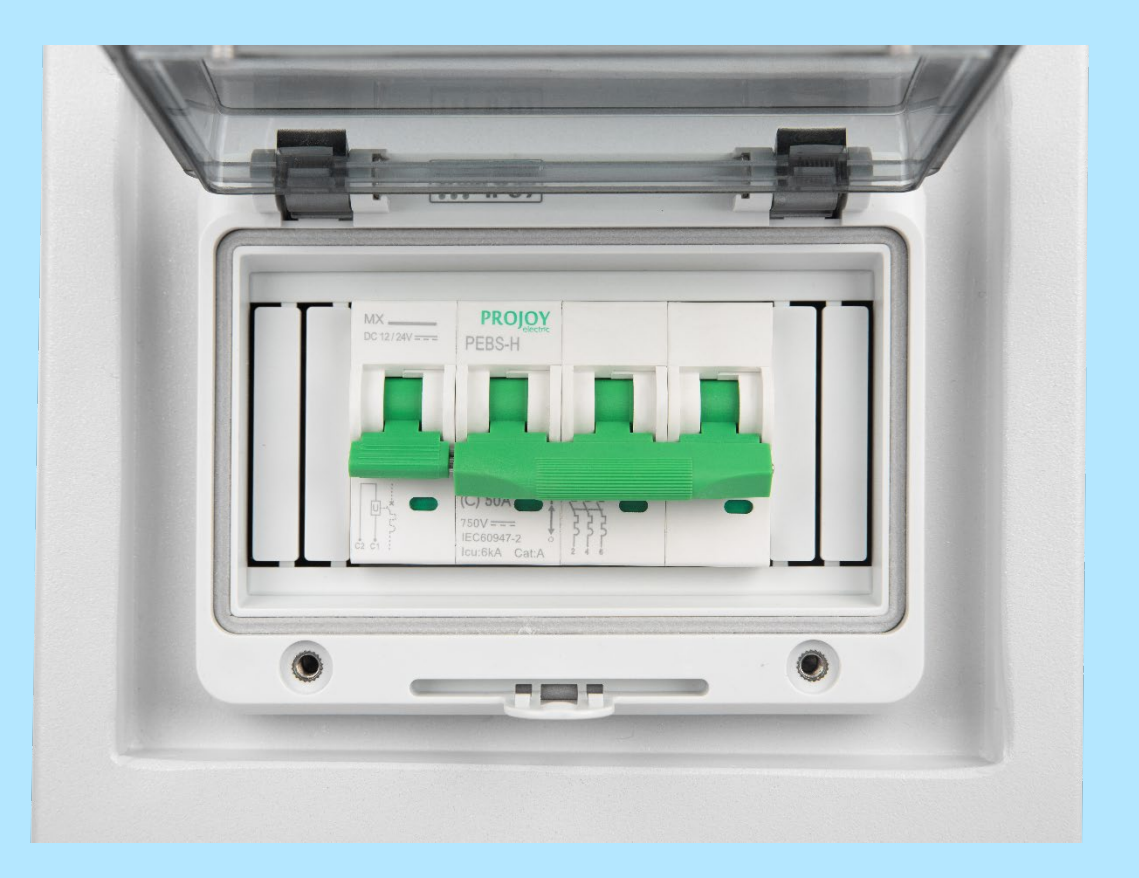

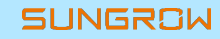

# Richtiger Neustart Hybrid +SBRxxx

<u>Soft-Neustart</u> über Browser-/App-Button aus der Ferne, entspricht Strg+Alt+Del → hilft bei vielen Problemen, gerade im IP-Adress-/Kommunikationsbereich

Hart-Neustart gemäß Handbuch Printseite 105 (Aus) und Seite 70 (An):

- Mit Browser-/App-Button ausschalten ("Herunterfahren")
- AC-Trennschalter (bauseits) ausschalten, ggf. gegen Wiedereinschalten sichern
- PV DC-Switch aus
- runde Batterieschaltfläche aus (>4sec) bei Batterie-FW 11, oberhalb nicht mehr aktiv, Batteriesicherung ausmachen (falls nicht aus durch Drücken der Schaltfläche).
- 10 Minuten warten
- AC an
- Batterie an: DC-Hauptschalter an + ggf. 10s Knopf drücken
- 5 Minuten warten für die Initialisierung)
- PV an, 5 Minuten warten ob Anlage am Netz bleibt (wg. ggf. Überlast oder ISO-Fehler)
- Ggf. muss in der iSolarCloud noch der Befehl "Hochfahren" gegeben werden

Alternativ: Hart-Neustart gemäss "BaFA"-Methode: (Details siehe ggf. nächste Seite)

- Ausschalten wie oben gemäss Handbuch, 10 Minuten warten.
- Einschalten wie im vorherigen Slide, siehe weitere Zwischenschritte dort:
- Batterie an, 5 Minuten warten
- Fotovoltaik an, 1 Minute warten
- AC-Trennschalter an

© Sungrow. All rights reserved

# Inbetriebnahme: Hybrid + SBRxxx

#### Black Start:

If the communication is established for the first time between the battery and the PCS, and the PCS has no DC power supply and no AC power supply: Manually connect the DC breaker on the right side of the battery so that the BMS enters the self-test state. The status indicator blinks in blue. Ten seconds later, press and hold the status indicator for less than 2 seconds. Wait until the indicator is steady on in blue, which indicates that the battery system is powered on and runs normally.

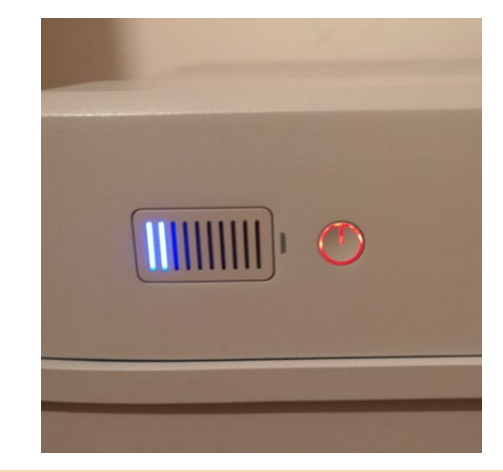

- Alternativ: Erstinstallation/nach Tausch/nach Erweiterung: Start nach "BaFA"-Methode
- Batterie
  - DC-Hauptsicherung an, 10s warten
  - Runde Startfläche 2s drücken bei Batterie-FW 11, 5 Minuten warten
- Fotovoltaik an, 1 Minute warten
- AC an
- Ggf. muss in der iSolarCloud noch der Befehl "Hochfahren" gegeben werden
- Diese Methode hilft wenn die gemäss Handbuch nicht funktioniert ("ABaF"), v.a. falls nach Erststart des Sungrow Hybrid sofort große Lasten versorgt werden aber die Batterie noch nicht fertig initialisiert und mit dem Hybrid synchronisiert ist.

## Aussenbedingungen Batterie Sungrow SBRxxx

| Standort                            | Innenbereich/Außenbereich                                    |  |  |
|-------------------------------------|--------------------------------------------------------------|--|--|
| Befestigung                         | Bodenständer                                                 |  |  |
| Umgebungstemperatur zum Betrieb     | Laden: 0 °C bis 50 °C<br>Entladen: - <b>2</b> 0 °C bis 50 °C |  |  |
| Schutzart                           | IP55                                                         |  |  |
| Zulässige relative Luftfeuchtigkeit | 0 % bis 95 % nicht kondensierend                             |  |  |

Batterieinformationen

| Batteriekapazität (SOC)                 | 0%          | Aus Batterie entnommen<br>(Tagesbasis) | 0 kWh 🔨  | In Batterie gespeichert<br>(Tagesbasis) | 0 kWh 📈    | Batteriespannung                            | 321,8 V | $\sim$ |
|-----------------------------------------|-------------|----------------------------------------|----------|-----------------------------------------|------------|---------------------------------------------|---------|--------|
| Batteriestrom                           | OA /        | Aus Batterie entnommen<br>(Gesamt)     | 47 kWh 🔨 | In Batterie gespeichert<br>(Gesamt)     | 57,3 kWh 📈 | Gesundheit der Batterie<br>(SOH)            | 100 %   | $\sim$ |
| Batterietemperatur                      | 4℃ <b>/</b> | ✔ Max. Ladestrom (BMS)                 | 9 A 🗸 🔨  | Max. Entladestrom (BMS)                 | 29 A 🔨     | Eingespeicherte PV-<br>Energie (Tagesbasis) | 0 kWh   | $\sim$ |
| Eingespeicherte PV-<br>Energie (Gesamt) | 0 kWh 📝     | J Batterieladeleistung                 | 0W 🔨     | Batterieentladeleistung                 | 0 W 🔨      | Netto-Batteriekapazität<br>(kWh)            | 16 kWh  | $\sim$ |

- Bei unter 0°C wird die Batterie zwar noch entladen aber nicht mehr geladen.
- Aufpassen daher bei Installationen in Garagen, Reithallen, ...
  - Der Planer bei der Anordnung der Anlage
  - Der Installateur bei Ladeproblemen, z.B. nach Installation aus den über Nacht im Fahrzeug gelagerten Kartons – Bei z.B. 4°C nicht volle Ladeleistung, kein Defekt !

# Wenig Ladeleistung bei 0-5°: 3 Beispiele

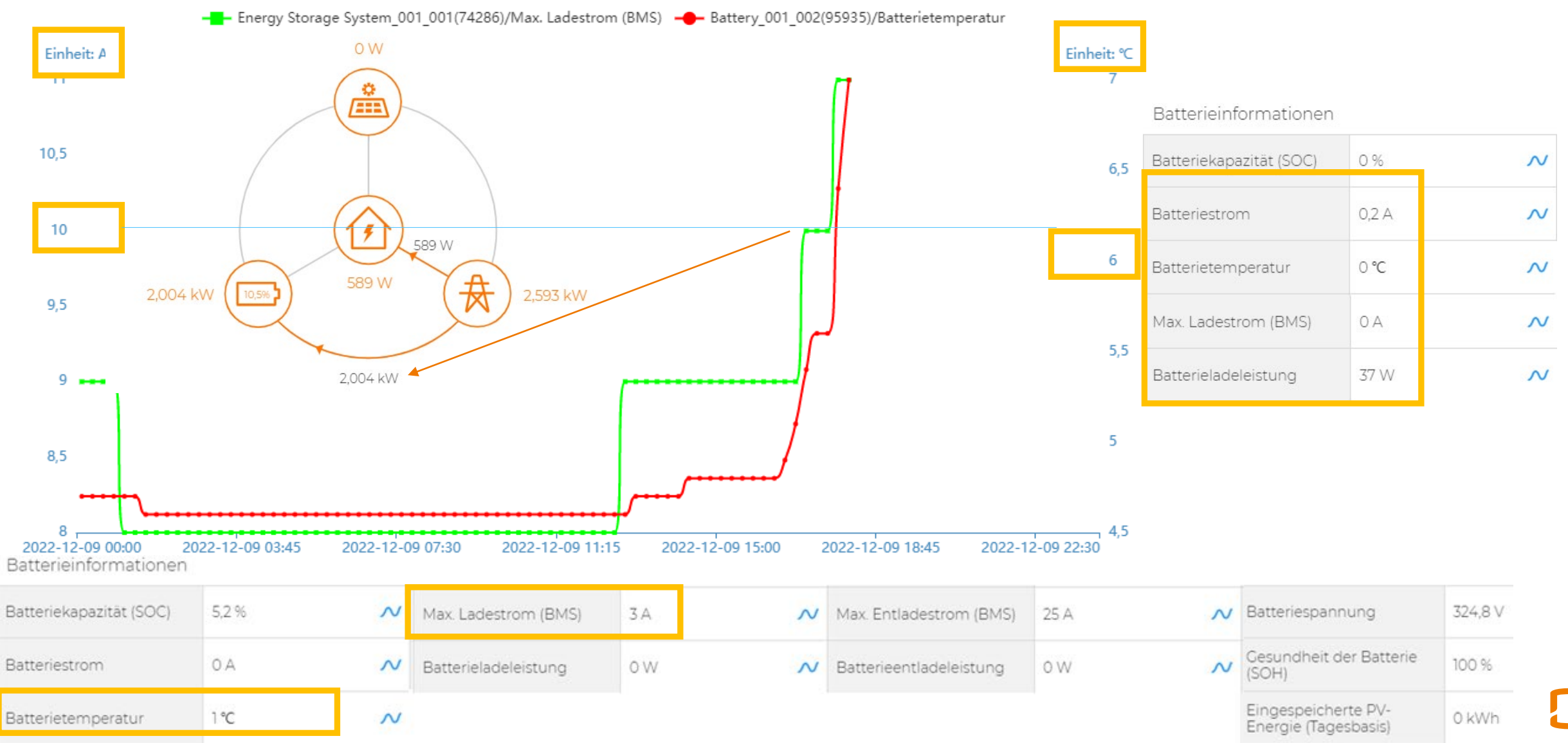

iSolarCloud Batterieeinstellungen (Auszug)

# Batterielade-/Entlade<u>schwelle</u>

#### Erweiterte Einstellungen

| Systemparamet | ter Schutzparameter                 | Leistungs-Regelungsmodus                            | Energiemanagementparameter | Batterieparameter | Q Abfrage der Wechsel | richterparameter Au |
|---------------|-------------------------------------|-----------------------------------------------------|----------------------------|-------------------|-----------------------|---------------------|
| Nr.           | Parametername                       | Aktuellster Wert<br>Update-Zeit:2022-04-26 21:34:07 | Numerischer Ausdruck       | Genauigkeitsgrad  | Einheit               | Anmerkung           |
| 1             | Energieverwaltungsmodus             | Eigenverbrauch                                      | Bitte auswählen            |                   | +:                    |                     |
| 2             | Batterie-Ladung ab Leistung         | 0,05                                                |                            | 0,01 🗲 Idea       | I: 0,1 kw             | O~5                 |
| 3             | Batterie-Entladung ab<br>Leistung : | 0,05                                                |                            | 0,01 🔶 Idea       | I: 0,1 KW             | 0~5                 |

#### Batterie-Ladung ab (Einspeise-)Leistung :

- Hier kann der Anlagenwirkungsgrad verbessert werden, z.B. durch Einstellung auf 0,5 (=500W)
- Oder f
  ür Peak-Shave die max. Einspeiseleistung verringern, z.B. durch Einstellung auf 3 (kW)

#### <u>Batterie-Entladung ab (Bezugs-)Leistung :</u>

- Hier kann auch der Anlagenwirkungsgrad verbessert werden, z.B. durch Einstellung auf 0,5 (=500W)
- Oder f
  ür Peak-Shave die max. Bezugsleistung verringern, z.B. durch Einstellung auf 5 (kW)

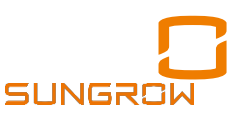

## SOC und Batterielade-/Entladeleistung

#### Erweiterte Einstellungen

| Systemparam                                                 | eter Schutzparameter                                                                    | Leistungs-Regelungsmodus                                                                                                    | Energiemanagementparameter                                       | Batterieparameter                                      | <b>Q</b> Abfrage der Wechsel                   | richterparameter Aus |
|-------------------------------------------------------------|-----------------------------------------------------------------------------------------|----------------------------------------------------------------------------------------------------|------------------------------------------------------------------|--------------------------------------------------------|------------------------------------------------|----------------------|
| Nr.                                                         | Parametername                                                                           | Aktuellster Wert<br>Update-Zeit:2022-04-26 21:34:0                                                                                                    | )7 Numerischer Ausdruck                                          | Genauigkeitsgrad                                       | Einheit                                        | Anmerkunge           |
| 1                                                           | Max. SOC                                                                                | 100                                                                                                    |                                                                  | 0,1                                                    | %                                              | 50~100               |
| 2                                                           | Min. SOC                                                                                | 5                                                                                                    |                                                                  | 0,1                                                    | %                                              | 0~50                 |
| 3                                                           | Maximale Batteriespannung                                                               | ∘ 🚝 Bei 0 lassen                                                                                                    | , ist nur für Bleibatte                                          | eriem! Nicht in E                                      | EU! v                                          | 0~1000               |
| 4                                                           | Max. Ladeleistung                                                                       | <sup>6</sup> Streckung<br>Eintrag "1" k                                                                                                    | Ladung in die Mitta<br>bewirkt volle Ladelei                     | gsstunden z.B.<br>stung bei > sta                      | auf 6 <mark>h;</mark> 12kWh<br>t. Einspeisebec | grenzung             |
| 5                                                           | Max. Entladeleistung                                                                    | 6                                                                                                    |                                                                  | 0,01                                                   | kW                                             | 0.01~10.6            |
| 6                                                           | Netto-Batteriekapazität<br>(kWh)                                                        | 12                                                                                                    |                                                                  | 0,01                                                   | kWh                                            | 0~600                |
| <u>Bitte</u><br><u>Anlae</u><br><u>sicht</u><br><u>noch</u> | e eingegeben, bald<br>gekonfiguration ko<br>bar, derzeit teils do<br>Ersatzwert sichtba | <u>unter</u><br><u>orrekt</u><br><u>ort</u><br><u>ar</u><br><u>- Entla</u><br><u>- Entla</u><br><u>- Entla</u><br><u>- Entla</u><br><u>- Entla</u><br><u>- Entla</u> | adeschlussspannun<br>ssert Systemstabilitä<br>instabile Kommunik | <u>g * 30A</u><br>ät bei schneller<br>kationsleitung k | n Lastwechseln<br>kompensieren                 | helfen               |

SUNGROW

# Bei Batterieproblemen überprüfen :

#### Erweiterte Einstellungen

| Syste | mparan | neter Schutzparameter            | Leistung           | gs-Regelungsmodus                     | Energiemanagementparameter | Batterieparameter | <b>Q</b> Abfrage de | er Wechselrichterparameter      | Ausfüh       |
|-------|--------|----------------------------------|--------------------|---------------------------------------|----------------------------|-------------------|---------------------|---------------------------------|--------------|
|       | Nr.    | Parametername                    | Aktuells<br>Update | ster Wert<br>Zeit:2022-06-22 12:51:39 | Numerischer Ausdruck       | Genauigkeitsgrad  | Einheit             | Anme                            | rkungen      |
|       | 1      | Max. SOC                         | 100                | Immer bei 10                          | 00% belassen ! Sonst       | kein Balancing !  | %                   | Der Wert zwisc<br>MinSOC und I  | ;hen<br>Max  |
|       | 2      | Min. SOC                         | 10                 | Nicht über 22                         | 2%, sonst Batterieerw      | /eiterung nicht m | nöglich %           | SOC ist das inoi                | SC           |
|       | 3      | Maximale Batteriespannung        | 2                  | Immer bei 0 I                         | belassen !                 | 0,1               | V                   | ladeindikatorb                  | ie-<br>alken |
|       | 4      | Max. Ladeleistung                | 8,76               | Entladeschlus                         | SS-                        | 0,01              | kW                  | angezeigte 100<br>(Siehe Handbu | )% !<br>ch   |
|       | 5      | Max. Entladeleistung             | 8,76               | spannung * 30                         | G                          | ⊗ 0,01            | kW                  | Seite 18ff) 0.01~10             | 0.6          |
|       | 6      | Netto-Batteriekapazität<br>(kWh) | 12,8               |                                       |                            | 0,01              | kWh                 | 0~60C                           | )S           |

Vorteile hoher Min.-SOC und geringer Reserve-SOC:

- Hybrid geht bei Unterschreiten des Min.-SOC in energiesparenden Ruhemodus
- Vorteil für denjenigen der erst manuell bei längerem Stromausfall den Hybrid einschalten will, über Direktzugriff auf den WiNet-S. (Reserve-SOC in diesem Fall auf 0% oder anfangs max. 5% stellen)

SUNGROW

### **Batterie-SOC Darstellung**

#### SUNGROW

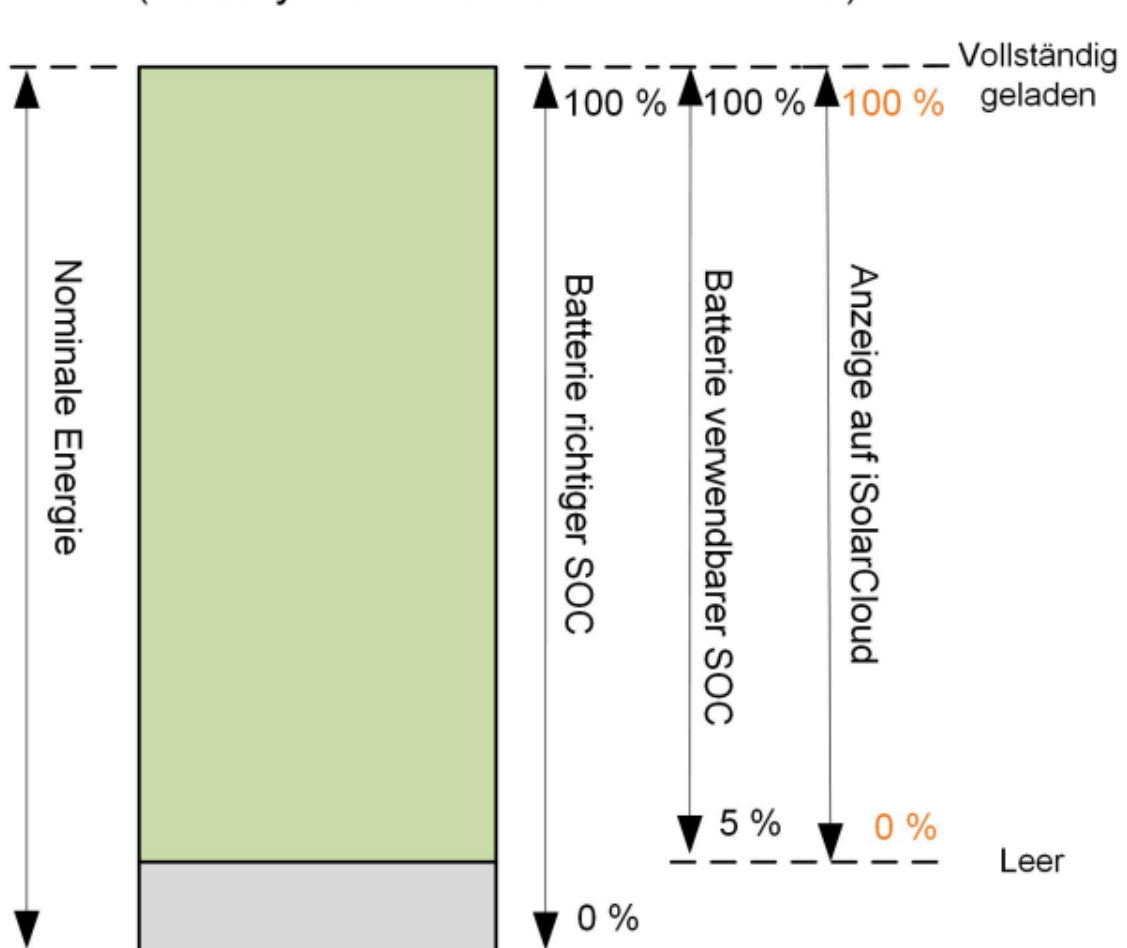

BYD (Battery-Box Premium HVM / HVS)

#### Tipps :

- Siehe auch Erläuterungen Handbuch ca. Seite 18-28 zu links abgebildeter Grafik
- Wenn Min-SOC erreicht ist fährt der Hybrid in batteriestromsparenden Standby
- Der WR im Netzparallelbetrieb prüft in Zeitabständen ob PV-Leistung abgerufen werden kann - wenn ja fährt er hoch.
- Min-SOC wird vom Installateur festgelegt, steht anfangs bei 5%
- Bei Min-SOC Einstellung unter 10% erfolgt ggf. regelmässige Erhaltungsladung
- Der Bereich von Min-SOC und Max-SOC wird als "neuer 0-100%" Bereich dargestellt, auch an den LED-Balken der SBRxxx Batterie
- Mit Einstellung eines Reserve-SOC kann der Abstand zum Min-SOC vergrössert werden. Vom Betreiber einstellbar

SUNGRO

## Bei IBN, Einrichtung, Problemen:

| ername<br>f nach s<br>g der | Aktuellster Wert<br>Update-Zeit:2022-09-28 11:12:08      | Numerischer Ausdruck                                             | Datenbereich (min.)                                                                                       | Datenbereich (max.)                                                                                                  |
|-----------------------------|----------------------------------------------------------|------------------------------------------------------------------|----------------------------------------------------------------------------------------------------|----------------------------------------------------------------------------------------------------|
| f nach s<br>g der           |                                                          |                                                                  |                                                                                                    |                                                                                                    |
| ingungen                    | 60                                                       |                                                                  | 10                                                                                                    | 900                                                                                                    |
| fwartezeit nach             | 60                                                       |                                                                  | 0                                                                                                    | 3.600                                                                                                    |
| bhängiger                   | Deaktivieren                                             | Aktiv ~                                                          | 2220                                                                                                    |                                                                                                    |
| rter Batterie-<br>Backup    | 20                                                       |                                                                  | 0                                                                                                    | 100                                                                                                    |
|                             | fwartezeit nach<br>bhängiger<br>rter Batterie-<br>Backup | fwartezeit nach60bhängigerDeaktivierenrter Batterie-<br>Backup20 | fwartezeit nach     60       bhängiger     Deaktivieren       Aktiv       rter Batterie-<br>Backup     20 | fwartezeit nach     60     0       bhängiger     Deaktivieren     Aktiv        rter Batterie-<br>Backup     20     0 |

- <u>3. Netzunabhängiger Modus auf "Aktiv"</u>
- <u>3-1. Reservierter Batterie-SOC auf "20"</u>
- <u>Klicken auf "Einstellungen anwenden"</u>
- Kontrolle: Klicken auf "Abfrage der Wechselrichterparameter"
- (Falls nach ca. 30s nicht "abgeschlossen" dann "F5")

| Allgemeine Parametereinstellungen |                                  |                                                     |                            |  |  |  |  |
|-----------------------------------|----------------------------------|-----------------------------------------------------|----------------------------|--|--|--|--|
| Systemparar                       | meter Schutzparameter            | Leistungs-Regelungsmodus                            | Energiemanagementparameter |  |  |  |  |
| Nr.                               | Parametername<br>Entladung       | Aktuelister Wert<br>Update-Zeit:2022-09-28 11:18:15 | Numerischer Ausdruck       |  |  |  |  |
| 6                                 | Zwangsladung                     | Aktiv                                               | Aktiv ~                    |  |  |  |  |
| 6-1                               | Gültiger Tag für<br>Zwangsladung | Täglich                                             | Bitte auswählen $$         |  |  |  |  |
| 6-2                               | Startzeit 1 der<br>Zwangsladung  | 03:00                                               | Daten wählen 🗸 🗸           |  |  |  |  |
| 6-3                               | Endezeit 1 der<br>Zwangsladung   | 03:10                                               | Daten wählen 🗸 🗸           |  |  |  |  |
| 6-4                               | Zwangsladung Ziel SOC<br>1       | 15                                                  |                            |  |  |  |  |

Nächtliches kurzes Nachladen auf z.B. 15% SOC (knapp unter eingestelltem Reserve-SOC): 6. Zwangsladung auf "Aktiv" 6.1 Täglich 6.2. und 6.3 z.B. von 03:00 bis 03:10 6.4 Ziel SOC z.B. "15%"

Tipp: wenn Batterie nicht laden will : dann den Reserve-SOC Wert kurzzeitig ändern, z.B. von 10% auf 15% Tipp: wenn Batterie weiterhin nicht selber lädt dann einmal bis ca. 5% oberhalb Reserve-SOC zwangsladen. Tipp: Immer noch nicht ? In "Allgemeine Parametereinstellungen" einmal "Hochfahren" ausführen klicken. Tipp: Weiter nicht ? "Einstellungen" "Kommunikations-Modul" "Allg.Para.einst." "Neustart des Remotegeräts"

## Auslegungsleistung Batterien

|              |         |           |      |           |          |     |       |      |      |      |       |        |      |       |       | -    |       |       |
|--------------|---------|-----------|------|-----------|----------|-----|-------|------|------|------|-------|--------|------|-------|-------|------|-------|-------|
|              |         |           |      | Maximum   |          | Ful | ll Ba | icku | р    | Full | Back  | up     | Full | Back  | up    | Full | Back  | up    |
|              | # of    | minimum   |      | Battery   |          | gri | d rat | ted  | 5min | grid | rated | d 5min | grid | rated | 5min  | grid | rated | 5mi   |
|              | Battery | Discharge |      | Discharge | (=charge | ) p | , o w | v e  | r    | р    | o w   | er     | р    | o w ( | e r   | р    | ow (  | e r   |
|              | Modules | Voltage   |      | Power     | power !  | SH  | 5.0RT | Г    | 6kVA | SH6  | .ORT  | 7,2kVA | SH8. | ORT   | 12kVA | SH1  | ORT   | 12kV  |
| SBR096       | 3       | 150       | Vdc> | 4,5       | kW       | 4,  | 54    | .5   | 4,5  | 4,5  | 4.5   | 4,5    | 4,5  | 4.5   | 4,5   | 4,5  | 4.5   | 4,5   |
| SBR128       | 4       | 200       | Vdc> | 6,0       | kW       |     |       |      |      |      |       | 6      | 6    | 6     | 6     | 6    | 6     | 6     |
| SBR160       | 5       | 250       | Vdc> | 7,5       | kW       |     |       |      |      |      |       |        | 7,5  | 7,5   | 7,5   | 7,5  | 7,5   | - 7,5 |
| SBR192       | 6       | 300       | Vdc> | 9,0       | kW       |     |       |      |      |      |       |        |      |       | 9     | 9    | 9     | 9     |
| SBR224       | 7       | 350       | Vdc> | 10,5      | kW       |     |       |      |      |      |       |        |      |       | 10.5  |      |       | 10.   |
| SBR256       | 8       | 400       | Vdc> | 12,0      | kW       |     |       |      |      |      |       |        |      |       |       | •    |       |       |
|              |         |           |      |           |          |     |       |      |      |      |       |        |      |       |       |      |       |       |
| BYD HVS 5.1  | 2       | 160       | Vdc> | 4,8       | kW       | 4,3 | .8 4  | .8   | 4,8  | 4,8  | 4.8   | 4,8    | 4,8  | 4.8   | 4,8   | 4,8  | 4.8   | 4,8   |
| BYD HVS 7.7  | 3       | 240       | Vdc> | 7,2       | kW       |     |       |      |      |      |       |        | 7,2  | 7,2   | 7,2   | 7,2  | 7,2   | 7,2   |
| BYD HVS 10.2 | 4       | 320       | Vdc> | 9,6       | kW       |     |       |      |      |      |       |        |      |       | 9,6   | 9,6  | 9,6   | 9,0   |
| BYD HVS 12.8 | 5       | 400       | Vdc> | 12,0      | kW       |     |       |      |      |      |       |        |      |       |       |      |       |       |
|              |         |           |      |           |          |     |       |      |      |      |       |        |      |       |       |      |       |       |
| BYD HVM 8.3  | 3       | 120       |      |           |          |     |       |      |      |      |       |        |      |       |       |      |       |       |
| BYD HVM 11.0 | 4       | 160       | Vdc> | 4,8       | kW       | 4,3 | .8 4  | .8   | 4,8  | 4,8  | 4.8   | 4,8    | 4,8  | 4.8   | 4,8   | 4,8  | 4.8   | 4,8   |
| BYD HVM 13.8 | 5       | 200       | Vdc> | 6,0       | kW       |     |       |      |      |      |       | 6      | 6    | 6     | 6     | 6    | 6     | 6     |
| BYD HVM 16.6 | 6       | 240       | Vdc> | 7,2       | kW       |     |       |      |      |      |       |        | 7,2  | 7,2   | 7,2   | 7,2  | 7,2   | 7.2   |
| BYD HVM 19.3 | 7       | 280       | Vdc> | 8.4       | kW       |     |       |      |      |      |       |        |      |       | 8,4   | 8,4  | 8,4   | 8.4   |
| BYD HVM 22.1 | 8       | 320       | Vdc> | 9.6       | kW       |     |       |      |      |      |       |        |      |       | 9,6   | 9.6  | 9,6   | 9,6   |
|              | _       |           |      | -/-       |          |     |       |      |      |      |       |        |      |       |       |      |       |       |

- Batterie-Auslegungsleistung ist immer Entladeschluss-Spannung \* 30A
- Bei der Sungrow
   SBR096 mit 150Vdc
   also 4,5kW (=150V\*30A)
- Bis 7 Module steigt die Auslegungsleistung darüber neben der Kapazität auch die Lebensdauer
- Bei höheren SOC ist wegen der dann höheren Spannung die momentane Lade-/ Entladeleistung natürlich höher

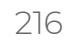

# **Anschluss Batteriespeicher Sungrow**

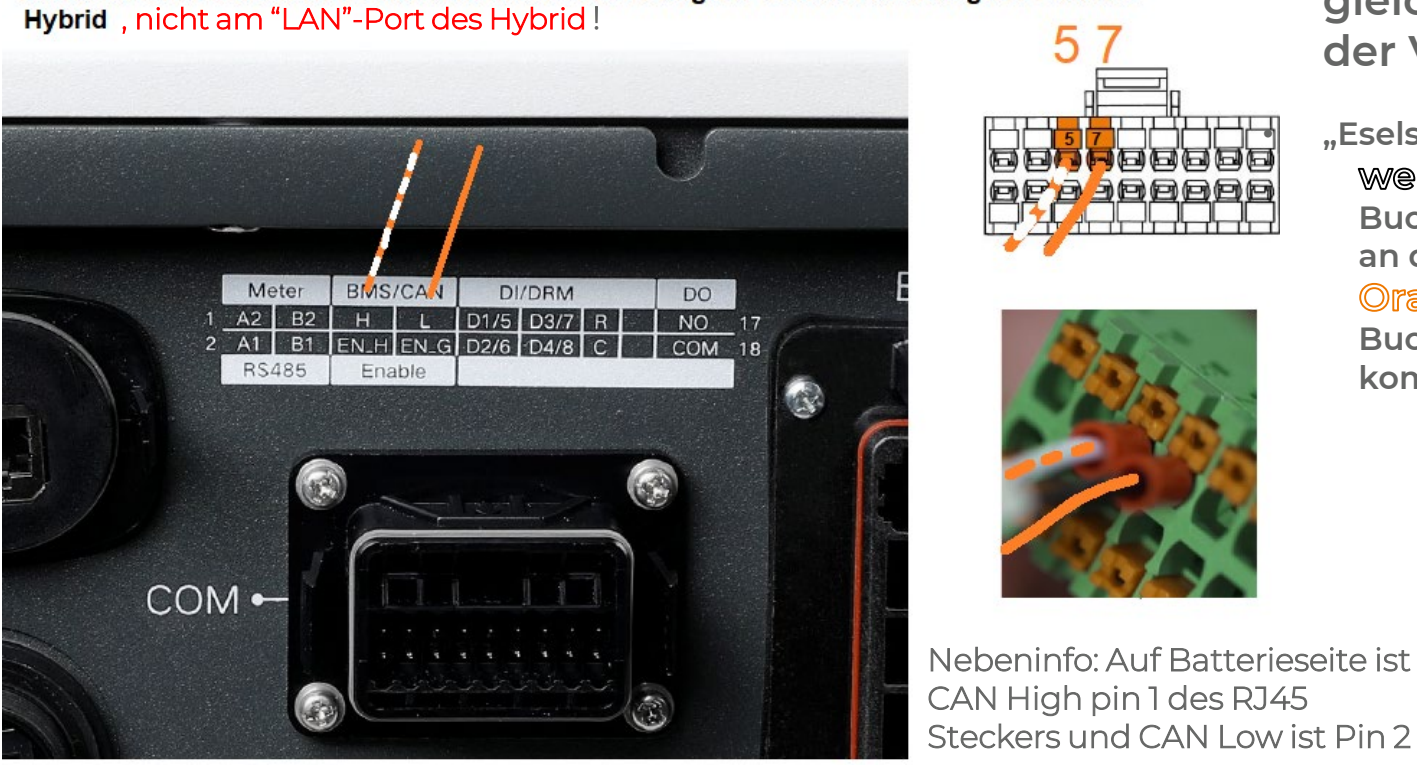

- Art.nr.: F-A-003430, ggf. über Serviceportal nachbestellbar
  - Alle Bilder mit gleicher Darstellung der Verkabelung!

"Eselsbrücke" für Vor-Ort: Weiss/(orange) hat 5 Buchstaben und kommt an die 5,

Orangen hat 7 Buchstaben, orange kommt somit an die 7

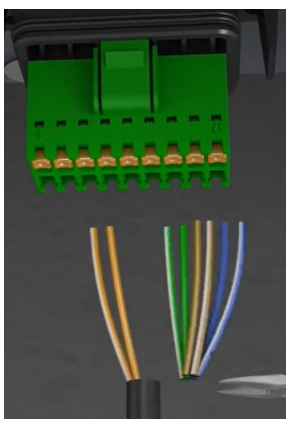

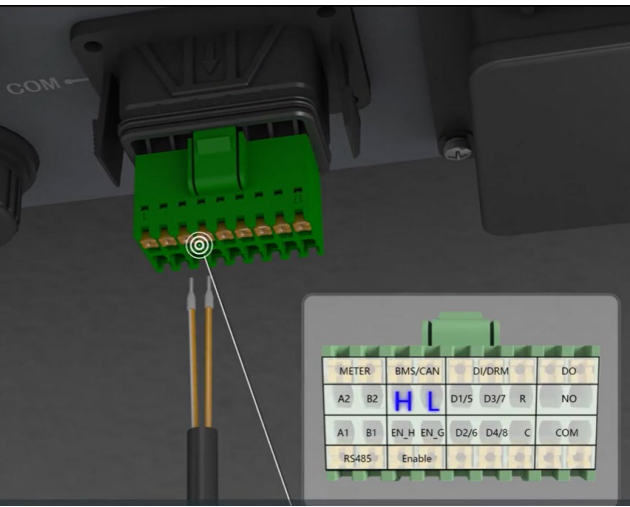

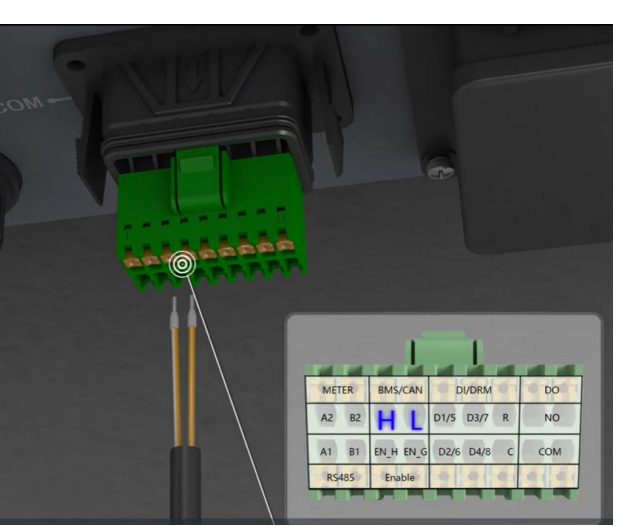

Bei Eventcodemeldung 714 BMS-/Kommunikationskabel: •

Kommunikationsblock

Anschluss der beiden Kommunikationskabel der Sungrow SBRxxx am Sungrow SHxxRT

- In 50% der Fälle ist hier falsch montiert. Störquelle parallel zum Kabel oder der RJ45-Stecker an • der Batterie sitzt nicht richtig
- Durch max. 10m langes CAT5e/6/7-Kabel und langen Aderendhülsen (15mm) ersetzen und • Schirmung an der Erdungsschraube direkt neben Kommunikationsblock mit Ringkabelschuh M4 auflegen . Anschliessend korrekt hochfahren, siehe ggf. ca. Seitenbezeichnung 180

# **Anschluss Batteriespeicher I**

• Kompatible Batterien (04/2023):

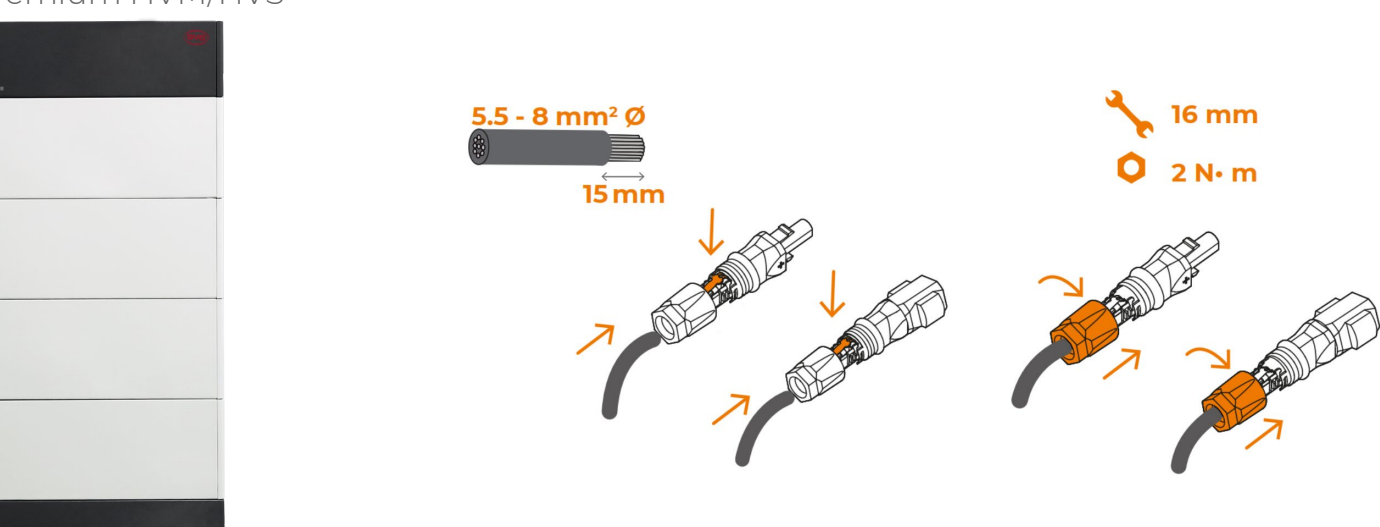

BYD Premium HVM/HVS

- Anbindung an Wechselrichter: beiliegende Sunclix- oder EVO2-Steckverbinder
- Falls gekürzt bzw. zu EVO2 gewechselt werden muss: Sunclix lässt sich wieder öffnen.
- Erdung Schirmung Kommunikationskabel bei BYD nur an der Batterie, nicht am Hybrid.
- <u>Factsheet zur Batterie-Inbetriebnahme</u>verfügbar

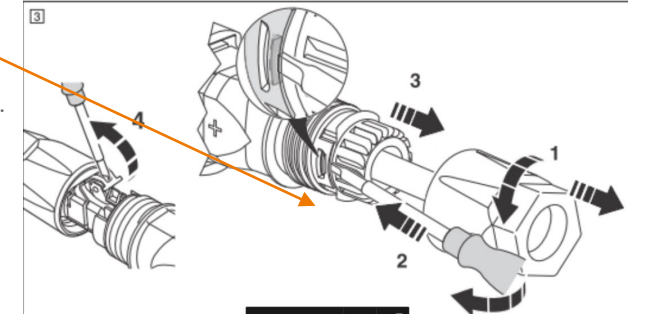

## **Anschluss Batteriespeicher II**

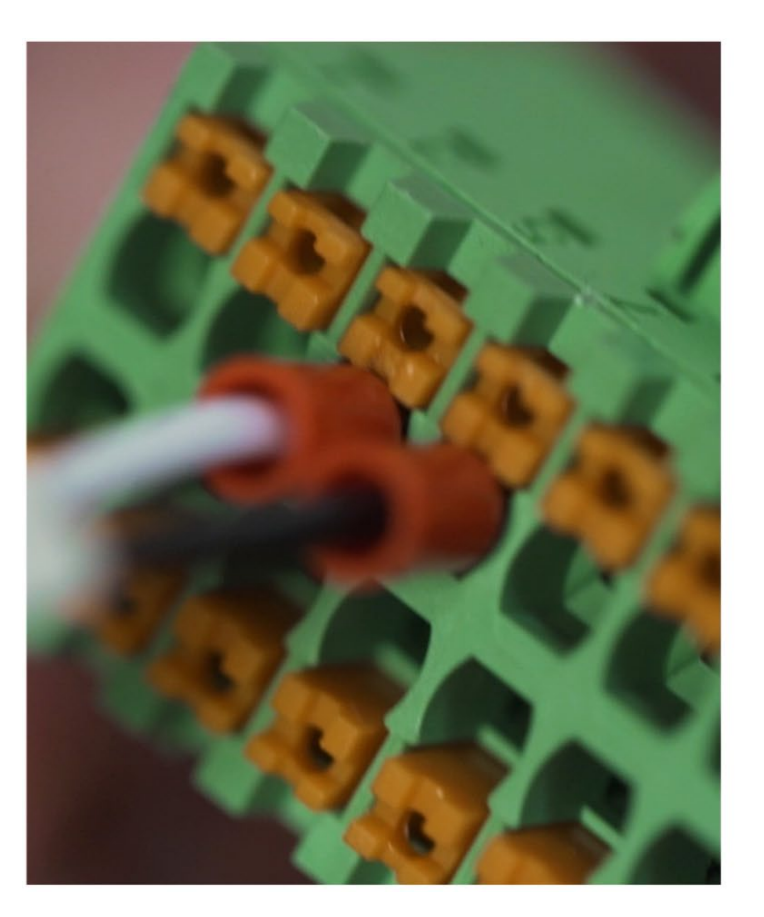

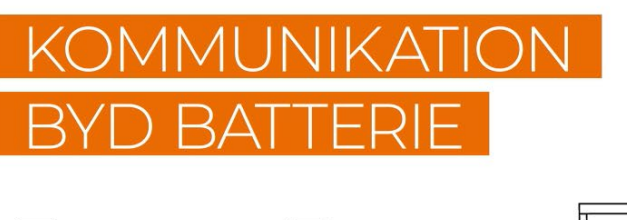

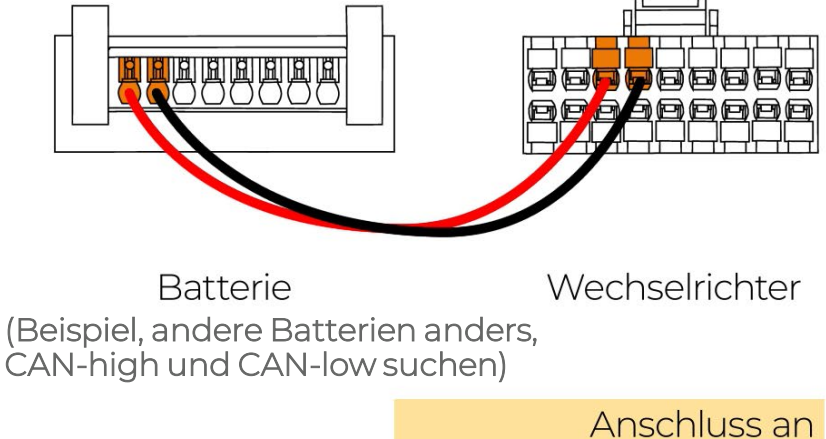

BMS / CAN Schnittstelle

- Lange Aderendhülsen am grünen Hybrid-Stecker verwenden (15mm), oder bei Eindraht lang abisolieren.
- Ebenso bitte bei eigenem max. 10m CAT5e/6/7 ausführen → lange Aderendhülsen oder 15mm abisolieren
- Schirmung bei BYD an der Batterie auflegen, nicht am Hybrid! Nicht doppelt, wegen Potentialverschiebung/lsofehler
- Nach eventuellem Herunterfahren etwas über (!) 10 Minuten mit dem Einschalten/Batterieneustart warten !

# Neuer Batteriemodultyp v12 und v13

#### Kurzzusammenfassung für den Planer / Besteller :

- V0 Art.nr. ASA 00104
- V114 Art.nr. ASA 00165 (orange, Premium, "A" wie **a**rancia)
- V2/v12 Art.nr. ASA 00282 (blau, Premium, "B" wie **b**lu

(Nebeninfo: Leeres "Dummy"-Modul SMR0 hat Art.nr. ASA 00613) (3x Dummy ASA 00613 + 1x AST03129 = prima Ausstellungsstück)

- V13/v13 Art.nr. ASA 00460 : Wenn ohne blauen Aufkleber und der nachfolgend markierte Mittelteil der Nummer höher als EM032B2233210001BC ist dann ist es ein Universalmodul, mit allen anderen kombinierbar. Wenn darunterliegend oder gleich oder mit blauem Aufkleber auf dem Karton dann nur mit "blauen" Modulen.
- V0 u. V114 sind untereinander bedingt kompatibel (bei einem bestehenden V0-Turm muss das oberste Modul V0 sein, V114 Erweiterungsmodule müssen darunter eingebaut werden).
- V2/v12 ist eine andere Zellbaureihe und nicht mit V0/V1/V114 kompatibel.
- Accessory Box AST03129/AST04689 ist mit allen kompatibel (=Bodenplatte, Deckel, Anschluss-Fronteinschub)  $2_1 \sqrt{9} \sqrt{1} \sqrt{14}$  und  $\sqrt{2} \sqrt{12}$  lassen sich

Wie unterscheidet sich das SBR-Batteriemodul v2/v12 von der Version v0/v114?

1. Kennzeichnung auf der Produktverpackung in einer anderen Farbe (ORANGE für Version v0/v1/v114, ASA00104/ASA00165, BLAU für v2/v12, ASA00282

#### **Battery Module Version 1**

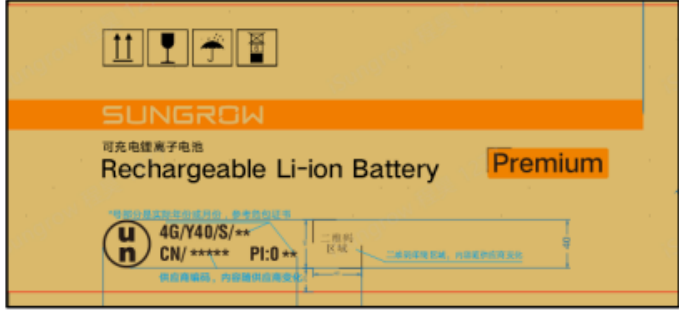

| ╨╹┱╶                                      |           |                              |
|-------------------------------------------|-----------|------------------------------|
| SUNGROW                                   |           |                              |
| <sup>可充电镭离子电池</sup><br>Rechargeable Li-io | n Battery | Premium                      |
| 46/Y40/S/**<br>CN/***** PI:0 **           |           | - 20 - (SAN)<br>R. MITTORINA |

**Battery Module 2** 

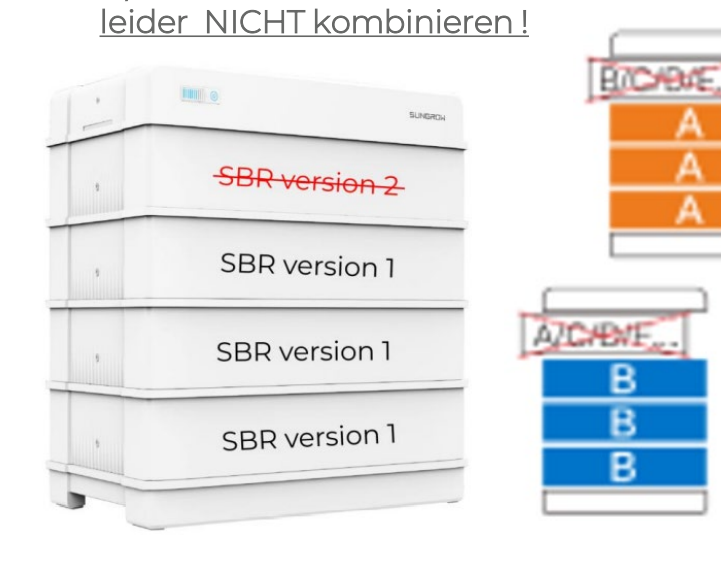

## Neuer Batteriemodultyp v12 und v13

Kurzzusammenfassung für den Installateur / Lagerist / Wareneingang-/ Warenausgangsfoto / Liefervorbereitung :

V12 geht mit V12
V12 geht mit V13 mit blauem Kartonaufkleber
V13 geht mit V13 mit blauem Kartonaufkleber
V12 geht mit V13 (ohne blauem Kartonaufkleber)
V13 geht mit V13 (ohne blauem Kartonaufkleber)
V114 geht mit V13 (ohne blauem Kartonaufkleber)

#### V114 geht <u>nicht</u> mit V13 mit blauem Kartonaufkleber V114 geht <u>nicht</u> mit V12

Wie unterscheidet sich das SBR-Batteriemodul v0/v114 von der Version v2/v12?

1. Kennzeichnung auf der Produktverpackung in einer anderen Farbe (ORANGE für Version v0/v1/v114, ASA00104/ASA00165 BLAU für v2 / v12 , ASA00282 **Battery Module Version 1 Battery Module 2** 可充电锂离子电池 Premium **Rechargeable Li-ion Battery** Rechargeable Li-ion Battery Premium (U) 4G/Y40/S/\*\* 4G/Y40/S/\*\* n) CN/ \*\*\*\*\* PI:0 \*\* LRS Kit - Langerry, nonecost n / CN/ \*\*\*\*\* PI:0 \*\*

V13 ohne blauem Kartonaufkleber ist sozusagen das Universal-Batteriemodul welches zu allen anderen SBR032 passt

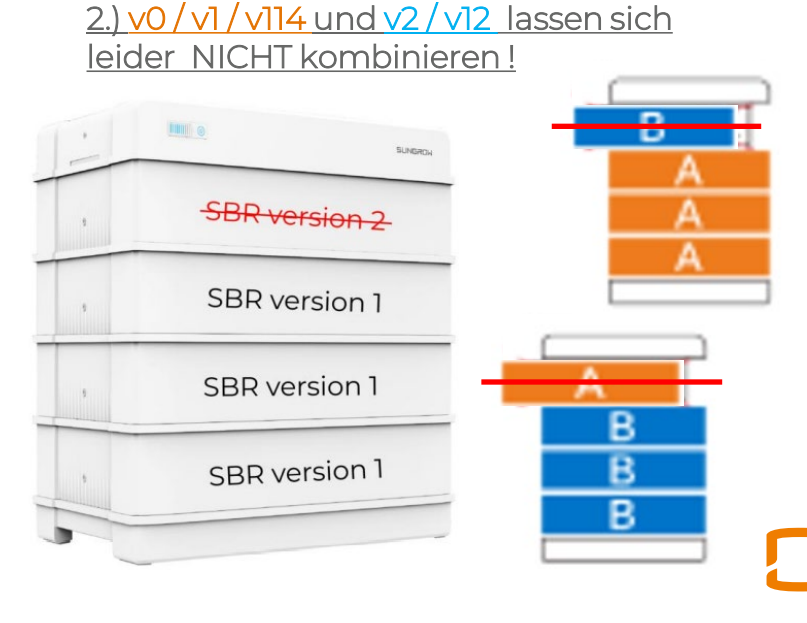

### Komplette Batterie nachrüsten wenn vorherkeine installiert war ?

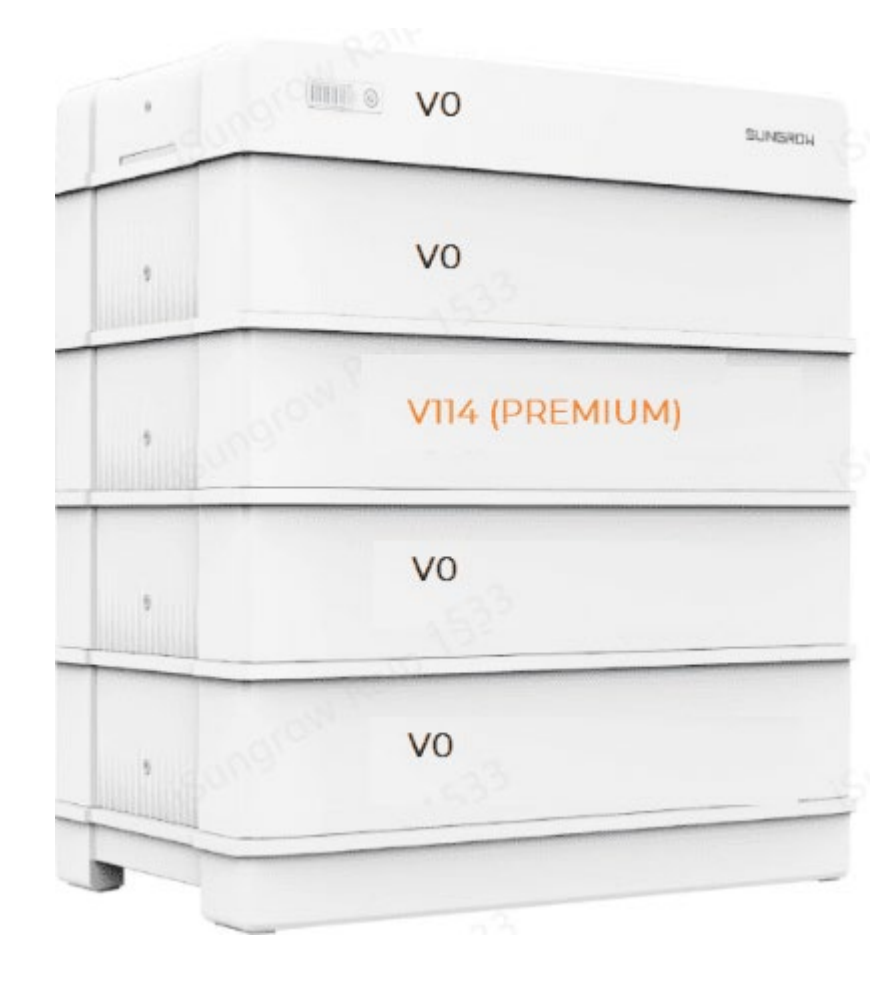

✓ Sungrow Hybrid Firmware-Update machen

230

- Sungrow Hybrid muss in der iSolarCloud als "Hybrid (speicherfähig)" oder "Energiespeichersystem angelegt sein
- ✓ Min.-SOC auf 5% lassen, Res.-SOC auf 20%
- ✓ Falls Batterie nach Neustart nicht erkannt wird:
- ✓ In iSolarCloud in der Anlagenansicht auf "+" oben rechts für Hinzufügen gehen.
- ✓ QR-Code der Batterie einscannen oder händisch eintippen, z.B. S2..... (Buchstabe S und 10 Ziffern)
- ✓ Fertigstellen
- Korrekten Neustart mit Wartezeiten durchführen, siehe Slides weiter oben
- Batterie macht ggf. relativ bald Balancing ca.
   600W bei ca. 98% SOC oder einen Wartungsmodus zur SOC-Kalibrierung und für das Zellbalancing.
   Den Wartungsmodus nicht unterbrechen !

### Neue Funktionen lassen ggf. Anlage als "Offline" erscheinen, ggf. Hybrid –V112 updaten auf ..21/..18 mit ..0302.zip

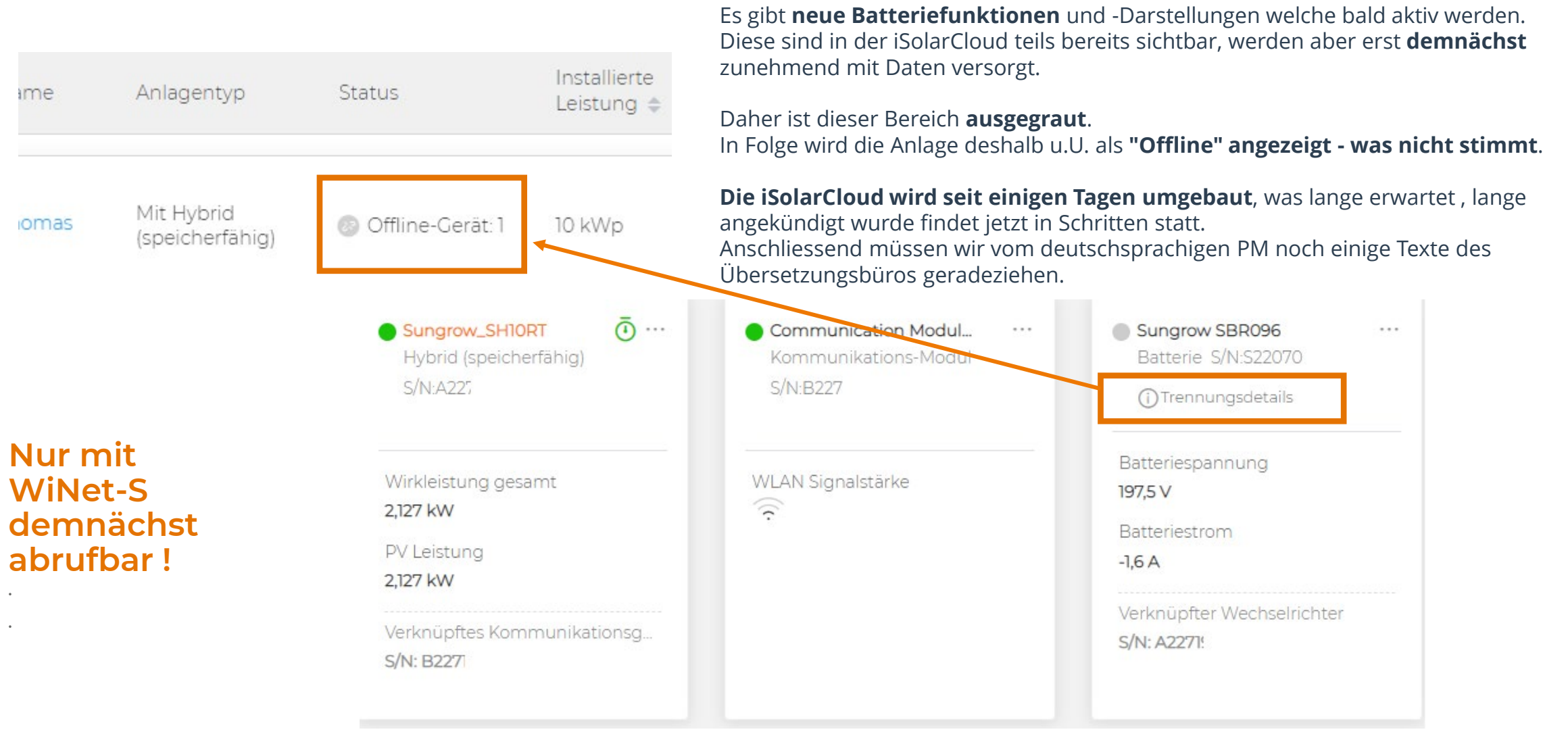

232

### Batterieerweiterung mit neuem Batteriemodul – Bald mehr Analysefunktionen

| Allgemeine Information(e           | e <b>n)</b> Fehler F | ehlerver | lauf                                |                 |        |                                       |         |        |                                  |            |        |
|------------------------------------|----------------------|----------|-------------------------------------|-----------------|--------|---------------------------------------|---------|--------|----------------------------------|------------|--------|
| Batteriespannung                   | 195,2 V              | $\sim$   | Batteriestrom                       | 5,3 A           | $\sim$ | Batterietemperatur                    | 23,4 °C | $\sim$ | Batteriestand                    | 9,8 %      | $\sim$ |
| Gesundheit der Batterie<br>(SOH)   | 100 %                | $\sim$   | In Batterie gespeichert<br>(Gesamt) | 13,4 kWh        | $\sim$ | Aus Batterie entnommen<br>(Gesamt)    | 9,9 kWh | $\sim$ | Batterie-Betriebsstatus          | Normal     | $\sim$ |
| Standard-Integritätsstatus         | 100                  | $\sim$   | Max.Voltage of Cell                 | mV              | $\sim$ | Position of Max-Voltage<br>Cell       | -       | $\sim$ | Min.Voltage of Cell              | mV         | $\sim$ |
| Position of Min-Voltage<br>Cell    |                      | $\sim$   | Max.Temperature of<br>Module        | °C              | $\sim$ | Max.Temperature Position<br>of Module |         | $\sim$ | Min.Temperature of<br>Module     | °C         | $\sim$ |
| Min.Temperature Position of Module | 1078                 | $\sim$   | Max. Cell Voltage of<br>Module 1    | mV              | $\sim$ | Max. Cell Voltage of<br>Module 2      | mV      | $\sim$ | Max. Cell Voltage of<br>Module 3 | mV         | $\sim$ |
| Max. Cell Voltage of<br>Module 4   | mV                   | $\sim$   | Max. Cell Voltage of<br>Module 5    | mV              | $\sim$ | Max. Cell Voltage of<br>Module 6      | mV      | $\sim$ | Max. Cell Voltage of<br>Module 7 | mV         | $\sim$ |
| Max. Cell Voltage of<br>Module 8   | mV                   | $\sim$   | Min. Cell Voltage of<br>Module 1    | mV              | $\sim$ | Min. Cell Voltage of<br>Module 2      | mV      | $\sim$ | Min. Cell Voltage of<br>Module 3 | mV         | $\sim$ |
| Min. Cell Voltage of<br>Module 4   | mV                   | $\sim$   | Min. Cell Voltage of<br>Module 5    | mV              | $\sim$ | Min. Cell Voltage of<br>Module 6      | mV      | $\sim$ | Min. Cell Voltage of<br>Module 7 | mV         | $\sim$ |
| Min. Cell Voltage of<br>Module 8   | mV                   | $\sim$   | DC Contactor State                  | -               | $\sim$ | Fault Module ID                       | -       | $\sim$ |                                  |            |        |
| Geräteinformation                  |                      |          |                                     |                 |        |                                       |         |        |                                  |            |        |
| Aktueller Zustand                  | Offline              |          | Gerätename                          | Battery_001_002 |        | Modellbezeichnung                     | SBR096  |        | Inbetriebnahmedatum              | 2022-11-16 |        |
| 10. N. H.                          |                      |          | chi                                 |                 |        |                                       |         |        |                                  |            |        |

#### Nur mit WiNet-S. Demnächst remote abrufbar. Derzeit Zellspannungen nur mit lokalem Zugang einsehbar.

### Batterie-Update mit Firmware ..21/..18 und ggf. Batterie-Firmware-Update v18 : 700W-Eigenschutzlimitierung aufgehoben

Falls nicht aufspielbar dann bitte im Serviceportal ein Serviceticket mit Bitte um Aufspielen einer andern Batterieversion anlegen.

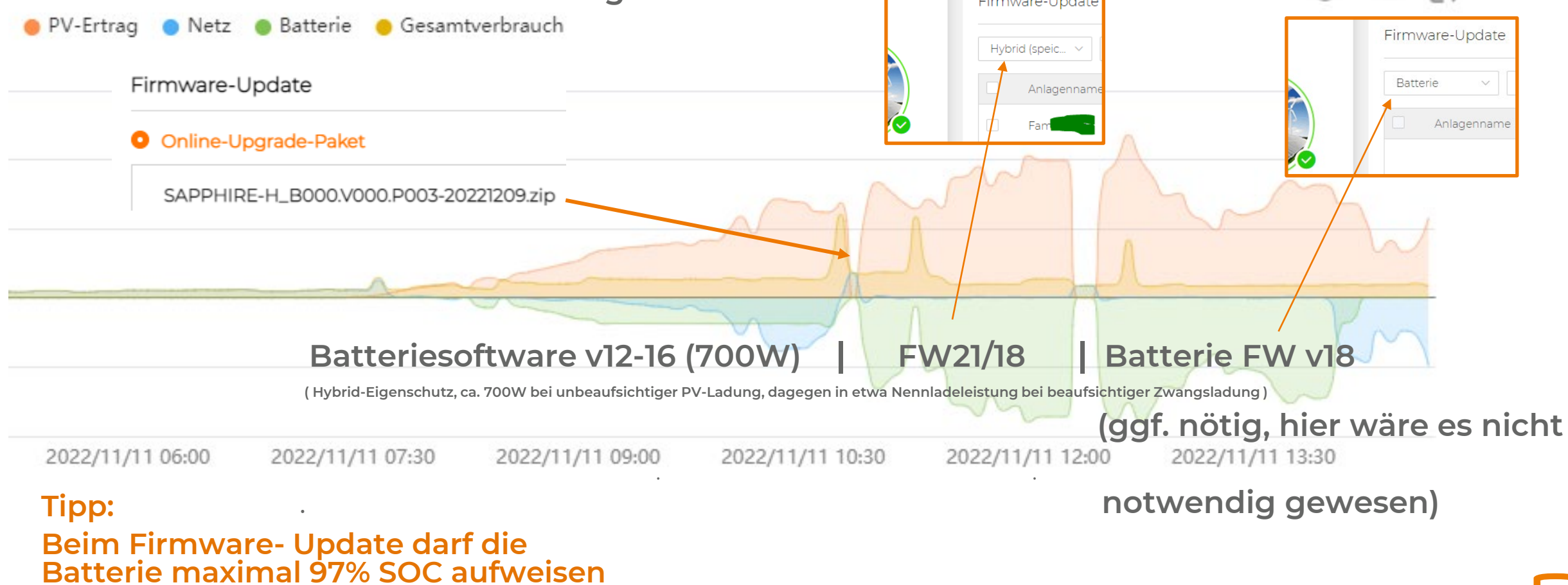

234

### Zwangsmodus : 2 Arten

• Nach Zeitplan, hier Beispiel z.B. im Winter werktags von 03:10-04:20 Uhr auf 80%, z.B. bei variablem Stromtarif :

Allgemeine Parametereinstellungen

| Systemparam | neter Schutzparam                | neter Leistungs-Regelungsmodus                      | Energiemanagemen        | tparameter  |
|-------------|----------------------------------|-----------------------------------------------------|-------------------------|-------------|
| Nr.         | Parametername                    | Aktuellster Wert<br>Update-Zeit:2022-07-07 07:21:27 | Numerischer<br>Ausdruck | Daten<br>(m |
| 6           | Zwangsladung                     | Deaktivieren                                        | Aktiv ~                 |             |
| 6-1         | Gültiger Tag für<br>Zwangsladung | Täglich                                             | Werktag 🗸               |             |
| 6-2         | Startzeit 1 der<br>Zwangsladung  | 00:00                                               | 03:10 ~                 |             |
| 6-3         | Endezeit 1 der<br>Zwangsladung   | 00:00                                               | 04:20 ~                 |             |
| 6-4         | Zwangsladung Ziel<br>SOC 1       | 0                                                   | 80 🛞                    |             |

 Oder einmalig z.B. um die Batterie auf SOC 22-27% f
ür Batterieerweiterung oder Modulaustausch zu bringen (siehe n
ächste Seite)  Auf keinen Fall so wie unten, dies lässt die Batterie bald tiefentladen, keine Garantie. Letzte Woche in 2 Servicefällen so aufgetreten. Ein Indiz ist dass keine PV-Ladung möglich ist.

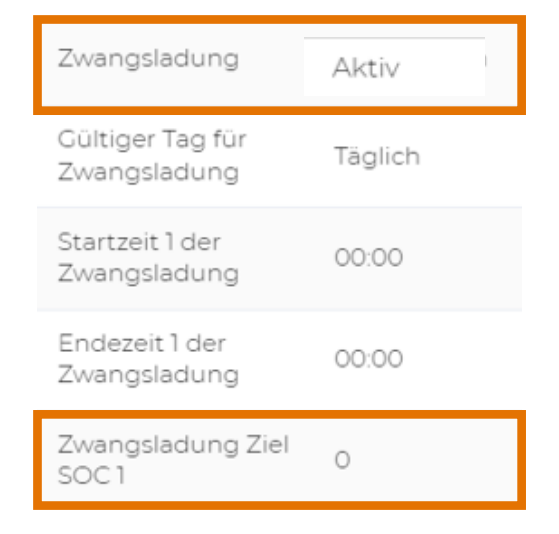

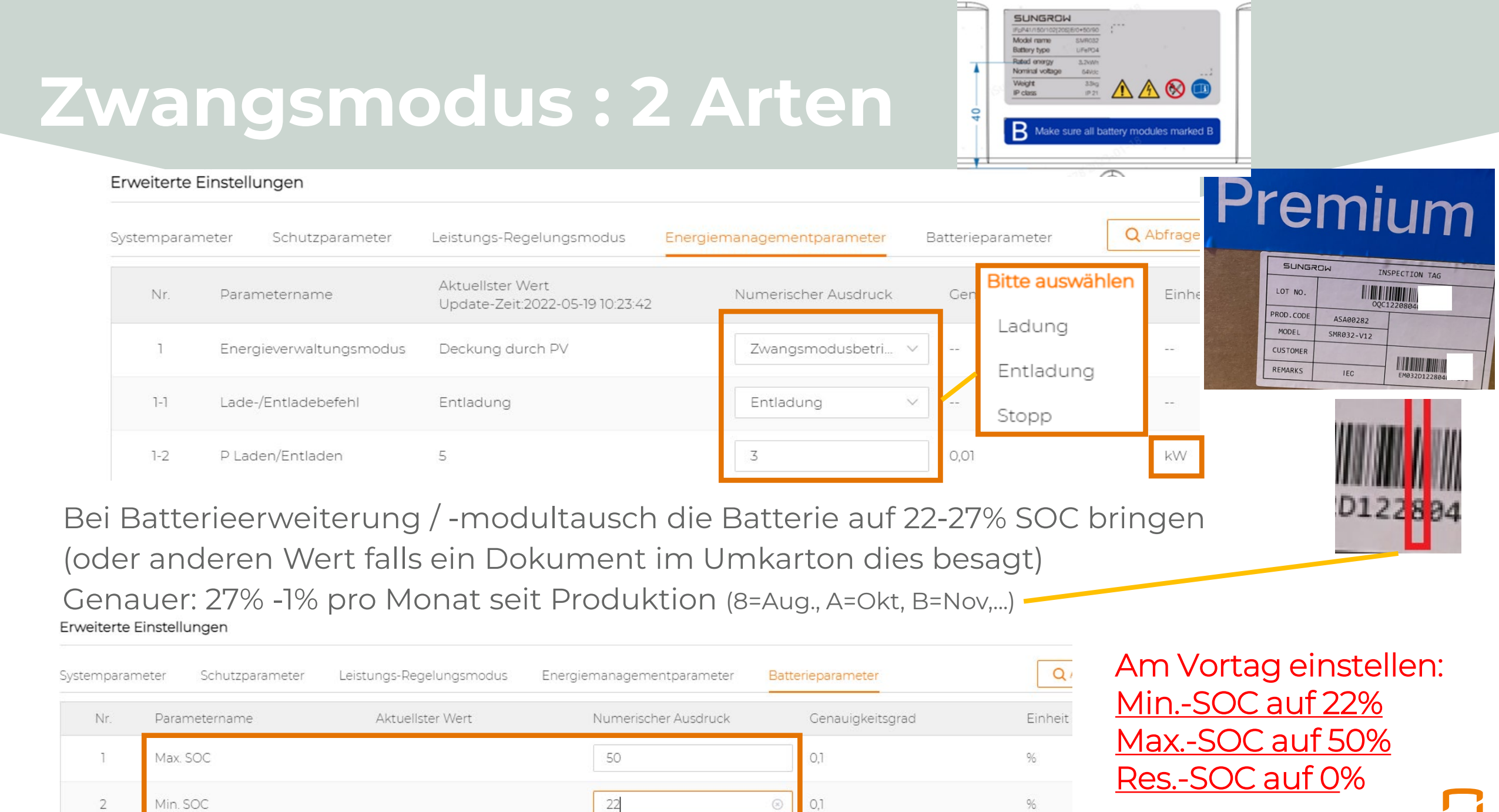

SUNGRO

238

## Batterie-SOC Reduzierung auf 22-50%

#### SUNGROW

#### BYD (Battery-Box Premium HVM / HVS)

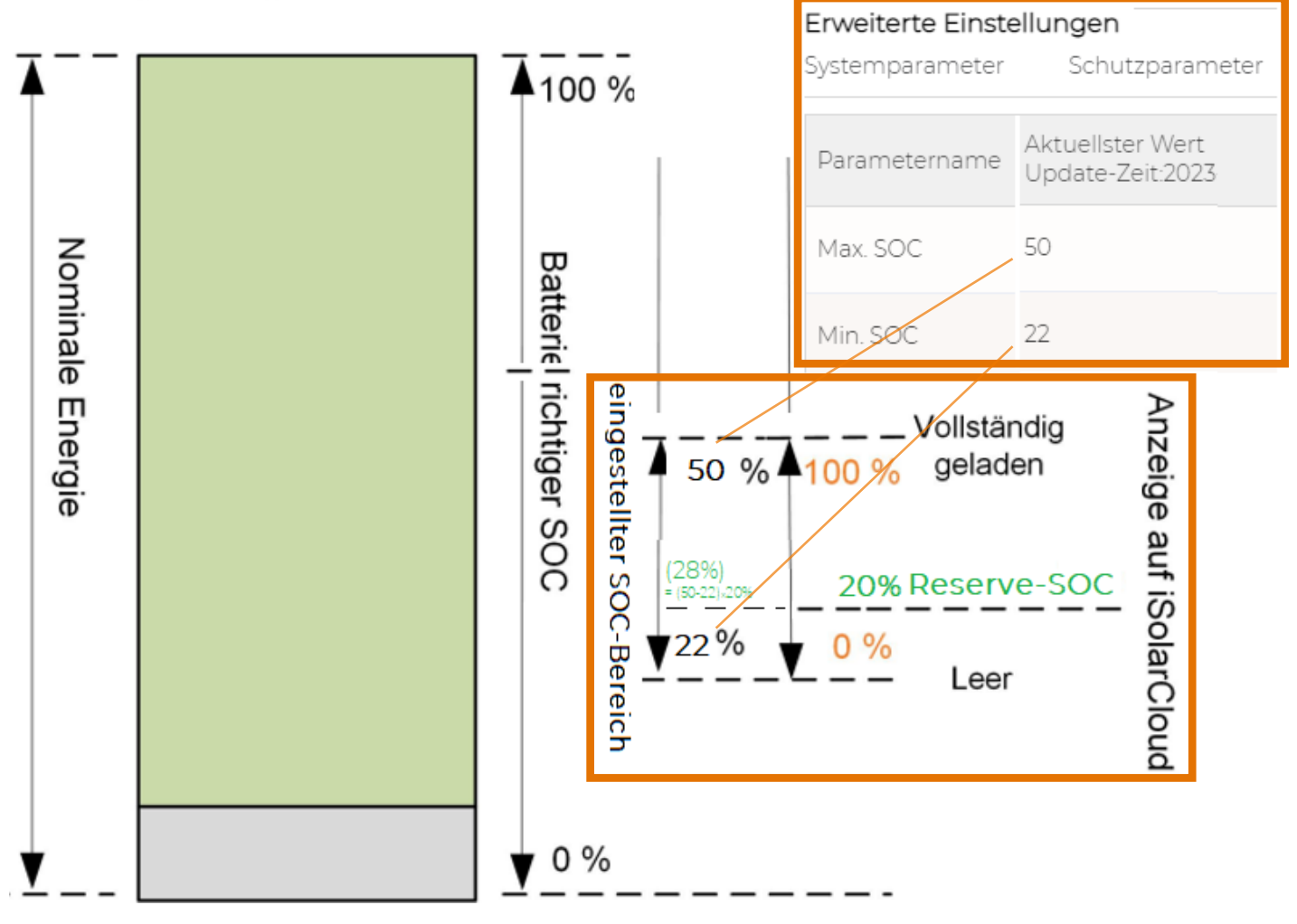

#### Tipps :

- Siehe auch Erläuterungen ein paar Seiten zuvor oder im Handbuch ca. Seite 18-28 zu links abgebildeter Grafik
- Bei Einstellen auf Min-SOC 22% und Max-SOC 50% wird dieser Bereich als "neuer 0-100%" Bereich dargestellt, auch an den LED-Balken der SBRxxx Batterie
- Reserve-SOC kurz auf 0% stellen
   oder einrechnen
- Nun per Zwangsentladung auf "0%" entladen. (=real 22%)

SUNGRO
# Zwangsmodus

n 240

|                                           |                            |            |                                 | CL 17          | ODTICON         | 1 001 001 001                              |                     |        |                                 | 5 1,157 kW       |            |
|-------------------------------------------|----------------------------|------------|---------------------------------|----------------|-----------------|--------------------------------------------|---------------------|--------|---------------------------------|------------------|------------|
|                                           |                            |            | 3                               | Anlagenname:   | SH10 2          | Modellbezeichnung: SH1                     | ORT                 |        | 3,003 kW                        | 57 kW            | 4,059 kW   |
| Allgemeine Information                    | n <mark>(en)</mark> Fehler | Fehle      | rverlauf Diagramm               |                |                 |                                            |                     |        | 2.9                             | 02 kW            |            |
| Gesamt-Ladeverlauf<br>durch PV            | 24,5 kWh                   | ~          | Batterieladeleistung            | 4,073 kW       | $\sim$          | Batterieentladeleistung                    | 0 W                 | $\sim$ | vetto-Batteriekapazität<br>kWh) | 9,6 kWh          | $\sim$     |
| Stromnetzinformation                      | nen                        |            |                                 |                |                 |                                            |                     |        |                                 |                  |            |
| Tägliche<br>Netzeinspeisung               | 66,1 kWh                   | $\sim$     | Netzeinspeisung<br>gesamt       | 2,033 MWh      | $\sim$          | Tagliche Energie<br>abgenommen vom<br>Netz | 0,1 kWh             | $\sim$ | Batterieentladeleistung         |                  |            |
| Wirkleistung Netzbezug                    | o w                        | $\sim$     | Wirkleistung<br>Einspeisung     | 1,523 kW       | $\sim$          | Tages-Verlauf PV-<br>Einspeisemenge        | 26,4 kWh            | $\sim$ | ■ 2022-06-21 00/00 ~ 2022-06    | -21 23:59 5 Min  | <u> </u>   |
| nformationen über Ve                      | erbraucher                 |            |                                 |                |                 |                                            |                     |        | Batterie                        | entladeleistung  |            |
| läglicher<br>Energieverbrauch der<br>Last | -30,5 kWh                  | $\sim$     | Gesamter PV-<br>Eigenverbrauch  | 314,3 kWh      | $\sim$          | Gesamtwirkleistung der<br>Last             | -1,457 kW           | $\sim$ | Einheit: kW<br>S                |                  |            |
| Tages-PV-<br>Eigenverbrauch               | 0,6 kWh                    | $\sim$     | Tägliche<br>Eigenverbrauchsrate | 2,1 %          | $\sim$          |                                            |                     |        | 4                               | N                |            |
| Weitere Informationer                     | n                          |            | Tipp: F                         | alls Zwanc     | isentla         | iden nicht mögl                            | ich                 |        |                                 |                  |            |
| Betriebsstatus                            | Betrieb<br>"Zwangsmodus"   | 0          | dann<br>Erweiterte Einstellung  | nierzu "Bat    | tery Fi         | rst" aktivieren:                           |                     |        | 3                               |                  |            |
| i grossen SOC-                            | Sprüngen wi                | rd<br>ibrt | Systemparameter S               | chutzparameter | Leistungs-I     | Regelungsmodus Energie                     | managementparameter |        |                                 |                  |            |
| Sommer autor                              | matisch durc               | :h         | Nr. Paramet                     | ername         | Aktuel<br>Updat | ilster Wert<br>e-Zeit:2023-01-05 12:32:38  | Numerischer Ausd    | r      |                                 | N                |            |
| -Ladung, im W<br>inuelle Zwangs           | sladung mac                | her        | 11 Battery F                    | irst           | Schlief         | 3en                                        | Aktiv               | լւ     | 2022-06-21 2022-06-21 15:20     | 2022-06-21 17:15 | 2022-06-21 |
|                                           |                            |            |                                 |                |                 |                                            |                     |        |                                 | SL               | זאפאנ      |

101 W

101 W

# **Balancing und Kalibrierung**

- Langes Verharren bei ca. 99% mit ca. 500W Ladeleistung, scheinbar "ohne Fortschritt"
- Ggf. am nächsten Tag Softstart ausführen (Herunter-/Hochfahren, im Betreibermenü sichtbar)
- Ersetzt aber nicht den automatisch vom BMS der Batterie ausgelösten Wartungsmodus!
   PV-Ertrag Netz Batterie Gesamtverbrauch

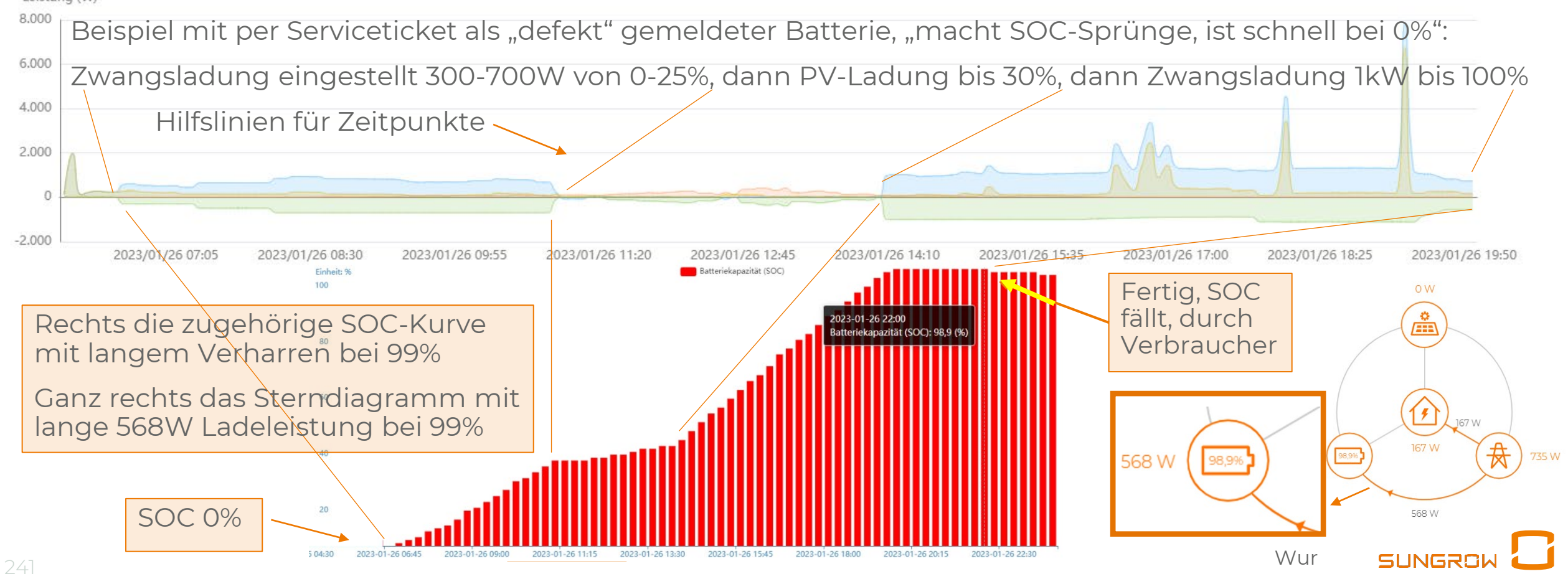

# **Balancing und Kalibrierung**

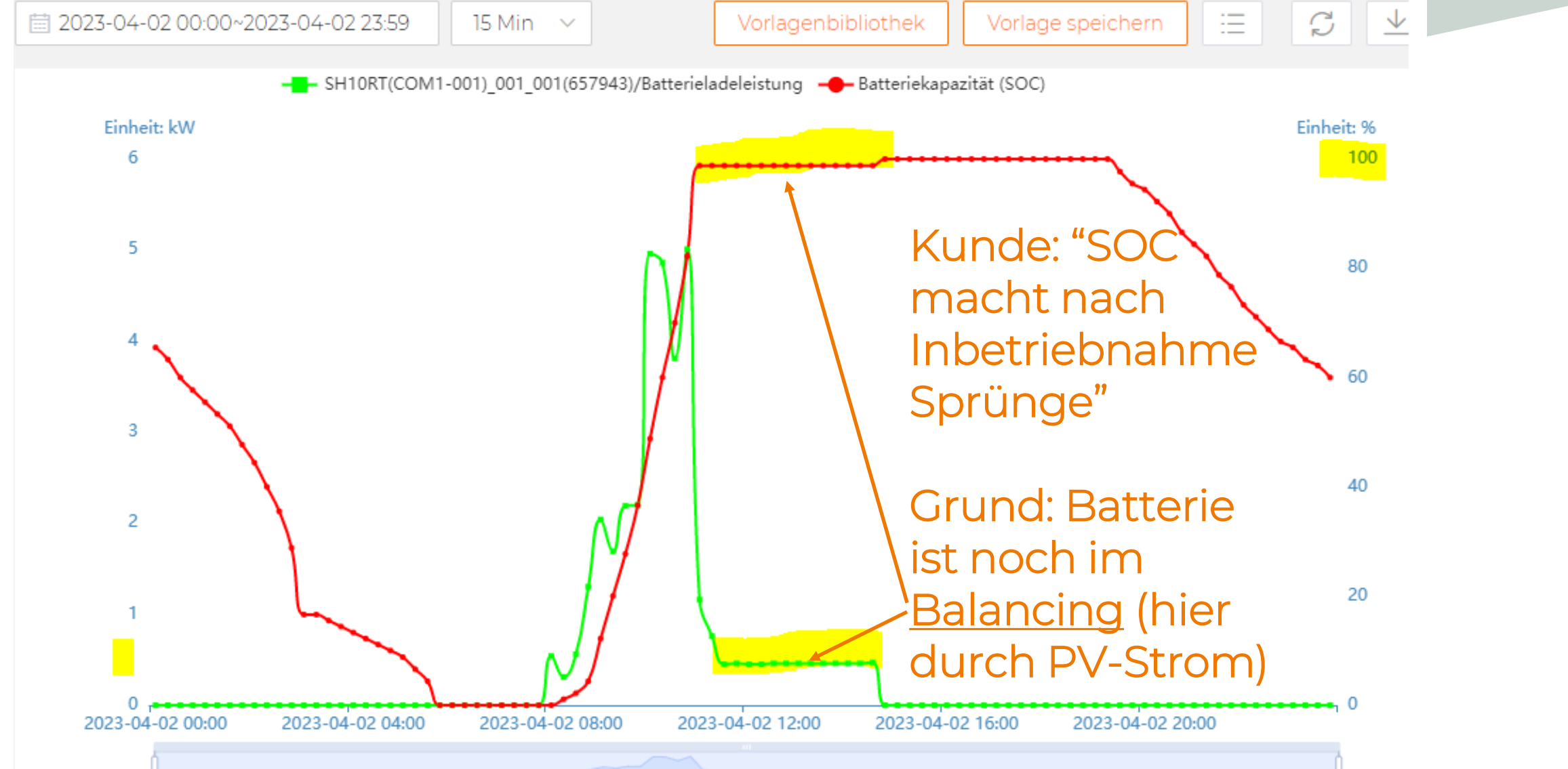

SUNGRO

## Neue Batterieeinstellungen

|                               |                   | <ul> <li>Energy Storage System1<br/>Hybrid (speicherfähig)<br/>S/N:A22901</li> </ul> | Communication Modul ····<br>Kommunikations-Modul<br>S/N:B22830( | <b>Batteryl</b><br>Batterie S/N:S220701( |
|-------------------------------|-------------------|--------------------------------------------------------------------------------------|-----------------------------------------------------------------|------------------------------------------|
|                               | mel               | Wirkleistung gesamt<br><b>o w</b>                                                    | WLAN Signalstärke                                               | Batteriespannung<br>197 V                |
|                               | 🔠 Übersicht       | PV Leistung                                                                          |                                                                 | O,1 A                                    |
|                               | Geräteinformation | Verknüpftes Kommunikationsg                                                          |                                                                 | Verknüpfter Wechselrichter               |
|                               | Kurve             | S/N: B22830                                                                          |                                                                 | STR. PELSOT                              |
| Allgemeine Parametereinstellu | ungen             |                                                                                      |                                                                 |                                          |

|     |                               |                    |                                   |                         |                     |                     |                  | Q Pai   |
|-----|-------------------------------|--------------------|-----------------------------------|-------------------------|---------------------|---------------------|------------------|---------|
| Nr. | Parametername                 | Aktuel<br>21:12:09 | Ister Wert Update-Zeit:2022-12-21 | Numerischer<br>Ausdruck | Datenbereich (min.) | Datenbereich (max.) | Genauigkeitsgrad | Einheit |
| 1   | Notlade-SOC                   | 3                  | Bitte bei<br>diesen               |                         | 0                   | 100                 | 0,01             | %       |
| 2   | Entladeabschaltung<br>SOC     | 5                  | Werten keine<br>Änderung          |                         | 0                   | 100                 | 0,01             | %       |
| 3   | SOC Leerlaufmodus<br>auslösen | 2                  | vornehmen !                       |                         | 0                   | 100                 | 0,01             | %       |
|     |                               |                    |                                   |                         |                     |                     |                  | SUNGR   |

## 84W Bezug nach FW21/18 Update? NEUSTART nach BaFA-Methode !

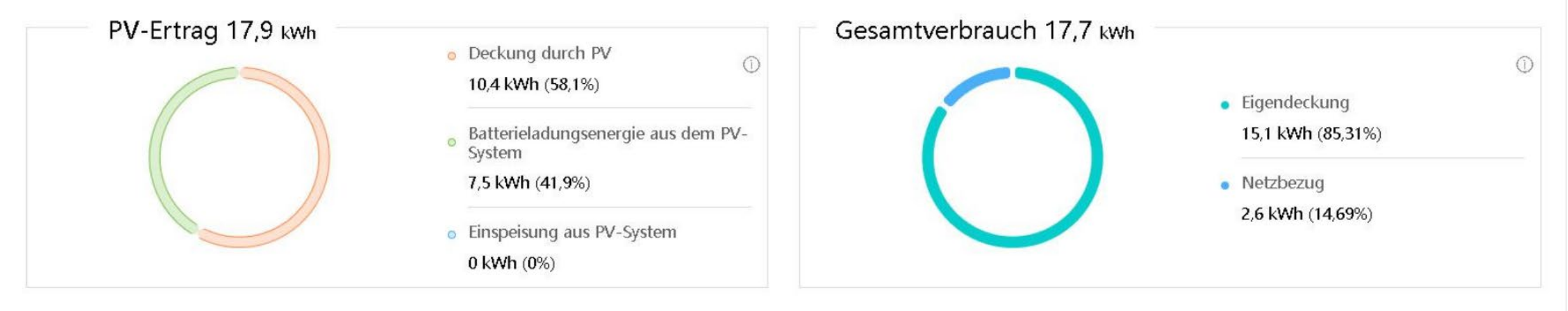

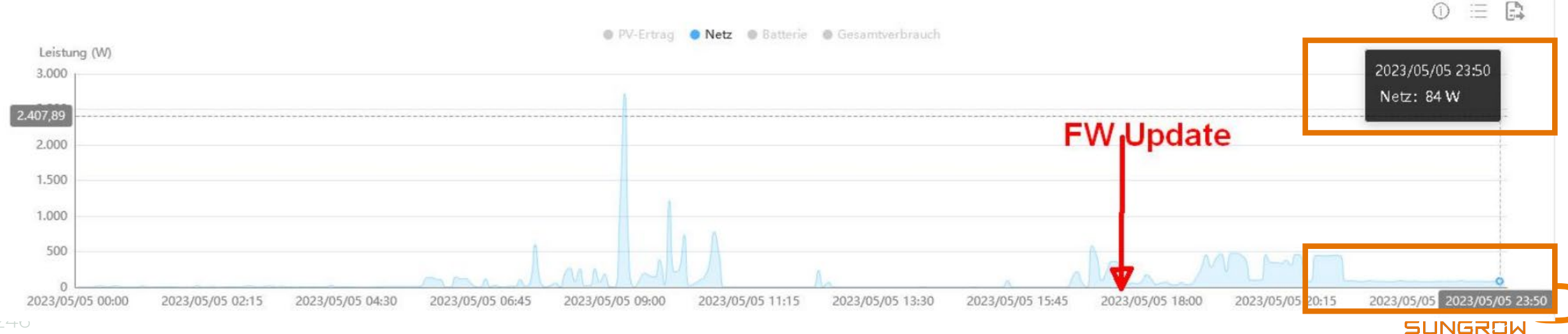

## Sungrow Batterie-IBN Tipps/Hinweis

#### Sungrow SBR HV Battery Commissioning Tips

| Procedures                                    | Details                                                                                                    |
|-----------------------------------------------|----------------------------------------------------------------------------------------------------|
| 1. Create the plant<br>on iSolarCloud         | <ul> <li>Complete the WiFi configuration and put the system online (click <u>here</u>).</li> <li>Complete the system settings and grid settings.</li> <li>If the system keeps 'under commissioning' for more than 15min, please contact Sungrow service team.</li> </ul>                                                                                                    |
| 2. Battery Inspection                         | <ul> <li>Make sure the battery is fixed to the wall and not shakable.</li> <li>Make sure 4 cables (mentioned above) are correctly connected.</li> <li>Turn on the battery's circuit breaker to check if the indicator is on.</li> </ul>                                                                                                    |
| 3. Communication<br>check via local<br>access | Using iSolarcloud to get into local access with the following account and password and then see the system diagram (click <u>here</u> ).<br>Account: admin<br>Password: pw8888                                                                                                    |
| 4. Battery Settings<br>via local access       | <ul> <li>Go to 'More'- 'Setting' – 'System Parameters' to check the system information.</li> <li>Go to 'More'- 'Setting' – 'Battery Parameters' to set SOC upper and lower limit if needed (5%-100%by default).</li> <li>Go to 'More'- 'Setting' – 'Energy Management Parameters' to set charge/ discharge time if needed.</li> <li>Go to 'More'- 'Setting' – 'Operation Parameters' - 'Off-grid Parameters' to turn on 'Backup Mode' if needed.</li> </ul> |

Links ist ein Ergänzung der australischen Kollegen. Wir werden oft gefragt ob diese auch hier gültig sei.

Falls verwendet **bitte genau (!) prüfen ob** es für die aktuell **in Mitteleuropa ausgelieferten Sungrow Produkte** und die lokalen Regulatorien zutrifft.

<u>GD\_202106\_Sungrow SBR HV</u> <u>Battery Installation Quick</u> <u>Guide\_global\_V1.1.pdf</u> (sungrowpowerservice.com)

# Sungrow Batterie-Entladezeiten Tipps

#### Allgemeine Parametereinstellungen

| Systemparan | neter Schutzparamete                | er Leistungs-Regelungsmodus                         | Energiemanagementp      | barameter |
|-------------|-------------------------------------|-----------------------------------------------------|-------------------------|-----------|
| Nr.         | Parametername                       | Aktuellster Wert<br>Update-Zeit:2022-12-28 14:07:10 | Numerischer<br>Ausdruck | Dat       |
| 1           | Arbeitstag Entladung<br>Startzeit 1 | 00:00                                               | 06:00                   | ~         |
| 2           | Arbeitstag Entladung<br>Endezeit    | 24:00                                               | 22:00                   | ~         |
| 3           | Arbeitstag Entladung<br>Startzeit 2 | 00:00                                               | 06:00                   | ~         |
| 4           | Arbeitstag Entladung<br>Endezeit 2  | 24:00                                               | 22:00                   | ~         |
| 5           | Nicht-Arbeitstag<br>Entladung       | Aktiv                                               | Bitte auswähl…          | ~         |

Am Wochenende auf Wunsch anders einstellbar. Gedacht z.B. für Kleingewerbe mit Spitzenlasten um im Winter am Wochenende Batterieladung für Montag zu "sammeln" Links beide Zeiten gleich machen um klare Einschaltzeiten zu schaffen

Oder zwei verschiedene Zeiten.

Hier keine Entladung während der oft günstigeren Nachtstromtarife, ist meist netzdienlich.

Bitte prüfen ob Ladung ggf. nur während Entladezeiten möglich !

Umgekehrt: Während eingestellter Zwangsladungszeit keine PV-Einspeisung möglich. (aber Netzbezug wird ggf. vermindert)

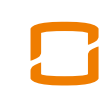

254

Stringauslegung

# Stringauslegung kontrollieren

Stringspannung: ideal 10-18 Panels pro String, am besten 15-17 nahe 600Vmpp

Tipp: Lange Strings und hohes DC-/AC-Verhältnis vertragen sich nicht !

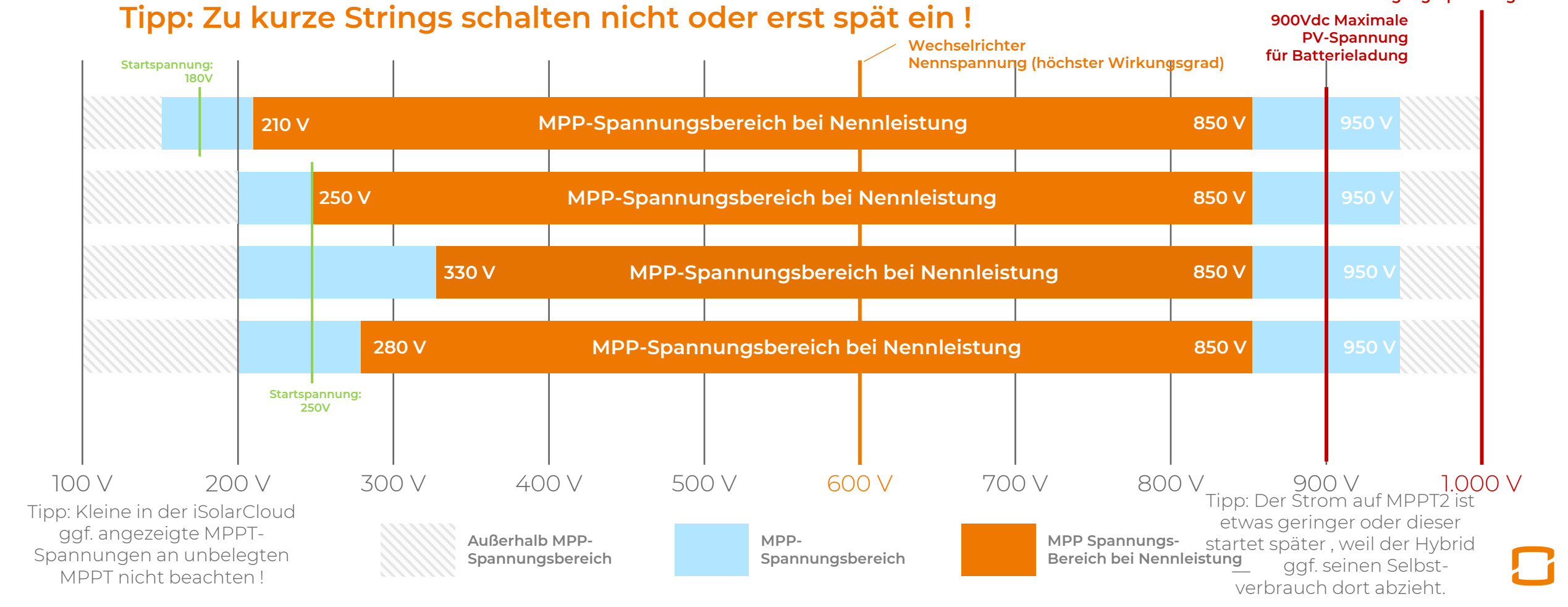

Maximale

PV-Eingangsspannung

# Hybridauslegung SHxxRT-v11/-v11.2/-v20

| Typenbezeichnung                    | SH5.0RT | SH6.0RT | SH8.0RT | SHIORT  |
|-------------------------------------|---------|---------|---------|---------|
| PV-Eingang                          |         |         |         |         |
| Empfohlene max. PV-Eingangsleistung | 7500 W  | 9000 W  | 12000 W | 15000 W |

## Nur der SH10RT hat am MPPT2 2 String-Eingänge

auch für 2 PolyStrings geeignet - oder 1 Hochstrom-Modulstring >13,90A Isc (SH10RT-20: >15,65A)

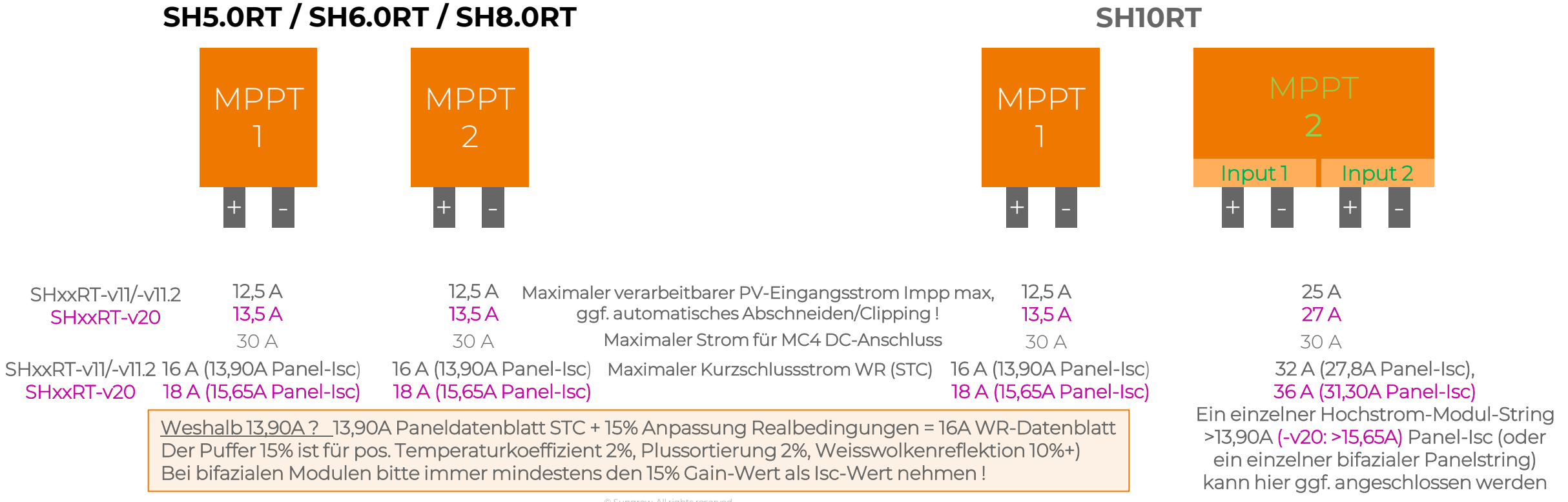

258

© Sungrow. All rights reserved.

# Stringauslegung kontrollieren

Stringspannung: ideal 10-18 Panels pro String, am besten 15-17 nahe 600Vmpp

Unten schaltet MPPT2 (grün/orange) immer wieder ab wenn die PV-Leistung nicht für den Eigenbedarf reicht. Tritt bei kurzen Strings tendenziell häufiger auf.

(Gegenprobe: aus 2 kurzen Strings einen langen bilden, Auffälligkeit tritt nicht mehr auf)

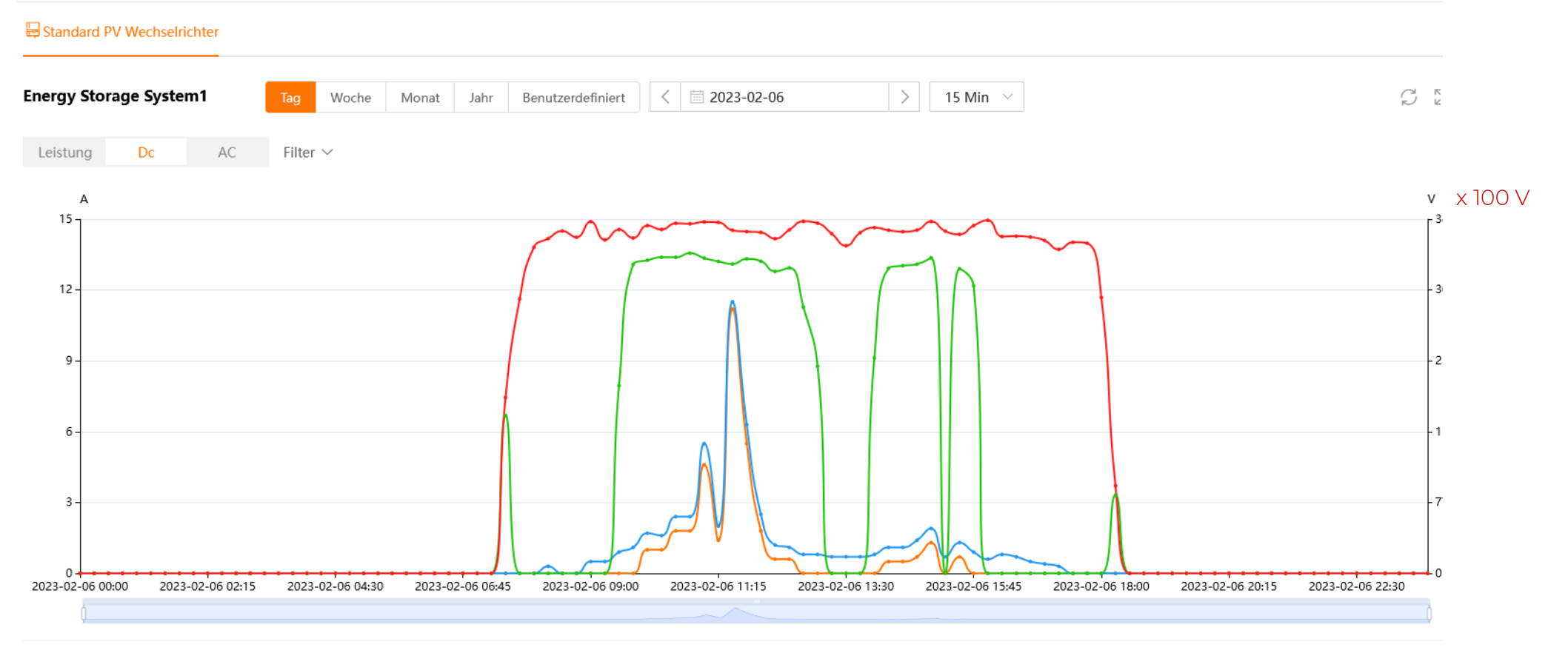

# Impp und Isc Grenzen SHxxRT

Letztlich ist das Heranziehen des Datenblatts mit den dort beschriebenen Angaben der richtige Weg. Für die elektrotechnische Anschauung, ob ein Modul "kompatibel" ist mit unseren Wechselrichtern, sind wesentlich der

- Maximale Eingangsstrom je Input und
- der maximale Kurzschlussstrom je Input.

Die Betrachtung der Stromfestigkeit des Steckers ist zunächst grundsätzlich richtig, bezieht sich jedoch auf die Angabe pro Stecker (Was hält der verbaute MC4-Clip an Stromstärke aus?) und ist damit für die Betrachtung des Zusammenspiels aus Modul und Wechselrichters nebensächlich.

Der maximale Eingangsstrom pro Input sagt aus, bis zu welcher Stromstärke der Wechselrichter uneingeschränkt arbeitet und Strom individuell nach anliegendem Strom richtet. Wird nun ein Modul mit einer Stromstärke über dieser Stromstärke (beim Hybrid z.B. 12,5 A je Input) angelegt, regelt der Wechselrichter den Strang im laufenden Betrieb auf eine maximal erzielbare Stromstärke von 12,5 A ab. Es entstehen daher letztlich Clipping-Verluste, da der Wechselrichter das Delta (bei STC-Bedingungen z.B. 12,81 A(mpp) - 12,5 A Hybrid = 0,31 A Clippingverlust) nicht verarbeiten kann. Es wird daher immer dann, wenn der Eingangsstrom > 12,5 A ist, zu Ertragseinbußen kommen, führt jedoch zu keinen Schäden am Gerät per se.

Die Umpp-Spannung wird entsprechend hochgezogen, der Leistungsverlust durch Clipping ist also nicht proportional zur möglichen Stromstärke, sondern geringer. Die ggf. höhere Umpp-Spannung kann in Verbindung mit sehr langen Strings aber Spannungsgrenzen überschreiten lassen, daher 2-3 Panels unter der von der Leerlaufspannung bei kältester Temperatur vorgegebenen maximalen Panelanzahl bleiben.

Der maximale Kurzschlussstrom pro Input (Hybrid = 16A) ist dahingehend das absolute Maximum, was der Wechselrichter aushält, ohne dass er nachhaltig Schaden nimmt. **Diese Schwelle sollte und darf nicht überschritten werden und führt bei Nichtbeachtung zum Garantieverfall.** Wir vergleichen daher immer den Kurzschlussstrom des Panels unter Berücksichtigung des Temperaturkoeffizienten , der Panel-Plussortierung, der Flashertoleranzen und Umwelteinflüssen (z.B. Weisswolkenreflexion) und kommen zu dem Schluss, dass grundsätzlich bei oder **unter einem Paneldatenblatt-Kurzschlussstrom von 13,90 A eine Verschaltung von Panel und Wechselrichter möglich** ist. Sofern dies hier der Fall ist und eine Verstringung nach Bedienungsanleitung vorgenommen wird, kann das Modul mit dem Hybrid verschaltet werden und es sind keine Gewährleistungsausfälle zu erwarten.

# Stringlänge an SH10RT MPPT2 gleich !

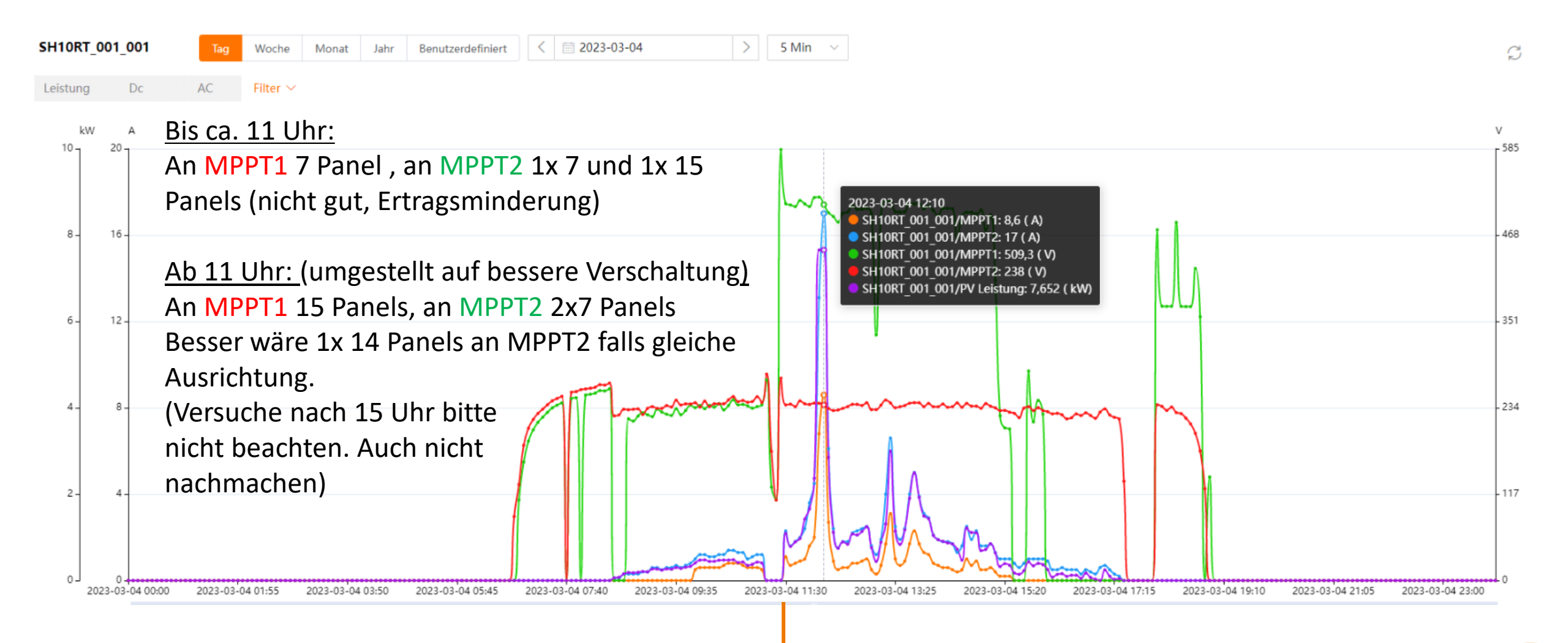

11 Uhr

# Clipping bei 12,5A(mpp) hier SG12RT

### Achtung: hier SG12RT MPPT1 hat hier 25A, MPPT2 12,5A

<u>Ab ca. 10 Uhr:</u> An MPPT2 Clipping. Aber hierzu angehobene Spannung (hier ca. 30Vdc) gleicht das meiste aus.

### Manko:

Dieses Panel hätte nie verwendet werden dürfen da schon Anfang April mit nicht zu warmen Zellen der Isc überschritten wird - wie man am Strom MPPT1 sehen kann. Rote Kurve nahe 15A(mpp)

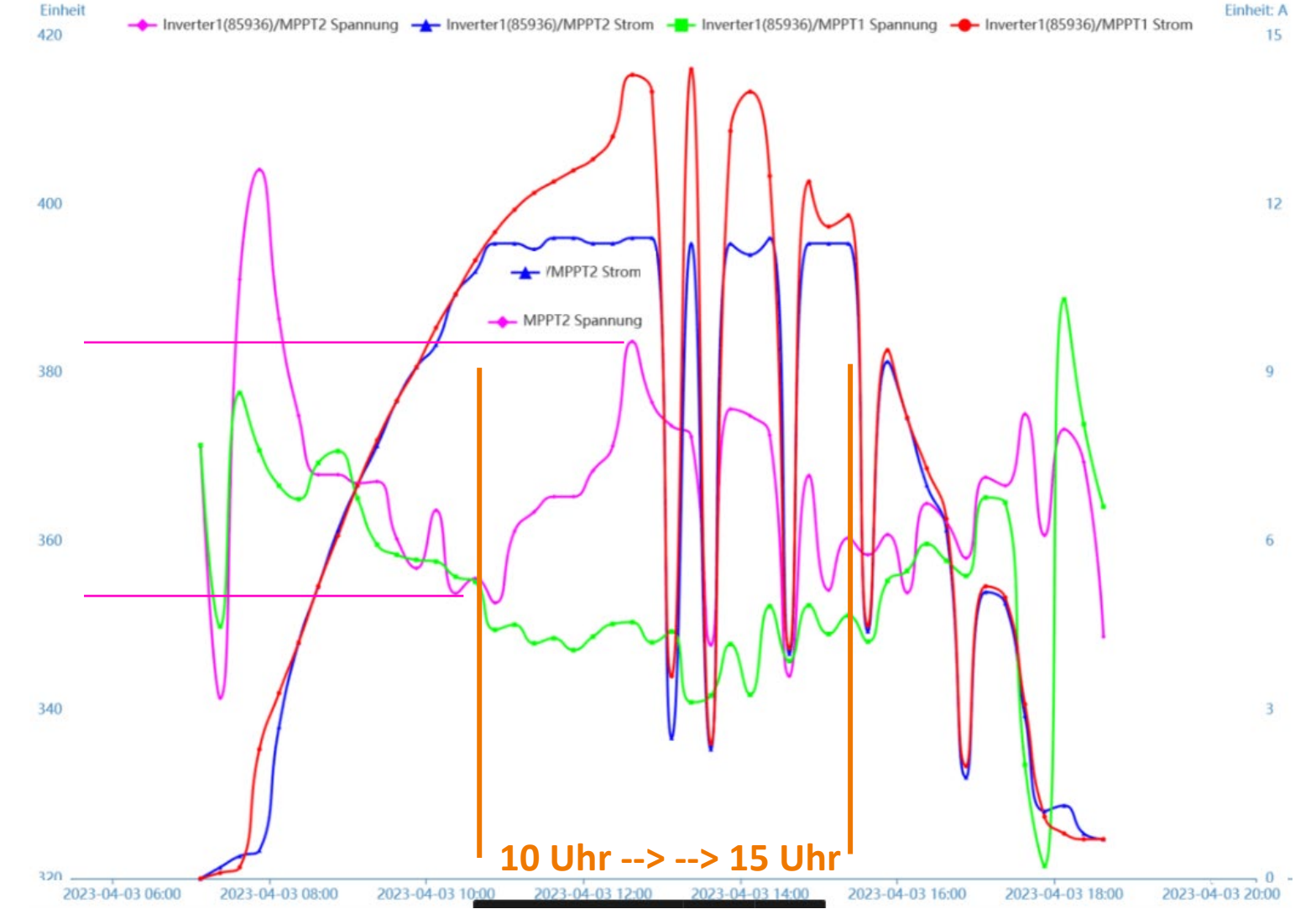

Sungrow Bestands-WR mit Sungrow Hybrid als reiner Batterie-Wechselrichter

Mit RSE/FRE Rundsteuerempfänger

# **Sungrow-WR + reiner Batterie-WR**

• **Beispiel mit RSE/FRE**: Die Anlage hat 11,22kWp am Bestands-WR SG10RT, jetzt soll 1x SH10RT ohne eigene PV hinzugenommen werden.

### Bestands-WR: keine Limitierung, nur RSE/FRE aktiv

#### Erweiterte Einstellungen

| Schutzparan | neter Leistungs-Regelungsm                               | odus                 |
|-------------|----------------------------------------------------------|----------------------|
| Nr.         | Parametername                                            | Numerischer Ausdruck |
| 17          | Grenzwert Wirkleistung                                   | Schließen 🗸          |
| 18          | Herunterfahren bei<br>Wirkleistungsbegrenzung auf<br>0 % | Bitte auswählen V    |
| 19          | Installierte PV-Leistung                                 | 11,22                |
| 20          | Regelung der Gesamt-<br>Wirkleistung                     | Schließen 🗸          |
| 21          | Nennleistung weiterer<br>Stromerzeugungssysteme          | 0                    |
| 34          | RSE / FRE<br>Rundsteuerempfänger                         | Aktiv ~              |

### Reiner Batterie-WR: dynamische Limitierung auf 10kW (Standard-Ausgangsleistung)

#### Erweiterte Einstellungen

| Systemparam | neter Schutzparameter                           | Leistungs-Regelungsmodus | Energiemanagementparameter |
|-------------|-------------------------------------------------|--------------------------|----------------------------|
| Nr.         | Parametername                                   | Aktuellster Wert         | Numerischer Ausdruck       |
| 9           | Grenzwert Wirkleistung                          |                          | Schließen 🗸                |
| 10          | Paralellschaltung von<br>mehrfachen Aggregaten  |                          | Bitte auswählen 🗸          |
| 11          | Installierte PV-Leistung                        |                          | 0                          |
| 12          | Regelung der Gesar<br>Wirkleistung              | mt-                      | Aktiv ~                    |
| 12-1        | Maximale Einspeiseleistung                      |                          | 10                         |
| 12-2        | Maximaler Einspeiseanteil                       |                          | 89,1                       |
| 13          | Nennleistung weiterer<br>Stromerzeugungssysteme |                          | 11,22 ③                    |
| 21          | Stromzähler Kommunikatior<br>erkennen           | ſ                        | Aktiv 🗸                    |
| 27          | RSE / FRE<br>Rundsteuerempfänger                |                          | Schließen 🗸                |

## **Bestands-WR** + reiner Batterie-WR

Erweiterte Einstellungen

| stemparan | neter Schutzparameter Le                        | eistungs-Regelungsmodus En                          | ergiemanagementparameter Batte    | rieparameter     |  |
|-----------|-------------------------------------------------|-----------------------------------------------------|-----------------------------------|------------------|--|
| Nr.       | Parametername                                   | Aktuellster Wert<br>Update-Zeit:2023-05-14 21:34:39 | Numerischer Ausdruck              | Genauigkeitsgrad |  |
| 9         | Statische Einspeisebegrenzung                   | Schließen                                           | Bitte auswählen 🗸 🗸               |                  |  |
| 10        | Parallelschaltung von<br>mehrfachen Aggregaten  | Schließen                                           | Bitte auswählen 🗸                 |                  |  |
| 11        | Installierte PV-Leistung                        | 8                                                   |                                   | 0,01             |  |
| 12        | Dynamische<br>Einspeisebegrenzung               | Aktiv                                               | Aktiv ~                           |                  |  |
| 12-1      | Maximale Einspeiseleistung                      | 11,7                                                |                                   | 0,01             |  |
| 12-2      | Maximaler Einspeiseanteil                       | 100                                                 |                                   | 0,1              |  |
| 13        | Nennleistung weiterer<br>Stromerzeugungssysteme | 3,7                                                 |                                   | 0,01             |  |
| Tag       | Mor                                             | 022/12/10 >                                         |                                   |                  |  |
| Leistung  | (W) 379 W (335) -375 W                          | 4 W DV-Ertrag                                       | Netz 🛛 Batterie 💿 Gesamtverbrauch |                  |  |
| 4.000     | 379 W                                           |                                                     |                                   |                  |  |
| -2.000    |                                                 |                                                     | A MM                              | V LA             |  |
| -4.000    |                                                 |                                                     |                                   |                  |  |

- Als "Installierte Leistung" die Nennleistung des Batterie-WR in Feld 11 eintragen, hier 8 (SH8.0RT)
- In Feld 13 die kWp des Bestands-WR abzgl. Wert des Feldes 11 eintragen, bei 11,7kWp also hier 3,7
- In Feld 12-1 die Einspeisegrenze eintragen, Feld 12-1 berechnen und eintragen, hier 100 [%]
- Abspeichern
- Abfrage der Parameter klicken
- Beobachten, ggf. Feld 12 auf "Schliessen" ohne Werte zu verändern, und nochmal abspeichern.
- Abfrage der Parameter klicken
- Links unten: Verlaufsgrafik, im linken Abschnitt wird Batterie geladen, in der Mitte entladen, ganz rechts (blau) ist Batterie bis auf Reserve-SOC leer

Einstellungen FRE/RSE Rundsteuerempfänger

# **RSE-/FRE-Anschluss HYBRID**

### SH5.0RT – SH10RT Hybrid

Die folgende Abbildung zeigt die Verdrahtung zwischen dem Wechselrichter und dem Rundsteuerempfänger (Ripple Control Receiver).

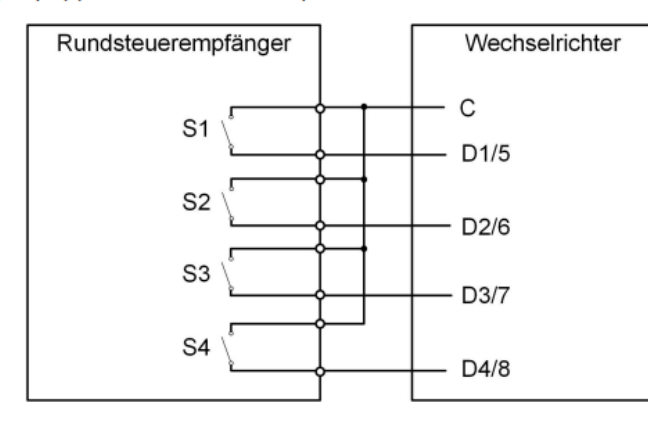

Tabelle 5-5 Verfahren zum Bestätigen des DI-Modus

| S1 | S-<br>2 | <b>S</b> 3 | S-<br>4 | Schalterbetrieb am externen RCR | Ausgangsleistung (in % der Wechs<br>strom-Nennausgangsleistung) | el-  |
|----|---------|------------|---------|---------------------------------|-----------------------------------------------------------------|------|
| 0  | 0       | 0          | 0       | Keiner                          | 100 % (je nach Bedarf konfigurierbar)                           | 100% |
| 1  | 0       | 0          | 0       | S1 sperren                      | 100 %                                                           | 100% |
| 0  | 1       | 0          | 0       | S2 sperren                      | 60 %                                                            | 60%  |
| 0  | 0       | 1          | 0       | S3 sperren                      | 30 %                                                            | 30%  |
| 1  | 1       | 0          | 0       | S1 und S2 sperren               | 0 % (vom Netz trennen)                                          | 0%   |

#### Tipp:

- Lange Aderendhülsen verwenden ! (liegen meist bereits der Verpackung bei)
- Lang abisolieren (15mm) wenn kein Litzenkabel sondern Festkabel ! (max. 1,5mm<sup>2</sup>)

Bei Hybrid+WR und normalen WR :

- ggf. <u>Entkoppelungsrelais</u> verwenden (damit auch 24Vdc Hutschienennetzteil)
- ggf. Logikbaustein verwenden f
  ür verkn
  üpftes Signal D1+D2+C = 0%
- Der Logger COM100E hat diese Logik einstellbar kann aber den SHxxRT Hybrid nicht ansteuern, nur monitoren.
- RSE/FRE in der iSolarCloud aktivieren

Info: Verschaltung RSE beim Hybrid ist wie beim SGxxRT (normaler WR)

Bei Problemen die dynamische Einspeisebegrenzung deaktivieren ("Schliessen"). Je nach Firmwareversion kann/muss die statische Einspeisebegrenzung aktiviert sein.

SUNGR

# **RSE-/FRE-Anschluss HYBRID**

#### D1/5 + D2/6 + C = 0 Prozent

Verschaltungsbeispiel für D2/6 + C = 60 Prozent D1+D2+C = 0% ohne Logo D3/7 + C = 30 Prozent С DO1NO, Befehl DO1COM. 100% DO1NC. DO2NO. D1/5 100% DO2COM 60% DO2NC. 60% D2/6 DO3NO. - D3/7 30% DO3COM 30% DO3NC. 0% DO4NO DO4COM 0% DO4NC **ACOS 711** 

#### Tipps:

- Lange Aderendhülsen verwenden ! (liegen meist bereits der Verpackung bei)
- Lang abisolieren (15mm) wenn kein Litzenkabel sondern fest ! (max. 1,5mm<sup>2</sup>)
- Bei Hybrid+WR ggf. <u>Entkoppelungsrelais</u> verwenden (damit auch 24Vdc Hutschienennetzteil)

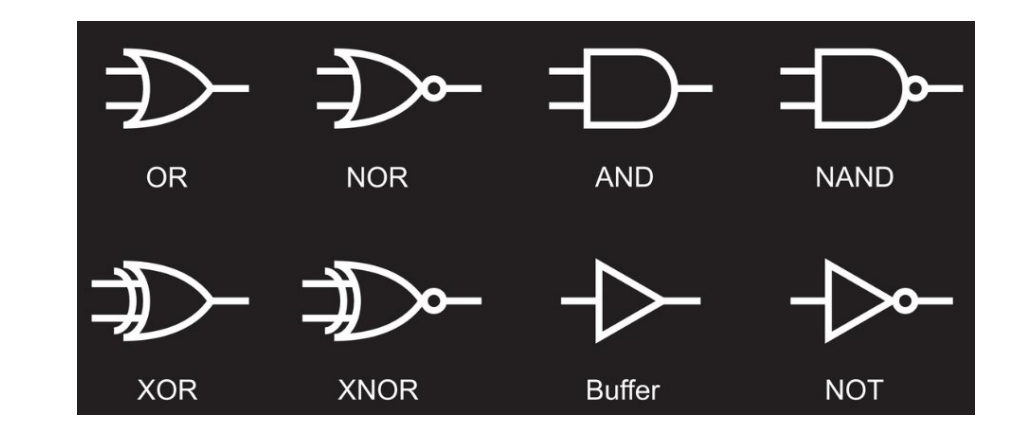

Dynamische Einspeisebegrenzung muss hierbei deaktiviert sein ("Schliessen"), sonst ohne Funktion ! (statische ist egal)

# **Einbindung RSE**

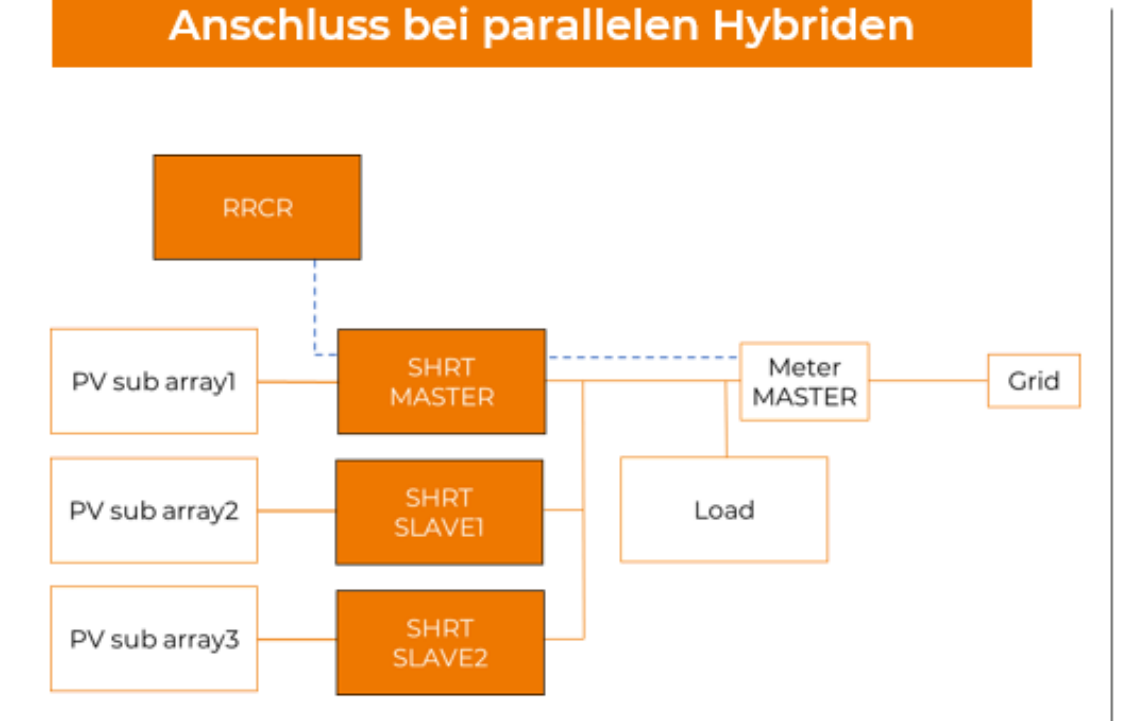

Verbindung Rundsteuerempfänger nur mit Master-WR

# RRCR PV sub array1 SG SHRT Meter Meter Grid PV sub array2 OTHER PV Load

Nutzung Koppelrelais zum Aufteilen des Rundsteuer-Signals auf beide WR

# Einbindung Hybrid + SGxxRT + 3.WR

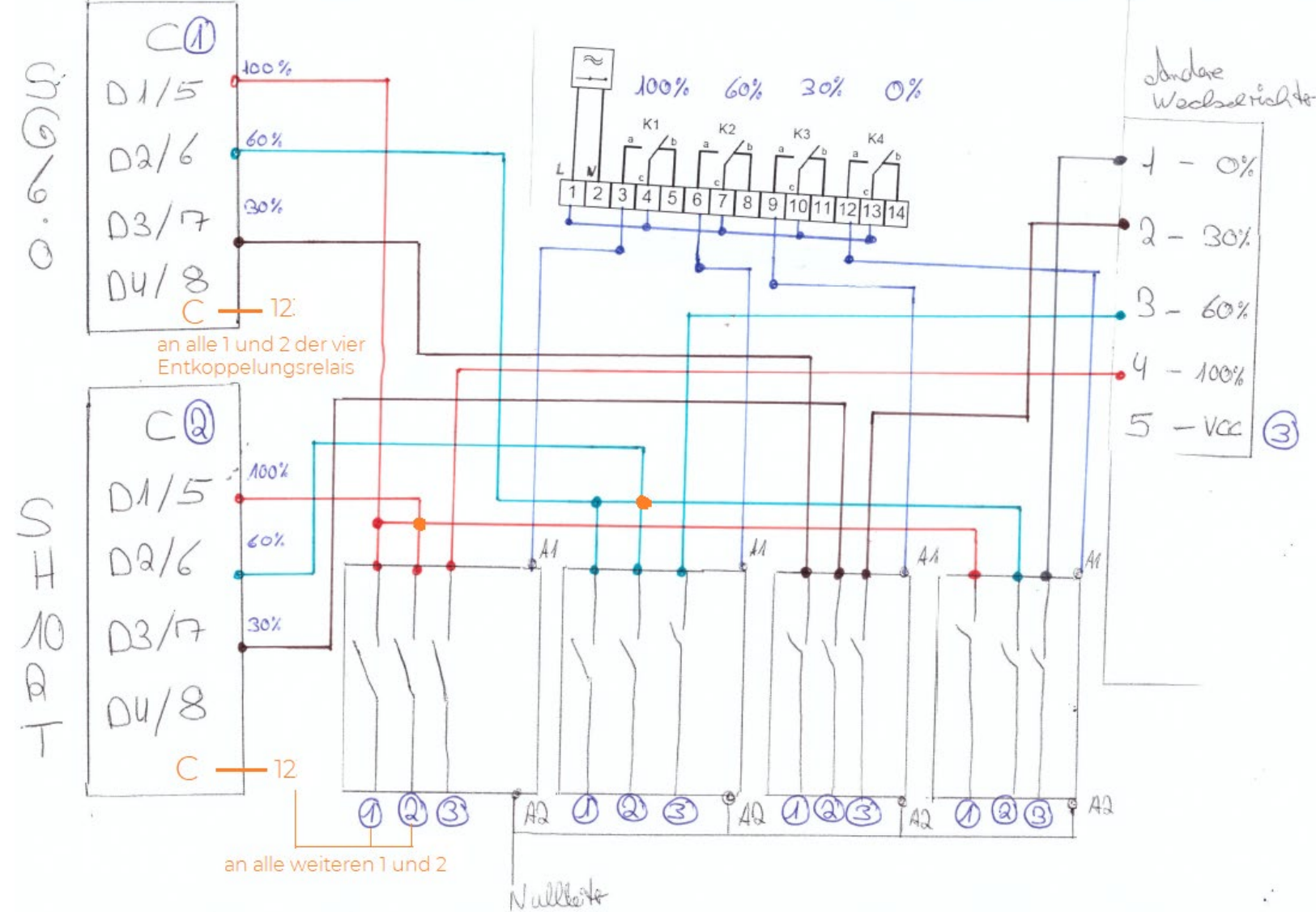

Hier SGxRT und SHxxRT mit vier Entkoppelungsrelais und Anschlussoption eines weiteren Fremd-WR

# **RSE/FRE Einstellung in iSolarCloud**

- Aktivierung Software-Parameter "Ripple Control"
- Stufen 0, 30, 60 und 100% bereits voreingestellt, müssen nicht extra gesetzt werden.

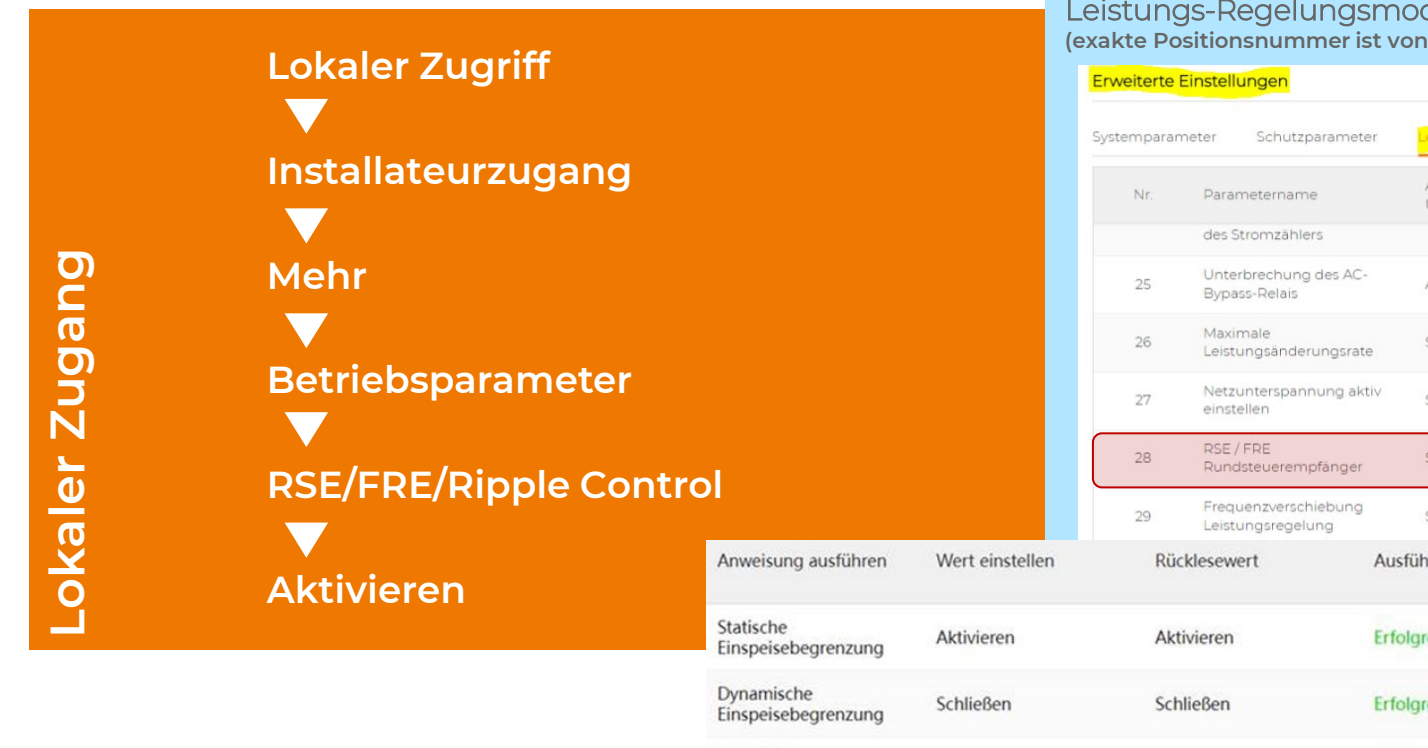

Einstellungen > Erweiterte Einstellungen > Leistungs-Regelungsmodus > Zeile 28 Rundsteuerempfänger > Aktivieren (exakte Positionsnummer ist von der verwendeten Firmwareversion abhängig)

|                              |                 | Erweiterte  | Einstellungen                             |                                                    |                            |                   |
|------------------------------|-----------------|-------------|-------------------------------------------|----------------------------------------------------|----------------------------|-------------------|
|                              |                 | Systemparan | neter Schutzparamete                      | r Leistungs-Regelungsmodus                         | Energiemanagementparameter | Batterieparameter |
|                              |                 | Nr.         | Parametername                             | Aktuellster Wert<br>Update-Zeit:2022-05-19 10:23:4 | 2 Numerischer Ausdruck     | Genauigkeitsgrad  |
|                              |                 |             | des Stromzählers                          |                                                    |                            |                   |
|                              |                 | 25          | Unterbrechung des AC-<br>Bypass-Relais    | Aktiv                                              | Bitte auswählen 🗸 🗸        |                   |
|                              |                 | 26          | Maximale<br>Leistungsänderungsrate        | Schließen                                          | Bitte auswählen 🗸 🗸        | -                 |
|                              |                 | 27          | Netzunterspannung akti<br>einstellen      | V Schließen                                        | Bitte auswählen 🗸 🗸        |                   |
|                              |                 | 28          | RSE / FRE<br>Rundsteuerempfänger          | Schließen                                          | Bitte auswählen 🔨          |                   |
|                              |                 | 29          | Frequenzverschiebung<br>Leistungsregelung | Schließen                                          | Bitte auswählen            | ×.                |
| veisung ausführen            | Wert einstellen | Rüc         | klesewert                                 | Ausführungsergebnis                                | Aktiv                      |                   |
|                              |                 |             |                                           |                                                    | Schließen                  |                   |
| tische<br>speisebegrenzung   | Aktivieren      | Akt         | ivieren                                   | Erfolgreich                                        | Bitte auswählen 🗸 🗸        |                   |
| namische<br>speisebegrenzung | Schließen       | Sch         | ließen                                    | Erfolgreich                                        |                            |                   |
| E / FRE<br>ndsteuerempfänger | Aktiv           | Akt         | iv                                        | Erfolgreich                                        |                            |                   |

# Einbindung FRE / RSE II

## Beispiel Schweiz:

### Anhang A: Leistungsklasseneinteilung der EEA

|         | Anlagegrösse               | Wir    | kleistu                       | ungsre       | gelung | Blindleistungsregelung        | Schutzaufbau                       |
|---------|----------------------------|--------|-------------------------------|--------------|--------|-------------------------------|------------------------------------|
|         | ≤ 30 kVA                   | 0%     | -                             | -            | 100%   | -                             | im Umformer                        |
|         | > 30 kVA<br>Niederspannung |        | 30%                           | 60%          | 100%   | -                             | NA-Schutz                          |
|         | Anschluss in               | uss in |                               | 0% 30% 60% 1 |        |                               | Hochspannungs-                     |
| ,<br>Mi | Mittelspannung             |        | analog 4-20 mA <sup>(*)</sup> |              |        | analog 4-20 mA <sup>(*)</sup> | NA-Schutz und<br>Leistungsschalter |

<sup>(\*)</sup> Genaue Ausführung ist mit dem Verteilnetzbetreiber abzusprechen.

# Einbindung FRE/RSE II

## Logger COM100E Einstellungen :

Beispiel 2x Sungrow SGxxRT und 1x Sungrow Hybrid SH10RT

#### Wechselrichter-Echtzeitwerte (netzungebunden 2, netzgebunden 1)

| Gerätename       | Modellbezeichnung | Status                     | Tagesproduktion(kWh) | Wirkleistung(KW) | Blindleistung(kvar) |
|------------------|-------------------|----------------------------|----------------------|------------------|---------------------|
| SH10RT(COM1-002) | SH10RT            | Normal                     | 31.8                 | 2.999            | -0.001              |
| SG17RT(COM2-003) | SG17RT            | Zum Herunterfahren drücken | 29.5                 | 0.000            | 0.000               |
| SG20RT(COM3-004) | SG20RT            | Zum Herunterfahren drücken | 32.8                 | 0.000            | 0.000               |

Der Sungrow Hybrid kann derzeit zwar über den Logger COM100E gemonitored werden (read-only)- aber nicht gesteuert -> Signal an direkten Eingang des Hybrid anschliessen, über Entkoppelungsrelais

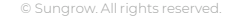

# Einbindung externer NA-Schutz

- Nutzung der DI (Trockenkontakte) am WR
- nicht mit RSE/FRE kombinierbar !

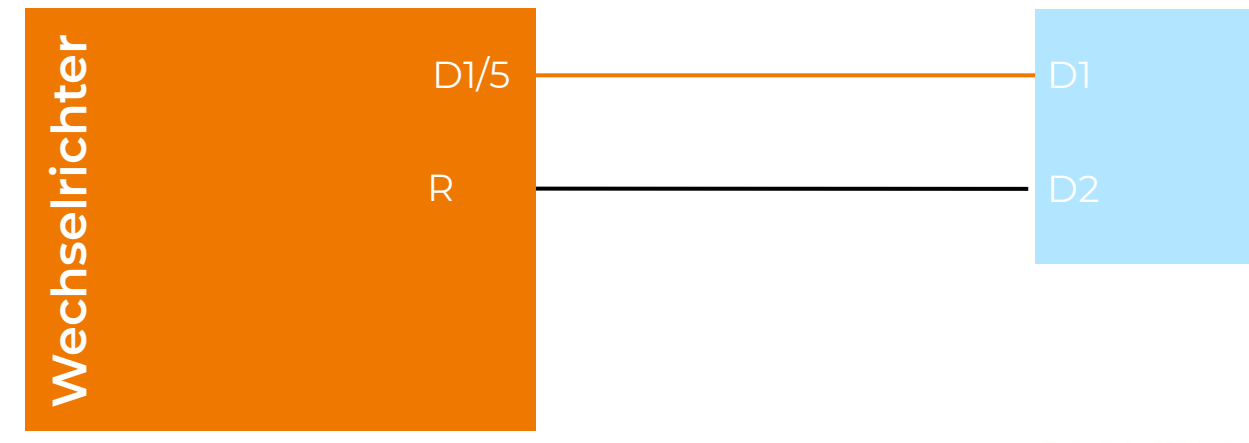

Zentrale Überwachungseinheit (z.B. Bender / Ziehl)

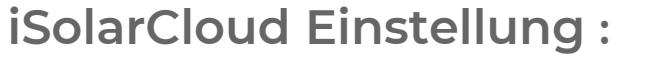

- DI Not-Halt-Funktion "Aktiv" schaltet RSE/FRE-Funktion aus
- Ebenso schaltet RSE/FRE-Funktion die DI Not-Halt-Funktion aus

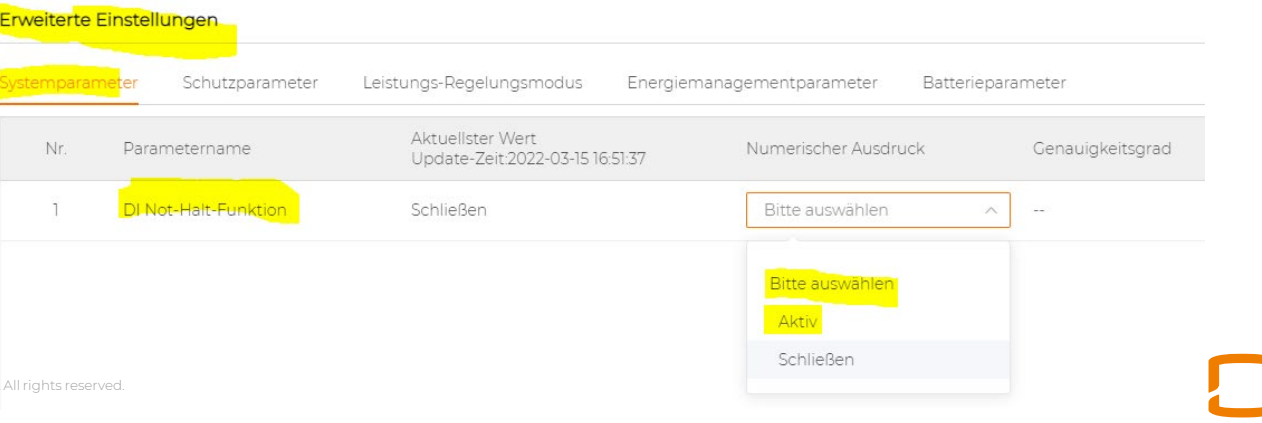

## iSolarCloud Verwaltung

### ANLAGE TEILEN

## Dem INSTALLATEUR ZUGRIFFSRECHTE GEBEN oder ENTZIEHEN

## VERIFIZIERUNGSCODE erhalten

NEUEN WR/HYBRID IN BESTANDSANLAGE HINZUFÜGEN

## Anlagenzugang für einen Installateur einrichten

<u>Registrierung des Benutzers (isolarcloud.com)</u> (Browser oder App, hier Browser, weiter unten App)

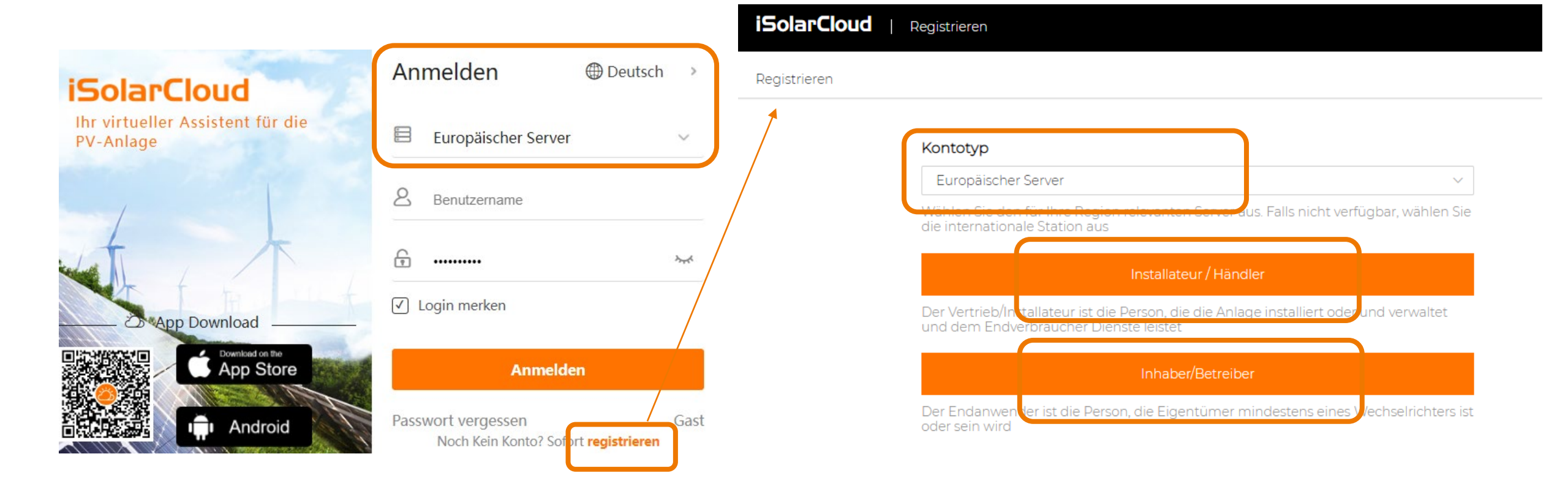

## Aktivierungs-/Verifizierungscode Installateur

- Es kommt zur Bestätigung der richtigen Emailadresse ein sechsstelliger Aktivierungs-/Verifizierungcode
- Diesen bitte innerhalb 30 Minuten in der iSolarCloud Anmeldebildschirm oben als Bestätigung eingeben
- Kommt dieser Code nicht per Email dann bitte im Spamordner nachsehen.
- Ist der Verfizierungscode auch nicht im Spamordner, dann <u>system@isolarcloud.com</u> und <u>system@isolarcloud.eu</u> als sicherer Absender zur Junkmail-Liste hinzufügen.
- Diese heisst je nach Mailprovider auch Whitelist oder Robinsonlist
- So wie rechts sieht die Eingabemaske des Installateurs aus
- In der untersten Zeile kann der Elektriker z.B. den Organisationscode seines beauftragenden Installateurs hinzufügen damit dieser zugreifen kann.
- Oder bei grösseren Anlagen die Fernleitwarte.
- Bei oberen beiden Punkten ist die vorherige schriftliche Zustimmung des Endkunden/Betreibers/Eigentümers notwendig
- Alles nochmal einfach erklärt im Video in dt. hier
- Die Email von system@isolarcloud.com sieht so aus : (Ausschnitt)

### Fast geschafft!

Sie sind nur noch einen Moment davon entfernt, Ihr neues Konto für iSolarCloud zu aktivieren. Um die Aktivierung abzuschließen, kopieren Sie bitte diesen Aktivierungscode in das entsprechende Feld in Ihrem Browser:

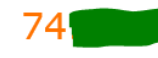

Dieser Code ist 30 Minuten lang gültig. Einmal pro Minute kann ein neuer Code angefordert werden.

Dies ist eine automatisch generierte Meldung.

|                     | Verifizierungscode senden                     |              |
|---------------------|-----------------------------------------------|--------------|
| 74xxxx              |                                               |              |
| Geben Sie 6 Ziffern | ein                                           |              |
| Passwort            |                                               |              |
| Das Passwort darf r | icht leer sein                                |              |
| Passwort best       | itigen                                        |              |
| Land (Region)       |                                               |              |
| Dan haata line      |                                               |              |
| Der-beste-Inst      | allateur-der-vveit Ltd.                       |              |
| (Optional, wer      | n gewünscht)                                  |              |
| Organisationscode   | des Händlers / Installateurs muss aus 8 Zeici | hen bestehen |

Registrieren

# Aktivierungs-/Verifizierungscode Betreiber

- Vor IBN der Anlage: Der Zugang und der Aktivierungs-/Verifizierungscode für die Endkunden-Emailadresse muss <u>vorher</u> eingegeben werden. (sechsstelliger Aktivierungs-/Verifizierungcode)
- Diesen bitte innerhalb 30 Minuten in der iSolarCloud Anmeldebildschirm oben als Bestätigung eingeben. (Endkunde teilt ggf. per Telefon mit)
- Ggf. im Spamordner des Endkunden?
- Ist der Verfizierungscode auch nicht im Spamordner, dann <u>system@isolarcloud.com</u> und <u>system@isolarcloud.eu</u> als sicherer Absender zur Junkmail-Liste hinzufügen.
- Diese heisst je nach Mailprovider auch Whitelist oder Robinsonlist
- Alles nochmal einfach erklärt im <u>Video in</u> <u>dt. hier</u>

### < Zurück EIGENTÜMER / BETREIBER</pre>

|                     | Verifizierungscode senden                    | 0 |
|---------------------|----------------------------------------------|---|
| 34xxxx              |                                              |   |
| ben Sie 6 Ziffern ( | ein                                          |   |
| Passwort            |                                              |   |
| Passwort bestä      | ätigen                                       |   |
| Schweiz             |                                              | ~ |
| (UTC+01:00) Ar      | nsterdam, Berlin, Bern, Rom, Stockholm, Wien | ~ |

Registrieren

## Organisationscode "übergeordneter Händlercode"

(ī)

(i)

+49176

Kontaktinformation des Technikers

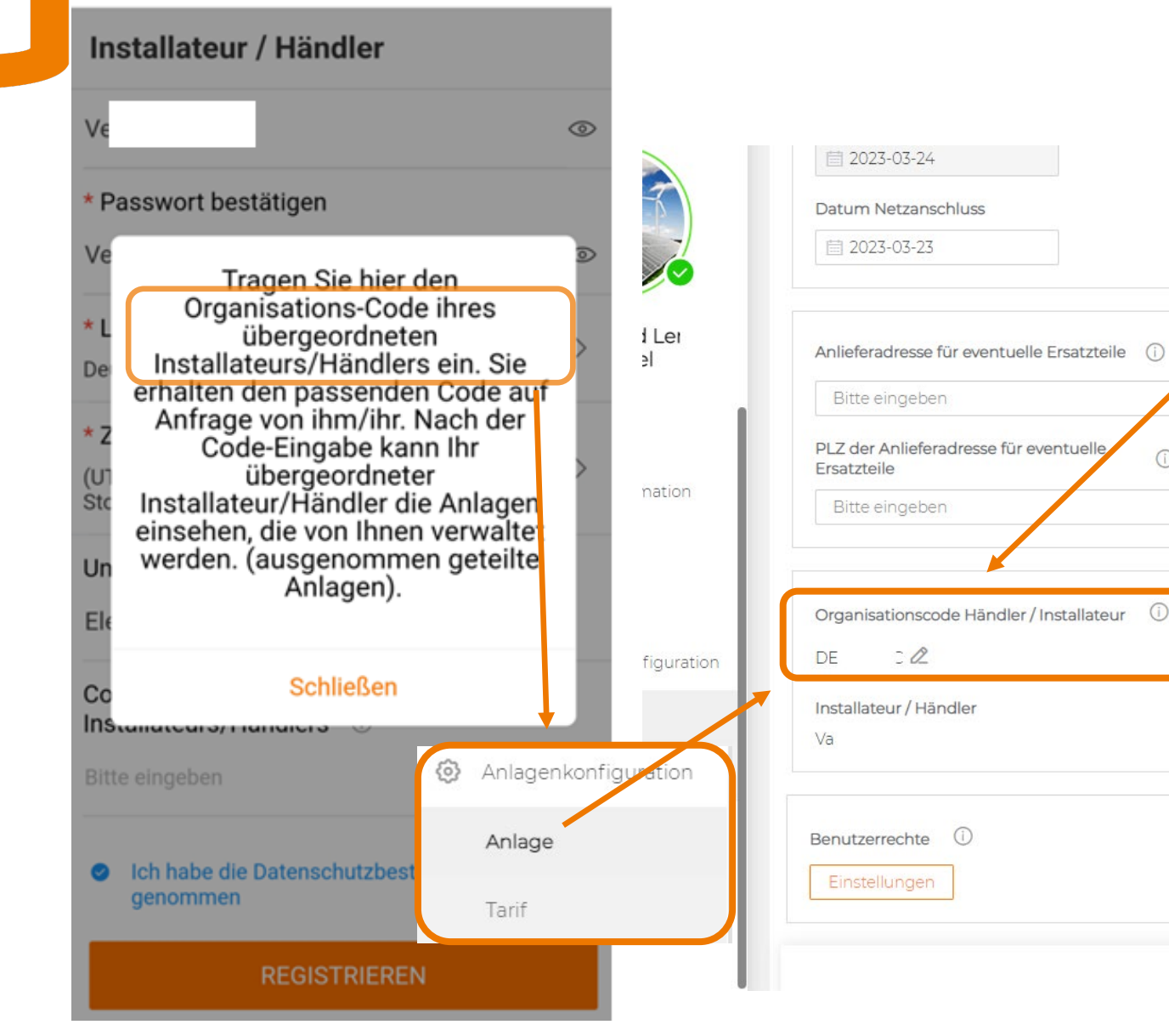

Diese Eingabe ist optional und kann vom "übergeordneten Händler" vorher in der iSolarCloud **Browserversion eingesehen werden** wenn dieser eine beliebige seiner bisherigen freigegebenen Kundenanlagen aufruft.

290

Dies ist z.B. der Installateurbetrieb ggü. dem Montageteam/Elektriker. Beginnt in D meist mit DE, in AT mit AUT, ..., sieht aus wie die "BIC" einer Bank. (nicht die "TAN", sondern die andere)

Email-Adr

kontakt@

# Bestätigung PV-Anlagenerstellung

### Stationsbau erinnern

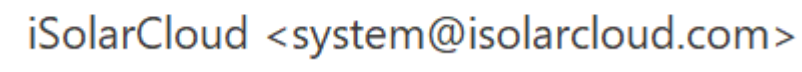

Email-Betreff wird gerade geändert. Ist möglicherweise am Tag dieser Präsentation bereits aktualisiert. Email-Betreff neu: "Bestätigung PV-Anlagenerstellung"

## Sehr geehrte/r

### <u>@sungrow-emea.com</u>:

Die Anlage [Zi h] wurde erfolgreich erstellt!

Melden Sie sich jederzeit bei iSolarCloud an, um die Details der Anlage einzusehen.

iSolarCloud-Website: <u>https://www.isolarcloud.eu</u>

Die iSolarCloud-App herunterladen: <u>http://sg8.top/c</u>

Diese E-Mail wird automatisch vom System gesendet. Bitte antworten Sie nicht darauf.

## Anlagenzugang für einen Installateur einrichten II

- Installateur erhält Einladung mit einem Verifizierungscode
- Falls kein Code kommt dann <u>system@isolarcloud.com</u> und <u>system@isolarcloud.eu</u> zur Liste der sicheren Absender hinzufügen
- Falls es nicht klappt: Email zur manuellen Registrierung an: <u>feedback@sungrowpower.com</u>
- Hier Beispiel Smartphone app:

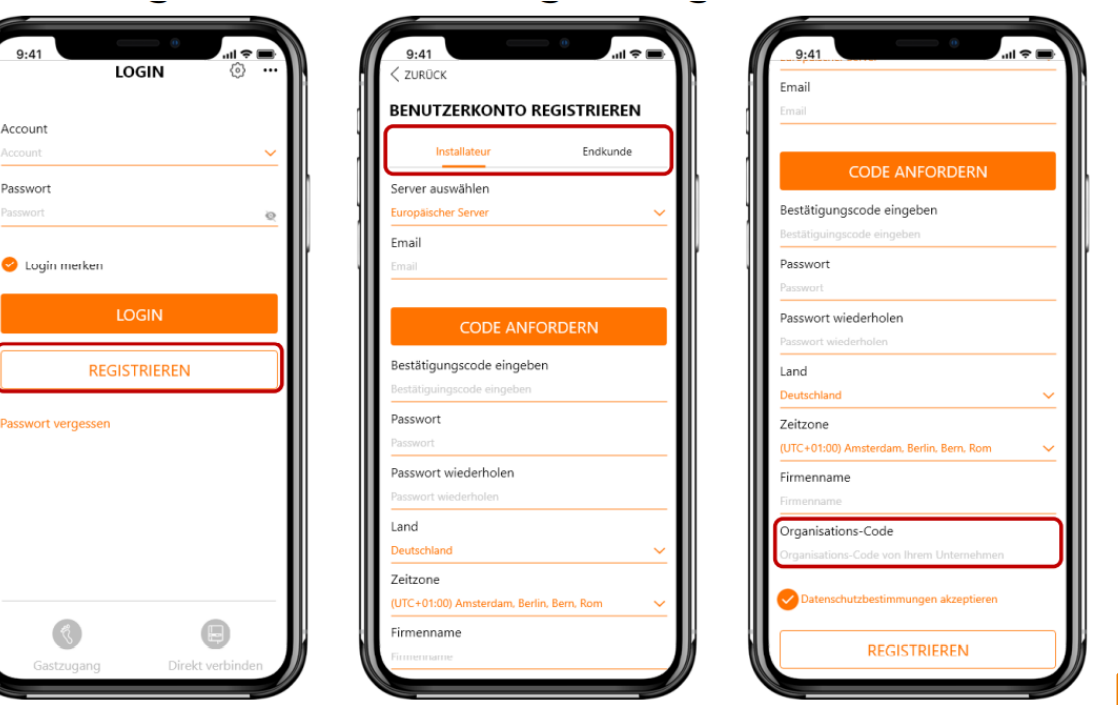

## iSolarCloud Verwaltung

### ANLAGE TEILEN

## Dem INSTALLATEUR ZUGRIFFSRECHTE GEBEN oder ENTZIEHEN

VERIFIZIERUNGSCODE erhalten

NEUEN WR/HYBRID IN BESTANDSANLAGE HINZUFÜGEN

# Anlage als Endkunde mit jemandem teilen

- Zum Beispiel als Endkunde mit gutem Nachbarn welcher PV-interessiert ist
- Oder als Endkunde mit dem Installateur z.B. in den ersten 4 Wochen nach IBN oder bei anstehender Wartung
- Oder als Elektriker mit dem Montageteam, oder das Montageteam mit der eigenen Fernleitwarte

|          |                      | 2022-05-21                                      |                                                                 |            |
|----------|----------------------|-------------------------------------------------|-----------------------------------------------------------------|------------|
| _        |                      | Adresse vom Kraftwerk als<br>Empfänger          |                                                                 |            |
| L        | SHIC                 | Bitte eingeben                                  |                                                                 |            |
|          | Übersicht            | Postleitzahl vom Kraftwerk als (j)<br>Empfänger |                                                                 |            |
|          | Geräteinformation    | Bitte eingeben                                  |                                                                 |            |
|          | Kurve                |                                                 | Organisationscode des Händlers /<br>Installateurs der PV-Anlage |            |
| <u>^</u> | Fehler               | Organisationscode Händler / Installateur        | 0                                                               |            |
| <u>ئ</u> | Anlagenkonfiguration | Installateur / Händler                          | Kontaktinformation des Technikers Email-Adresse                 |            |
|          | Anlage               | S                                               | +49.89: mail,                                                   | @yahoo.com |
|          | Tarif                | Deputromotite (i)                               | Fügen Sie einen externen                                        |            |
| Erw      | eitert               | Einstellungen                                   | Anlage anzuzeigen oder zu<br>verwalten                          |            |

# Anlage als Endkunde mit jemandem teilen

- In der **app** kann dies nur der Endkunde, nicht der Installateur.
- Falls notwendig bitte über Browser durchführen, siehe anderen Slide
- Alternativ zur app: Im WINet-S als admin den Setup-Assistent ausführen. Unter 3. "Anlage erstellen" kann man die Händler/Installateur- und Anlagenbetreiber-Informationen einsehen und ändern.

Als Endkunde in der App auf der ersten Maske der Anlage auf die 3 Punkte tippen und dann auf Teilen.

Falls nur die Wahl zwischen "*PDF-Protokoll", "Folgen"* oder *"Löschen"* ... dann ist man als Installeur eingeloggt

Die Anmeldung von Geräten in der iSolarCloud geht nur einmal Um den Installateur-Account mit einer Anlage nutzen zu können, musst man die Anlage "teilen":
## Eigentümer ändern bzw. Eigentümer-Email ändern

296

\* Email-Adresse Eigentümer

Eigentümer@PV-Anlage.de

Geben Sie die E-Mail-Adresse des neuen Eigentümers oder die E-Mail-Adresse des bisherigen ein.

Video hierzu: https://www.youtube.com/watch?v=FsbDIzvYQG8&list=PLiXJTTsTKmpr9IF8WxJXHMJ2Ii-ee1B1M&index=15

Tarif konfigurieren Für die Erlösberechnung geben Sie hier die Tarif-Informationen ein.

| Einheit                     |        |                                                                  |                      |
|-----------------------------|--------|------------------------------------------------------------------|----------------------|
| EUR                         | $\sim$ | Wie kommt man dort hin ?                                         | SHIC                 |
| Einspeisetarif(EUR/kWh)     |        | Anlagenkonfiguration ->                                          | 🔠 Übersicht          |
| 0,069                       |        | Anlage                                                           | Geräteinformation    |
| Zeitabhängiger Tarif        |        | <b>Tipp:</b> Die neue Eigentümer-<br>Emailadresse muss vorher in | 🛆 Kurve              |
| Strompreis (Bezug)(EUR/kWh) |        | der iSolarCloud angemeldet                                       | Anlagenkonfiguration |
| 0,30                        |        | sein, und die Emailadresse<br>verifiziert worden sein            | Anlage               |
|                             |        |                                                                  | Tarif                |

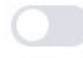

Zeitabhängiger Tarif

## Eigentümer ändern bzw. Eigentümer-Email ändern

| ඊ   | Zurück                   | Anlagenkonfiguration                                                                           |
|-----|--------------------------|------------------------------------------------------------------------------------------------|
| ធ   |                          | * Anlagenname                                                                                  |
|     |                          | Test Ech                                                                                       |
| -   |                          | Email-Adresse Eigentümer                                                                       |
| G   |                          | ewables@freenet.de                                                                             |
|     | Test                     | * Installierte Leistung                                                                        |
| 0°  |                          | 8 kWp Einstellungen                                                                            |
| 12  | DD Obersicht             | An der Parameterberechnung teilnehme X<br>bitte mit Vorsicht ändern                            |
| 120 | 🗎 Geräteinformation      | Sie erstellen eine Anlage für den                                                              |
|     |                          | *Anlagentyp U Handler/Installateur Wables(Uneerlet.de)                                         |
| Ō   | I∆ Kurve                 | Standard PV Hausdach Abbrechen Bestätigen                                                      |
|     | A Fehler                 | Komponentenmodell                                                                              |
| 89  | ~                        | Bitte auswählen                                                                                |
| ģ.  | (c) Anlagenkonfiguration | Um das Modell des PV-Moduls eines bestimmten                                                   |
|     | Anlage                   | Wechselrichters/Strangs anzuzeigen oder einzustellen, klicken<br>Sie auf. Mehr Konfigurationen |
| 0   |                          | Art der Einspeisung                                                                            |
|     | Tarif                    | Deckung durch PV V                                                                             |
|     | Erweitert                |                                                                                                |

### iSolarCloud Verwaltung

### ANLAGE TEILEN

### Dem INSTALLATEUR ZUGRIFFSRECHTE GEBEN oder ENTZIEHEN

VERIFIZIERUNGSCODE erhalten

NEUEN WR/HYBRID IN BESTANDSANLAGE HINZUFÜGEN

### Anlagenzugang für einen Installateur einrichten I

| Der-beste-Installateur@der-Welt.de       Ggf. Emailadresse als Endkunde bzw. Installateur in Ggf. Verifizierungscode der Bestätigungsemail ent Ggf. Verifizierungscode der Bestätigungsemail ent         Anzeige / Browser Benutzer können keine Einstellungen ändern, nur Grunddaten können angeze         Administrator       Voller Zugang zur PV-Anlage. Alle Daten können eingesehen und geändert weitellungen andern verstellter können eingesehen und geändert weiteller | n der iSolarClo<br>nehmen.<br>eigt werden.<br>erden. |
|----------------------------------------------------------------------------------------------------|------------------------------------------------------|
| Anlagenberechtigung/-einschränkungen O Anzeige / Browser Benutzer können keine Einstellungen ändern, nur Grunddaten können angeze Administrator Voller Zugang zur PV-Anlage. Alle Daten können eingesehen und geändert we                                                                                                    | n der iSolarClo<br>nehmen.<br>eigt werden.<br>erden. |
| <ul> <li>Anzeige / Browser Benutzer können keine Einstellungen ändern, nur Grunddaten können angeze</li> <li>Administrator Voller Zugang zur PV-Anlage. Alle Daten können eingesehen und geändert weine</li> </ul>                                                                                                    | eigt werden.<br>erden.                               |
| • Administrator Voller Zugang zur PV-Anlage. Alle Daten können eingesehen und geändert we                                                                                                    | erden.                                               |
|                                                                                                    |                                                      |
|                                                                                                    |                                                      |
|                                                                                                    |                                                      |
|                                                                                                    |                                                      |
|                                                                                                    |                                                      |
|                                                                                                    |                                                      |
|                                                                                                    |                                                      |
|                                                                                                    |                                                      |
|                                                                                                    |                                                      |
|                                                                                                    |                                                      |
| All Ich habe die Genehmigung des Figentümers eingeholt, der aktuellen Anlage Zugriff auf Kanal-/Da                                                                                                    | rtnerservices zi                                     |
| dewähren                                                                                                    | i theiselvices zu                                    |
| gewannen.                                                                                                    |                                                      |

## Anlagenzugang für einen Installateur ausgeführt

| Email-Adresse<br>es@freenet.de |  |
|--------------------------------|--|
| es@freenet.de                  |  |
|                                |  |
| Unternehmensname               |  |
| org-                           |  |
| Kontaktinformationen           |  |
| Keine Daten                    |  |

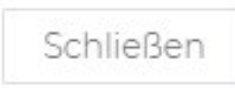

# Anlagenzugriff jemandem entziehen

 2 Möglichkeiten: 1.) Organisationscode löschen : Auf Stift klicken, wird zu rotem X, dann Code "DEU....." löschen und ganz unten auf "Speichern"

| Organisationscode Händler / Installateur | Organisationscode des Händlers /<br>Installateurs der PV-Anlage | 2             |            |
|------------------------------------------|-----------------------------------------------------------------|---------------|------------|
| Installateur / Händler                   | Kontaktinformation des Technikers                               | Email-Adresse |            |
| S                                        | +49 89                                                          | mail          | @yahoo.com |

• 2. Möglichkeit: Ganz unten bei Kanal/Partner auf "Einstellungen" klicken und in untenstehendem Feld beim zu entziehenden Eintrag ganz rechts auf den Papierkorb klicken

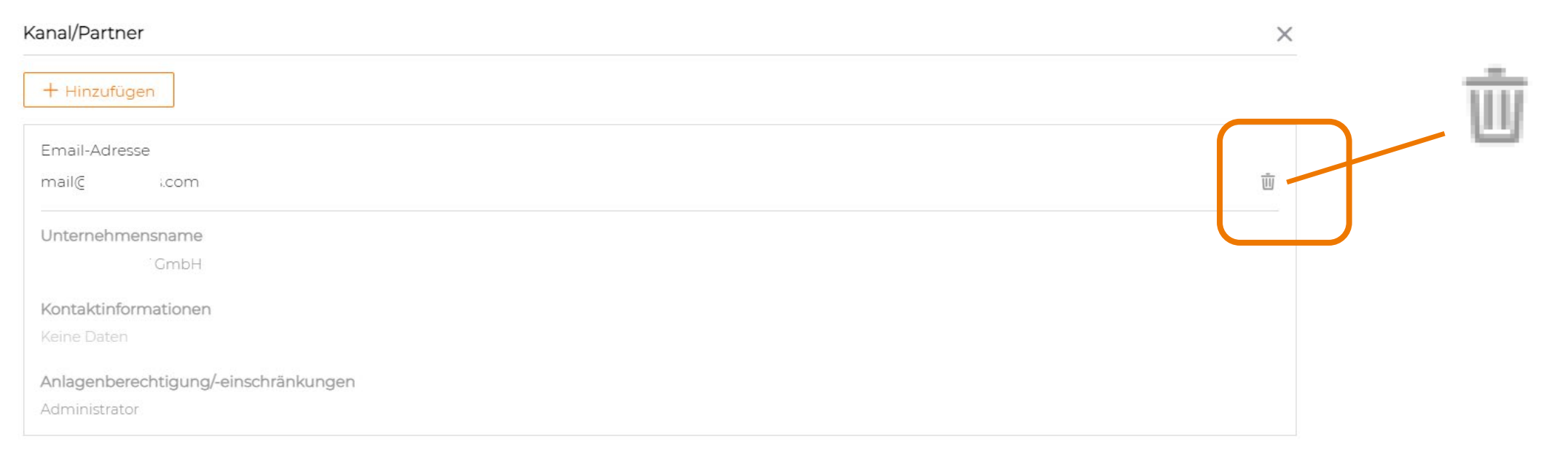

### iSolarCloud Verwaltung

### ANLAGE TEILEN

### Dem INSTALLATEUR ZUGRIFFSRECHTE GEBEN oder ENTZIEHEN

VERIFIZIERUNGSCODE erhalten

NEUEN WR/HYBRID IN BESTANDSANLAGE HINZUFÜGEN

# Neuen WR/Hybrid in Bestandsanlage

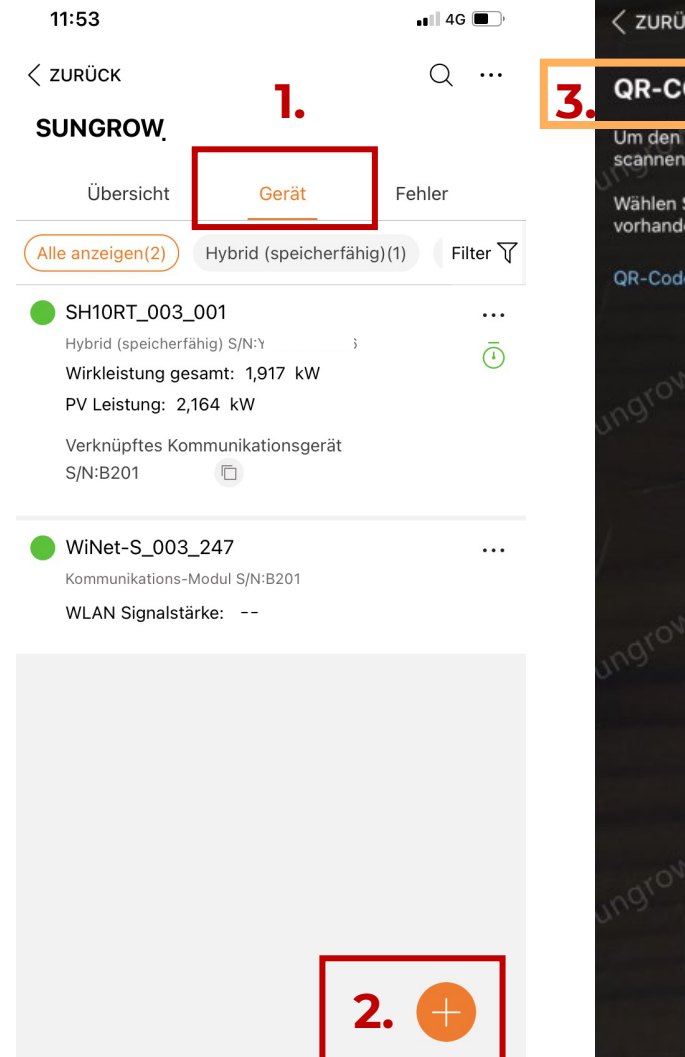

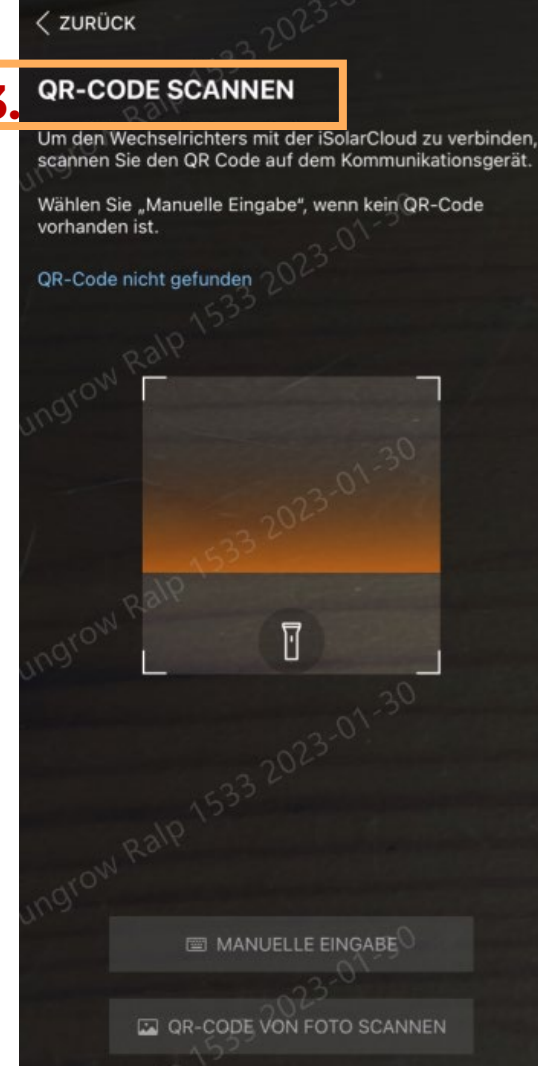

In der iSolarCloud App auf die PV-Anlage gehen bei der ein weiteres Gerät hinzugefügt werden soll.

- 1. Auf "Gerät" klicken, die Anlagenliste baut sich auf
- 2. Auf "+" klicken, nun QR-Code Eingabemaske sichtbar
- QR-Code des WiNet-S des neuen Gerätes scannen, falls nicht vorhanden dann den QR-Code des Gerätes scannen. Optional von einem Foto oder manuell, siehe im unteren Bildbereich.

#### Voraussetzungen:

- Gleiche Endkunden-Emailadresse
- Gleicher Energy Meter
- Im gleichen Router-IP-Adressraum, also zwischen (z.B. 192.168.1.) .20 und .240 (ggf. NAT verwenden)
   Sollte es scheitern kann der Service die Geräte-Seriennummern zu einer gemeinsamen Anlage zusammenfassen, ggf. Serviceticket erstellen:
   <u>gsp.sungrow.cn</u>

<u>WiNet-S Integrationsprobleme im/am Router ? (Video)</u>

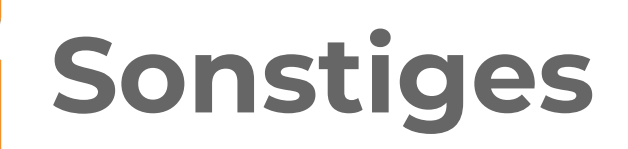

#### Meldung: "Das aktuelle Gerät unterstützt die Parametereinstellungen vorübergehend nicht"

- 1. Nur für den Installateur sind Einstellungen oder Firmwareupdates möglich
- 2. Bei Systemparametrierung per Direktzugriff muss per WLAN zugegriffen werden (LAN anderes Menü)

#### <u>Passwort vergessen - bei Smartphonezugriff ?</u>

- 1. Beim iSolarCloud Anmeldebildschirm auf Passwort vergessen klicken
- 2. QR-Code des WR einscannen (A2.... , bzw. B2.... des WiNet-S)

Installation des Wechselrichters

## Lieferumfang

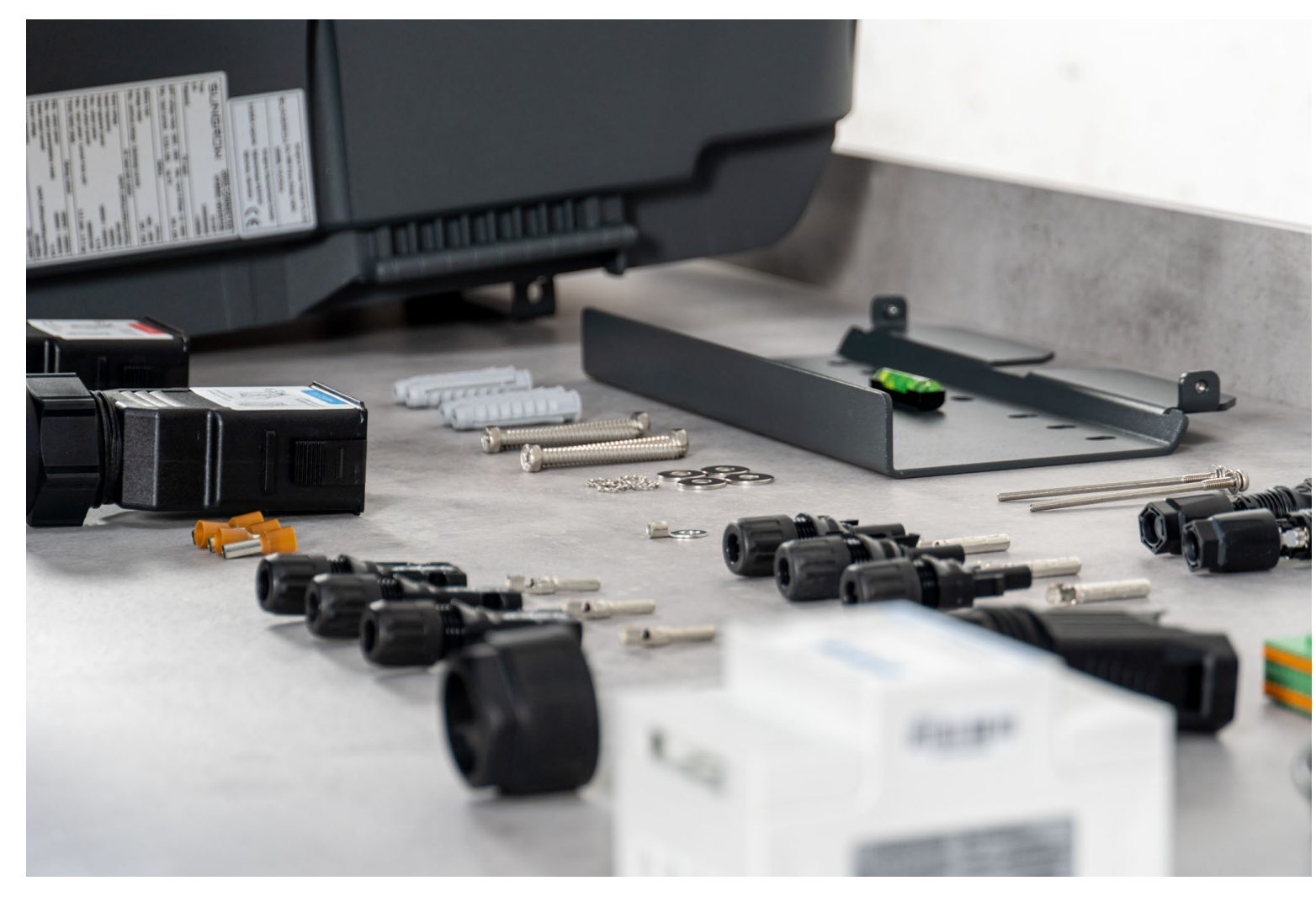

- Wechselrichter
- Smart Energy Meter
- Wifi-Modul
- AC/Backup-Steckverbinder Steckverbinder Sicherungsblock
- COM-Steckverbinder F-A-003430
- LAN-Steckverbinder
- Wandhalterung
- Spreizdübelset 4x (Blechschraube, Spreizdübel, Beilag- und Federscheibe)
- Schrauben und Unterlegschreiben (M4)2x
- PV-Steckverbinder (MC4) 2x / 3x
- Batterie-Steckverbinderset (Sunclix)
- Kabelendklemmen AC 5x in zwei Querschnitten
- Crimpkontakte
- RS485-Kabel
- OT-Anschluss (für PE)
- Dokumentation

## **Hinweise zur Installation**

### Anforderungen an Montageort

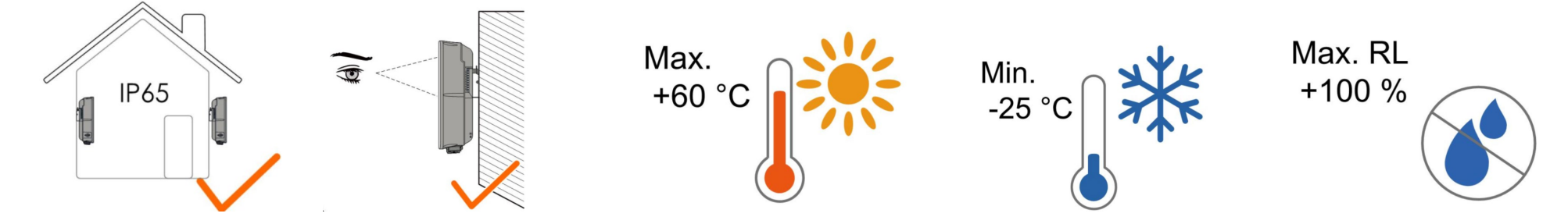

### Anforderungen an Installationswinkel

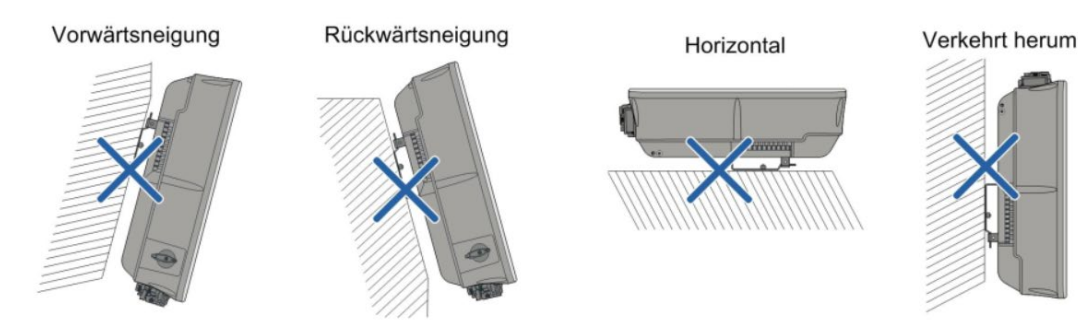

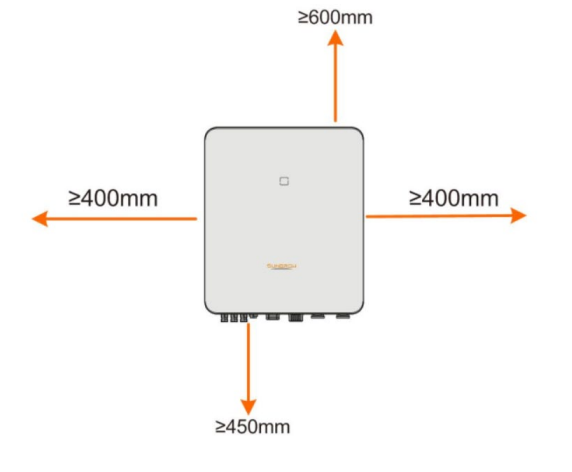

# Erdung PV-System I

- Die Erdung, insbesondere die **Gehäuseerdung** ist zuerst anzubringen !
- Zwei Erdungspunkte wahlweise am Gerät, beide mit vorgerüsteten Schrauben M4.
- Der Erdungspunkt Nähe Kommunikationsstecker ist bevorzugt für die Auflegung der Schirmung der Kommunikationskabel.
- Nur PE des AC-Kabels ist nicht ausreichend !
- PE des Backup-Ports muss bei dessen Verwendung auch an der Potentialausgleichschiene angeschlossen werden.
- Erdungskabel vom Installateur vorzubereiten (Anforderungen: Querschnitt entsprechend PE in AC-Kabel, ggf. blitzstromtragfähig auszulegen)
- 1. Vorbereitung PE-Kabel
- 2. Anzug PE-Kabel am ausgewählten PE-Kabel mit 1,5 Nm

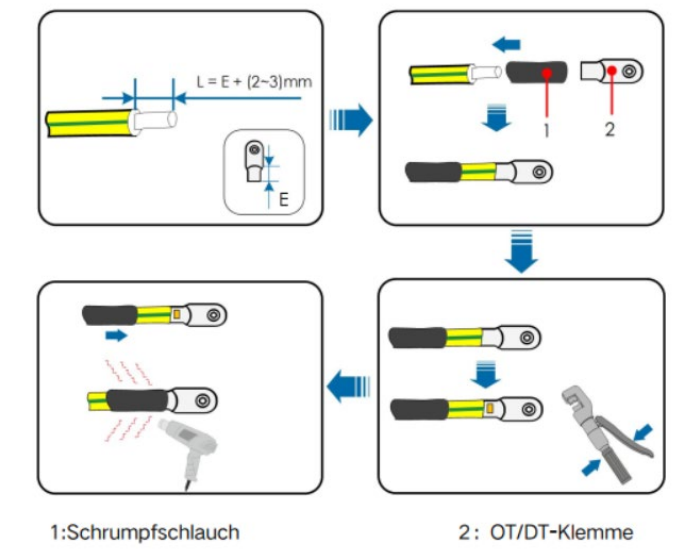

# Erdung PV-System II

Empfehlung alle Geräte im PV-System auf gleicher, eigens gesetzter Erdungsschiene (PAS) aufzulegen, auch Funktionserdung Panel-Untergestelle

Potential zwischen N und PE muss <30V sein, sonst Startbedingungen nicht erfüllt.

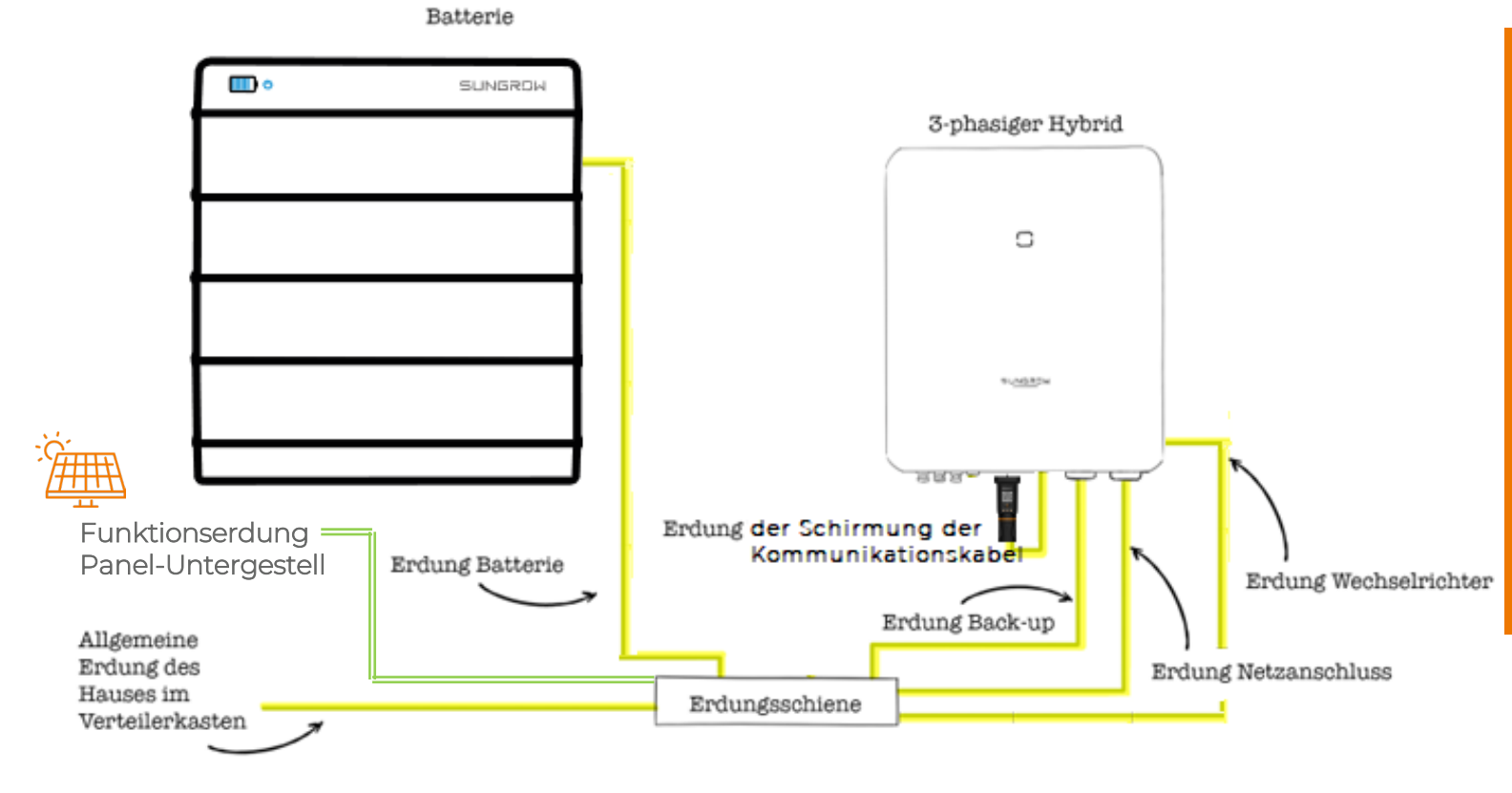

- Exakt gleicher Nullpunkt aller Geräte und Abgänge
- Stabilere Kommunikation
   zwischen Batterie und WR
- Idealer in iSolarCloud angezeigter Isolationswiderstand 600-1000kOhm (min. 200kOhm)
- Bei Erdungsalarm ist je nach Überschreitung ggf. ein Piepston aus dem Hybrid zu hören.

# Erdung PV-System III

Aufpassen bei Tests am Backup-Port!

PE muss auf die PAS aufgelegt werden ! ("unten PE-Bar")

 Exakt gleicher Nullpunkt aller Geräte und Abgänge

 Stabilere Kommunikation zwischen Batterie und WR

"Einfach mal schnell eine Bohrmaschine oder Föhn anklemmen zum Testen" führt dazu dass der Hybrid macht was er soll, er erkennt einen Isolationsfehler und schaltet zügig ab. (ausserdem nicht erlaubt weil fehlende Sicherung+RCD)

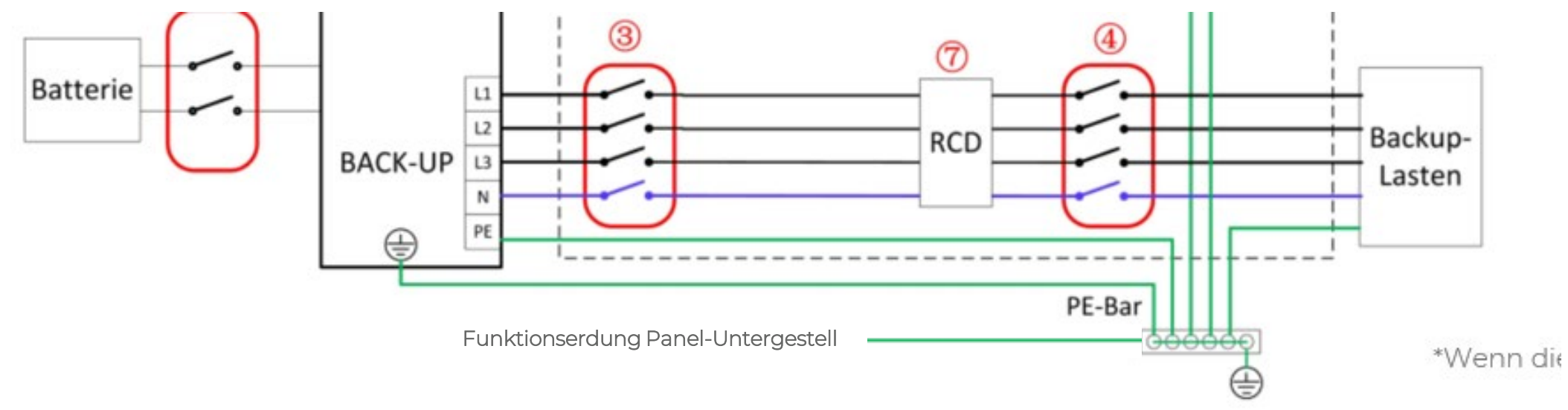

Tipp: (hat nicht mit Erdung zu tun aber passt zum Thema Notstrom-/Übergabetest:

• Bei Tests ob Ersatzstrom/Schwarzstart funktioniert den Energy Meter mit ausschalten !

• Sonst nur Netzstörung Fehler 10 und kein "Stromausfall" . Niemals am RCD ausschalten! (falls ja: >1h Wartezeit)

Weitere Peripherie :

### DO-Port am Beispiel Wärmepumpe

## DO-Port: Anbindung Wärmepumpe I

- Nutzung des potentialfreien NO-Output-Kontakts (DO pin 17+18)
- z.B. Ansteuerung eines 230V-Schütz zur 1/0-Verbrauchersteuerung
- Anforderungen an Schütz abhängig von Nennleistung der Last
- Maximaler Strom am Hybrid-Kontakt 17-18 : 3A (230Vac oder 30Vdc)
- Direkter Lastanschluss untersagt !
- Anforderung: Abgeschirmtes Twisted-Pair, 2 \* (0,5-1) mm<sup>2</sup>, Anschluss an NO / COM (PIN17 & 18)
- Unterstützte Betriebsmodi SG-Ready Wärmepumpe:

**MODUS 2: STANDARD** Übliche Betriebseinstellung **MODUS 3: HÖHERE TEMPERATUR** Soll-VLT wird gegenüber Standard erhöht je nach BKA/FBH/HK

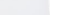

SUNGROW

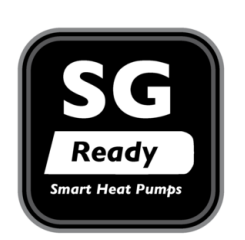

## DO-Port: Anbindung Wärmepumpe II

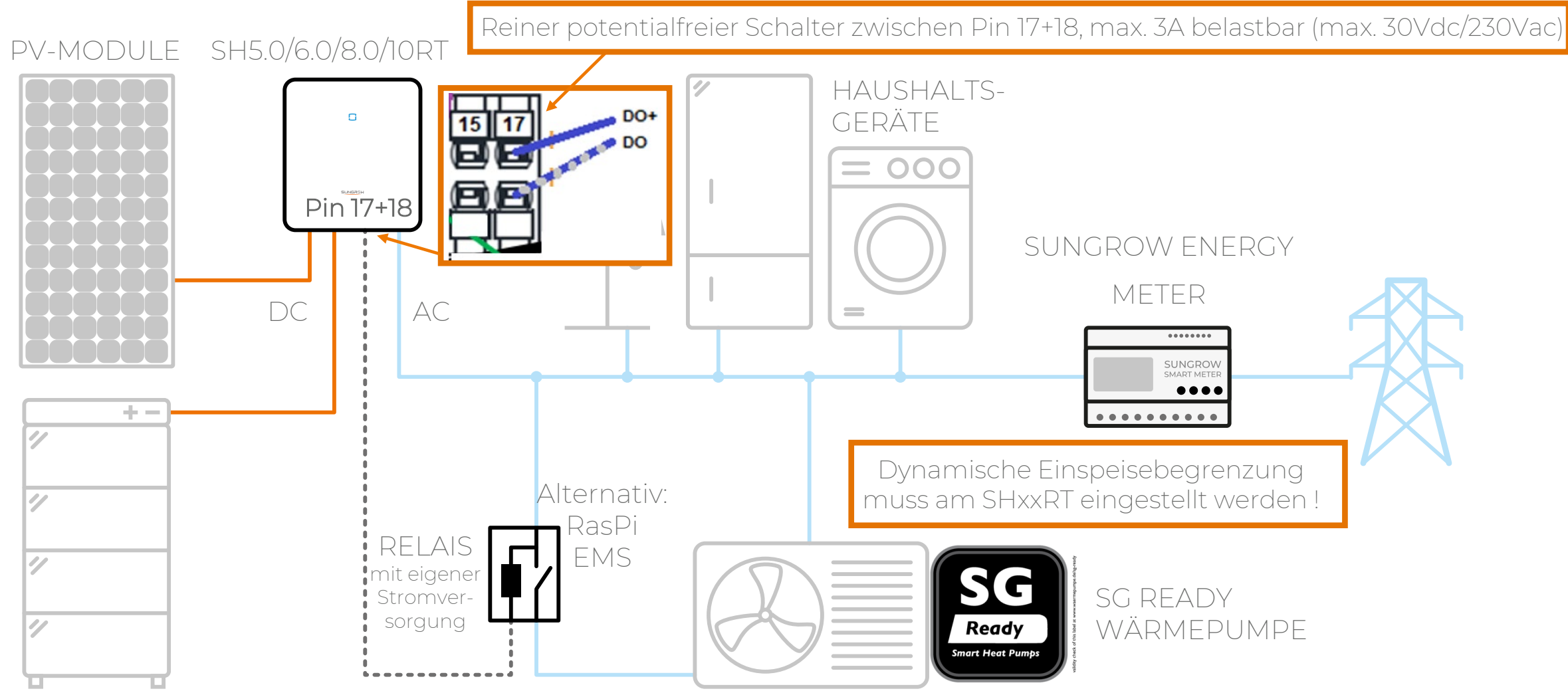

323

## DO-Port: Anbindung Wärmepumpe III

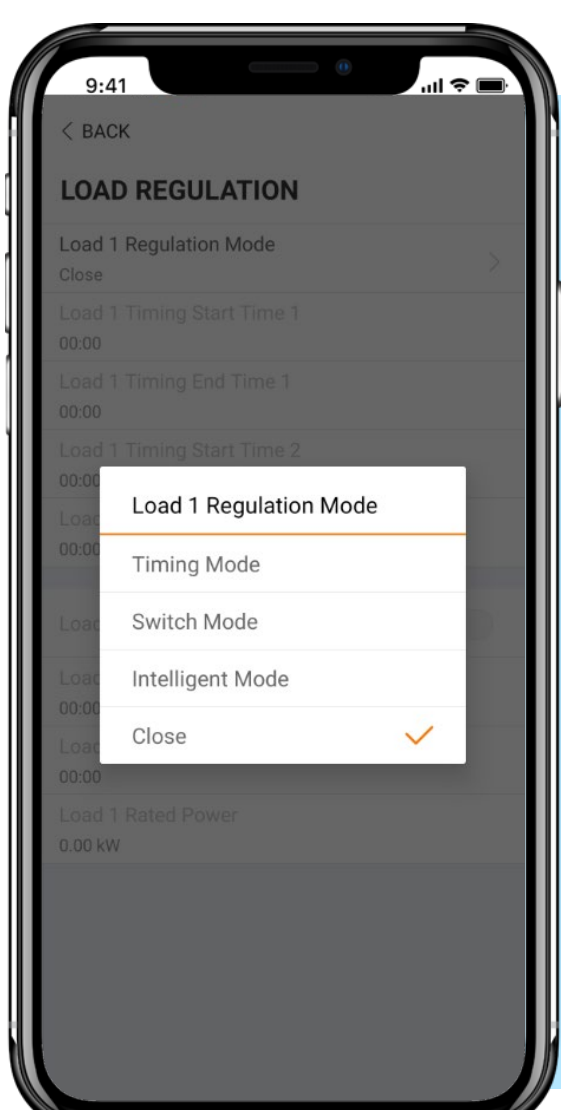

### **ZEITPLAN-MODUS**

Zeitfenster VLT für die Wärmepumpe vorgeben, z.B. 13-16 Uhr

### **SCHALTER-MODUS**

Manueller Start/Stopp (auch z.B. für Test)

### **INTELLIGENTER MODUS**

Automatischer Betrieb mit einstellbarem Einspeise-Überschuss Nach ca. 10 Minuten übersteigen an, dann 20 Minuten dauerhaft an, aus, jedes übersteigen setzt 20 Minuten-Zeitraum neu. (Beispiel siehe nächste+übernächste Seite)

**AUS** SG-Ready deaktiviert

## DO-Port: Anbindung Wärmepumpe IV

| LOAD REGULATION                 |   |
|---------------------------------|---|
| Load 1 Regulation Mode<br>Close |   |
|                                 |   |
|                                 |   |
| Load 1 Timing Start Time 2      |   |
| Load 1 Regulation Mode          |   |
| 00:00 Timing Mode               |   |
| Loar Switch Mode                | I |
| Load Intelligent Mode           |   |
| Loat Close 🗸                    |   |
|                                 |   |
|                                 |   |
|                                 |   |
|                                 |   |
|                                 |   |
|                                 |   |
|                                 |   |

BACK

| Load 1 Regulation Mode                      |  |
|---------------------------------------------|--|
| Load 1 Timing Start Time 1<br>00:00         |  |
| Load 1 Timing End Time 1<br>00:00           |  |
| Load 1 Timing Start Time 2<br>00:00         |  |
| Load 1 Timing End Time 2<br>00:00           |  |
| Load 1 Switch Mode                          |  |
| Load 1 Intelligent Mode Start Time<br>00:00 |  |
| Load 1 Intelligent Mode End Time<br>00:00   |  |
| Load 1 Rated Power<br>0.00 kW               |  |

< BACK

| < BACK                                      |  |
|---------------------------------------------|--|
| LOAD REGULATION                             |  |
| Load 1 Regulation Mode<br>Switch Mode       |  |
| Load 1 Timing Start Time 1<br>00:00         |  |
| Load 1 Timing End Time 1<br>00:00           |  |
| Load 1 Timing Start Time 2<br>00:00         |  |
| Load 1 Timing End Time 2<br>00:00           |  |
|                                             |  |
| Load 1 Switch Mode                          |  |
| Load 1 Intelligent Mode Start Time<br>00:00 |  |
| Load 1 Intelligent Mode End Time<br>00:00   |  |
| Load 1 Rated Power<br>0.00 kW               |  |
|                                             |  |

#### Je nach Firmware:

Ersteinschaltung erfolgt nur solange PV-Produktion und –Export noch zunehmend sind. Nachmittag muss also > Vormittag sein bei Ersteinschaltung. (Math.: dP(dt) >0)

|                                     | < васк                      |                    |       | < BACK                               |
|-------------------------------------|-----------------------------|--------------------|-------|--------------------------------------|
| LOAD REGULATION                     |                             |                    |       | LOAD REGULATION                      |
| (                                   | Load 1 Red<br>Intelligent M | gulation Mode      |       | Load 1 Regulation Mode               |
|                                     | Load 1 Tin<br>00:00         | ning Start Time 1  |       | Load 1 Timing Start Time 1<br>00:00  |
|                                     | Load 1 Tin<br>00:00         | ning End Time 1    |       | Load 1 Timing End Time 1<br>00:00    |
| Load 1 Timing Start Time 2<br>00:00 |                             |                    |       | Load 1 Timing Start Time 2<br>00:00  |
|                                     | Load 1 Tin<br>00:00         | ning End Time 2    |       | Load 1 Timing End Time 2<br>00:00    |
|                                     |                             |                    |       |                                      |
|                                     | 7-1-1                       | Startzeit          | 00:00 | Load 1 Switch Mode                   |
|                                     | 7-1-2                       | Endezeit           | 00:00 | Load 1 Intelligent Mode Sta<br>00:00 |
|                                     |                             |                    |       | Load 1 Intelligent Mode End          |
|                                     | 717                         | DO einschalten ab  | 0     | 00:00                                |
|                                     | /-1-5                       | Einspeiseleistung: | U     | Load 1 Rated Power                   |
|                                     | 0.00 kW                     |                    |       | 0.00 kW                              |
|                                     |                             |                    |       |                                      |

Eintragen in kW z.B. 1,23 = 1230W , Keinen geraden Wert eintragen, also z.B. 4,1 statt 4 Löst nicht aus obwohl 6Wh darüber ?

- Mit ohmscher Last testen (Heizlüfter)
- Ereigniscode 507 ?: Wert leicht über das 1,2-fache der Nennlast eintragen, Zeit 05:00-22:00 eintragen

Aktuelle Firmware 21/18: Leider übergangsweise nur dem Installateur zugänglich, nicht dem Endkunden, wird wieder geändert wie vorher

#### Lokaler Zugriff:

Einstellungen > Energiemanagement-Parameter > Lastregelung > Regelmodus Last: **Zeitplan-, Manueller, oder Intelligenter Modus** 

## DO-Port: Anbindung Wärmepumpe V

| ත් iSolarCloud   | Sungrow SH10RT Q                      | Einstellungen                                 |                                  |                        |                                      |                 |
|------------------|---------------------------------------|-----------------------------------------------|----------------------------------|------------------------|--------------------------------------|-----------------|
|                  | SUNGROW SHIORT                        | Energiespeic > Modellbezeic > Land (Region) > | Geräte-S/N Q                     | Erst-Inbetriebnahme    | Allgemeine Parametereinstellungen    | ✓ Aufgabenliste |
| O&M              | Sungrow SH10RT_Kühgasse 5             |                                               |                                  |                        |                                      |                 |
| M home           |                                       | Anlagenname Gerätename Netz-<br>Konfiguration | Geräte-S/N Modellbezeichn<br>ung | Land (Region) Netz-Typ | Versionsnr. Sub-System               | Vorgang         |
| 🛆 Fehler         |                                       |                                               |                                  |                        | CB0-1.0.18.0-                        | 2.2.0           |
| () Bericht       |                                       | SHIORT_003_001 Bereits gesetzt                | Y2002260016 SH10RT               | Deutschland 50 Hz      | AB0-1.0.17.0-<br>AA10-1.0.3.0 SHIORT | ea ea O         |
| <b>∆</b> Kurve   |                                       |                                               |                                  |                        |                                      |                 |
| 🧭 Oberklasse 🗸 🗸 | 7 DO-Konfigura                        | ation Aus                                     | Last Regelmodus 🗸                |                        |                                      |                 |
| 🔀 Einstellungen  | El Deselection                        |                                               | Let Ill sector Medica            |                        |                                      |                 |
| Firmware update  | 7-1 Regelmodus                        | Last Aus                                      | Intelligenter Mod                |                        |                                      |                 |
| Live-Daten       | 7-1-1 Last intelliger                 | nte Startzeit 00:00                           |                                  |                        |                                      |                 |
| Fehler           |                                       |                                               | Bitte auswählen                  |                        |                                      |                 |
| Rernwartung      | 7-1-2 Last intelligente Endzeit 00:00 |                                               | Zeitplan-Modus                   |                        |                                      |                 |
| Info             |                                       |                                               | Schalter-Modus                   |                        |                                      |                 |
|                  | 7-1-3 Last Nennleis                   | itung 0                                       | Intelligenter Modus              | 0                      | 600 0,01                             | kW              |
| (?) Hilfe >      |                                       |                                               | Aus                              |                        |                                      |                 |
|                  |                                       |                                               |                                  |                        |                                      |                 |
|                  |                                       |                                               |                                  |                        |                                      |                 |
|                  |                                       | Eorpzugriff (\A                               | (obportal)                       |                        |                                      |                 |
|                  |                                       | remzugiin (w                                  | epportal                         |                        |                                      |                 |
| Account          |                                       | Einstellungen > Allger                        | meine Einstellunge               | en> Energieman         | agementparamete                      | er >            |
| Mein Profil      |                                       | Feld 7 : DO-Konfigura                         | tion: Last-Regelun               | igsmodus               |                                      |                 |
| Co Verwaltung    |                                       | Feld 7-1 : Auswahl Reg                        | jelmodus: <b>Zeitplar</b>        | n-, Schalter, odei     | r Intelligenter Moo                  | dus             |
| 🕒 Abmelden       | « < 1 > »                             |                                               |                                  |                        |                                      | _               |

## Anbindung Heizstab: DO oder Modbus TCP

bevorzugt für Modbus TCP !

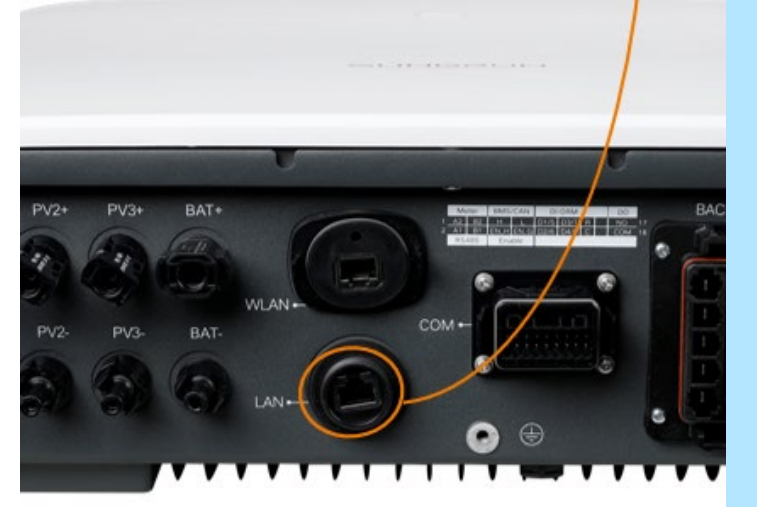

### Über Modbus TCP Anschluss

EMS notwendig, Home Energy System

**EMS Anbieter** (Beispiele, unvollständig) Heizstab-Hersteller, oder z.B. Solar-Log, Askoma, Smartfox, ....

**Beispiel: my-PV Einbindeanleitung** <u>Downloads / Info Center - my-PV GmbH</u> für SHxxRT und SGxxRT

### Oder mit DO-Port über Relais

An-Aus bei Überschuss ab x,xx kW, siehe vorherige Slides

### Ladestation Sungrow AC011E-01 einrichten

## Ladestation Sungrow AC011E-01 am Hybrid

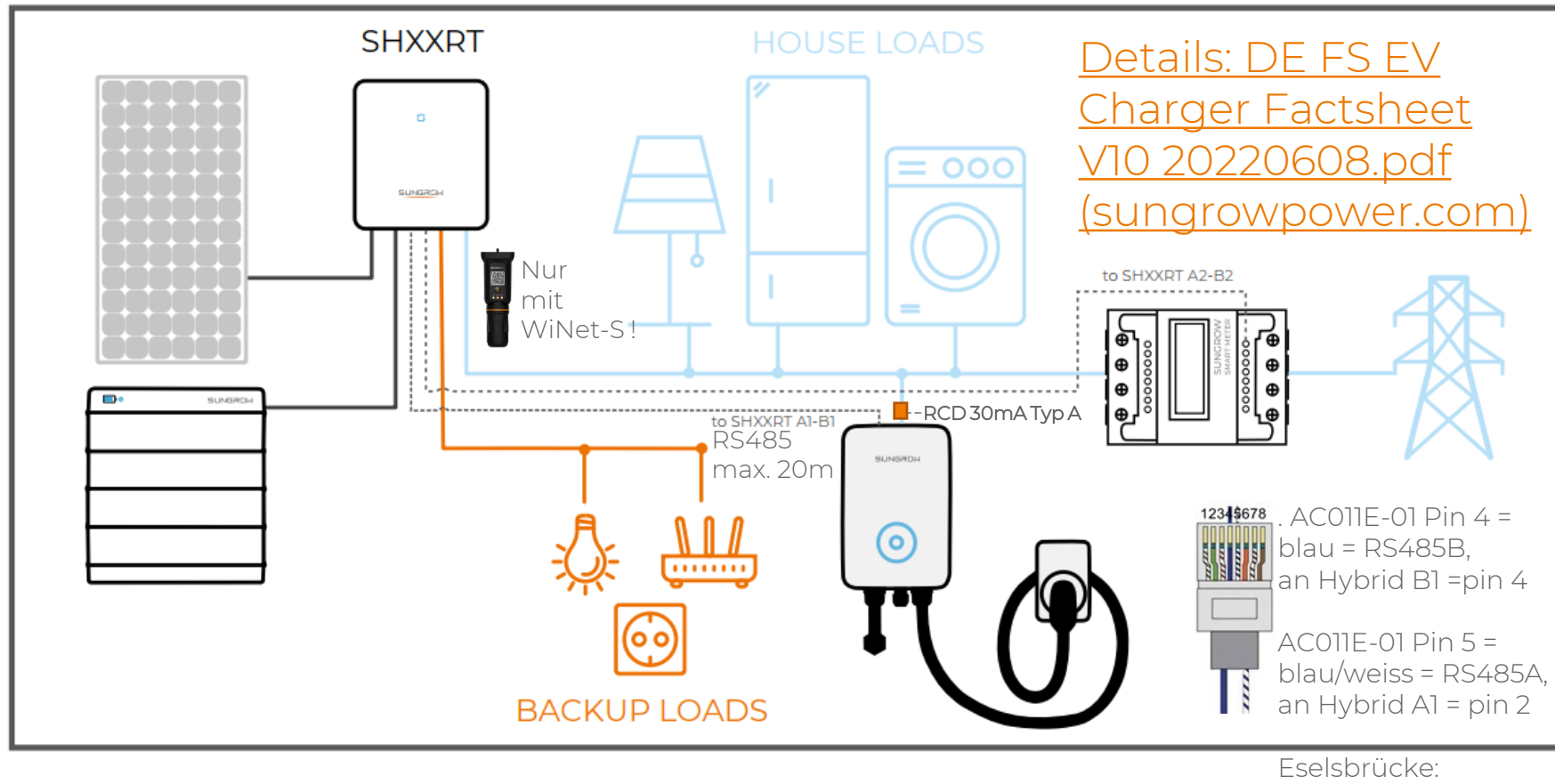

© 2022 Sungrow. All rights reserved. Subject to change without notice. Version 1.0

4 kommt an 4

- Vier Betriebsmodi: 1. Grüner Modus oberhalb 6A nur wenn PV-Leistung ausreicht
- 2. Intelligenter Modus Vorgabe z.B. 20kWh bis 19 Uhr, solange möglich Grüner Modus, dann Fast Modus
- 3. Fast Modus 11kW
- 4. Individueller Modus nach Zeit einstellbar

Wallbox kann auch autark betrieben werden, also per WLAN, ohne Hybrid, mit App *iEnergyCharge* 

- Nur 1 Sungrow Wallbox an 1 Hybrid ! (+1 normaler WR, aber keine Parallelhybride)
- SHxxRT–V112 FW-Update ...21/...18 jetzt verfügbar : Dateiname: ...0302.zip

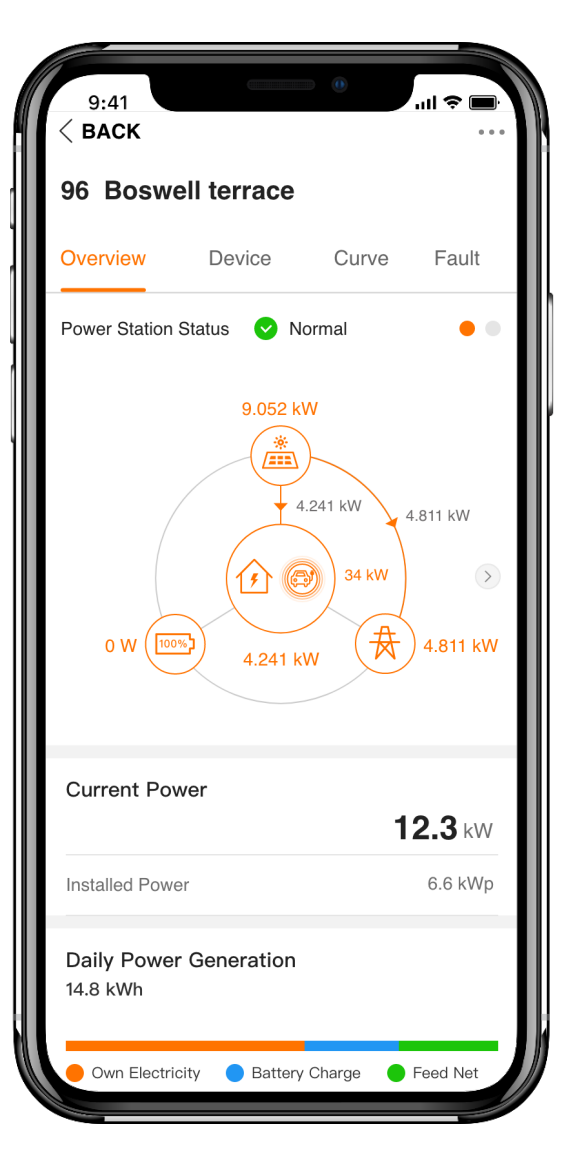

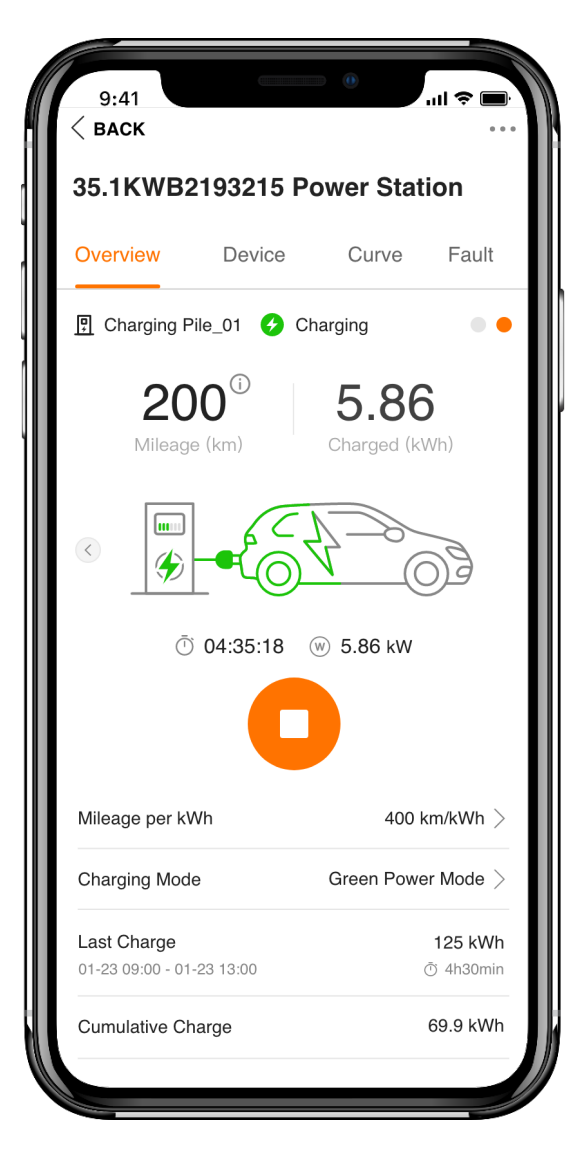

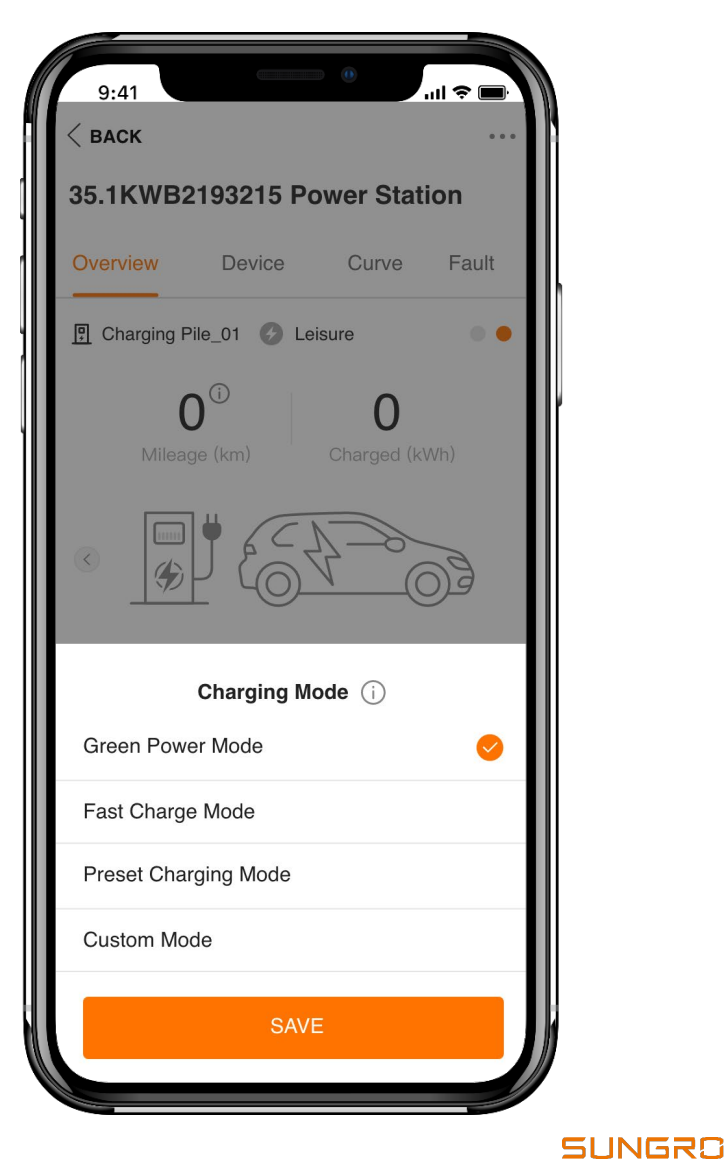

# AC011E-01 iSolarCloud app-Einstellung

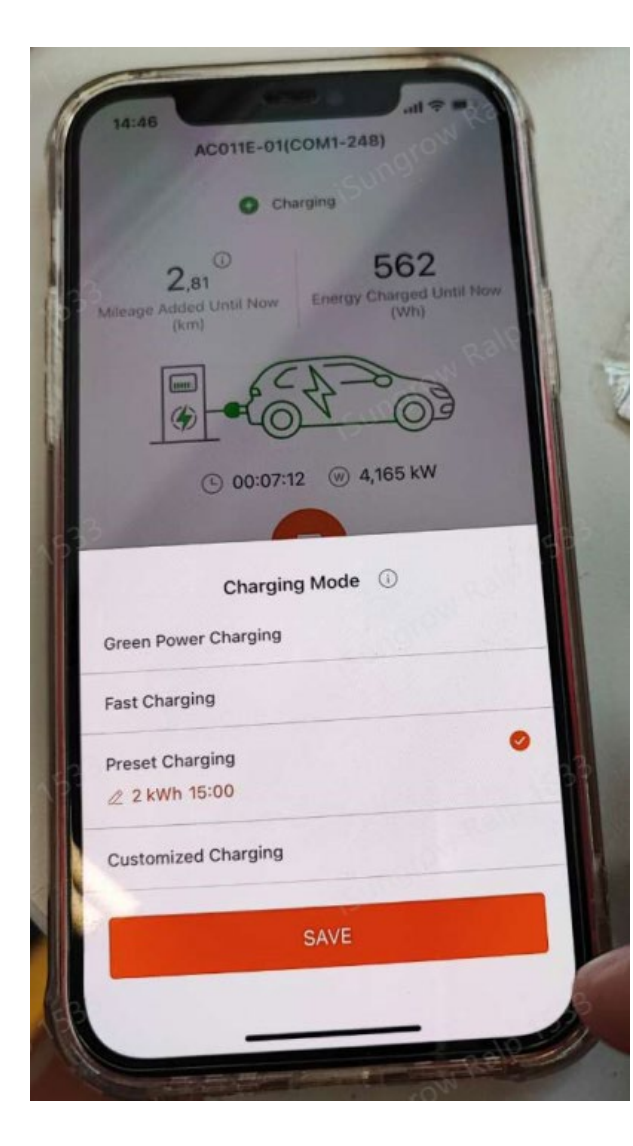

Details: DE FS EV Charger Factsheet V10 20220608.pdf (sungrowpower.com)

| Charging Mode        | 100 |
|----------------------|-----|
| Green Power Charging |     |
| Fast Charging        |     |
| Preset Charging      | 0   |
| Customized Charging  |     |
| SAVE                 |     |

- Hier App-Einstellung f
  ür den intelligenten Modus: 2 kWh bis 15 Uhr
- Nur im iSolarCloud Endkundenzugang kann gestartet werden ! (Browser oder App)

Vier Betriebsmodi:

- <u>Grüner Modus</u> oberhalb 6A nur wenn PV-Leistung ausreicht
- 2. <u>Intelligenter Modus</u> Vorgabe z.B. 20kWh bis 19 Uhr, solange möglich Grüner Modus, dann Fast Modus
- 3. Fast Modus 11kW
- 4. <u>Individueller Modus</u> nach Zeit einstellbar

Wallbox kann auch autark betrieben werden, also per WLAN, ohne Hybrid, 2 RFID-Karten liegen bei

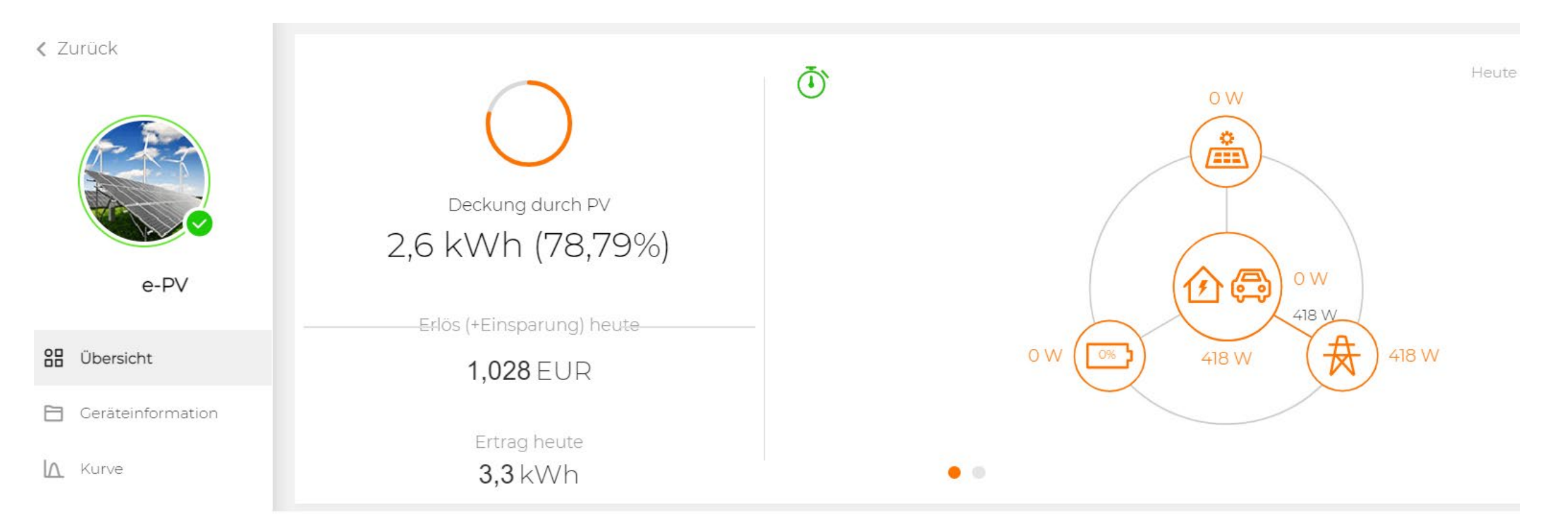

### Sungrow Webinaraufzeichnung "Wallbox-Guide" : https://www.pv-magazine.de/webinare/der-

sungrow-wallbox-guide-fuer-installateure-die-wichtigsten-tipps-und-fakten-zum-ac-laden/

332

< Zurück

🗜 EV Charger en 😪 Offline

it. (i) $\cap$ Kilometerstand bisher Bisher geladene Energie (Wh)  $\langle \rangle$ Ō W e-PV 00:00:00 0W 7.601 C 88 Übersicht 🗎 Geräteinformation . A Kurve ▲ Fehler 2022/11/25 > Monat Gesamt < Anlagenkonfiguration -O- P Laden Erweitert Leistung (kW) 12 Einstellungen 10 Firmware-Update R () Live-Daten 6 4 2022/11/25 11:10 2022/11/25 11:55 2022/11/25 12:40 2022/11/25 14:10 2022/11/25 14:55 2022/11/25 15:40 2022/11/25 16:25 2022/11/25 17:10 2022/ 2022/11/25 13:25 SUNGR

|                                                 |                     | EV Charger en                     | ×                         |
|-------------------------------------------------|---------------------|-----------------------------------|---------------------------|
|                                                 | Anlagenname:        | e-PV Modellbezeichnung: AC011E-01 |                           |
| Allgemeine Information(en) Fehler Fehlerverlauf | Ladebericht         |                                   |                           |
| ≣ 2022-11-25 ~ 2022-11-25 Q                     |                     |                                   | Ş                         |
|                                                 |                     | Ladebericht                       | Tabellendaten exportieren |
| Startzeit                                       | Endzeit             | Ladedauer                         | Ladung gesamt             |
| 2022-11-25 03:46:11                             | 2022-11-25 04:16:49 | 30min38s                          | ~                         |

| File | e <b>Home</b> Insert                                        | Draw Page Layout                                                                  | Formulas Data | Review View Help      |  |  |  |  |
|------|-------------------------------------------------------------|-----------------------------------------------------------------------------------|---------------|-----------------------|--|--|--|--|
| 9    | ✓ <sup>1</sup> / <sub>1</sub> ✓ <sup>4</sup> / <sub>2</sub> | $\sim$ 12 $\sim$ <b>B</b> $\square \sim 4 \sim \square \sim \square \equiv 2 $ et |               |                       |  |  |  |  |
| A10  | • × 🗸 j                                                     | <i>f</i> <sub>x</sub> 2022-11-25 04:50:57                                         |               |                       |  |  |  |  |
|      | Α                                                           | В                                                                                 | С             | D                     |  |  |  |  |
| 1    | Ladebericht                                                 |                                                                                   |               |                       |  |  |  |  |
| 2    | Startzeit                                                   | Endzeit                                                                           | Ladedauer     | dedauer Ladung gesamt |  |  |  |  |
| 3    | 2022-11-25 06:20:59                                         | 2022-11-25 06:22:11                                                               | 0:01          |                       |  |  |  |  |
| 4    | 2022-11-25 05:30:02                                         | 2022-11-25 05:33:32                                                               | 0:03          |                       |  |  |  |  |
| 5    | 2022-11-25 05:19:59                                         | 2022-11-25 05:23:00                                                               | 0:03          |                       |  |  |  |  |
| 6    | 2022-11-25 05:11:24                                         | 2022-11-25 05:15:46                                                               | 0:04          |                       |  |  |  |  |
| 7    | 2022-11-25 05:07:34                                         | 2022-11-25 05:11:14                                                               | 0:03          |                       |  |  |  |  |

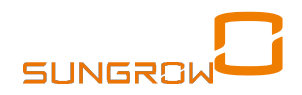

334

## Beispiel ÜBERSCHUSSLADEN ohne Batterie

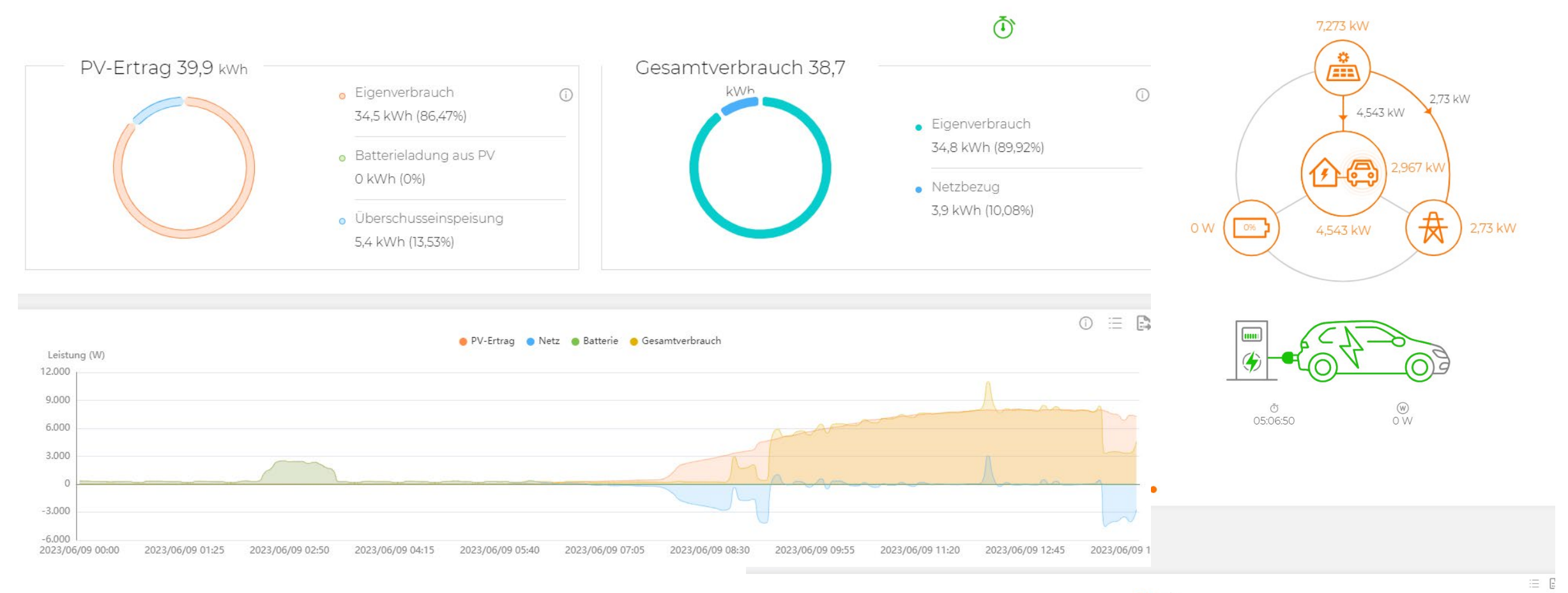

Leistung (M)

## ES LÄDT NICHT bei RS485? Stichpunktliste:

### Bitte immer folgendes prüfen lassen :

- Ist <u>Firmware</u> Sungrow Hybrid auf Version ...21/...18 oder höher? (Firmwaredatei aktuell: ...0302.zip)
- Ist Anschluss am (innen) grünen Kommunikationsstecker des Hybrid korrekt? Zum Vergleich: Pin 4 AC011E-01 muss an Pin 4 Sungrow Hybrid (B1) sein. Und 5 an 2 = A1 am Hybrid (Falls nicht: "Inbetriebnahme unvollständig")
- Das RJ45-Kabel wird nicht am WiNet-Sangeschlossen, nicht am nativen LAN-Port. (Auch wenn später die ACOIIE-01 als "verknüpft mit WiNet-S Seriennummer" angezeigt wird)
- Wurden am Hybrid lange Aderendhülsen 15mm verwendet oder bei Festader entsprechend lang abisoliert ? Falls viele Kommunikationskabel dann diese mit Kabelbinder zusammen fixieren. (damit sich nicht eines löst)
- Steht die Einstellung Charger in der iSolarCloud auf <u>"RS485-1,</u>? Einstellen und speichern, danach Hybrid und WB • für <u>10 Minuten herunterfahren</u>. Nach dem Hochfahren wird die AC011E-01 nach spätestens weiteren 10 Minuten erkannt.
- Wird mit dem Endkunden-Zugang das Starten begonnen? (Installeur kann einstellen aber nicht starten) ٠
- Hat <u>30mA RCD Typ A</u> zwischen Wallbox und Anschluss ausgelöst? •
- Ist der ACOIIE-OI zwischen Hybrid und Energy Meter angeschlossen (richtig) oder direkt am NAP (falsch)? ۰
- Ist es ein ACOIIE-OI oder ACOIIE-OI L1? (..L1 nur RFID/iEnergy App) ٠
- AC011E-01 nicht über <u>QR-Code</u> hinzufügen ! (nur für iEnergy Charge App) ٠
- ACOIIE-01 muss auf "EVM/EMS" stehen. (Wenn nicht dann Laden nur mit RFID-Karten) ٠
- Bitte beide app OS's und Webbrowser ausprobieren, probehalber, evtl. ist etwas geblockt
- Ggf. Batterieentladezeiten oder -leistung in der iSolarCloud beschränken.
- Änderung Lademodi nur über iSolarCloud App (nicht iEnergy App)
- Passwörter falls verlangt: je nach Firmware entweder kein Passwort, oder admin123 oder SGC666 •
- Falls Speicher nicht mehr nach Anschluss AC011E-01 entlädt: vom Service andere Batterie-FW aufspielen lassen. ٠ SUNGROW 🦢
- Keine Anzeige über geladene Energie nach dem Laden -> Firmwareupdate wird gerade getestet •

# 3 Betriebsarten : WLAN, RFID, SHRT :

### WLAN iEnergy Charge

- AC011E-01 über <u>QR-Code</u> hinzufügen !
- Betrieb mit iEnergy Charge und über iSC App möglich aber nur stoppen mit dem gestartet wurde
- Smartphone nach SSID der AC011E-01 suchen lassen und verbinden. iEnergy App innerhalb 15 Minuten starten. (sonst wiederholen)
- Ggf. auf AC011E-01 Firmware 1.2.523 downgraden. (über iEnergyCharge App)
- WLAN des AC011E-01 kann nicht im Router aufgerufen werden (reiner Mini-Hotspot)
- Bitte beide app OS's ausprobieren, probehalber, evtl. ist etwas vom OS geblockt

#### <u>RFID:</u>

- Nur mit der Karte mit der gestartet werden kann kann auch gestoppt werden
- Falls ein fehlerhafter PIN-Code der RFID-Karten: (steht normalerweise auf deren Rückseite, vierstellige PIN: ....)
- Bitte über iEnergyCharge die Wallbox wieder auf die ursprüngliche FW-Version "up"daten (1.2.523).
  - Dazu in iEnergyCharge die Wallbox anwählen → oben rechts auf die "drei Punkte"(Einstellungen) → Firmware Update → Aktualisieren
  - Danach bitte versuchen mit dem ursprünglichen PIN-Code in das WebUI einzuloggen. (via Wallbox Hotspot URL: 192.168.4.1)

<u>Passwörter:</u> entweder kein Passwort, oder admin123 oder SGC666 <u>Weitere Details</u> zu iEnergyCharge Einbindung <u>in diesem FAQ3</u>

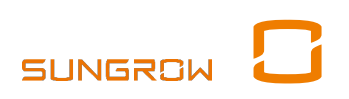

337

# 3 Betriebsarten : WLAN, RFID, SHRT:

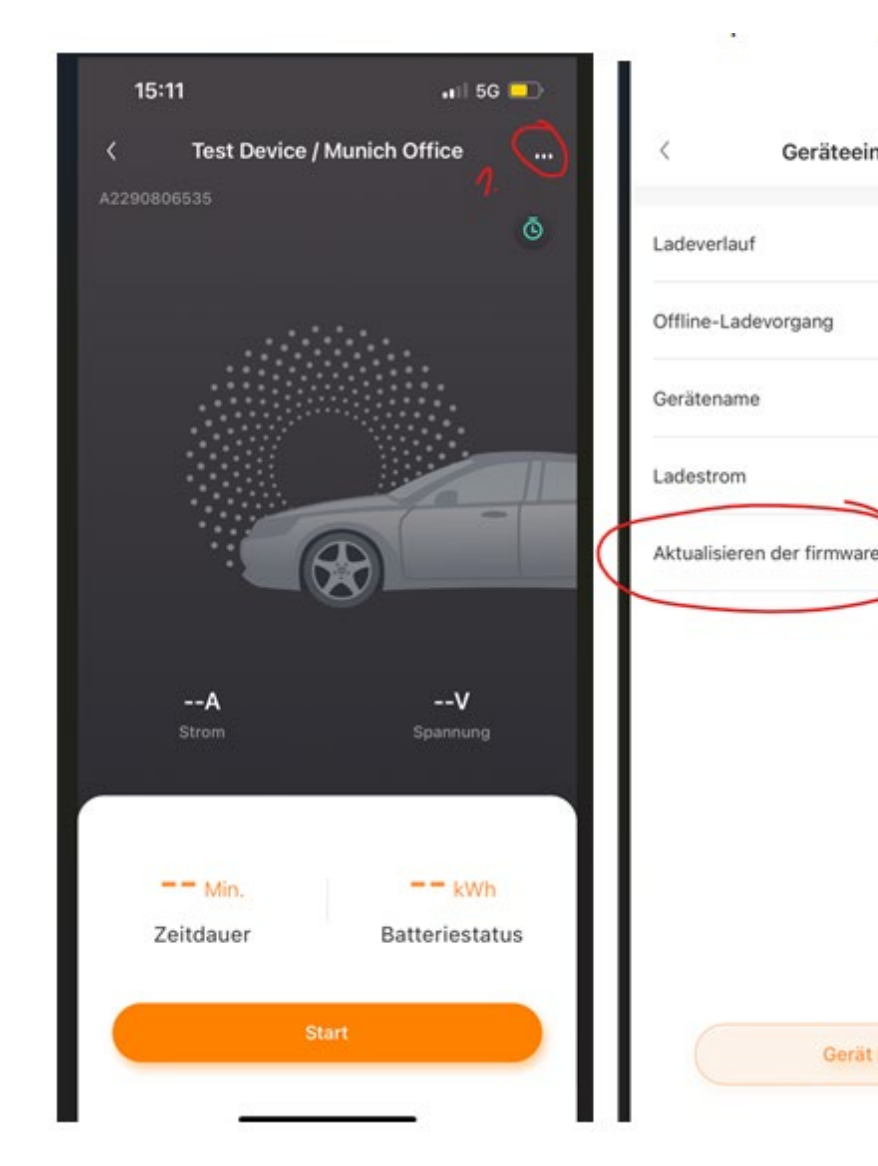

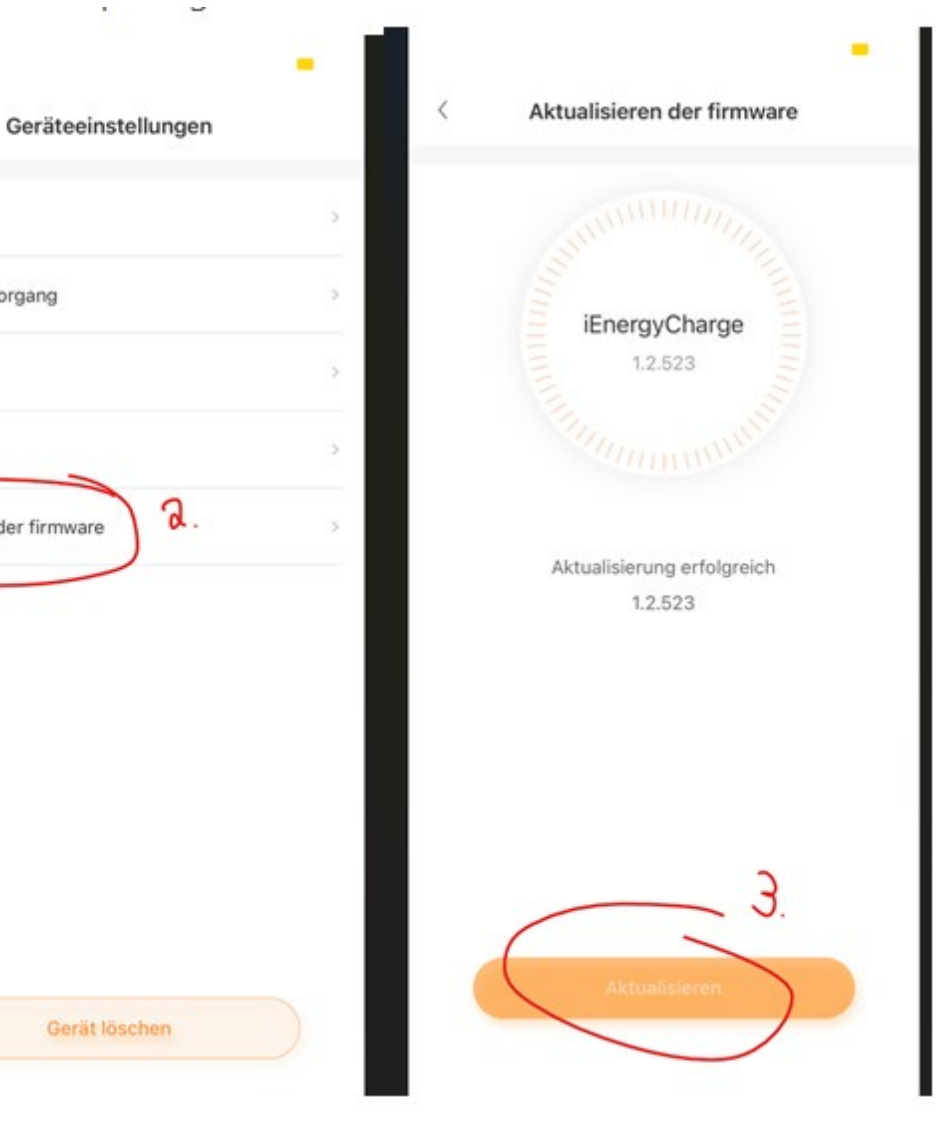

#### WLAN iEnergy Charge

- 3 Punkte (rechts oben)
- Downgrade Firmware
- Auf 1.2.523
- Damit RFID-Karten wieder nutzbar sind.
- Passwörter: das von der Karte, oder keines, oder admin123 oder SGC666

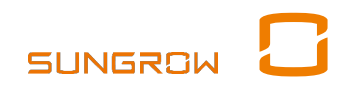

341

# Anbindung anderer Ladestationen

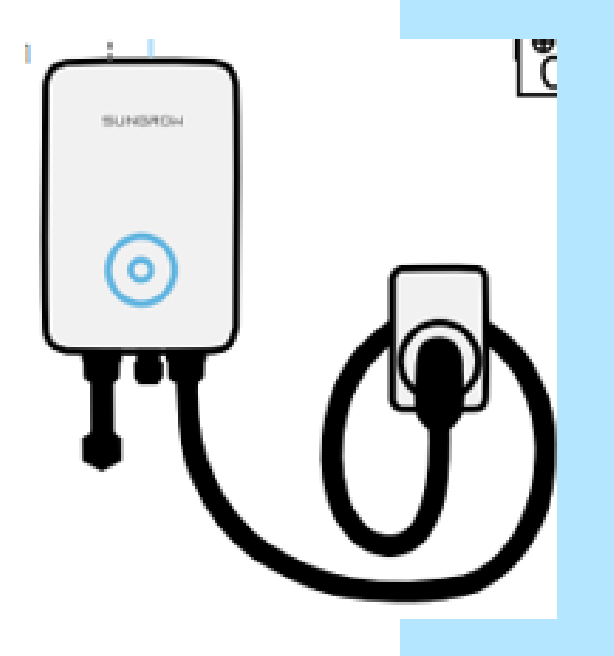

### Über Modbus TCP Anschluss

EMS notwendig, Home Energy System

### EMS Anbieter (Beispiele, unvollständig)

Ladestations-Hersteller, oder z.B. Solar-Log, Askoma, Smartfox, openWB, evcc, "Wallbox-Steuerung"-app, ....

### **Beispiel: openWB-Forum**

https://openwb.de/forum/viewtopic.php?p=31412#p31412

### Oder mit DO-Port über Halterelais

Sonst nach 20min ggf. wieder aus, an ab Überschuss x,xx kW

Alarmplan einrichten bzw. ändern

# Fehler-/Alarmplan einrichten

| ඊ          | <b>iSolarCloud</b>                  | Ver | Verteilungsplan für Fehler |          |   |            |          |           |                                             |     |  |  |
|------------|-------------------------------------|-----|----------------------------|----------|---|------------|----------|-----------|---------------------------------------------|-----|--|--|
| 0&м<br>6   | Home                                | Be  | ezeichnung                 | Q 2.     |   |            |          |           | 3.: oder: + Hinzufügen Batch gelös          | cht |  |  |
| ~          | Febler                              |     | Nr.                        | Planname |   | Anlagennan | ne       | Ersteller | Erst Klicken, um Fehlerplan hinzuzufügen ng |     |  |  |
|            | Devielet                            |     | I                          | Problem  | 1 | PV G       | 1999 kWp | sungrow   | 202<br>Verstanden                           |     |  |  |
| G          | Bericht                             |     | 3.                         |          |   |            |          |           |                                             |     |  |  |
|            | Kurve                               |     |                            |          |   |            |          |           |                                             |     |  |  |
| Q°         | Erweitert 🗸 🗸                       |     |                            |          |   |            |          |           |                                             |     |  |  |
| 26         | Einstellungen                       |     |                            |          |   |            |          |           |                                             |     |  |  |
| [V]        | Intelligente I-V-<br>Kurvendiagnose |     |                            |          |   |            |          |           |                                             |     |  |  |
| ā          | Live-Daten                          |     |                            |          |   |            |          |           |                                             |     |  |  |
| E <b>A</b> | Verteilungsplan für Fehler          | י ן | •                          |          |   |            |          |           |                                             |     |  |  |
| 5          | Fernwartung                         |     |                            |          |   |            |          |           |                                             |     |  |  |
### Fehler-/Alarmplan einrichten

| lanname                                                          |                                          |                                           |                                          |
|------------------------------------------------------------------|------------------------------------------|-------------------------------------------|------------------------------------------|
| PV Anlage SuperSonne -Mitteilungen an Installate                 | eur: 1.                                  |                                           |                                          |
| nlage wählen                                                     |                                          |                                           |                                          |
| Bitte auswählen                                                  | 2.                                       |                                           |                                          |
| itte Anlage wählen                                               |                                          |                                           |                                          |
| Starten Sie den Plan bei der folgenden Warnung                   |                                          |                                           |                                          |
| Fehler     Alarm     Empfehlung <b>L</b> Unsichtbar für Besitzer |                                          |                                           |                                          |
| Alle auswählen                                                   |                                          |                                           |                                          |
| (PV) Umgekehrte Verbindung der Invertere                         | (PV) Umgekehrte Verbindung der Invertere | (PV) Umgekehrte Verbindung der Invertere  | (PV) Umgekehrte Verbindung der Invertere |
| Abnorme Backup-Stromversorgung der In                            | Abnorme Backup-Stromversorgung der In    | Abnorme Backup-Stromversorgung der In     | Abnorme Backup-Stromversorgung der In    |
| Abnorme Backup-Stromversorgung der In                            | Abnorme Backup-Stromversorgung der In    | Abnorme Backup-Stromversorgung der In     | Abnorme Backup-Stromversorgung der In    |
| Abnorme Frequenz der Invertereinheit 1                           | Abnorme Frequenz der Invertereinheit 1   | Abnorme Frequenz der Invertereinheit 2    | Abnorme Frequenz der Invertereinheit 2   |
| Abarma Fragmant dar Inverterainhait 7                            | Abarras Fraguess dar Invertoralabait 7   | 🗍 Abaarma Francians dar Investarainhait / | Abaarma Frazioant dar Inverterainhait /  |
|                                                                  |                                          |                                           |                                          |

## PV-Anlage mit Alarmplan verknüpfen

| Anlage wählen         |                |                     | × |
|-----------------------|----------------|---------------------|---|
| Anlage wählen         | 18756          | gewählte Kraftwerke | 3 |
| Anlagenname <b>1.</b> | 2. 🔍           | Anlagenname         | Q |
|                       |                | PV                  | × |
| Bi                    | l              | Ve                  | × |
| Se Se                 |                | Lig                 | × |
| La                    | 4. 📎           |                     |   |
| Sc                    | - 5.5-<br>-    |                     |   |
|                       |                |                     |   |
| ✓ V∈ 3.               |                |                     |   |
| Lie                   |                |                     |   |
| M                     |                |                     |   |
| p\                    |                |                     |   |
| st                    | 5.             |                     |   |
|                       | Abbrechen surg | Bestätigen          |   |

#### Fehler und Fehlerart bestimmen

#### Hinzufügen

| Planname                                                             |                                                     |                                             |                                           |
|----------------------------------------------------------------------|-----------------------------------------------------|---------------------------------------------|-------------------------------------------|
| PV Anlage SuperSonne -Mitteilungen an Installat                      | eur                                                 |                                             |                                           |
| Anlage wählen                                                        |                                                     |                                             |                                           |
| PV Anlage Or                                                         |                                                     |                                             |                                           |
| Starten Sie den Plan bei der folgenden Warnung                       |                                                     |                                             |                                           |
| Standard PV Wechselrichter                                           | l <b>. (je</b><br>Jisskasten Hybrid (speicherfähig) | nachdem was zutrifft)                       |                                           |
| Fehler Alarm Empfehlung 2.                                           | (je nachdem ob nur Fehlerprotoko                    | oll, Alarmweiterreichung oder Hand          | dlungsempfehlung)                         |
| Modulubertemperatur der Invertereinheit .                            | Modulubertemperatur der Invertereinheit .           | Modulubertemperatur der Invertereinheit .   | Modulubertemperatur der Invertereinheit   |
| Modulübertemperatur der Invertereinheit                              | NE-Erkennungsfehler 3.                              | 🗹 Netz anormal 🔺                            | Netzkonflikt 🔺                            |
| 🗌 Netzspannungsunsymmetrie 🔺                                         | Netzüberspannung 🔺                                  | Netzunabhängig Last P-Über Fehler <b>3.</b> | Netzunterbrechung 🔺                       |
| Netzunterfrequenz                                                    | Netzunterspannung 🔺                                 | Neutralpunktverschiebung der Inverterein    | Neutralpunktverschiebung der Invertereinl |
| Neutralpunktverschiebung der Invertereinl                            | Neutralpunktverschiebung der Invertereinl           | Neutralpunktverschiebung der Inverterein    | Neutralpunktverschiebung der Invertereinl |
| Neutralpunktverschiebung der Invertereinl                            | Neutralpunktverschiebung der Invertereinl <b>3.</b> | Not-Aus                                     | Notabschaltung                            |
| DDP-Schutz                                                           | DP-Schutz der Invertereinheit 1                     | DP-Schutz der Invertereinheit 1             | PDP-Schutz der Invertereinheit 2          |
| Person erinnern<br>Vorbereitungsplan für Störungen wird innerhalb 30 | Minuten nach Fertigstellung wirksam                 |                                             | + Hinzufür                                |

×

## Person entfernen / hinzufügen

| Name                                                   | Email-Adresse                                     | Mobilfunknummer                                       | Methode m                                     | nerken              | Vorgang                                | Benutzerdefinie                     |
|--------------------------------------------------------|---------------------------------------------------|-------------------------------------------------------|-----------------------------------------------|---------------------|----------------------------------------|-------------------------------------|
| Jei                                                    | j emea.co                                         | im                                                    | System,Email-A                                | dresse,App-Push     | Entfernen                              | Leute auswähle                      |
| Vorbereitungsplan für Störunge                         | n wird innerhalb 30 Minuten nach Fertig           | gstellung wirksam<br>Abbrechen                        | Bestätigen<br>Erinnerungspersonal hinzufüg    | en                  |                                        |                                     |
| ählen Sie die Sprache für das Sende                    | n aus                                             | × •                                                   | <ul><li>Germany</li><li>Poland</li></ul>      | Personal suchen     | Q                                      |                                     |
| Deutsch<br>Ime des Ansprechpartners                    |                                                   | ~                                                     | <ul><li>Belgium</li><li>Netherlands</li></ul> | Mitarbei<br>tername | Mobilfu Email-<br>nknum Adresse<br>mer | Methode merken                      |
| SuperMarioPV<br>e <b>thode merken</b><br>Email-Adresse |                                                   |                                                       |                                               | Antonie             | <br>emea.co<br>m                       | System<br>App-Push<br>Email-Adresse |
| mail-Adresse<br>DerBesteSolarteur@der.Welt.de          | Ggf. Emailadresse als I<br>Ggf. Verifizierungscod | nstallateur in der iSolarG<br>e der Bestätigungsemail | cloud anlegen.<br>entnehmen.                  | Christia<br>n       | <br>emea.co                            | System App-Push Finail-Adresse      |
| stätigungscode<br>1234567890 (frei vergebbar)          |                                                   | Senden                                                |                                               |                     | m<br>g te                              |                                     |
| · · · · ·                                              |                                                   | c                                                     |                                               |                     | Gesamt 3760                            | 10 pro S V                          |

#### Firmware-Aktualisierung

## Firmware-Aktualisierung

ausführen bei: Erstinstallation, vor Erweiterungen, bei Problemen oder ggf. regulatorischen Änderungen !

- Komponenten **remote oder lokal** updatebar
- Dies gilt für Wechselrichter als auch für Kommunikations-Dongles
- Vor dem FW-Update den Router ggf. übergangsweise ans normale Stromnetz umhängen falls am Backup-Port. Remote: Ggf. den Endkunden darum bitten.
- Manche FW-Updates starten den Hybrid Backup-Port und so Verbraucher neu
- Controller-Stromversorgung daher möglichst aus <u>allen</u> Quellen: PV, Batterie, Netz
- Neueste FW-Pakete werden über die iSolarCloud veröffentlicht.
- Unterscheidung in:
  - 1. Aktualisierung per lokalem Zugriff via iSolarCloud APP
  - **2.** Aktualisierung remote via iSolarCloud Webportal (zu bevorzugen)

Siehe auch dieses Firmwareupdate-Kurzvideo!

#### FIRMWARE UPDATE AUS DER FERNE

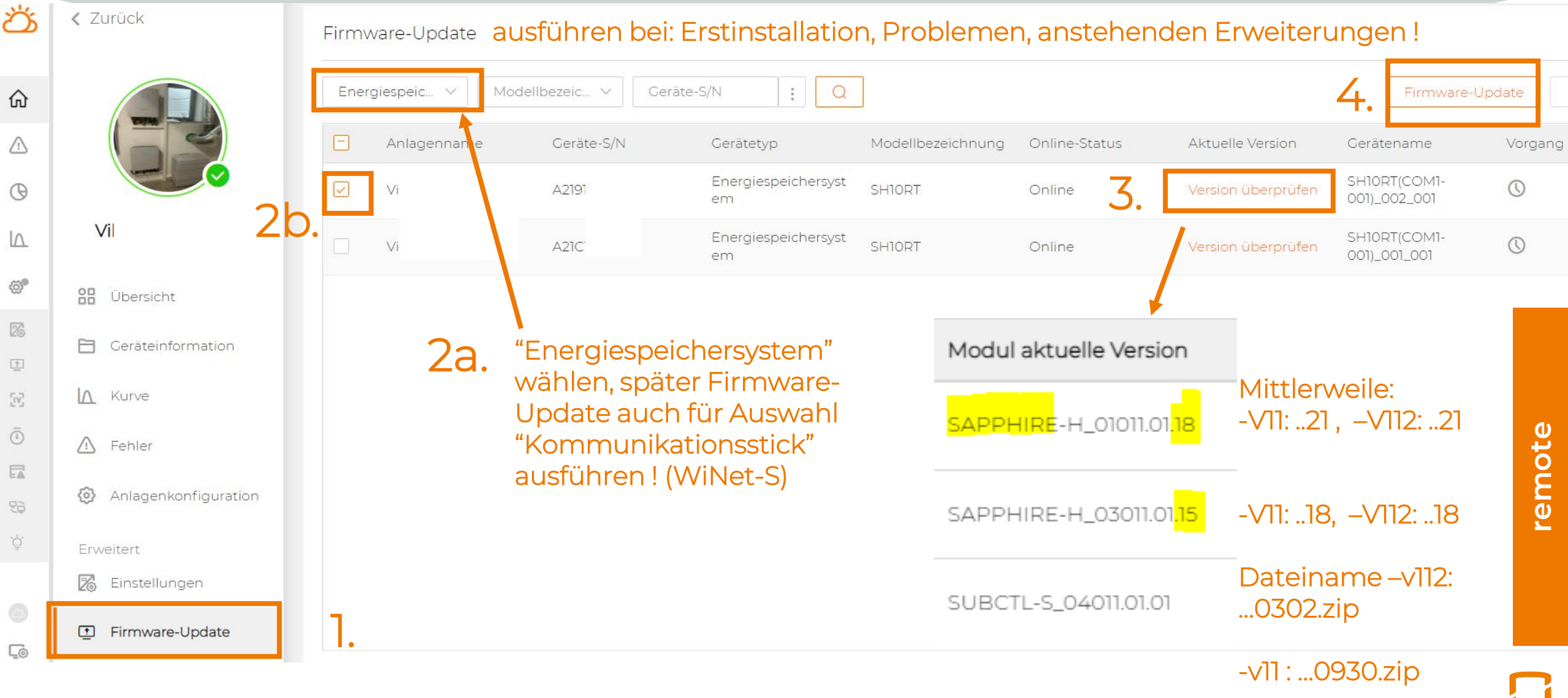

SUNGRO

#### FIRMWARE UPDATE AUS DER FERNE

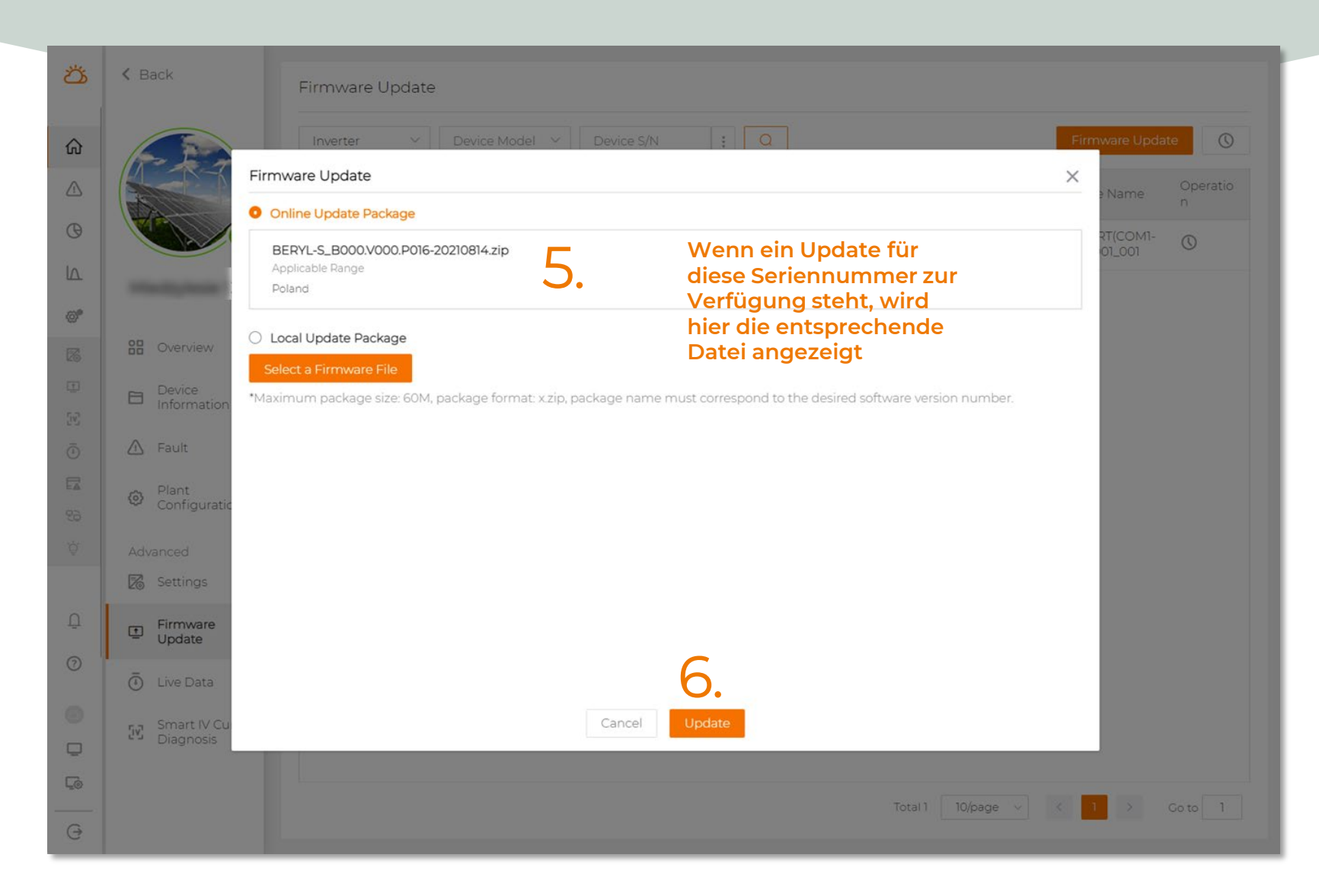

SUNGROW

#### FIRMWARE UPDATE WiNet-S oder Batterie

#### < Zurück

#### Firmware-Update

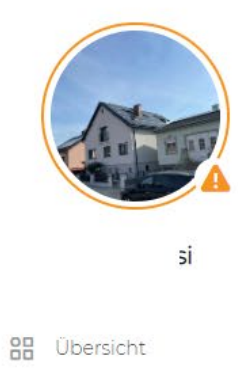

🖻 Geräteinformation

| Standard PV Wechselrichter | Geräte-S/N | Gerätetyp                | Modellbezeichnung | Online-Status | Aktuelle Version   | Gerätename      | Vorgang |
|----------------------------|------------|--------------------------|-------------------|---------------|--------------------|-----------------|---------|
| Hybrid (speicherfähig)     | B21A       | Kommunikations-<br>Modul | WiNet-S           | Online        | Version überprüfen | WiNet-S_001_247 | 0       |
| Datenlogger                |            |                          |                   |               |                    |                 |         |
| Kommunikations-Modul       |            |                          |                   |               |                    |                 |         |

6.

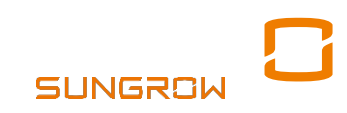

remote

#### Firmware ggf. aufs Smartphone laden

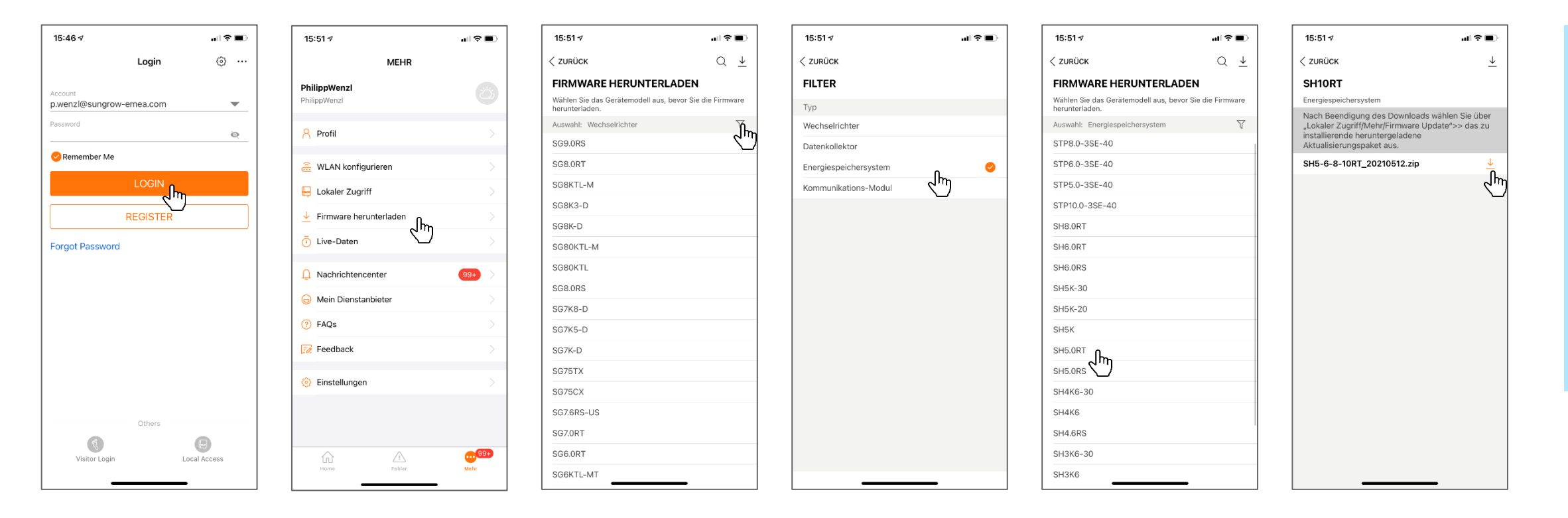

- Achtung ! Bei SHxxRT-v112 nur die FW-Version für die -v112 verwenden ! Derzeit: ..0302.zip
- Das Herunterladen der Software-Pakete benötigt eine Internetverbindung
- z.B. in einem Schnellrestaurant in der Nachbarstadt
- Sobald der Download abgeschlossen kann die Installation offline weitergeführt werden

### Firmware-Aktualisierung am Gerät

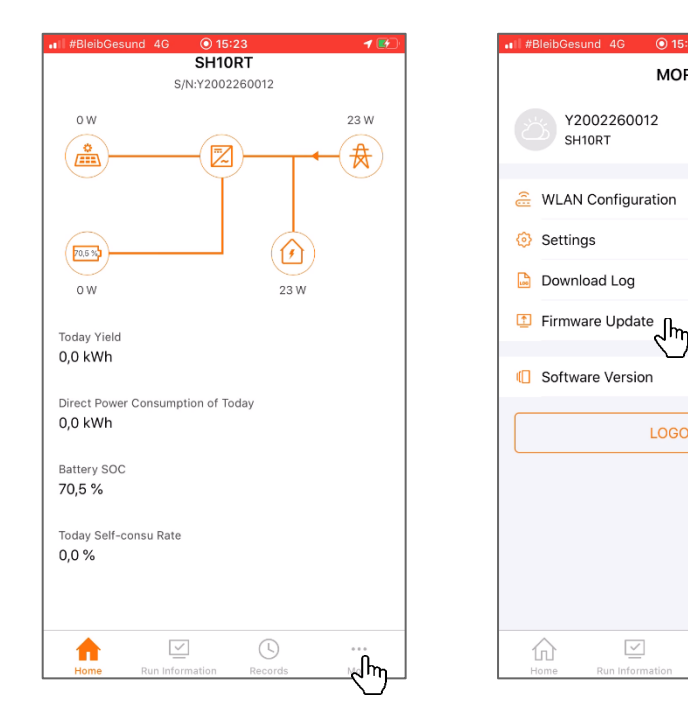

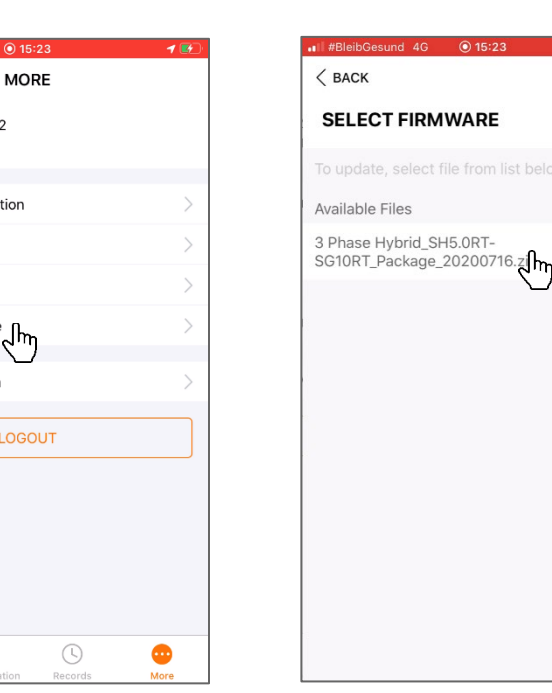

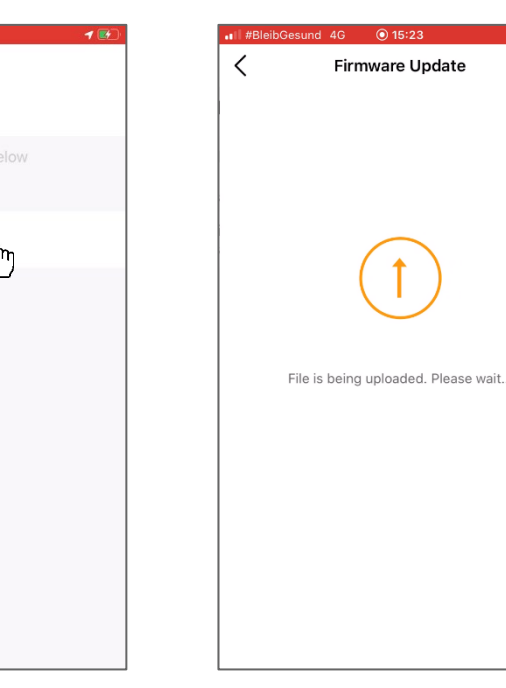

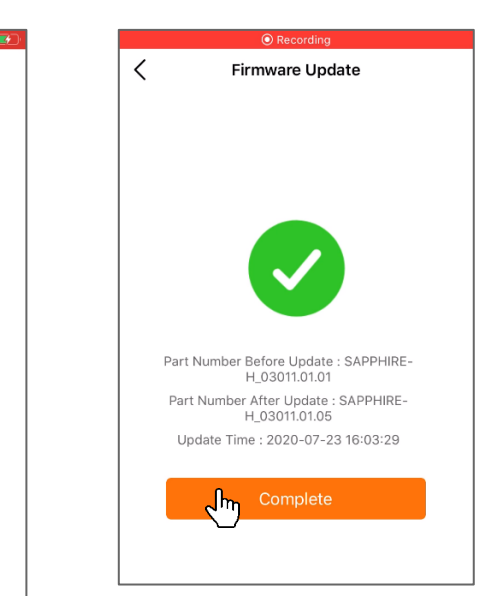

- Achtung ! Bei SHxxRT-v112 nur die FW-Version f
  ür die –v112 verwenden ! Derzeit: ..0302.zip.
- Seit App-Update v. 20. Dez. kommt ein Hinweis falls auf den -v112 die -v11 Firmware versucht wird aufzuspielen

Lokaler Zugriff

Startseite iSolarCloud > Lokaler Zugriff > mit Wechselrichter-WLAN verbinden >

Eingabe Passwort: admin / xxxxxx oder user / pw1111

© Sungrow. All rights reserved

Wechselrichter-Austausch

#### Wechselrichter-Tausch

- Immer dann, wenn Wechselrichtertausch unvermeidbar
- Durch diese Funktion werden die Log-Daten des alten Wechselrichters auf den neuen übernommen (Energiefluss-Historie, Eigenverbrauch, ...)
- Gilt auch für Austausch Kommunikationsdongle (z.B. Nachrüstung WiNet-S anstelle Wifi-Stick)
- Vor Start des Software-Prozesses muss der neue Wechselrichter bereits probehalber in die Anlage eingesetzt werden, damit die reine Grundfunktion getestet werden kann

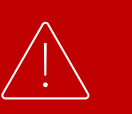

Der Austauschprozess muss nur für Wechselrichter oder Kommunikationsdongles durchgeführt werden. Sollte ein Smart Meter getauscht werden, so wird dieser einfach getauscht.

# Wechselrichter-Tausch I / Löschen

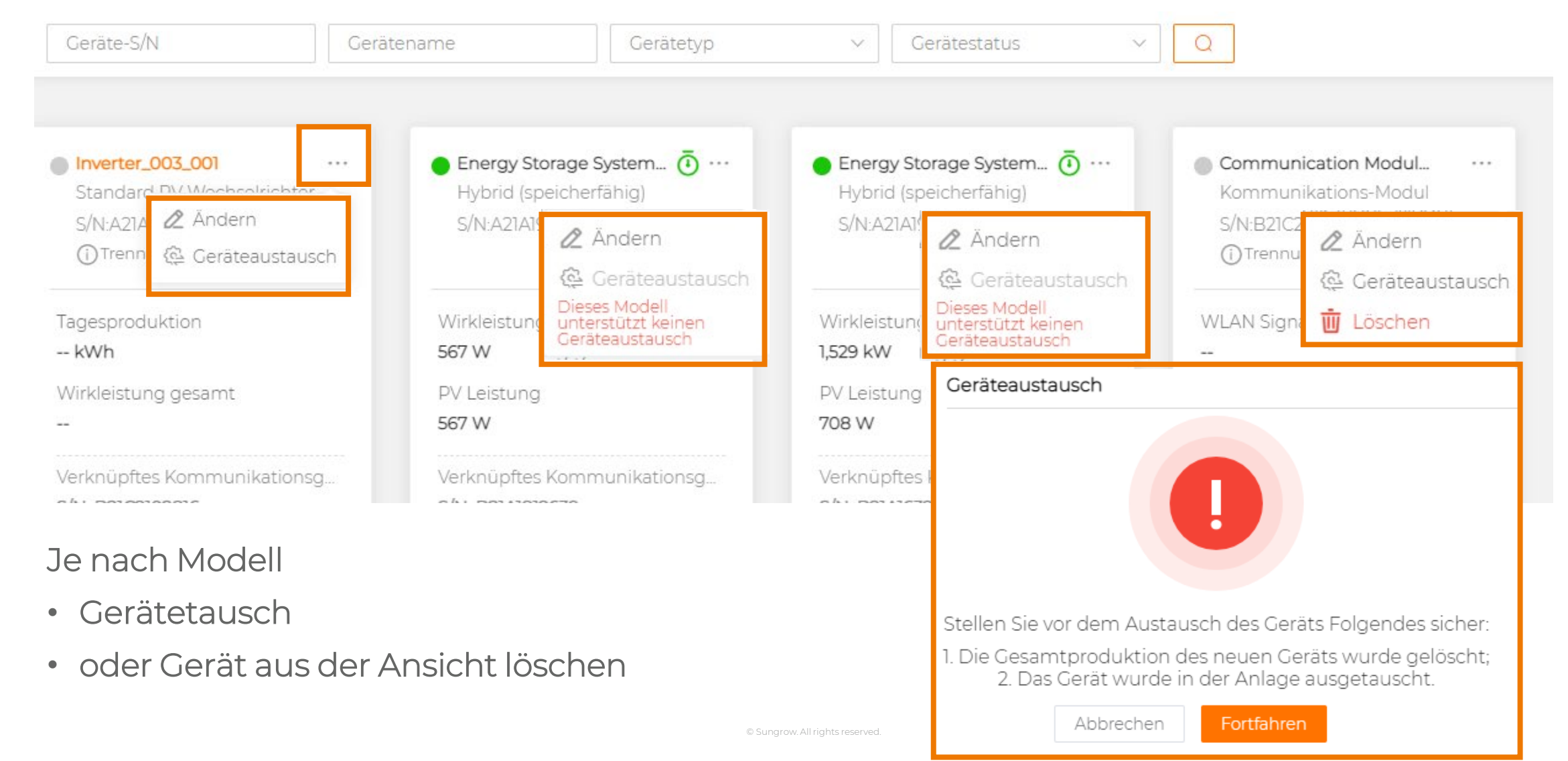

#### Wechselrichter-Tausch II

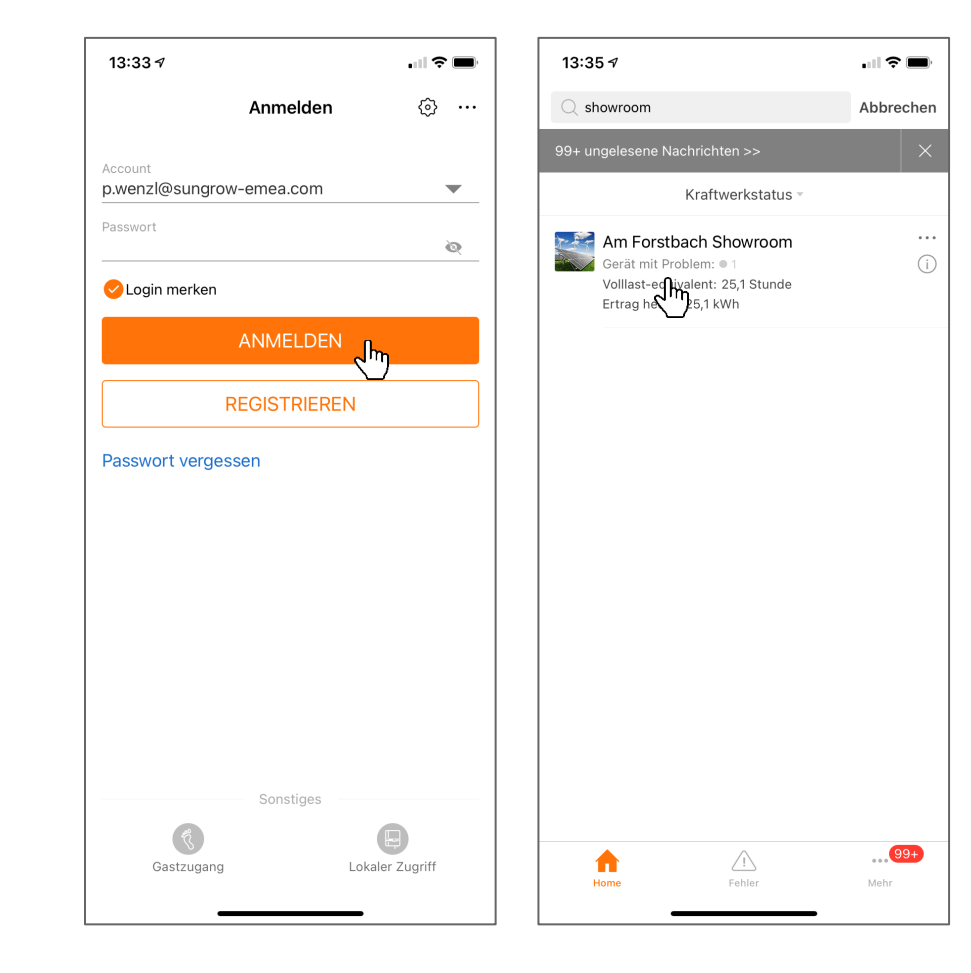

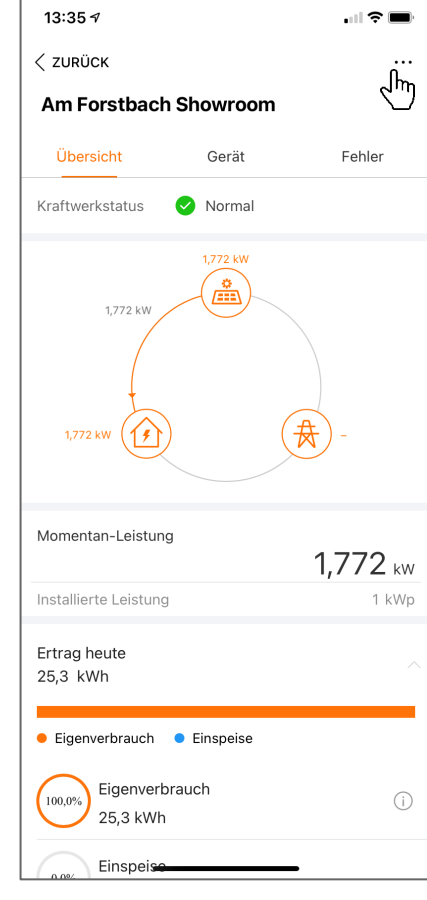

| 13:35 🕫                                           |   | 13:3    |
|---------------------------------------------------|---|---------|
| < zurück                                          |   | < zu    |
| ANLAGENKONFIGURATION UND<br>ERWEITERTE FUNKTIONEN |   | GEF     |
| Kraftwerkkonfiguration                            |   |         |
| Anlage                                            | > |         |
| Gerät                                             | > | \<br>1. |
| Geräteaustausch                                   | > | 2       |
| Tarif                                             | > |         |
| Erweiterte Optionen                               |   |         |
| Live-Daten                                        | > |         |
|                                                   |   |         |
|                                                   |   |         |
|                                                   |   |         |
|                                                   |   |         |
|                                                   |   |         |
|                                                   |   |         |
|                                                   |   |         |

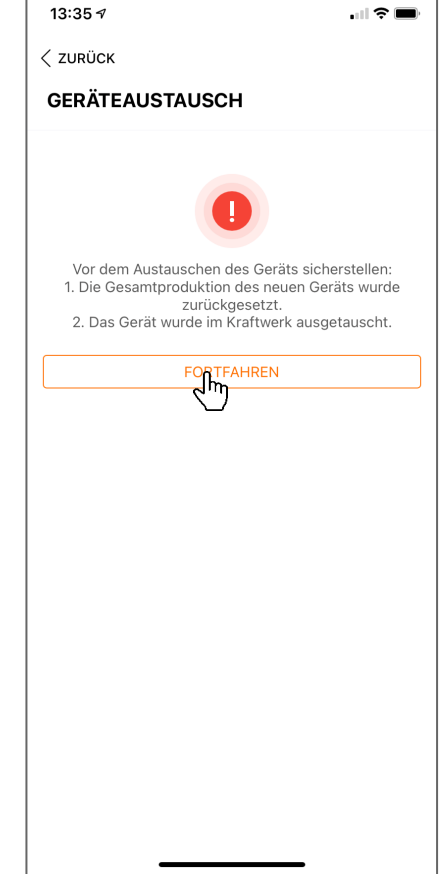

#### Wechselrichter-Tausch III

 $\mathcal{C}$ 

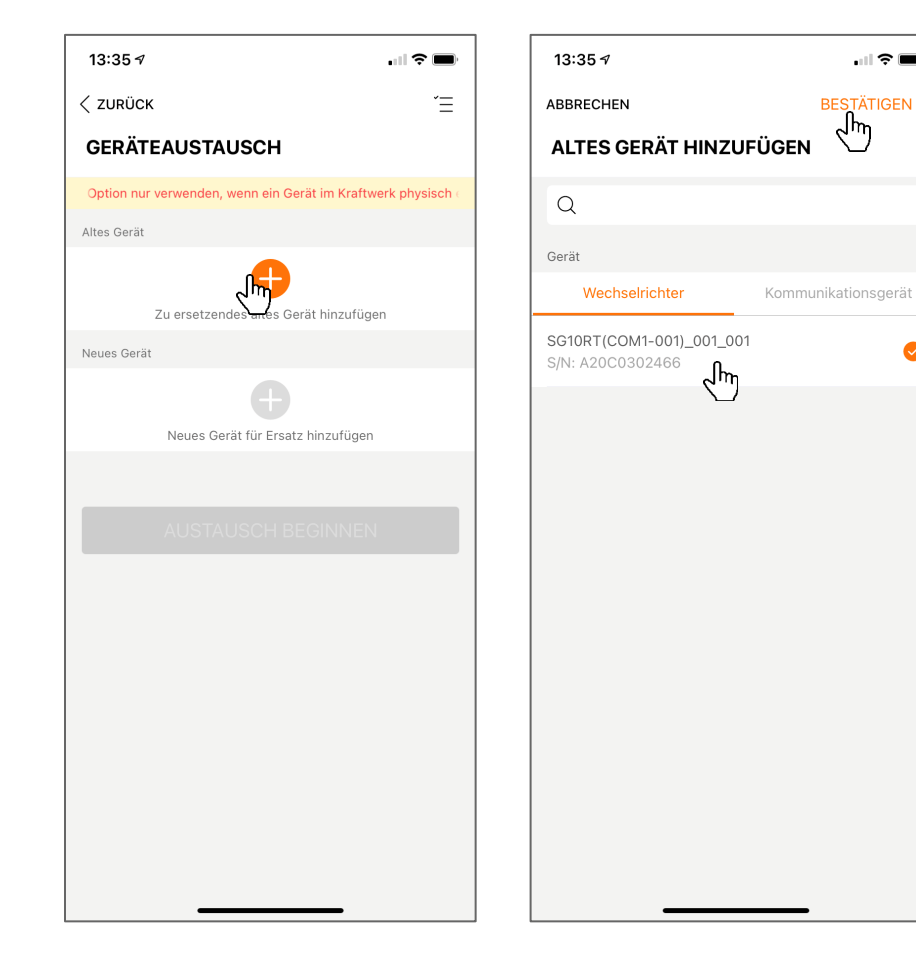

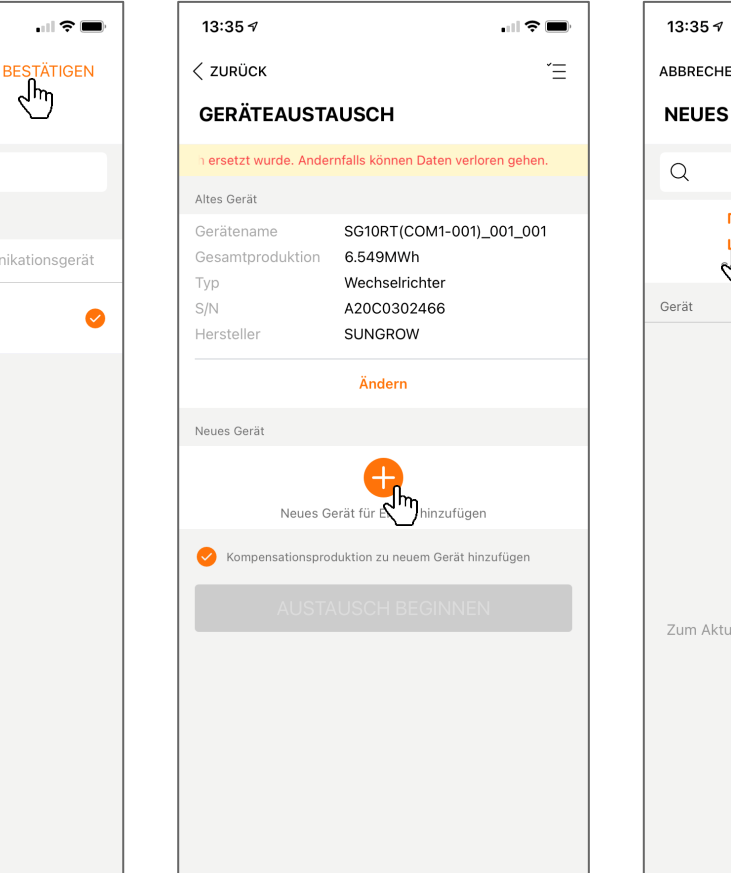

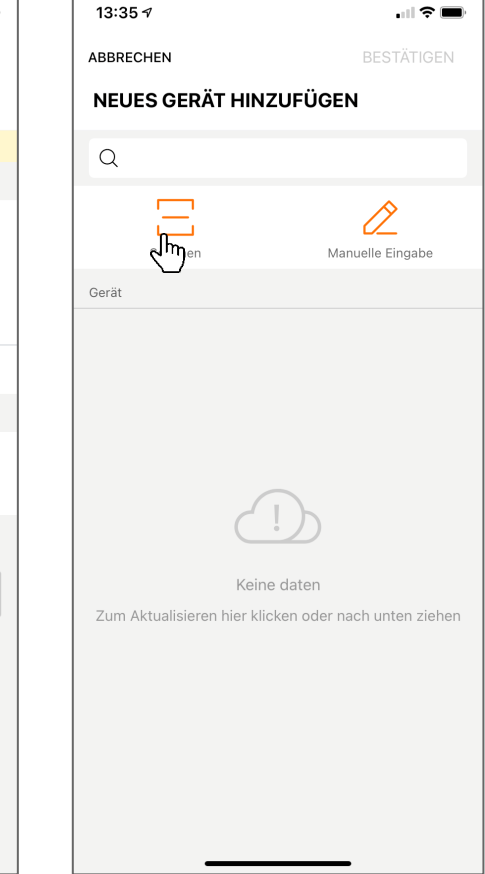

Ideal-Einstellungen iSolarCloud (iSC) und Fehlerbehebungen

#### Ideale Settings (isc Endkundenbereich)

Allgemeine Parametereinstellungen

| Systempara | meter Schutzparamet                                  | er Leistungs-Regelungsmodus                         | Energiemanagementpara   | ameter              |                     | <b>Q</b> Abfrage de | r Wechselrichterpara | ameter |
|------------|------------------------------------------------------|-----------------------------------------------------|-------------------------|---------------------|---------------------|---------------------|----------------------|--------|
| Nr.        | Parametername                                        | Aktuellster Wert<br>Update-Zeit:2022-12-12 19:05:32 | Numerischer<br>Ausdruck | Datenbereich (min.) | Datenbereich (max.) | Genauigkeitsgrad    | Einheit              | 9      |
| 1          | Hochlauf nach s<br>Erfüllung der<br>Startbedingungen | 60                                                  |                         | 10                  | 900                 | 1                   | S                    |        |
| 2          | Hochlaufwartezeit<br>nach Fehlern                    | 60                                                  |                         | 0                   | 3.600               | 1                   | S                    | 5      |
| 3          | Netzunabhängiger<br>Modus                            | Aktiv                                               | Aktiv ~                 | ]                   |                     | 5                   |                      |        |
| 3-1        | Reservierter Batterie-<br>SOC für Backup             | 10                                                  |                         | 0                   | 100                 | 1                   | %                    | a      |

Empfehlung : Sommer 20% , Winter 50% Reserve-SOC Hilft u.a. Erhaltungsladung vermeiden zu helfen. "Aktiv" hilft auch bei Startproblemen.

#### Ideale Settings II (iSC Endkundenbereich)

| A  | llgemeine  | Parametereinstellungen           |                                                     |                               | Mehr >                                   |
|----|------------|----------------------------------|-----------------------------------------------------|-------------------------------|------------------------------------------|
| Sj | /stemparam | eter Schutzparameter             | Leistungs-Regelungsmodus                            | Energiemanagementparameter    | ble Control > <b>Aktivieren</b>          |
|    | Nr.        | Parametername<br>Entladung       | Aktuellster Wert<br>Update-Zeit:2022-12-12 19:05:32 | Numerischer Da<br>Ausdruck Da | tenbereich (min.)                        |
|    | 6          | Zwangsladung                     | Deaktivieren                                        | Aktiv ~                       | Nachladen netzdienlich nachts auf einen  |
|    | 6-1        | Gültiger Tag für<br>Zwangsladung | Täglich                                             | Täglich 🗸                     | Wert ca. 3% unterhalb des Reserve-SOC,   |
|    | 6-2        | Startzeit 1 der<br>Zwangsladung  | 00:00                                               | 02:00 ~                       | zum Ernalt des Reserve-SOC im Winter.    |
|    | 6-3        | Endezeit 1 der<br>Zwangsladung   | 00:00                                               | 03:00 ~                       | Hier von 2-3 Uhr auf 7% eingestellt, im  |
|    | 6-4        | Zwangsladung Ziel<br>SOC 1       | 0                                                   | 7 💿                           | Winter tendenziell z.B. 47% bei Reserve- |
|    | 6-5        | Startzeit 2 der<br>Zwangsladung  | 00:00                                               | Daten wählen 🗸 🗸              | SOC 3070                                 |
|    | 6-6        | Endezeit 2 der<br>Zwangsladung   | 00:00                                               | Daten wählen 🗸 🗸              |                                          |
|    | 6-7        | Zwangsladung Ziel<br>SOC 2       | 0                                                   |                               | 0                                        |
|    | 7          | DO-Konfiguration                 | Schließen                                           | Bitte auswähl 🗸               |                                          |
|    |            |                                  |                                                     |                               |                                          |

368

#### Ideale Settings III (ab hier Installateurbereich)

| Er  | weiterte | Einstellungen                              |                                                  |                            |                 |                          |
|-----|----------|--------------------------------------------|--------------------------------------------------|----------------------------|-----------------|--------------------------|
| Sys | stempara | meter Schutzparameter                      | Leistungs-Regelungsmodus                         | Energiemanagementparameter | Batterieparamet | er                       |
|     | Nr.      | Parametername                              | Aktuellster Wert<br>Update-Zeit:2022-12-05 19:46 | 22 Numerischer Ausdruc     | ck Genau        | uigkeitsgi               |
|     | 5        | Wiederholend scannen                       | Schließen                                        | Aktiv                      | ~               | Glo                      |
|     | 5-1      | MPP-Scan Abstand                           | 30                                               | 10                         | 1               | Vo                       |
|     | 6        | Sanftanlauf Wirkleistung nach<br>Fehler    | Aktiv                                            | Bitte auswählen            | ~               | Mir                      |
|     | 7        | Wirkleistung<br>Gradientensteuerung        | Aktiv                                            | Bitte auswählen            | ~ -             | un                       |
|     | 8        | Wirkleistung Beibehaltung<br>Einstellungen | Schließen                                        | Bitte auswählen            | ~               |                          |
|     | 9        | Statische Einspeisebegrenzun               | g Schließen                                      | Aktivieren                 | ×               | Sta                      |
|     | 9-1      | Grenzwertverhältnis<br>Wirkleistung        | 100                                              |                            | 0,1             | auf<br>auf<br>Koi<br>sin |
|     | 10       | Parallelschaltung von                      | Schließen                                        | Bitte auswählen            | ×               | Be                       |

Global Scan bringt manchmal Vorteile, alle 11 Minuten oder 31 Minuten einstellen. (bei mehreren WR idealerweise unterschiedliche Primzahlen) 369

Statische Einspeisebegrenzung auf "Schliessen" lassen, aber kurz auf "Aktivieren" gehen <u>zur</u> Kontrolle ob 100% eingestellt sind. (sofern keine begründete Begrenzung notwendig)

### Ideale Settings IV

| Erweite | rte Einstel | llungen                                    |                                                |               |                    |           |       |               |                                |                                   |
|---------|-------------|--------------------------------------------|------------------------------------------------|---------------|--------------------|-----------|-------|---------------|--------------------------------|-----------------------------------|
| Systemp | arameter    | Schutzparameter                            | Leistungs-Regelungsmodus                       | Energiemanage | ementparameter     | Batteriep | arame | ter           | Q Abfr                         |                                   |
| Nr      | Para        | ametername                                 | Aktuellster Wert<br>Update-Zeit:2022-12-05 19: | 46:22 N       | umerischer Ausdruc | k         | Gena  | uigkeitsgrad  | Einheit                        |                                   |
| 10      | Para<br>mel | allelschaltung von<br>hrfachen Aggregaten  | Schließen                                      |               | Bitte auswählen    | ~         |       | Nurk          | bei Hybriden,                  | nicht mit WR !                    |
| 11      | Inst        | allierte PV-Leistung                       | 11,25                                          |               |                    |           | 0,01  |               | kWp                            |                                   |
| 12      | Re          | gelung der Gesam<br>rkleistung             | t- Schließen                                   |               | Aktiv              |           |       | Dyna          | mische Eins                    | oeise-begrenzung                  |
| 12-     | Max         | kimale Einspeiseleistung                   | 11,25                                          |               |                    |           | 0,01  | auf "S        | Schliessen" las                | ssen, aber kurz aut               |
| 12-2    | 2 Max       | kimaler Einspeiseanteil                    | 100                                            |               |                    |           | 0,1   | 100%          | vieren gener<br>einaestellt si | nd. (sofern keine                 |
| 13      | Ner<br>Stro | nnleistung weiterer<br>omerzeugungssysteme | 0                                              |               |                    |           | 0,01  | begr          | ündete Begre                   | enzung                            |
| 14      | Net<br>eins | züberspannung aktiv<br>stellen             | Schließen                                      |               | Bitte auswählen    | ~         |       | notw          | endig). Nur u                  | nter "Aktiv" lassen               |
| 15      | Übe         | erfrequenz-Derating                        | Aktiv                                          |               | Bitte auswählen    | ~         |       | SICN<br>"Fins | verte andern<br>tellungen anv  | n, in diesem Faii<br>wenden" dann |
| 16      | Unt         | erfrequenz-Anstieg                         | Aktiv                                          |               | Bitte auswählen    | ~         |       | "Schl         | iessen", noch                  | mal speichern.                    |
|         | DU-         |                                            |                                                |               |                    |           |       |               |                                | · · · · ·                         |

Einstellungen anwender

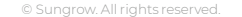

### Ideale Settings V

| Erweiterte Einstellungen                                 |                                                     |                            |                                                        |
|----------------------------------------------------------|-----------------------------------------------------|----------------------------|--------------------------------------------------------|
| Systemparameter Schutzparameter                          | Leistungs-Regelungsmodus Energie                    | emanagementparameter Batte | rieparameter                                           |
| Nr. Parametername                                        | Aktuellster Wert<br>Update-Zeit:2022-12-05 19:46:22 | Numerischer Ausdruck       | Genauig                                                |
| 17 Blindleistung Beibehaltung<br>Einstellungen           | Aktiv                                               | Bitte auswählen            | O(U) ist ideal wenn vom                                |
| 18 Regelmodus Blindleistung                              | Q(U)                                                | Bitte auswählen            | Netzbetreiber zugelassen !                             |
| 19 Beseitigung permanenter<br>Fehler                     |                                                     | Bitte auswählen 💦          | Permanente Fehlerbeseitigung hilft                     |
| 20 Erdungsprüfung                                        | Aktiv                                               | Bitte auswählen            | 🕗 – bei einigen Fehlern. (toleranter)                  |
| 21 Stromzähler Kommunikation<br>erkennen                 | pn Aktiv                                            | Bitte auswählen            | Stromzähler an, für Energy Meter                       |
| 22 Alarmmeldung eines falsch<br>eingebauten Energy Meter | s                                                   | Bitte auswählen            | ×                                                      |
| 23 Erkennung eines falsch<br>eingebauten Energy Meter    | s                                                   | Bitte auswählen            | ~                                                      |
| 24 Unterbrechung des AC-By<br>Relais                     | bass- Aktiv                                         | Bitte auswählen            | - Hin/her kann Brummen beseitigen                      |
| 25 Maximale<br>Leistungsänderungsrate                    | Schließen                                           | Bitte auswählen            | <ul> <li>Leistungssprünge besser austariert</li> </ul> |
| Netzunterspannung aktiv                                  | Schligßon                                           | Pitto aucwählon            | nicht in AT zulässig)                                  |

Einstellungen anwenden

### Ideale Settings VI

Erweiterte Einstellungen Leistungs-Regelungsmodus Systemparameter Schutzparameter Energiemanagementparameter Batterieparameter Aktuellster Wert Nr. Numerischer Ausdruck Parametername Genauiał Update-Zeit:2022-12-05 19:46:22 Leistungsanderungsrate Netzunterspannung aktiv 26 Schließen Bitte auswählen einstellen RSE / FRE 27 Schließen Aktiv Rundsteuerempfänger Frequenzverschiebung 28 Schließen Bitte auswählen Leistungsregelung Energy Meter Korrektur 29 Schließen Bitte auswählen Falschanschluss 30 Energy Meter Kalibrierung Bitte auswählen 31 SDSP-Fehler ignorieren Schließen Bitte auswählen Ansprechzeit Verringerung 0,1 32 15 Netzspannung Standby Triggered by PV 33 Schließen Bitte auswählen Transient Changing Begrenzung Bezugsleistung aus 20 0.01 34 13 öffentlichem Netz

FRE/RSE , stat. und dyn. Einspeise-Begrenzung ggf. ausschalten.

Bei Verdacht auf Energy Meter Verkabelungsfehler auf Aktiv stellen. Kann bis 30 Minuten dauern. Dann ggf. zurück. NUR diesen Wert ändern, keinen der ähnlich klingenden !

Reduzierung Bezugsleistung für Backup+Batterie auf z.B. 13kVA

#### **Ideale Settings VII**

Erweiterte Einstellungen

| /stemparame | ter Schutzparameter                      | Leistungs-Regelungsmodus                           | Energiemanagementparameter | Batterieparameter |           | <b>Q</b> Abfrage der | Wechselrichterparameter Ausführungsliste |
|-------------|------------------------------------------|----------------------------------------------------|----------------------------|-------------------|-----------|----------------------|------------------------------------------|
| Nr.         | Parametername                            | Aktuellster Wert<br>Update-Zeit:2022-12-02 14:36:5 | 3 Numerischer Ausdruck     | Genauigk          | eitsgrad  | Einheit              | Anmerkungen                              |
| 1           | Energieverwaltungsmodus                  | Deckung durch PV                                   | Bitte auswählen            | ~                 | Deckun    | g durch              | PV, oder ggf.                            |
| 2           | Batterie-Ladung ab Leistung              | 0                                                  | 0,1                        | 0,01              | Zwangs    | modus                | zum Test, nichts                         |
| 3           | Batterie-Entladung ab Leistung           | g O                                                | 0,1                        | © 0,01            |           |                      |                                          |
| 4           | Genset Start/Stop Control                | Forced Stop                                        | Bitte auswählen            | ~                 | Lade-/E   | ntladeso             | chwelle_0,1 = 100W !                     |
| 5           | Max. Permitted Charging Powe<br>from AC  | er 30                                              |                            | 0,01              | Bei Gen   | Set nich             | nts verstellen !                         |
| 6           | Nominal Power of Genset                  | 50                                                 |                            | 1                 | lst nicht | für Euro             |                                          |
| 7           | Unterer SOC für Generatorstart           | 0,2                                                |                            | 0,001             |           | रेक्त)<br>विक्र      | 0~1                                      |
| 8           | Obere SOC-Grenze zum Stop<br>des Gensets | 0,9                                                |                            | 0,001             |           |                      | Deckung durch PV                         |
| 9           | Signalintervall externes EMS             | 0                                                  |                            | 1                 |           | S                    | Zwangsmodusbetrieb                       |
|             |                                          |                                                    |                            |                   |           |                      | VPP-Planungsmodus                        |
|             |                                          |                                                    | Einstellunger              | n anwenden        |           |                      | 5                                        |

×

### Ideale Settings VIII (und Schluss)

Erweiterte Einstellungen × Q Abfrage der Wechselrichterparameter Leistungs-Regelungsmodus Energiemanagementparameter Batterieparameter Ausführungsliste Systemparameter Schutzparameter Aktuellster Wert Nr. Parametername Numerischer Ausdruck Genauigkeitsgrad Einheit Anmerkungen Update-Zeit 2022-12-02 14:36:53 Oberer SOC immer 100%, sonst kein 100 0,1 Max SOC Balancing, häufiger Wartungsmodus 01 2 Min SOC 5 Immer bei O belassen! Keine Ausnahme Maximale Batteriespannung 0,1 0 = Entladeschlussspannung\* 30A 10.6 4.5 0,01 Max. Ladeleistung = 1,5kW provSBR Modul 0,01~10,6 0.01 4,5 Max. Entladeleistung 10.6 Bruttokapazität eintrager<sup>®</sup> Netto-Batteriekapazität (kWh) 0 9.6 0,01 = 3,2kWh pro SBR Modul

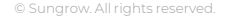

#### FEHLER ? BITTE SKIZZE EINREICHEN !

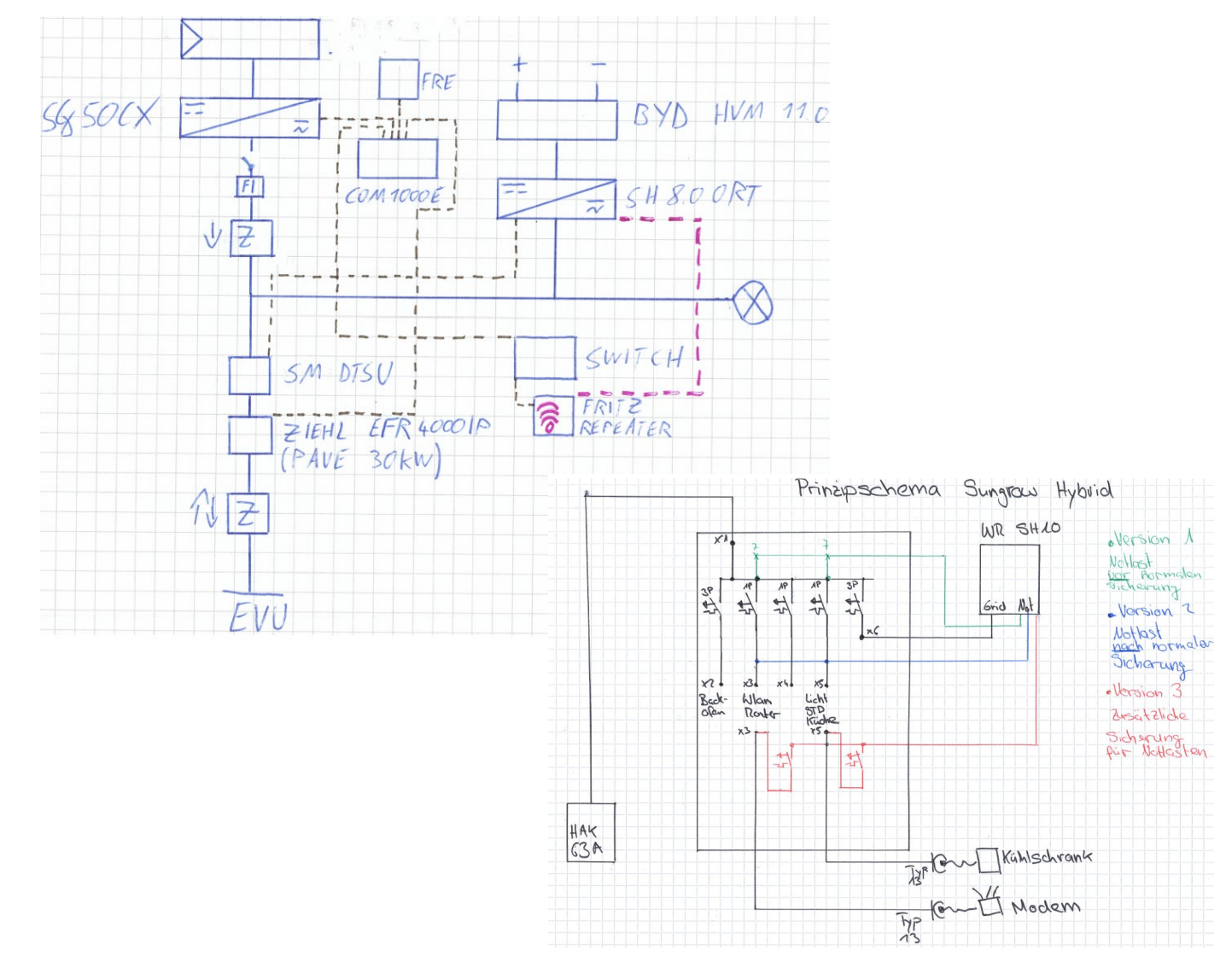

#### Grundlage :

- E-plan / E-Schema (SLD)
- PV-Sol Schema (ergänzt)
- 5-Minuten-Handskizze
  eingescannt / abfotografiert.
  Nur mit Skizze ist eine zügige
  Bearbeitung ohne Rückfragen
  möglich.
  Bitte ggf. ergänzen um:
  Erdungspfad
  Stringplan
  Kommunikationspfad

# SUNGROW Clean power for all

Der in unserem Webinar bereitgestellte Inhalt wird ohne Mängelgewähr, je nach Verfügbarkeit und mit allen Mängeln bereitgestellt, und alle Gewährleistungen, egal ob ausdrücklich oder stillschweigend erteilt, werden ausgeschlossen (einschließlich, ohne darauf beschränkt zu sein, des Ausschlusses stillschweigender Gewährleistungen der Marktgängigkeit und Eignung für einen bestimmten Zweck). Informationen, die für dieses Webinar bereitgestellt werden, dienen nur zu Referenzzwecken, unterliegen einem Änderungsvorbehalt und können veraltet sein.

In keinem Fall haften Sungrow Power Ltd oder ihre Kapitalgesellschaften, Mitarbeiter, verbundenen Parteien oder Tochtergesellschaften ("Sungrow") gegenüber Ihnen oder Dritten für indirekte, beiläufig entstandene, konkrete oder Folgeschäden oder für verschärften und Strafschadenersatz, die aus Ihrer Nutzung oder missbräuchlichen Nutzung von im Webinar bereitgestellten Informationen oder Anweisungen hervorgehen, egal ob diese Schäden auf Vertrag, unerlaubter Handlung, Fahrlässigkeit, Billigkeitsrecht, Gesetz oder einer anderen Rechtsgrundlage beruhen und egal ob diese Schäden vorhersehbar waren. Unbeschadet gegenteiliger Bestimmungen hierin ist die Haftung von Sungrow gegenüber Ihnen, egal aus welchem Grund und unabhängig von der Klageform, auf den Betrag beschränkt, den Sie gegebenenfalls an Sungrow für das von uns vor der Veranstaltung bereitgestellte Webinarmaterial, das die Haftung begründet, bezahlt haben.

#### Glossar – einige verwendete Abkürzungen

iSC : iSolarCloud WR : Wechselrichter, WP : Wärmepumpe, WB : Wallbox NAP: NetzAnschlussPunkt NSHV: NiederSpannungsHauptVerteiler UV: Unterverteiler PAS: PotentialAusgleichSchiene TAB: Technische AnschlussBedingungen NA-Schutz : Netz- und Anlagen-Schutz (engl.: NS-protection), ehem. ENS zNAS (eNAS) : zentraler NA-Schutz (externer NA-Schutz) FRE/RSE/FRSE : FunkRundSteuerEmpfänger/RundSteuerEmpfänger RCMU : Residual Current Monitoring Unit, Erkennung von Gleichstromfehlern VNB: VerteilNetzBetreiber (engl.: DNO) OT: Presskabelschuh/-ring (engl.: Open Terminal) SLD: einpoliges e-Schema (engl.: Single-Line-Diagram) SVG: Static Var Generator (z.B. Blindleistungsbereitstellung in der Nacht Q@Night) SCR: Short-Cut-Ratio

# Vielen Dank für Ihre Zeit und Ihre Aufmerksamkeit!

Bei eventuellen Aufzeichnungen gilt nur die schriftliche Präsentation.

Eventuelle Tonmitschnitte oder mündliche Erläuterungen zur Präsentation sind nicht bindend.

<u>Sehen wir uns</u>auf unserer :

#### SUNGROW POWER TOUR

Hier lernt selbst Chuck Norris noch etwas Neues. Sei auch du dabei!

Jetzt anmelden!

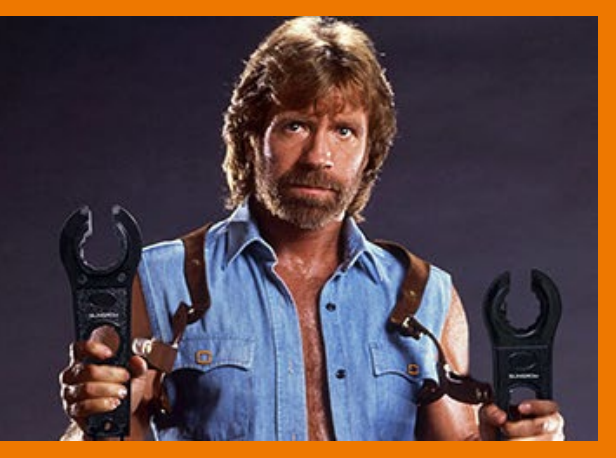